Click&DECiDE

Business Application Intelligence | Manual

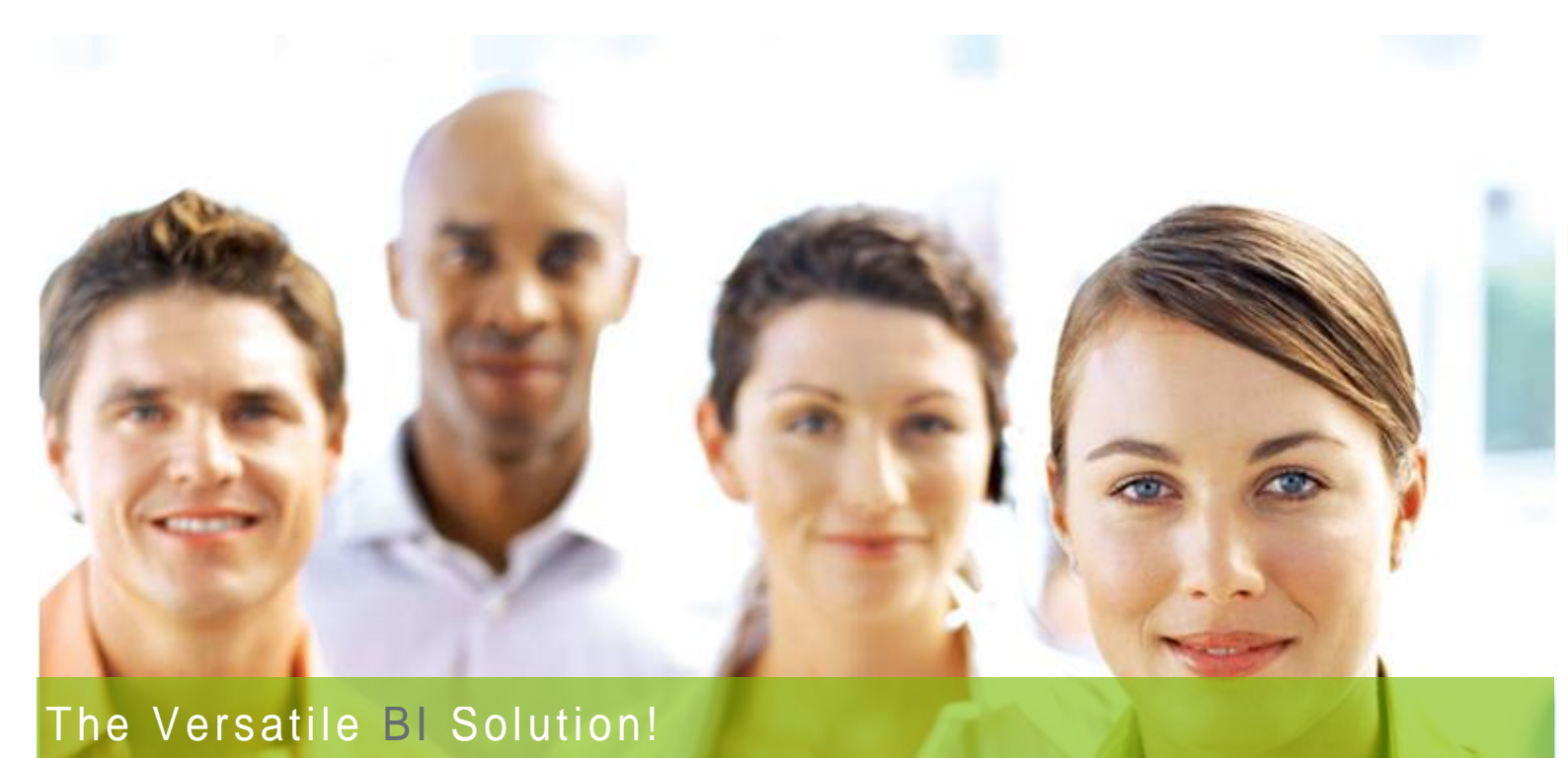

### Click&DECiDE Business Application Intelligence

### Dashboards

### New Click&DECiDE Version 2013 V13.0.6

Last Edition April 13th, 2015

Contact us: E-mail: <u>support@clickndecide.com</u> Tel: +33 (0)4 67 84 48 00 Headquarters: Click&DECiDE 130, rue du Baptistou - 34980 St Gély du Fesc, France. To contact your nearest Click&DECiDE partner, <u>click here</u>.

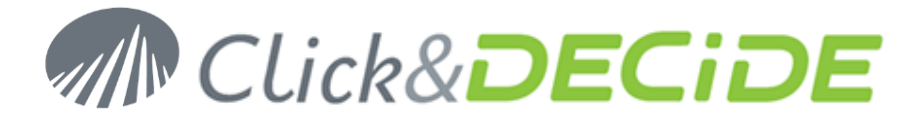

### **Table of Contents**

### Click any row to jump to the corresponding page

| 1.Requirements for Cli   | ick&DECiDE Dashboards                          | 7    |
|--------------------------|------------------------------------------------|------|
| 1.1.Internet Access.     |                                                | 7    |
| 1.2.A browser or dev     | /ice among the following list:                 | 7    |
| 2.Starting with Click ar | nd DECiDE Dashboards                           | 7    |
| 2.1.Introducing Dash     | nboard Concepts                                | 7    |
| 2.1.1.Using a Real       | I-time Query on your Database                  | 7    |
| 2.1.2.Using a Sche       | eduled "Goggle Data Table" file on your Server | 7    |
| 2.1.3.Using a Data       | a stored on a Google Drive                     | 7    |
| 2.2.Creating your fire   | st Dashboard                                   | 8    |
| 2.2.1.Editing the P      | age Properties                                 | 8    |
| 2.2.2.Inserting a G      | oogle Chart Object                             | . 10 |
| 3.Real-Time Access M     | 1ethod                                         | . 12 |
| 3.1.Create the query     | and copying the URL                            | . 12 |
| 3.2.Pasting the URL      | to the Google Chart Object:                    | . 13 |
| 4.Google Data Table A    | Access Method                                  | . 15 |
| 4.1.Exporting the Qu     | ery to a Google Data Table format              | . 15 |
| 4.2.Copying the URL      | _ from the Google Data Table file              | . 17 |
| 4.3. Pasting the requi   | ired URL in the Dashboard:                     | . 18 |
| 5.Google Drive Access    | s Method                                       | . 19 |
| 5.1.Exporting the Qu     | ery to a Google Doc Drive                      | . 20 |
| 5.2.Copying the Goo      | gle Drive Document URL                         | . 23 |
| 5.3.Pasting the URL      | to the Google Chart Object                     | . 24 |
| 5.4. Printing the Dash   | nboard                                         | . 25 |
| 6.Improving the Dashb    | poard                                          | . 26 |
| 6.1.Customize the Ta     | able object presentation                       | . 26 |
| 6.1.1.Number of R        | ows per page                                   | . 26 |
| 6.1.2.Displaying yo      | our Dashboard Object in Full Screen            | . 27 |
| 6.1.3.Display or Hi      | de the Full Screen Toolbar icon                | . 27 |
| 6.2.Inserting a Gogg     | le Chart                                       | . 27 |
| 6.2.1. Define the So     | ource for the Graph                            | . 27 |
| 6.2.1.1.                 | For a Real-Time Access Method:                 | . 27 |
| 6.2.1.2.                 | For a Google Data Table Access Method:         | . 28 |
| 6.2.1.3.                 | For a Google Doc Access Method:                | . 28 |
| 6.2.2. Define the Pa     | arameter to be updated                         | 29   |
| 6.2.3.Define the O       | bject to be Update                             | 31   |
| 6.2.3.1.                 | Real-time Access Method:                       | . 31 |
| 6.2.3.2.                 | Google Data Table Access Method:               | . 32 |
|                          |                                                |      |

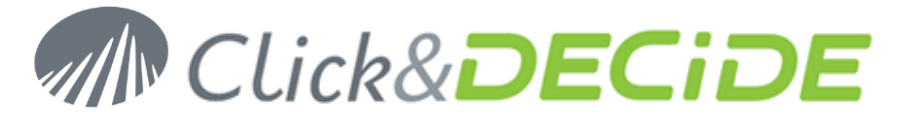

|            | 6.2.3.3.      | Google Doc Access Method:                   | . 33 |
|------------|---------------|---------------------------------------------|------|
| 6.2.4.0    | Define the UF | RL to be Run                                | . 33 |
|            | 6.2.4.1.      | Selecting the Report and copying the URL    | . 33 |
|            | 6.2.4.2.      | Pasting the URL and defining the Parameters | . 34 |
| 7.Main Me  | nu Comman     | ds                                          | . 37 |
| 7.1.File ( | Command       |                                             | . 37 |
| 7.1.1.F    | ile >New      |                                             | . 37 |
| 7.1.2.F    | ile > Open    |                                             | . 37 |
| 7.1.3.F    | ile > Save    |                                             | . 37 |
| 7.1.4.F    | ile > Save A  | S                                           | . 37 |
| 7.1.5.F    | ile > Delete  |                                             | . 37 |
| 7.1.6.F    | ile > Run     |                                             | . 37 |
| 7.1.7.F    | ile > Conver  | t xgc V12                                   | . 37 |
| 7.2.Edit   | Command       |                                             | . 37 |
| 7.2.1.E    | Edit > Cut    |                                             | . 37 |
| 7.2.2.E    | Edit > Copy   |                                             | . 37 |
| 7.2.3.E    | Edit > Paste. |                                             | . 37 |
| 7.2.4.E    | Edit > Delete |                                             | . 37 |
| 7.2.5.E    | Edit > Copy S | Style                                       | . 37 |
| 7.2.6.E    | Edit > Paste  | Style                                       | . 38 |
| 7.2.7.E    | Edit > Select | All                                         | . 38 |
| 7.2.8.E    | Edit > URLs   |                                             | . 38 |
| 7.2.9.E    | Edit > Param  | eters                                       | . 38 |
| 7.2.10.    | Edit > Tir    | ner                                         | . 39 |
| 7.2.11.    | Edit > Or     | der                                         | . 40 |
| 7.2.12.    | . Edit > Pa   | ge Properties                               | . 40 |
| 7.3.Form   | nat Comman    | d                                           | . 41 |
| 7.3.1.F    | Format > Alig | ın                                          | . 41 |
| 7.3.2.F    | Format > Size | ə                                           | . 41 |
| 7.3.3.F    | Format > Cer  | nter                                        | . 41 |
| 7.4.Inser  | rt Command    |                                             | . 41 |
| 7.4.1.lı   | nsert > Goog  | gle Chart                                   | . 41 |
|            | 7.4.1.1.      | Insert > Google Chart > Annotation          | . 41 |
|            | 7.4.1.2.      | Insert > Google Chart > Area                | . 42 |
|            | 7.4.1.3.      | Insert > Google Chart > Bar                 | . 42 |
|            | 7.4.1.4.      | Insert > Google Chart > Bubble              | . 42 |
|            | 7.4.1.5.      | Insert > Google Chart > Calendar            | . 43 |
|            | 7.4.1.6.      | Insert > Goolge Chart > Candlestick         | . 43 |
|            | 7.4.1.7.      | Insert > Google Chart > Column              | . 43 |
|            | 7.4.1.8.      | Insert > Google Chart > Combo               | . 43 |
|            |               |                                             |      |

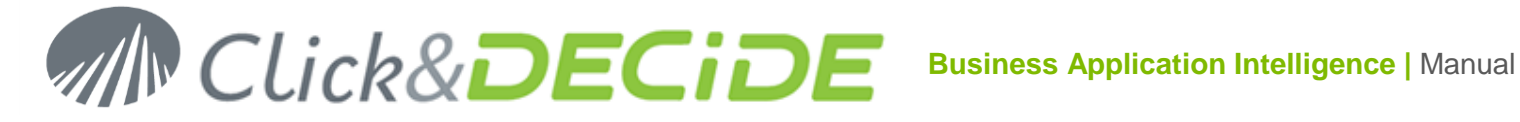

|         | 7.4.1.9.      | Insert > Google Chart > Donut                   | 44 |
|---------|---------------|-------------------------------------------------|----|
|         | 7.4.1.10.     | Insert > Google Chart > Gauge                   | 44 |
|         | 7.4.1.11.     | Insert > Google Chart > Geo                     | 44 |
|         | 7.4.1.12.     | Insert > Google Chart > Histogram               | 44 |
|         | 7.4.1.13.     | Insert > Google Chart > Line                    | 45 |
|         | 7.4.1.14.     | Insert > Google Chart > Map                     | 45 |
|         | 7.4.1.15.     | Insert > Google Chart > Motion                  | 45 |
|         | 7.4.1.16.     | Insert > Google Chart > Pie                     | 46 |
|         | 7.4.1.17.     | Insert > Google Chart > Sankey                  | 46 |
|         | 7.4.1.18.     | Insert > Google Chart > Scatter                 | 46 |
|         | 7.4.1.19.     | Insert > Google Chart > Stepped Area            | 47 |
|         | 7.4.1.20.     | Insert > Google Chart > Table                   | 47 |
|         | 7.4.1.21.     | Insert > Google Chart > Timeline                | 48 |
|         | 7.4.1.22.     | Insert > Google Chart > Tree Map                | 48 |
| 7.4.2.I | nsert Google  | Chart Dashboard                                 | 49 |
|         | 7.4.2.1.      | Inserting a Dashboard with Category Filter      | 49 |
|         | 7.4.2.2.      | Inserting a Dashboard with Chart Range Filter   | 55 |
|         | 7.4.2.3.      | Inserting a Dashboard with Number Range Filter  | 56 |
|         | 7.4.2.4.      | Inserting a Dashboard with String Filter        | 59 |
| 7.4.3.I | nsert Google  | Chart Filter                                    | 63 |
|         | 7.4.3.1.      | Inserting a Category Filter                     | 63 |
|         | 7.4.3.2.      | Inserting a Chart Range Filter                  | 67 |
|         | 7.4.3.3.      | Inserting a Number Range Filter                 | 67 |
|         | 7.4.3.4.      | Inserting a String Filter                       | 70 |
|         | 7.4.3.5.      | Filter Advanced Properties                      | 72 |
| 7.4.4.I | nsert > Other | r Controls                                      | 74 |
|         | 7.4.4.1.      | Insert > Other Controls > Label                 | 74 |
|         | 7.4.4.2.      | Insert > Other Controls > Input                 | 74 |
|         | 7.4.4.3.      | Insert > Other Controls > Button                | 76 |
|         | 7.4.4.4.      | Insert > Other Controls > List                  | 77 |
|         | 7.4.4.5.      | Insert > Other Controls > Document              | 77 |
|         | 7.4.4.6.      | Insert > Other Controls > Image                 | 78 |
|         | 7.4.4.7.      | Insert > Other Controls > List Sorted Selection | 79 |
| 7.4.5.I | nsert > Other | r Controls > Pivot                              | 82 |
|         | 7.4.5.1.      | Add a Pivot Object                              | 82 |
|         | 7.4.5.2.      | Run a Pivot Object:                             | 84 |
|         | 7.4.5.3.      | Modify the Pivot Dimensions and Measures        | 84 |

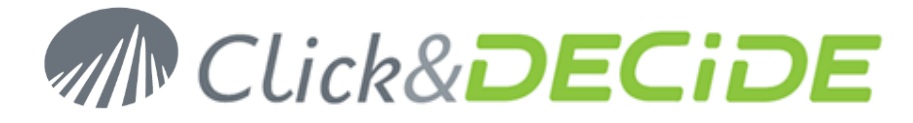

| 7.4.5.4.               | Modify the Pivot Presentation                 | 85  |
|------------------------|-----------------------------------------------|-----|
| 7.4.5.5.               | Modify the Pivot Measure Presentation         |     |
| 7.4.5.6.               | Working with Parameters in a Pivot            |     |
| 7.4.5.7.               | Filtering data in a Pivot                     | 103 |
| 7.5.Help Command       | I                                             |     |
| 8.Advanced Propertie   | əs                                            |     |
| 8.1.Basic and Com      | mon Advanced Properties                       | 106 |
| 8.1.1.Title            |                                               |     |
| 8.1.2.Height           |                                               | 107 |
| 8.1.3.Width            |                                               | 107 |
| 8.1.4. Text Color      |                                               | 107 |
| 8.1.5.Back Color.      |                                               | 107 |
| 8.1.6.Color Editor     | r                                             | 107 |
| 8.1.7.Font             |                                               | 107 |
| 8.1.7.1.               | Family                                        |     |
| 8.1.7.2.               | Size                                          | 108 |
| 8.1.7.3.               | Style                                         | 108 |
| 8.1.7.4.               | Weight                                        |     |
| 8.1.8.Border           |                                               | 109 |
| 8.1.8.1.               | Style                                         | 109 |
| 8.1.8.2.               | Width                                         | 109 |
| 8.1.8.3.               | Color                                         | 110 |
| 8.1.8.4.               | Radius                                        |     |
| 8.1.9.BoxShadow        | /                                             |     |
| 8.1.9.1.               | h-Shadow                                      |     |
| 8.1.9.2.               | v-Shadow                                      |     |
| 8.1.9.3.               | Blur                                          |     |
| 8.1.9.4.               | Spread                                        |     |
| 8.1.9.5.               | Color                                         |     |
| 8110 Visible           |                                               | 112 |
| 8.2.Object Receivin    | ng Data Advanced Options                      |     |
| ,<br>8.2.1.Toolbar     | ч<br>ч                                        |     |
| 8.2.2.Client Cach      | e                                             |     |
| 8.2.3.Script           |                                               |     |
| 8.2.4.New              |                                               | 115 |
| 8.2.4.1.               | Adding automatically a new Advanced Function: | 116 |
| 8.2.4.2.               | Adding manually a new Advanced Function:      | 117 |
| 8.2.5.Help             |                                               |     |
| 9.Calling a Child Dasl | hboard from a Parent Dashboard                | 118 |

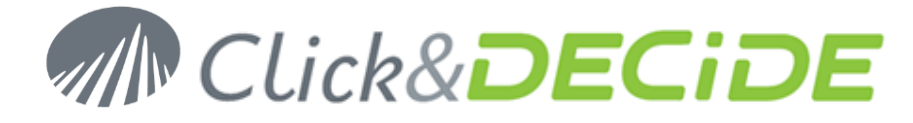

| 10.Coming Back to the Parent Dashboard | 120 |
|----------------------------------------|-----|
| 10.1.Coming back automatically         | 121 |
| 10.2.Coming back manually              | 122 |
| 11.Technical Appendix                  | 122 |
| 11.1.Shortcut Pages                    | 122 |
| 11.2.Common Parameters                 | 123 |
| 11.3.ShowParameters                    | 123 |
| 11.4.Display                           | 124 |
| 11.5.Download                          | 124 |
| 11.6.Query/WebQuery                    | 125 |
| 11.7.Share button shortcuts            | 125 |
|                                        |     |

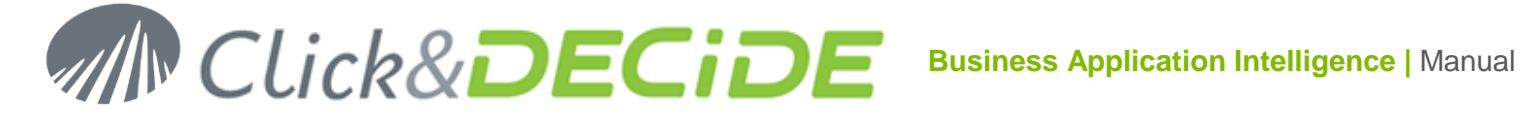

### 1. Requirements for Click&DECiDE Dashboards

The use of the Google Charts in the Dashboards with Click&DECiDE requires:

### 1.1. Internet Access

An Internet Access is mandatory because the templates of all the Google Charts objects are downloaded from the Google Web Site. The benefit is that any new version of any object is automatically available. Note that your data are not sent to the Google Web Site.

### 1.2. A browser or device among the following list:

- Microsoft Internet Explorer 9.0 or greater.
- Google Chrome.  $\triangleright$
- Mozilla Firefox.
- iPad or iPhone.
- Android Tablet or Smartphone.

### 2. Starting with Click and DECiDE Dashboards

### 2.1. Introducing Dashboard Concepts

The Dashboards can be used under 3 different access methods:

### 2.1.1. Using a Real-time Query on your Database

This method in the only "Real-time" way to feed your Dashboard Application using Click&DECiDE Builder queries against your database. This method avoids scheduling data extraction periodically, and avoids using data coming from a Google Drive.

### 2.1.2. Using a Scheduled "Goggle Data Table" file on your Server

This method is faster than the Real-time method because using already prepared data files stored locally on your Server disk. These files having the extension ".gcd" contain your data, extracted from your database periodically through a scheduled task. This method also avoids using data coming from a Google Drive.

### 2.1.3. Using a Data stored on a Google Drive

This method is faster than the Real-time method because using already prepared data files stored on a Google Drive. The Google Drive content can be extracted from your database periodically through a scheduled task.

So, according to your Company Policy, or for some technical reasons, or because you really a Real-time response, you can select the best access method to develop your Dashboard Applications.

If you wish to have a look at the same Dashboard Example, using the above 3 methods, you can start the Web Portal once you have installed the Click&DECiDE 2013 and go to the installed example in the BAI Demonstration Menu: click the "Dashboards" branch,

| M Click& DECIDE                 |                                                         |                            |                          |  |  |  |
|---------------------------------|---------------------------------------------------------|----------------------------|--------------------------|--|--|--|
| - Browse                        | BAI Demonstration Dashboards Other                      | r Dashboard Samples 🔵 Mu   | H [Administrator] Logout |  |  |  |
| 🗖 🚍 BAI Demonstration           | Name                                                    | Size Modification          | Creation                 |  |  |  |
| ■ Sta Bonionarda ■ ① Dashboards | Area Chart using a real time guery on the Database.xgc  | 26,515 9/9/2013 8:37:52 PM | 9/9/2013 8:37:52 PM      |  |  |  |
| Dynamic Reports                 | Area Chart using a scheduled GCD file on the server.xgc | 27,246 9/9/2013 8:37:52 PM | 9/9/2013 8:37:52 PM      |  |  |  |
| Dynamic Queries                 | Area Chart using data on google Drive.xgc               | 29,322 9/9/2013 8:37:52 PM | 9/9/2013 8:37:52 PM      |  |  |  |
| Excel Integration               | TreeMap Chart using real time guery on the Database.xgc | 34,618 9/9/2013 8:37:52 PM | 9/9/2013 8:37:52 PM      |  |  |  |
| 🫅 Report with URL link          |                                                         |                            |                          |  |  |  |
| Cthers                          |                                                         |                            |                          |  |  |  |

Contact us: E-mail: support@clickndecide.com Tel: +33 (0)4 67 84 48 00 Headquarters: Click&DECiDE 130, rue du Baptistou - 34980 St Gély du Fesc, France. To contact your nearest Click&DECiDE partner, click here.

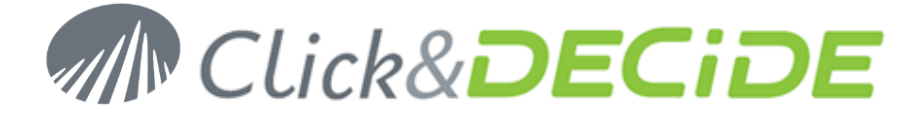

### 2.2. Creating your first Dashboard

Open the Click&DECiDE Web Portal (<u>http://servername/dvweb/default.htm</u> or <u>http://servername/dvweb/home.htm</u> to get only the right pane without the left frame)

| Clic      | k& <b>DECiDE</b>                                            |
|-----------|-------------------------------------------------------------|
| Â         | [Administrator] Logout                                      |
| 🕞 Menus   | ★ Favorites                                                 |
| Browse    |                                                             |
| Configure |                                                             |
| Schedule  |                                                             |
| Create    |                                                             |
| Publish   |                                                             |
| Thank yo  | I for using Click&DECiDE Business Application Intelligence. |

Click the "Create" button to access the Dashboard Menu Editor:

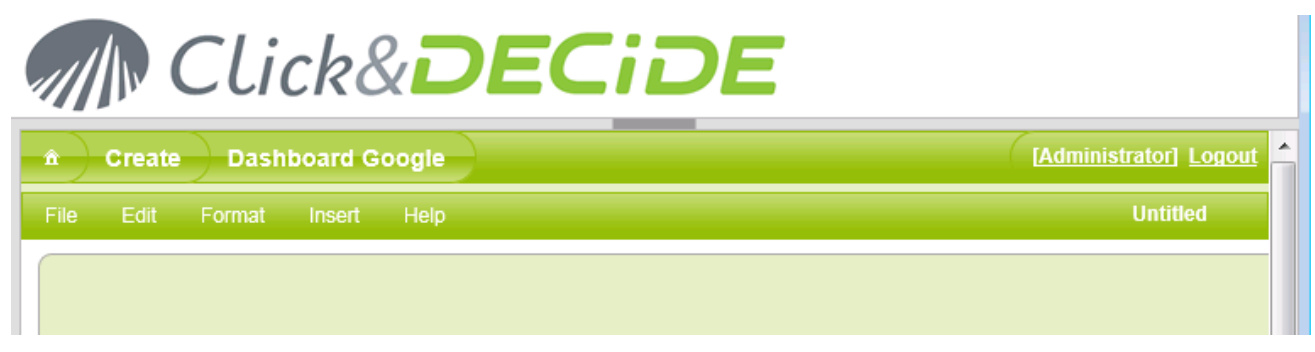

You get by default a new blank Dashboard, whose size is by default the one defined in the command **Edit > Properties**: 675 x 1010 is the default size for an iPad or Android Tablet. If you are already editing an existing Dashboard, click **File > New** to get this new blank Dashboard.

### 2.2.1. Editing the Page Properties

Click Edit > Page Properties to define the following attributes:

Color: Allows you to define a background color.

Image: the default picture here is linked to the current Web Portal Theme you are using.

#### /dvweb/ActiveTheme.ashx?p=Images/background.png

If you go to the C:\inetpub\wwwroot\dvweb\App\_Themes directory, you will see all the available Themes that can be used in the Web Portal. Each Theme contains an "Image" directory:

#### C:\inetpub\wwwroot\dvweb\App\_Themes\Click and DECiDE\Images

You can use any picture from this directory, such as the background.png sample. If you change the Theme later, the same picture should exist in the Images directory for the other Theme and will be used in place of the current one.

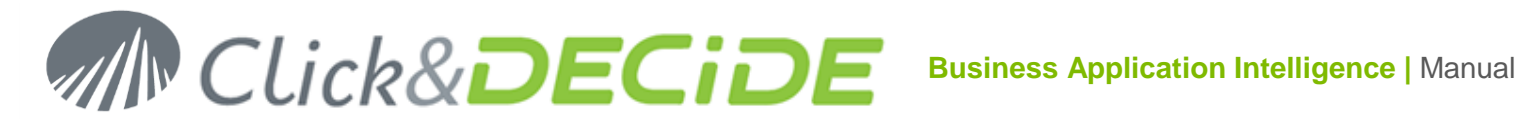

| Page Properties      | د                                               | \$ |
|----------------------|-------------------------------------------------|----|
| color:               |                                                 |    |
| image:               | /dvweb/ActiveTheme.ashx?p=Images/background.png |    |
| repeat:              |                                                 |    |
| position:            |                                                 | Ē  |
| resize from content: | No                                              |    |
| height:              | 675                                             | ]  |
| width:               | 1010                                            |    |

**Repeat:** if the picture is a small vertical or horizontal bar such as the "blue.jpg" located in the directory:

### C:\inetpub\wwwroot\dvweb\Scripts\cnd.ebis\img

The Repeat option will display this picture according to the various options Repeat, Repeat-X, Repeat-Y etc... The Path should be written as follow:

#### /dvweb/Scripts/cnd.ebis/img/blue.jpg

and will not depend on the chosen Theme. Example:

| Page Properties      | ×                                    |
|----------------------|--------------------------------------|
| color:               |                                      |
| image:               | /dvweb/Scripts/cnd.ebis/img/blue.jpg |
| repeat:              | repeat                               |
| position:            |                                      |
| resize from content: | No                                   |

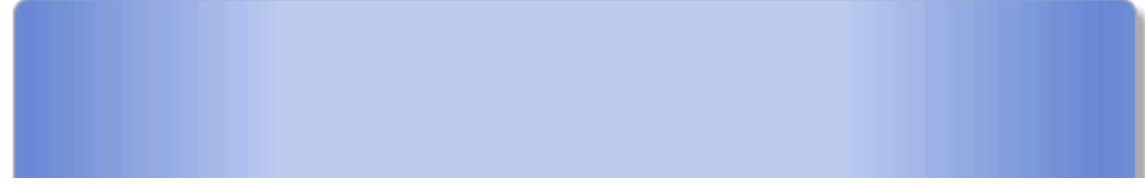

Position: You also can decide of the position of the chosen picture, depending on the picture size.

| Page Properties | ×                                                |
|-----------------|--------------------------------------------------|
| color:          |                                                  |
| image:          | /dvweb/ActiveTheme.ashx?p=Images/HeaderBckgd.png |
| repeat:         | no-repeat 🗸 🗸                                    |
| position:       | left top 👻                                       |

#### Example:

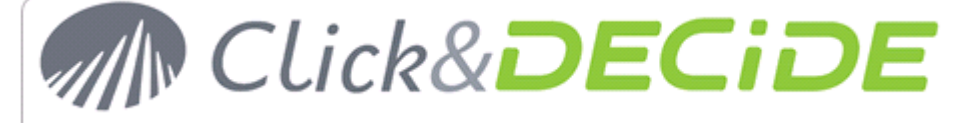

Contact us: E-mail: support@clickndecide.com Tel: +33 (0)4 67 84 48 00 Headquarters: Click&DECiDE 130, rue du Baptistou - 34980 St Gély du Fesc, France. To contact your nearest Click&DECiDE partner, click here.

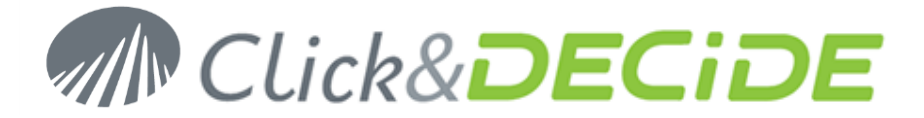

**Resize from content**: This option is set to **No** by default. If you enable this option (**Yes**), the frame size of the Dashboard application will change automatically when moving or changing the size object in the current Dashboard size. The Dashboard size will be reduced or enlarged to contain all existing objects. The Height and Width values will change automatically.

**Height and Width**: if the "Resize from Content" is set to **No**, you can here enter a fixed size for the Dashboard frame and avoid automatic resize, according to your Application needs.

2.2.2. Inserting a Google Chart Object

#### Click now **Insert** > **Google Chart** > **Table**

| Edit | Format | Insert   | Help         |              |
|------|--------|----------|--------------|--------------|
|      |        | Google C | hart >       | Annotation   |
|      |        | GoogleC  | hart Filters | Area         |
|      |        | Other Co | ntrols       | Bar          |
|      |        |          |              | Bubble       |
|      |        |          |              | Calendar     |
|      |        |          |              | Candlestick  |
|      |        |          |              | Column       |
|      |        |          |              | Combo        |
|      |        |          |              | Donut        |
|      |        |          |              | Gauge        |
|      |        |          |              | Geo          |
|      |        |          |              | Histogram    |
|      |        |          |              | Line         |
|      |        |          |              | Мар          |
|      |        |          |              | Motion       |
|      |        |          |              | Pie          |
|      |        |          |              | Sankey       |
|      |        |          |              | Scatter      |
|      |        |          |              | Stepped Area |
|      |        |          |              | Table        |
|      |        |          |              | Timeline     |
|      |        |          |              | Tree Map     |
|      |        |          |              | Dashboard    |

And change the position and the size of this object according to your preferences:

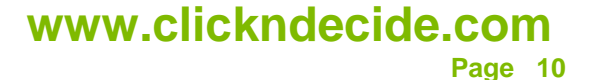

# Click&DECiDE

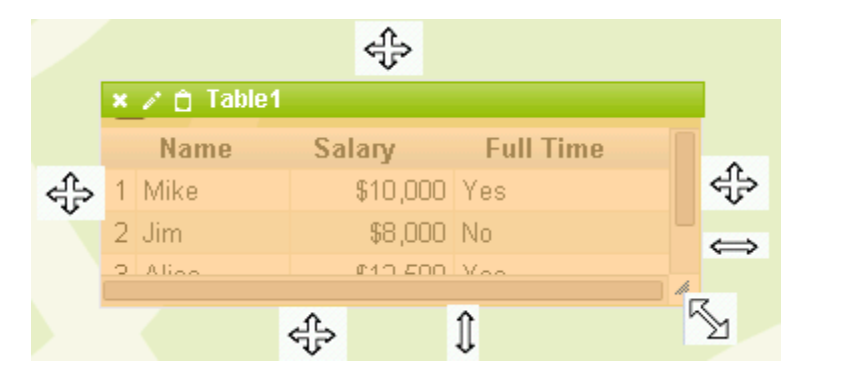

| File Edit Format | Insert Help                                                           | Untitled* |
|------------------|-----------------------------------------------------------------------|-----------|
|                  | Click here to remove this object                                      |           |
|                  | Click here to edit the object Properties                              |           |
|                  |                                                                       |           |
| 🗙 🧪 📋 Table1     |                                                                       |           |
|                  | Name Click here to edit the Chart Editor                              |           |
| 1 Mike           |                                                                       |           |
| 2 Jim            | \$8,000 No                                                            |           |
| 3 Alice          | \$12,500 Yes                                                          |           |
| 4 Bob            | \$7,000 Yes                                                           |           |
|                  |                                                                       |           |
|                  | Use this corner to enlarge this object horizontally and/or vertically |           |
|                  |                                                                       | 8         |
|                  |                                                                       |           |

Now you need to edit the object **Properties** to feed the **Source** box (and optionally the Source Query box) according to the access method you have chosen. To do so, click the second symbol described in the above picture to open the object Properties:

In the object Properties you can:

- Change the name of the Object (in this example we got Table1 as default name)
- Define the **Source** link that will feed this object according to the chosen access method.
- Define, if needed, the **Source Query** box, accepting an SQL command and column formats.
- Define, if needed, the **Columns to be displayed** using number separated by a colon (0 = first column, 1=second column etc.). This option only appears for charts included in a sub-Dashboard object, described later in the Manual.
- Define, if needed, the **Parameter(s)** to be **updated** when making an action on this object.
- Define, if needed, which other objects must be updated when making an action on this object.
- Define, if needed, which **URL should be run** when making an action on this object, and execute this URL on the same window or another window. (New, Parent or Top Window).

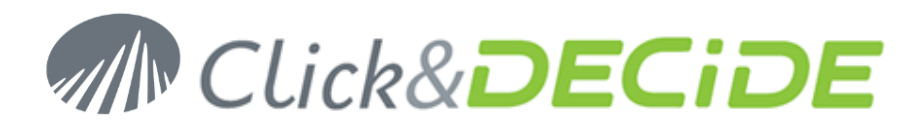

| name:             | Table1                                         | 2      |
|-------------------|------------------------------------------------|--------|
| source:           | /dvweb/Menus/Query.ashx?ma=BAI+Demonstration&_ | _mi=22 |
| source query:     |                                                | ?      |
| view columns:     |                                                |        |
| param:            |                                                |        |
| update:           |                                                |        |
| execute url:      |                                                |        |
| execute url mode: | Execute in same window                         |        |
|                   | Adva                                           | nced   |

- Define, if needed, some other Advanced Parameters described later in the Manual.

As the **Source** Box is the one that cannot remain empty, we will describe in the next chapter, how to feed this object, using the 3 access methods explained previously in the Manual.

### 3. Real-Time Access Method

This method is using a link to a query created to feed this object. This query must be created and accessible through the Web Portal menu, in a branch or in a Shared Folder. This allows you to know the requested URL to execute this query.

### 3.1. Create the query and copying the URL

The query must be previously created and available in a Menu, a branch or a shared folder. As an example open the **Web Portal** and select in the **BAI Demonstration** Menu, the **Dynamic Queries** branch and select the query named "**Demo Multicriteria with parameters**":

| â | Browse BAI Demonstration Dynamic Queries |      |
|---|------------------------------------------|------|
|   |                                          | Name |
|   | Customer List without parameter          |      |
|   | Demo Multicriteria with parameters       |      |
|   | Most Recent Sale for each Salesman       |      |

Once you get the next screen, select the **AREA** parameter and click **Share** to see the proposed **URL** according to the authorized Output format in this Menu for this Query:

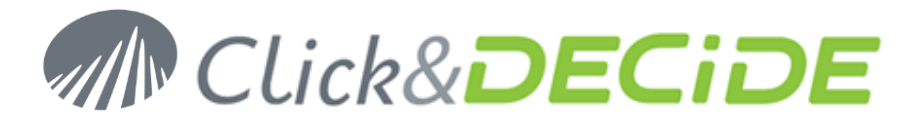

Google® DataTable Datasource

 $\mathbf{O}$ 

| 1 |          | Browse        | BAI Demonst                | tration    | Dynamic G | ueries        | Demo Multici    | riteria with p | [Administrator] | <u>Logout</u> |
|---|----------|---------------|----------------------------|------------|-----------|---------------|-----------------|----------------|-----------------|---------------|
|   |          |               |                            |            |           |               |                 |                |                 |               |
|   | <b>V</b> | Area?         |                            |            |           |               |                 |                |                 |               |
|   |          | Salesman      | Name:                      |            |           | IGNORE        |                 |                | ]               |               |
|   |          | Date? (Us     | e key words or a c         | alendar da | ite)      | IGNORE        |                 |                |                 |               |
|   | (        | Output Format | t: 💿 PDF <sub>〇</sub> HTML | . 💿 Other  | Excel XLS |               |                 |                |                 |               |
| • | S        | nare          |                            |            |           |               |                 |                |                 |               |
|   | 4        | 🔍 🛛 Web L     | _ink                       |            | http:/    | //localhost/d | vweb/Menus/Show | Parameters.asp | x? ma=BAI+Den   | n             |

Now, copy the URL from the "Google DataTable Datasource" box: it should be like this link:

http://localhost/dvweb/Menus/Query.ashx? ma=BAI+Demonstration& mi=2274&AREA PARAM=& f=Go ogle+Data+Table

http://localhost/dvweb/Menus/Query.ashx?\_\_ma=BAI+Demonstration8

The Syntax AREA\_PARAM= means that this parameter is ignored by default but can take later a value given by another object in the Google Chart Application.

### 3.2. Pasting the URL to the Google Chart Object:

Go back to the **Google Chart Editor** where you have inserted a **Table** object and click the **Properties icon**, then Paste the URL (Remove the beginning of the URL <u>http://localhost</u> or <u>http://servername</u>):

| Table1 Properties |                                                   |
|-------------------|---------------------------------------------------|
| name:             | Table1                                            |
| source:           | nstration&mi=2274&AREA_PARAM=&f=Google+Data+Table |
| source query:     | -                                                 |
| param:            |                                                   |
| update:           | · · · · · · · · · · · · · · · · · · ·             |
| execute url:      |                                                   |
| execute url mode: | Execute in same window                            |
|                   | Advanced                                          |
|                   | Ok Cancel                                         |

Click **OK** – The Table Object is run to show immediately the result in **WYSIWYG**<sup>(\*)</sup> mode (New since version 13.0.4) so that you can modify the size if needed according to the result:

(\*) What You See Is What You Get

# MCLick&DECIDE Business Application Intelligence | Manual

| × 7 | 📋 Table1 |      |               |                         |           |              |
|-----|----------|------|---------------|-------------------------|-----------|--------------|
|     | Area     | Code | Salesman name | MAIL                    | Date      | Amount       |
| 1   | ATLANTIC | 4    | Diane Meyer   | diane.meyer@yopmail.com | 1/5/2012  | \$73,605.00  |
| 2   | ATLANTIC | 4    | Diane Meyer   | diane.meyer@yopmail.com | 2/6/2012  | \$76,953.18  |
| 3   | ATLANTIC | 4    | Diane Meyer   | diane.meyer@yopmail.com | 3/16/2012 | \$79,194.50  |
| 4   | ATLANTIC | 4    | Diane Meyer   | diane.meyer@yopmail.com | 3/22/2012 | \$58,776.00  |
| - 5 | ATLANTIC | 4    | Diane Meyer   | diane.meyer@yopmail.com | 6/10/2012 | \$231,969.40 |
| 6   | ATLANTIC | 4    | Diane Meyer   | diane.meyer@yopmail.com | 8/12/2012 | \$77,918.20  |

Save and run the Dashboard Application using the File > Run command (Save will be prompt automatically if not already saved).

Select a location and enter a name for this new Dashboard Application, such as:

| //BAI Demonstration/Dashboards/Other Dashboard Samples/Dashboard<br>Samples | Ĵ    |
|-----------------------------------------------------------------------------|------|
| Area Chart Sample.xgc                                                       | -    |
| Bar Chart Sample.xgc                                                        | Ξ    |
| Bubble Chart Sample.xgc                                                     | _    |
| CandleStick Chart Sample.xgc                                                |      |
| Click&DECIDE SAAS Dashboard.xgc                                             |      |
| Column Chart Sample.xgc                                                     |      |
| Combo Chart Sample.xgc                                                      |      |
| Dashboard GC Main.xgc                                                       | -    |
| File name: MyFirstGoogleChartRealTime.xgc                                   |      |
|                                                                             |      |
| OkCar                                                                       | icel |

Click **OK**, the extension ".xgc" will be added automatically if needed, and then the Dashboard will be run:

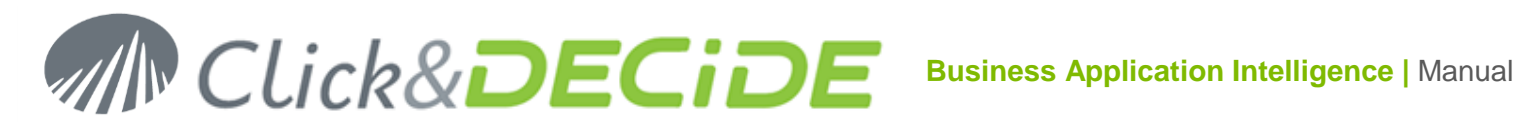

| Area        | Code | Salesman name | MAU                     | Date       | Amount       |
|-------------|------|---------------|-------------------------|------------|--------------|
| 1 ATLANTIC  | 2040 | Diane Mever   | diane mever@vopmail.com | 1/5/2012   | \$73,605,00  |
| 2 ATLANTIC  | 4    | Diane Meyer   | diane.meyer@yopmail.com | 2/6/2012   | \$76,953,18  |
| 3 ATLANTIC  | 1    | Diane Meyer   | diane.meyer@yopmail.com | 3/16/2012  | \$79,194.50  |
| 4 ATLANTIC  | 4    | Diane Meyer   | diane.meyer@yopmail.com | 3/22/2012  | \$58,776.00  |
| 5 ATLANTIC  | 4    | Diane Meyer   | diane.meyer@yopmail.com | 6/10/2012  | \$231,969.40 |
| 6 ATLANTIC  | 1    | Diane Meyer   | diane.meyer@yopmail.com | 8/12/2012  | \$77,918.20  |
| 7 ATLANTIC  | 4    | Diane Meyer   | diane.meyer@yopmail.com | 9/13/2012  | \$200,328.20 |
| 8 ATLANTIC  | 4    | Diane Meyer   | diane.meyer@yopmail.com | 10/13/2012 | \$67,712.00  |
| 9 ATLANTIC  | 4    | Diane Meyer   | diane.meyer@yopmail.com | 3/15/2013  | \$226,166.15 |
| 10 ATLANTIC | 4    | Diane Meyer   | diane.meyer@yopmail.com | 6/16/2013  | \$167,186.29 |
| 11 ATLANTIC | 4    | Diane Meyer   | diane.meyer@yopmail.com | 6/18/2013  | \$158,318.20 |
| 12 ATLANTIC | 4    | Diane Meyer   | diane.meyer@yopmail.com | 10/27/2013 | \$56,262.50  |
| 13 ATLANTIC | 4    | Diane Meyer   | diane.meyer@yopmail.com | 11/6/2013  | \$224,130.25 |
| 14 ATLANTIC | 4    | Diane Meyer   | diane.meyer@yopmail.com | 11/27/2013 | \$87,451.07  |
| 15 ATLANTIC | 4    | Diane Meyer   | diane.meyer@yopmail.com | 12/24/2013 | \$197,881.50 |
| 16 ATLANTIC | 4    | Diane Meyer   | diane.meyer@yopmail.com | 1/10/2014  | \$67,885.00  |

You can now modify the size, the position and other parameters such as the number of rows by page. See later in this Manual.

### 4. Google Data Table Access Method

If you do not need a Real-time response to run a Dashboard, because you only access to data older than the current date, an alternative is to export the data to the "Google Data Table" output format available from Click&DECiDE Builder. You will get a file with extension ".gcd" that can be saved locally on your Server, for example in the C:\Program Files\Click and DECiDE\BAI\DemoWeb\Dashboards\Datamart as the examples installed with the Click&DECiDE version 2013.

Note that these files can be updated with a scheduled task periodically to get the data from the requested period. (Last Day, Last Week, Last Month etc. according to your needs.

We are going to use the same previous Dashboard saved under a new name and change the Real-time URL to a Google Data Table URL, reading a "file.gcd" saved in the Server disk. This access method is faster than the Real-time Access Method.

### 4.1. Exporting the Query to a Google Data Table format

Start Click&DECiDE Builder and open the "Click and Decide Web Demonstration.wfv" project file located by default in the C:\Program Files\Click and DECiDE\BAI\DemoWeb directory.

Open the same query as the one used for the Real-Time method, the query "Demo Multicriteria".

| <b>M</b> | Click and DECiDE - Demo_Multicriteria               |
|----------|-----------------------------------------------------|
| ÷ Fi     | ile Edit View Query Layout Tools Wind Help          |
| 1        | j 🔚   🖨 🖾 🔁   🕉 🗈 🛍   🗹   🔋 🗶 🕞   📴 📽   🗊   🏠 🦉     |
| Iten     | Click and Decide Web Demonstration.wfv              |
| ß        | 🔍 📲 60° Name Type Exports data th Scale Description |
| 70       | 🗆 Sales                                             |
| ller     | NO Varchar 5 0                                      |

Click the "Export Data" icon and select the Google Data Table output format:

## MIN CLick&DECIDE Business Application Intelligence | Manual

| Select Output Format                                                                                                    |        |  |
|----------------------------------------------------------------------------------------------------|--------|--|
| Csv (Unicode)<br>Csv (Unicode)<br>WebQuery<br>ASCII List<br>XML Data<br>Text (Unicode)<br>ASCII<br>Google Data Table<br>ASCII Sequential<br>Database<br>Local SQL Server | Cancel |  |

Click **OK** and you will get the Parameters list.

| Parameters                               |        | - • •  |
|------------------------------------------|--------|--------|
| Area?                                    | IGNORE | ок     |
| 🗌 Salesman Name:                         | IGNORE | Cancel |
| Date? (Use key words or a calendar date) | IGNORE |        |
|                                          |        |        |

Ignore all parameters and click OK. Then specify the Target directory, for example the Shared Folder "Other Dashboards Sample" and the directory ... \Click and DECiDE\BAI\DemoWeb\Dashboards\Datamart, then enter a name for this file (extension ".gcd" will be added automatically when pressing Open):

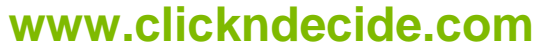

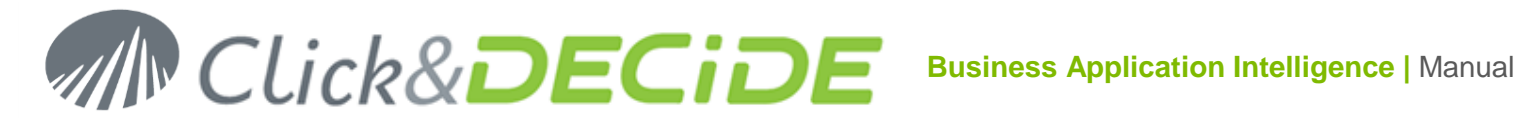

| n Open                                      |               |                            |                                     |                   | ×         |
|---------------------------------------------|---------------|----------------------------|-------------------------------------|-------------------|-----------|
| 😋 🕞 🗢 📙 « Dashb                             | ooards        | ; 🕨 Datamart               | <b>▼ </b> <sup>4</sup> <del>9</del> | Search Datamart   | Q         |
| Organize 🔻 New f                            | older         |                            |                                     | :== ▼             |           |
| 🐌 BAI                                       | *             | Name                       |                                     | Date modified     | Туре 🔺    |
| 🎍 d7transf (nrdoc-e                         |               | 📄 Area Chart.gcd           |                                     | 9/9/2013 8:37 PM  | GCD Fil   |
| <b></b>                                     |               | Bubble Chart.gcd           |                                     | 9/9/2013 8:37 PM  | GCD Fil   |
| Cibraries                                   |               | Candlestick Chart.gcd      |                                     | 9/9/2013 8:37 PM  | GCD Fil 🗉 |
| Documents                                   |               | 📄 Column Chart.gcd         |                                     | 9/9/2013 8:37 PM  | GCD Fil   |
| <ul> <li>Music</li> <li>Distance</li> </ul> | =             | 📄 Combo Chart.gcd          |                                     | 9/9/2013 8:37 PM  | GCD Fil   |
| Pictures                                    |               | 📄 Gauge.gcd                |                                     | 9/9/2013 8:37 PM  | GCD Fil   |
|                                             |               | 📄 GC Main.gcd              |                                     | 9/9/2013 8:37 PM  | GCD Fil   |
| Computer                                    |               | 📄 GeoMap Chart.gcd         |                                     | 9/9/2013 8:37 PM  | GCD Fil   |
| Local Dick (C)                              |               | 📄 List Sorted Sample.gcd   |                                     | 9/9/2013 8:37 PM  | GCD Fil   |
| ditransf (C;)                               | _             | Motion Chart.qcd           |                                     | 9/9/2013 8:37 PM  | GCD Fil 🔻 |
|                                             | <b>▼</b> ₹    |                            |                                     |                   | •         |
| Fil                                         | e <u>n</u> an | ne: Demo_Multicriteria.gcd | -                                   | GCD Files (*.gcd) | •         |
|                                             |               |                            | (                                   | Open 🔽 🤇          | Cancel    |

Click Open

| Destination Information                         | <b>×</b> |
|-------------------------------------------------|----------|
| File Name:                                      | OK       |
| C:\Program Files (x86)\Click and DECiDE\BAI\Den | Cancel   |

### Click OK

Note that it must be a directory that can be visible from the Web Portal, as we need to capture the corresponding URL.

### 4.2. Copying the URL from the Google Data Table file

In the BAI Demonstration Menu, go to the Dashboard>Other Dashboard Samples>Datamart level: You should see all the "Google Data Table" files having the ".gcd" extension:

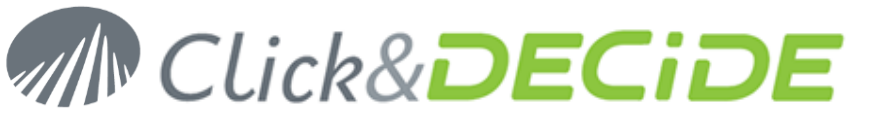

| â | BAI Demons              | tration  | Dashboards | Other Dashbo | oard Samples | Datamar    | t              |              |
|---|-------------------------|----------|------------|--------------|--------------|------------|----------------|--------------|
|   |                         | Na       | ame        |              | S            | ize        |                | Modification |
|   | <u>Real time Access</u> |          |            |              | 193,0        | 024 9/9/20 | 13 8:37:52 PM  |              |
|   | Area Chart.gcd          |          |            |              | 5,8          | 815 9/9/20 | 13 8:37:52 PM  |              |
|   | Bubble Chart.gcd        |          |            |              | 8,4          | 472 9/9/20 | 13 8:37:52 PM  |              |
|   | Candlestick Chart.gc    | <u>d</u> |            |              | 3,2          | 233 9/9/20 | 13 8:37:52 PM  |              |
|   | Column Chart.gcd        |          |            |              | 7,5          | 740 9/9/20 | 13 8:37:52 PM  |              |
|   | Combo Chart.gcd         |          |            |              | 11,0         | 097 9/9/20 | 13 8:37:52 PM  |              |
|   | Demo Multicriteria.go   | :d       |            |              | 64,          | 722 9/12/2 | 013 3:32:32 PN | I            |
|   | Cauge.gcd               |          |            |              | 2,4          | 473 9/9/20 | 13 8:37:52 PM  |              |

Select the **Demo\_Multicriteria.gcd** file just created. You will see the data and the required URL link on the bottom:

| Area    | Code | Salesman name | MAIL                    | Date       | Amount      |
|---------|------|---------------|-------------------------|------------|-------------|
| TLANTIC | 4    | Diane Meyer   | diane.meyer@yopmail.com | 1/5/2012   | \$73,605.0  |
| TLANTIC | 4    | Diane Meyer   | diane.meyer@yopmail.com | 2/6/2012   | \$76,953.1  |
| TLANTIC | 4    | Diane Meyer   | diane.meyer@yopmail.com | 3/16/2012  | \$79,194.5  |
| TLANTIC | 4    | Diane Meyer   | diane.meyer@yopmail.com | 3/22/2012  | \$58,776.0  |
| TLANTIC | 4    | Diane Meyer   | diane.meyer@yopmail.com | 6/10/2012  | \$231,969.4 |
| TLANTIC | 4    | Diane Meyer   | diane.meyer@yopmail.com | 8/12/2012  | \$77,918.2  |
| TLANTIC | 4    | Diane Meyer   | diane.meyer@yopmail.com | 9/13/2012  | \$200,328.2 |
| TLANTIC | 4    | Diane Meyer   | diane.meyer@yopmail.com | 10/13/2012 | \$67,712.0  |
| TLANTIC | 4    | Diane Meyer   | diane.meyer@yopmail.com | 3/15/2013  | \$226,166.1 |
| TLANTIC | 4    | Diane Meyer   | diane.meyer@yopmail.com | 6/16/2013  | \$167,186.2 |
| TLANTIC | 4    | Diane Meyer   | diane.meyer@yopmail.com | 6/18/2013  | \$158,318.2 |
| TLANTIC | 4    | Diane Meyer   | diane.meyer@yopmail.com | 10/27/2013 | \$56,262.5  |
| TLANTIC | 4    | Diane Meyer   | diane.meyer@yopmail.com | 11/6/2013  | \$224,130.2 |
| TLANTIC | 4    | Diane Meyer   | diane.meyer@yopmail.com | 11/27/2013 | \$87,451.0  |
| TLANTIC | 4    | Diane Meyer   | diane.meyer@yopmail.com | 12/24/2013 | \$197,881.5 |
| TLANTIC | 4    | Diane Meyer   | diane.meyer@yopmail.com | 1/10/2014  | \$67,885.0  |
| TLANTIC | 4    | Diane Meyer   | diane.meyer@yopmail.com | 2/11/2014  | \$69,535.6  |
| TLANTIC | 4    | Diane Meyer   | diane.meyer@yopmail.com | 3/21/2014  | \$72,880.0  |
| TLANTIC | 4    | Diane Meyer   | diane.meyer@yopmail.com | 3/27/2014  | \$51,953.7  |
| TLANTIC | 4    | Diane Meyer   | diane.meyer@yopmail.com | 6/15/2014  | \$225,445.0 |
|         | 16   |               |                         |            |             |

Copy the Google Chart Data Source URL.

### 4.3. Pasting the required URL in the Dashboard:

Go back to the **Dashboard Editor**, open the previous example "**MyFirstGoogleChartRealTime.xgc**" Dashboard (or create a new empty one and insert a new Google Chart Table object), and save this Dashboard under a new name such as "**MyFirstGoogleChartGoogleDataTable.xgc**".

Click the **Properties icon** of the Table object, then Paste the URL (Remove the beginning of the URL <u>http://localhost</u> or <u>http://servername</u>):

The link should like as follow:

/dvweb/menus/query.ashx? ma=BAI+Demonstration& mi=2558& rp=Datamart%2fDemo\_Multicriteria.gcd

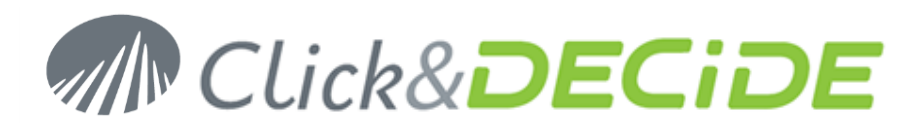

| Table1 Properties | ×                                                      |
|-------------------|--------------------------------------------------------|
| name:             | Table1                                                 |
| source:           | hstration&mi=2558&rp=Datamart%2fdemo_multicriteria.gcd |
| source query:     |                                                        |
| param:            |                                                        |
| update:           |                                                        |
| execute url:      |                                                        |
| execute url mode: | Execute in same window                                 |
|                   | Advanced                                               |
|                   | Ok Cancel                                              |

### Click OK

**Save** and **run** the Dashboard Application using the **File** > **Run** command (Save will be prompt automatically if not already saved).

|     | Area     | Code | Salesman name | MAIL                    | Date       | Amount       |
|-----|----------|------|---------------|-------------------------|------------|--------------|
| 1   | ATLANTIC | 4    | Diane Meyer   | diane.meyer@yopmail.com | 1/5/2012   | \$73,605.00  |
| 2   | ATLANTIC | 4    | Diane Meyer   | diane.meyer@yopmail.com | 2/6/2012   | \$76,953.18  |
| 3   | ATLANTIC | 4    | Diane Meyer   | diane.meyer@yopmail.com | 3/16/2012  | \$79,194.50  |
| 4   | ATLANTIC | 4    | Diane Meyer   | diane.meyer@yopmail.com | 3/22/2012  | \$58,776.00  |
| - 5 | ATLANTIC | 4    | Diane Meyer   | diane.meyer@yopmail.com | 6/10/2012  | \$231,969.40 |
| 6   | ATLANTIC | 4    | Diane Meyer   | diane.meyer@yopmail.com | 8/12/2012  | \$77,918.20  |
| - 7 | ATLANTIC | 4    | Diane Meyer   | diane.meyer@yopmail.com | 9/13/2012  | \$200,328.20 |
| 8   | ATLANTIC | 4    | Diane Meyer   | diane.meyer@yopmail.com | 10/13/2012 | \$67,712.00  |
| 9   | ATLANTIC | 4    | Diane Meyer   | diane.meyer@yopmail.com | 3/15/2013  | \$226,166.15 |
| 10  | ATLANTIC | 4    | Diane Meyer   | diane.meyer@yopmail.com | 6/16/2013  | \$167,186.29 |
| 11  | ATLANTIC | 4    | Diane Meyer   | diane.meyer@yopmail.com | 6/18/2013  | \$158,318.20 |
| 12  | ATLANTIC | 4    | Diane Meyer   | diane.meyer@yopmail.com | 10/27/2013 | \$56,262.50  |
| 13  | ATLANTIC | 4    | Diane Meyer   | diane.meyer@yopmail.com | 11/6/2013  | \$224,130.25 |
| 14  | ATLANTIC | 4    | Diane Meyer   | diane.meyer@yopmail.com | 11/27/2013 | \$87,451.07  |
| 15  | ATLANTIC | 4    | Diane Meyer   | diane.meyer@yopmail.com | 12/24/2013 | \$197,881.50 |
| 16  | ATLANTIC | 4    | Diane Meyer   | diane.meyer@yopmail.com | 1/10/2014  | \$67,885.00  |

The response time should be better than the Real-time example, but it also can depend on the Database performance for the Real-Time access method.

### 5. Google Drive Access Method

If you do not need a Real-time response to run a Dashboard, because you only access to data older than the current date, and if you accept to store your data into a **Google Doc Drive**, an alternative consists of exporting the query result to a **Google Drive**. You need a "gmail" or Google account where you can access to a Drive using a login.

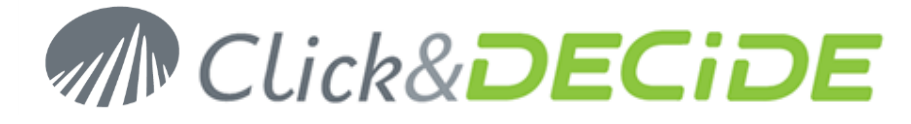

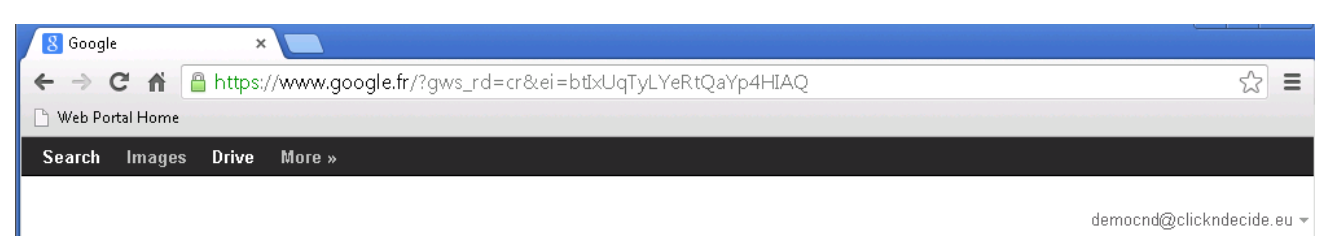

In the Drive you can create one or several Folder, for example:

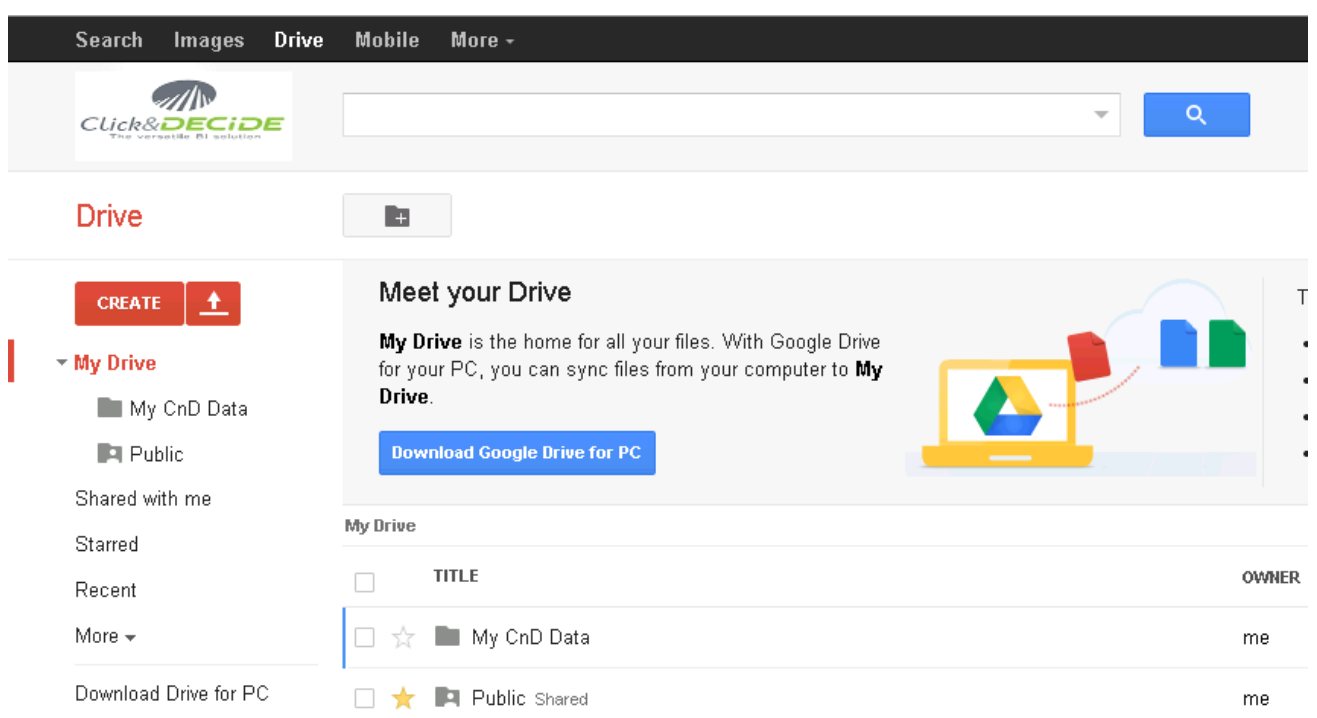

If this Manual the folder used will be for example the folder "**My CnD Data**". The next paragraph explains how to feed this Google Doc folder with the data you need for your Dashboard Application.

Note that the files inside this folder can be updated with a scheduled task periodically to get the data from the requested period (Last Day, Last Week, Last Month etc.) according to your needs.

We are going to use the same previous Dashboard saved under a new name and change the Google Data Table with a **Google Doc URL**, reading the file(s) located into the folder "My CnD Data" of this Drive. This access method is also faster than the Real-time Access Method.

### 5.1. Exporting the Query to a Google Doc Drive

Start Click&DECiDE Builder and open the "**Click and Decide Web Demonstration.wfv**" project file located by default in the C:\Program Files\Click and DECiDE\BAI\DemoWeb directory.

Open the same query as the one used for the Real-Time method, the query "Demo Multicriteria".

Click the command View > Alert

Insert a new **Post Run Event** in this query. This event will be run each time the query is run toward an output format.

# MRCLick&DECIDE Business Application Intelligence | Manual

| -<br>M |                             |              | Click and DECiDE - Demo_Multicriteria |   |
|--------|-----------------------------|--------------|---------------------------------------|---|
|        | File Edit View Query Layout | Tools Window | / Help                                |   |
| . Item | Alerts                      | 4 X 4        | × emo_Multicriteria × ×               |   |
| Alerts | Post Run Event              |              | Length Scale Description              | ) |
|        |                             |              | 5 0<br>2 0                            |   |
|        |                             |              | 2 0                                   |   |

### Define the Post Run Event as follow:

| Alerts              | <b></b>                                        | Demo_Multicriteria | ₹ ×        |
|---------------------|------------------------------------------------|--------------------|------------|
| 🛅 🗙   👗 🗈 🛍         |                                                | 🔍 📲 66' Name       | Type Len 🔺 |
| Post Run Event      |                                                | 🗆 Sales            |            |
| Export Google Doc   | <define condition="" here="" your=""></define> | NO                 | Varchar    |
| Туре                | Export Google Doc                              | CUST               | Smallint   |
| Description         |                                                | SAL                | SmallInt   |
| Export Google Doc P | roperties                                      | DATE               | TimeStamp  |
| Google User         | democnd@clickndecide.eu                        | DATENUM            | Pack       |
| Google Password     | *****                                          | TOTAL              | Float      |
| Collection          | ='/My CnD Data/DemoMulticriteria'              | 🗆 Salesman         |            |
|                     |                                                | V SAL              | SmallInt   |

If no condition is defined, that means the condition is always "True".

Alert Type must be "Export Google Doc"

**Description** is optional

Google User: enter your Google Account User ID

Google Password: enter your Google Account Password

Collection: enter the name of the Folder and File that you want to feed in your Google Drive. (the syntax is ='/Folder Name/File Name')

Save the query and click the Export Data icon:

|                                                                                    | Click and                                                            | DECiDE - Demo_Multicriteria                                                                   |     |
|------------------------------------------------------------------------------------|----------------------------------------------------------------------|-----------------------------------------------------------------------------------------------|-----|
| File Edit View Query Layou                                                         | t Tools Window Help                                                  | 1) <del>2</del> 8)                                                                            |     |
| Alerts           Alerts           Alerts           Alerts           Post Run Event | Export Data<br>Exports data                                          | Demo_Multicriteria                                                                            | ₹ × |
| <ul> <li>Export Google Doc</li> <li>Type</li> <li>Description</li> </ul>           | <define condition="" here="" your=""><br/>Export Google Doc</define> | NO         Varchar           Ust         CUST         Smallint           SAL         Smallint |     |

### Select the Excel XLSX output format:

## Manual Click&DECIDE Business Application Intelligence | Manual

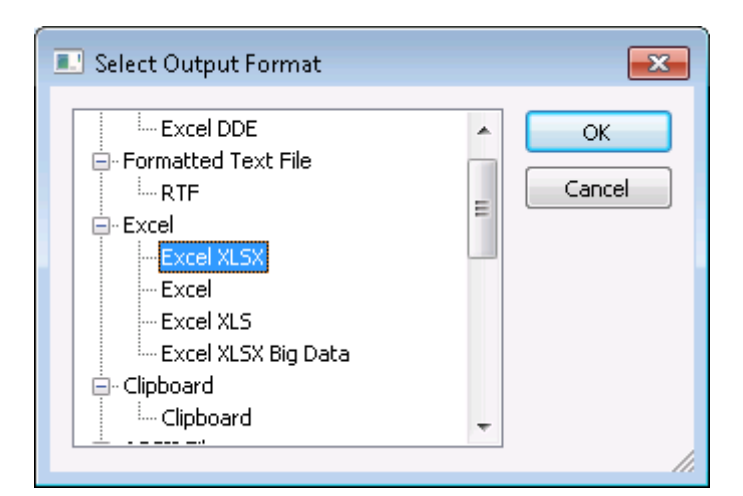

### Click OK

| - and meters                              |        |        |
|-------------------------------------------|--------|--------|
| Area?                                     | IGNORE | ок     |
| 🗌 Salesman Name:                          | IGNORE | Cancel |
| 🗆 Date? (Use key words or a calendar date | IGNORE |        |

### Ignore the Parameters and press OK:

Enter a name for this file: DemoMulticriteria.xlsx

| 🕋 Open               |                                        |                                                                                                    |                | ×     |
|----------------------|----------------------------------------|----------------------------------------------------------------------------------------------------|----------------|-------|
| Compute              | r ► Local Disk (C:) ► CnD ► MyFolder ► | <ul> <li>✓</li> <li>✓</li></ul> | n MyFolder     | م     |
| Organize 🔻 New folde | er                                     |                                                                                                    | i 🕶 🖬 🧯        |       |
| 🔶 Favorites 🗂        | Name                                   | Date modified                                                                                                    | Type Siz       | ze    |
| 🧮 Desktop            | 🐌 Click and Decide Web Demonstration   | 1/28/2014 11:02 AM                                                                                                    | File folder    |       |
| 鷆 Downloads          | 퉬 Cubes                                | 1/22/2014 11:28 AM                                                                                                    | File folder    |       |
| 🔢 Recent Places 😑    | 퉬 invoices                             | 12/3/2013 4:49 PM                                                                                                    | File folder    |       |
| 🐌 BAI                | 📄 demomulticriteria.xlsx               | 2/7/2014 3:37 PM                                                                                                    | XLSX File      |       |
| 🎍 d7transf (nrdoc-e  |                                        |                                                                                                    |                |       |
| 🥽 Libraries          |                                        |                                                                                                    |                |       |
| Documents            |                                        |                                                                                                    |                |       |
| J Music              |                                        |                                                                                                    |                |       |
| 📔 Pictures           |                                        |                                                                                                    |                |       |
| 📕 Videos 🍼           | · III                                  |                                                                                                    |                | -     |
| File <u>n</u> a      | ame: DemoMulticriteria.xlsx            | ✓ Excel Fi                                                                                                    | les (*.xlsx) 🔻 |       |
|                      |                                        | <u>O</u> pe                                                                                                    | n 🖵 Cancel     | )<br> |

#### Click Open.

Contact us: E-mail: support@clickndecide.com Tel: +33 (0)4 67 84 48 00 Headquarters: Click&DECiDE 130, rue du Baptistou - 34980 St Gély du Fesc, France. To contact your nearest Click&DECiDE partner, click here.

### www.clickndecide.com

Page 22

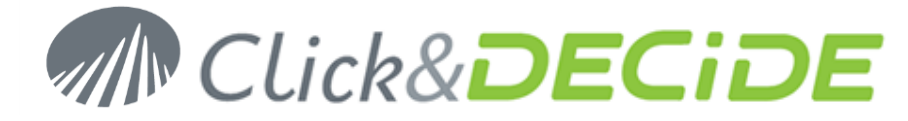

Once the Excel file is created, go to your Google Drive and check the content of the Folder "My CnD Data": The Google Doc "**DemoMultiCriteria**" will appear in this folder with the most recent modification date.

| Search Images I      | <b>)rive</b> Mobile More <del>-</del> |        |                         |
|----------------------|---------------------------------------|--------|-------------------------|
|                      |                                       | ▼ Q de | mocnd@clickndecide.eu 👻 |
| Drive                |                                       | Sort 👻 | ≣ ∷ ಭ -                 |
| CREATE 1             | My Drive 🕨 My CnD Data                |        |                         |
|                      | TITLE                                 | OWNER  | LAST MODIFIED           |
| My Drive My CnD Data | 🔲 🙀 🔳 DemoMulticriteria               | me     | 5:26 am me              |
| Public               |                                       |        |                         |
| Shared with me       |                                       |        |                         |

### 5.2. Copying the Google Drive Document URL

In your Drive, select the required Folder "My CnD Data" and click the "DemoMultiCriteria" document:

| < -  | -> C 🔒                  | https://do                        | ocs.google.coi                 | m/a/clickndecide.eu/spi   | readsheet/   | ccc?key=0/   | ArIQa0lIxC87c | IDBwRVNrX3IN        | IUjQwer ☆ 🔳       |
|------|-------------------------|-----------------------------------|--------------------------------|---------------------------|--------------|--------------|---------------|---------------------|-------------------|
| 🏭 Ар | plications [            | 🗅 Portail Wel                     | b Click an 💧                   | Home - Google Docs 🛛 🗋 No | ouvel onglet | 🔧 Résoudre   | les problè 🗋  | Débuter avec Firefo | x 🧰 À la une 👒    |
| ≡    | <b>demon</b><br>File Ed | n <b>utlicriteri</b><br>it View I | i <b>a</b> ☆ ∎<br>nsert Format | Data Tools Help Al        | l changes sa | ved in Drive |               | democnd@c           | ilickndecide.eu 👻 |
|      | ē r                     | <b>~ 7</b>                        | \$ % 123 -                     | · 8 ·                     | B Z -S       | <u>A</u> - 袶 | •             | ≣ - ⊥ - ⊒           | More -            |
| f×   | Area                    |                                   |                                |                           |              |              |               |                     |                   |
|      | А                       | в                                 | с                              | D                         | E            | F            |               |                     |                   |
| 1    | Area                    | Code                              | Salesman name                  | MAIL                      | Date         | Amount       |               |                     |                   |
| 2    | ATLANTIC                | 4                                 | Diane Meyer                    | diane.meyer@yopmail.com   | 1/5/2012     | \$73,605.00  |               |                     |                   |
| 3    | ATLANTIC                | 4                                 | Diane Meyer                    | diane.meyer@yopmail.com   | 2/6/2012     | \$76,953.18  |               |                     |                   |
| 4    | ATLANTIC                | 4                                 | Diane Meyer                    | diane.meyer@yopmail.com   | 3/16/2012    | \$79,194.50  |               |                     |                   |
| 5    | ATLANTIC                | 4                                 | Diane Meyer                    | diane.meyer@yopmail.com   | 3/22/2012    | \$58,776.00  |               |                     |                   |

You can see the content of your query and see a Share button. Click the Share button:

| Sha      | ring settings                                                      |                          |
|----------|--------------------------------------------------------------------|--------------------------|
| Link t   | to share (only accessible by collaborators)                        |                          |
| hee      | t/ccc?key=0ArlQa0IIxC87dEdXMW1MTmVib2gwbV                          | JOZHBoTDRrSnc&usp=sharin |
|          |                                                                    |                          |
| 104      | h                                                                  |                          |
| Who      | has access                                                         |                          |
| Who<br>6 | has access<br>Private - Only the people listed below can<br>access | Change                   |

Click **Change** if you wish to give access to all users having the link:

🔒 Share

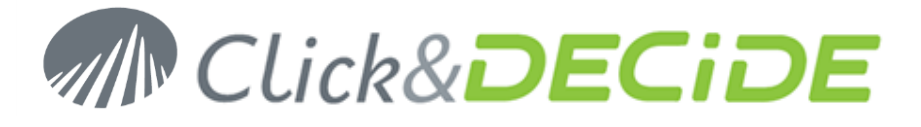

| Visibi | lity op    | itions:                                                                                              |
|--------|------------|----------------------------------------------------------------------------------------------------|
| 0      | $\bigcirc$ | Public on the web<br>Anyone on the Internet can find and access. No sign-in required.                |
| ۲      |            | Anyone with the link<br>Anyone who has the link can access. No sign-in required.                     |
| 0      |            | click and decide<br>People at click and decide can find and access.                                  |
| 0      | æ          | People at click and decide with the link<br>People at click and decide who have the link can access. |
| 0      | ÷          | Shared privately<br>Only people explicitly granted permission can access.                            |
| Acces  | ss: A      | nyone (no sign-in required) 🛛 Can view 🔻                                                             |
| Note:  | Items      | with any visibility option can still be published to the web. Learn more                             |

Click Save, then copy the above link from this box into the Clipboard.

https://docs.google.com/a/clickndecide.eu/spreadsheet/ccc?key=0ArIQa0IIxC87dEdXMW1MTmVib2gwbVJ0Z HBoTDRrSnc&usp=sharing

### 5.3. Pasting the URL to the Google Chart Object

Go back to the **Dashboard Editor**, open the previous example "**MyFirstGoogleChartGoogleDataTable.xgc**" Dashboard (or create a new empty one and insert a new Google Chart Table object), and save this Dashboard under a new name such as "**MyFirstGoogleChartGoogleDoc.xgc**". Then click the **Properties icon** of the Table object, then Paste the URL previously copied. The original link should like as follow:

https://docs.google.com/a/clickndecide.eu/spreadsheet/ccc?key=0ArIQa0IIxC87dEdXMW1MTmVib2gwbVJ0Z HBoTDRrSnc&usp=sharing

Important: change the /ccc?key after the /spreadsheet text to /tq?key

The final link to be copied in the **Source box** of the Table Properties should be:

https://docs.google.com/a/clickndecide.eu/spreadsheet/tq?key=0ArIQa0IIxC87dEdXMW1MTmVib2gwbVJ0ZH BoTDRrSnc&usp=sharing

# Click&**DECiDE**

| name:             | Table1                                                        |
|-------------------|---------------------------------------------------------------|
| source:           | https://docs.google.com/a/clickndecide.eu/spreadsheet/tq?key= |
| source query:     | 2                                                             |
| param:            |                                                               |
| ipdate:           | · · · · · · · · · · · · · · · · · · ·                         |
| execute url:      |                                                               |
| execute url mode: | Execute in same window                                        |
|                   | Advanced                                                      |

### Click OK

Save and run the Dashboard Application using the File > Run command (Save will be prompt automatically if not already saved).

|      | Area     | Code | Salesman name | MAIL                    | Date       | Amount       |
|------|----------|------|---------------|-------------------------|------------|--------------|
| 1    | ATLANTIC | 4    | Diane Meyer   | diane.meyer@yopmail.com | 1/5/2012   | \$73,605.00  |
| 2    | ATLANTIC | 4    | Diane Meyer   | diane.meyer@yopmail.com | 2/6/2012   | \$76,953.18  |
| 3    | ATLANTIC | 4    | Diane Meyer   | diane.meyer@yopmail.com | 3/16/2012  | \$79,194.50  |
| 4    | ATLANTIC | 4    | Diane Meyer   | diane.meyer@yopmail.com | 3/22/2012  | \$58,776.00  |
| 5    | ATLANTIC | 4    | Diane Meyer   | diane.meyer@yopmail.com | 6/10/2012  | \$231,969.40 |
| 6    | ATLANTIC | 4    | Diane Meyer   | diane.meyer@yopmail.com | 8/12/2012  | \$77,918.20  |
| - 7  | ATLANTIC | 4    | Diane Meyer   | diane.meyer@yopmail.com | 9/13/2012  | \$200,328.20 |
| 8    | ATLANTIC | 4    | Diane Meyer   | diane.meyer@yopmail.com | 10/13/2012 | \$67,712.00  |
| 9    | ATLANTIC | 4    | Diane Meyer   | diane.meyer@yopmail.com | 3/15/2013  | \$226,166.15 |
| 10   | ATLANTIC | 4    | Diane Meyer   | diane.meyer@yopmail.com | 6/16/2013  | \$167,186.29 |
| - 11 | ATLANTIC | 4    | Diane Meyer   | diane.meyer@yopmail.com | 6/18/2013  | \$158,318.20 |
| 12   | ATLANTIC | 4    | Diane Meyer   | diane.meyer@yopmail.com | 10/27/2013 | \$56,262.50  |
| 13   | ATLANTIC | 4    | Diane Meyer   | diane.meyer@yopmail.com | 11/6/2013  | \$224,130.25 |
| - 14 | ATLANTIC | 4    | Diane Meyer   | diane.meyer@yopmail.com | 11/27/2013 | \$87,451.07  |
| 15   | ATLANTIC | 4    | Diane Meyer   | diane.meyer@yopmail.com | 12/24/2013 | \$197,881.50 |
| 16   | ATLANTIC | 4    | Diane Meyer   | diane.meyer@yopmail.com | 1/10/2014  | \$67,885.00  |

The response time should be better than the Real-time example, but it also can depend on the Database performance for the Real-Time access method.

### 5.4. Printing the Dashboard

When running the same Dashboard from the Web Portal, but not from the Google Chart Editor, a Printer Button will appear in the Menu Bar:

Dashboards Other Dashboard Samples Dashboard Samples

[Administrator] Logout

11.

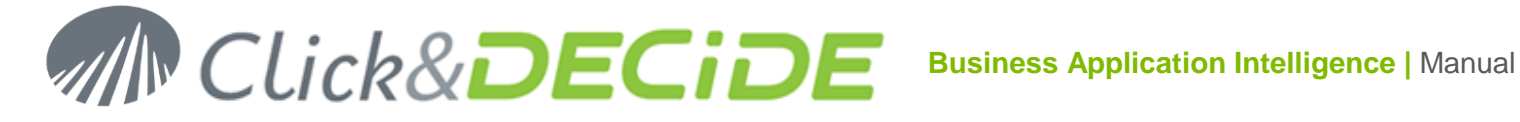

### 6. Improving the Dashboard

### 6.1. Customize the Table object presentation

### 6.1.1. Number of Rows per page

Open the **Dashboard Editor** and click the **Open Editor Icon** on the left of the Table object Name:

| Start Charts     | Customize                     | Chan hame   |      |               |                         |            |             |
|------------------|-------------------------------|-------------|------|---------------|-------------------------|------------|-------------|
|                  |                               | Area        | Lode | Salesman name | MAIL                    | Date       | Amount      |
| Features         |                               | 1 ATLANTIC  | 4    | Diane Meyer   | diane.meyer@yopmail.com | 1/5/2012   | \$73,605.0  |
| 🗹 Alternate rows | Row number                    | 2 ATLANTIC  | 4    | Diane Meyer   | diane.meyer@yopmail.com | 2/6/2012   | \$76,953.1  |
|                  |                               | 3 ATLANTIC  | 4    | Diane Meyer   | diane.meyer@yopmail.com | 3/16/2012  | \$79,194.5  |
|                  |                               | 4 ATLANTIC  | 4    | Diane Meyer   | diane.meyer@yopmail.com | 3/22/2012  | \$58,776.0  |
| Sort by column   |                               | 5 ATLANTIC  | 4    | Diane Meyer   | diane.meyer@yopmail.com | 6/10/2012  | \$231,969.4 |
|                  | <ul> <li>Ascending</li> </ul> | 6 ATLANTIC  | 4    | Diane Meyer   | diane.meyer@yopmail.com | 8/12/2012  | \$77,918.2  |
| none -           |                               | 7 ATLANTIC  | 4    | Diane Meyer   | diane.meyer@yopmail.com | 9/13/2012  | \$200,328.2 |
|                  |                               | 8 ATLANTIC  | 4    | Diane Meyer   | diane.meyer@yopmail.com | 10/13/2012 | \$67,712.0  |
|                  |                               | 9 ATLANTIC  | 4    | Diane Meyer   | diane.meyer@yopmail.com | 3/15/2013  | \$226,166.1 |
| Paging           |                               | 10 ATLANTIC | 4    | Diane Meyer   | diane.meyer@yopmail.com | 6/16/2013  | \$167,186.2 |
| 🗹 Paging         | 10 -                          |             |      |               |                         |            |             |
|                  |                               |             |      |               |                         |            |             |

In the above screen, select the "Customize" Tab and click "Paging" and select a value in the proposed list, 10 for example. (Note that if you need a value not proposed in this list, you can change later the chosen value through the Advanced button in the Object Properties Modifying the pageSize box).

Click OK to validate. Run again the Dashboard. Now the maximum number of rows per page is 10 and several buttons are displayed, allowing to go directly to any group of records:

|     | Area     | Code  | Salesman name | MAIL                    | Date       | Amount       |
|-----|----------|-------|---------------|-------------------------|------------|--------------|
| 1   | ATLANTIC | 4     | Diane Meyer   | diane.meyer@yopmail.com | 1/5/2012   | \$73,605.00  |
| 2   | ATLANTIC | 4     | Diane Meyer   | diane.meyer@yopmail.com | 2/6/2012   | \$76,953.18  |
| 3   | ATLANTIC | 4     | Diane Meyer   | diane.meyer@yopmail.com | 3/16/2012  | \$79,194.50  |
| 4   | ATLANTIC | 4     | Diane Meyer   | diane.meyer@yopmail.com | 3/22/2012  | \$58,776.00  |
| - 5 | ATLANTIC | 4     | Diane Meyer   | diane.meyer@yopmail.com | 6/10/2012  | \$231,969.40 |
| 6   | ATLANTIC | 4     | Diane Meyer   | diane.meyer@yopmail.com | 8/12/2012  | \$77,918.20  |
| - 7 | ATLANTIC | 4     | Diane Meyer   | diane.meyer@yopmail.com | 9/13/2012  | \$200,328.20 |
| 8   | ATLANTIC | 4     | Diane Meyer   | diane.meyer@yopmail.com | 10/13/2012 | \$67,712.00  |
| 9   | ATLANTIC | 4     | Diane Meyer   | diane.meyer@yopmail.com | 3/15/2013  | \$226,166.15 |
| 10  | ATLANTIC | 4     | Diane Meyer   | diane.meyer@yopmail.com | 6/16/2013  | \$167,186.29 |
|     |          |       |               |                         |            |              |
|     | 1 2 10   | 30 32 |               |                         |            |              |

Contact us: E-mail: support@clickndecide.com Tel: +33 (0)4 67 84 48 00 Headquarters: Click&DECiDE 130, rue du Baptistou - 34980 St Gély du Fesc, France. To contact your nearest Click&DECiDE partner, click here.

### www.clickndecide.com

Page 26

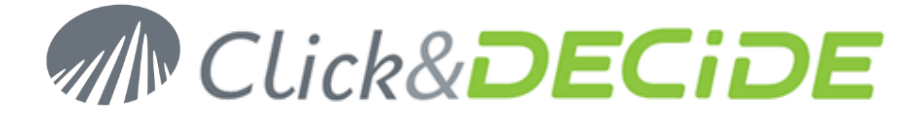

### 6.1.2. Displaying your Dashboard Object in Full Screen

**New** since Click&DECiDE version 13.0.4, the Toolbar icon allows you to display any Dashboard object in full screen. Then some other icons appear such as:

| A       | rea | Code          | Salesman na            | ame |
|---------|-----|---------------|------------------------|-----|
| 1 ATLAN | ТІС | Magnifying Cl | ass Icon to see the d  | ata |
| 2 ATLAN | тіс | wiagimying Of | lass from to see the u | aia |

The Black Cross icon allows you to leave the full screen mode

The **Magnifying Glass**  $\checkmark$  icon allows you to see the data sent by the URL and feeding the object. This icon is now only visible if the Full Screen Toolbar is enabled.

### 6.1.3. Display or Hide the Full Screen Toolbar icon

Note that the Toolbar Icon on the left top corner can be hidden using the **Advanced** button in the **Object Properties.** Click the licon and modify the **toolbar** list box from Left to **None**.

### 6.2. Inserting a Goggle Chart

Open the Dashboard Editor with the Create button in the Web Portal. Open the Dashboard you have created for the Real-time Access Method "MyFirstGoogleChartRealTime.xgc". Move the Table to the right and click **Insert**> **Google Chart** > **Pie** and place the Graph near the Table object:

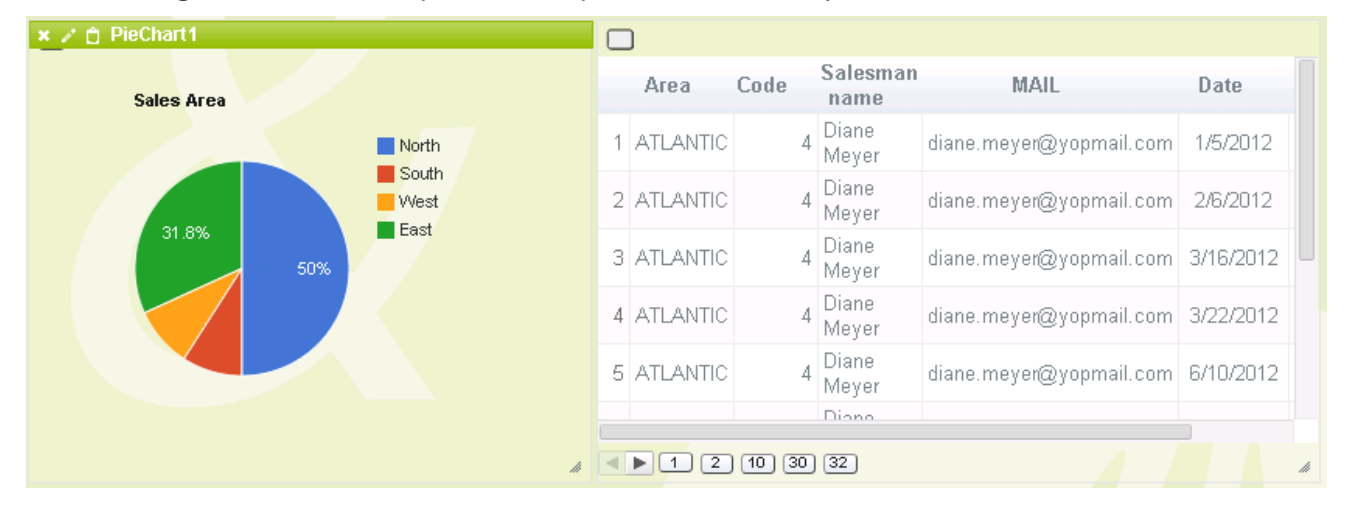

### 6.2.1. Define the Source for the Graph

### 6.2.1.1. For a Real-Time Access Method:

This Pie Chart should be fed by a **Query** giving only the SUM(TOTAL) for each AREA. You have 2 ways to do that:

- 1. Create a new Query returning the AREA and Sum of Total by AREA, add this query in the Menu and capture the **new URL** corresponding to this query and paste it into the **Source box**.
- Use the existing URL from the query feeding the Table1 object in the Source box and add in the Source Query box an easy SQL command, based on the columns of this query (First column = A, second column = B, third column = C etc.) as the following example: (select A, SUM(F) group by A)

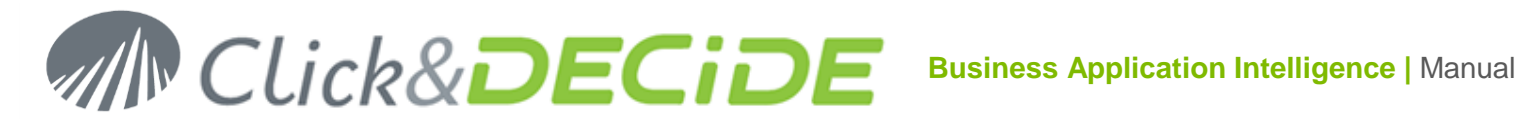

| PieChart1 Properties | ×                                                    |   |
|----------------------|------------------------------------------------------|---|
| name:                | PieChart1                                            | ] |
| source:              | /dvweb/Menus/Query.ashx?ma=BAI+Demonstration&mi=2274 | 1 |
| source query:        | select A, SUM(F) group by A                          |   |

### 6.2.1.2. For a Google Data Table Access Method:

This Pie Chart should be fed by a link corresponding to a **Google Data Table** file having a .gcd extension giving only the SUM(TOTAL) for each AREA. You have 2 ways to do that:

- 1. Create a new file.gcd returning the AREA and Sum of Total by AREA, add this file into the Datamart directory in the Menu and capture the new URL corresponding to this file and paste it into the Source box.
- 2. Use the existing URL from the DemoMultiCriteria.gcd file feeding the Table1 object in the Source box and add in the Source Query box an easy SQL command, based on the columns of this file.gcd (First column = A, second column = B, third column = C etc.) as the following example: (select A, SUM(F) group by A)

#### 6.2.1.3. For a Google Doc Access Method:

This Pie Chart should be fed by a link corresponding to a Google Document giving only the SUM(TOTAL) for each AREA. You have 2 ways to do that:

- 1. Create a new Google Doc document returning only the AREA and Sum of Total by AREA, and add the corresponding URL to the **Source box**.
- 2. Use the existing URL from the existing Google Doc DemoMultiCriteria feeding the Table1 object in the Source box and add in the Source Query box an easy SQL command, based on the columns of this Google Doc Document (First column = A, second column = B, third column = C etc.) as the following example: (select A, SUM(F) group by A)

If you click OK and run the Dashboard, the Pie Chart will appear with the result for each AREA:

| Sales Area |            | Area       | Code  | Salesman<br>name | MAIL                    | Date       | Amount                                  |
|------------|------------|------------|-------|------------------|-------------------------|------------|-----------------------------------------|
|            |            | 1 ATLANTIC | 4     | Diane Meyer      | diane.meyer@yopmail.com | 1/5/2012   | \$73,605.00                             |
| 9.7%       |            | 2 ATLANTIC | 4     | Diane Meyer      | diane.meyer@yopmail.com | 2/6/2012   | \$76,953.18                             |
|            | NORTH-WEST | 3 ATLANTIC | 4     | Diane Meyer      | diane.meyer@yopmail.com | 3/16/2012  | \$79,194.50                             |
|            |            | 4 ATLANTIC | 4     | Diane Meyer      | diane.meyer@yopmail.com | 3/22/2012  | \$58,776.00                             |
| 47.1%      | WEST       | 5 ATLANTIC | 4     | Diane Meyer      | diane.meyer@yopmail.com | 6/10/2012  | \$231,969.40                            |
|            |            | 6 ATLANTIC | 4     | Diane Meyer      | diane.meyer@yopmail.com | 8/12/2012  | \$77,918.20                             |
|            |            | 7 ATLANTIC | 4     | Diane Meyer      | diane.meyer@yopmail.com | 9/13/2012  | \$200,328.20                            |
|            |            | 8 ATLANTIC | 4     | Diane Meyer      | diane.meyer@yopmail.com | 10/13/2012 | \$67,712.00                             |
|            |            | 9 ATLANTIC | 4     | Diane Meyer      | diane.meyer@yopmail.com | 3/15/2013  | \$226,166.15                            |
|            |            |            |       |                  | · · ·                   | 0.00000    | A 4 4 7 4 4 4 4 4 4 4 4 4 4 4 4 4 4 4 4 |
|            |            | < < 1 2    | 10 30 | 32               |                         |            |                                         |

Now, if you click a Pie Sector a tooltip will display the Name of the selected AREA and the value of the Amount column.

## Click&DECiDE

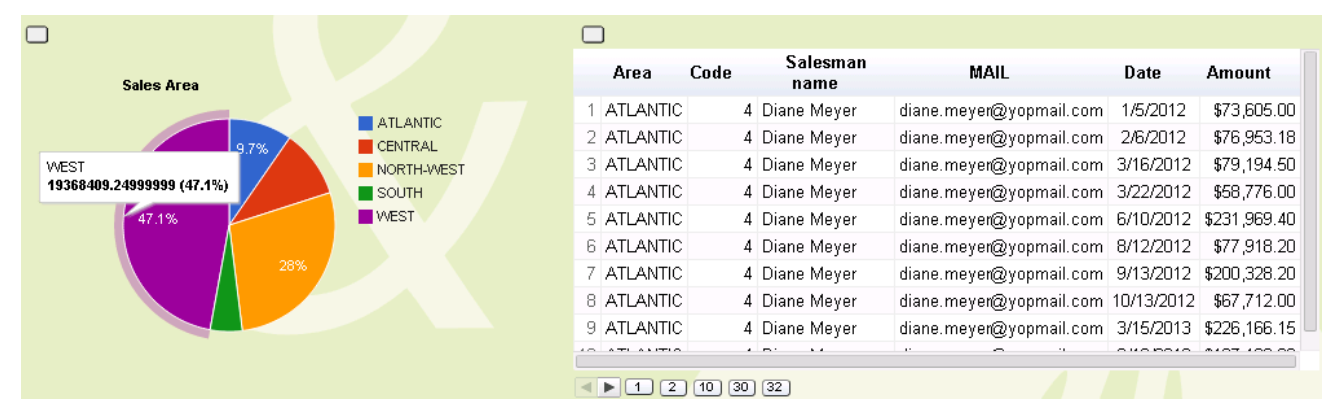

Note that the format can be changed in the Source Query SQL by adding **format SUM(F) '\$ #,##0.00'** after the SQL command. The SQL should be: select A, SUM(F) group by A format SUM(F) '\$ #,##0.00'

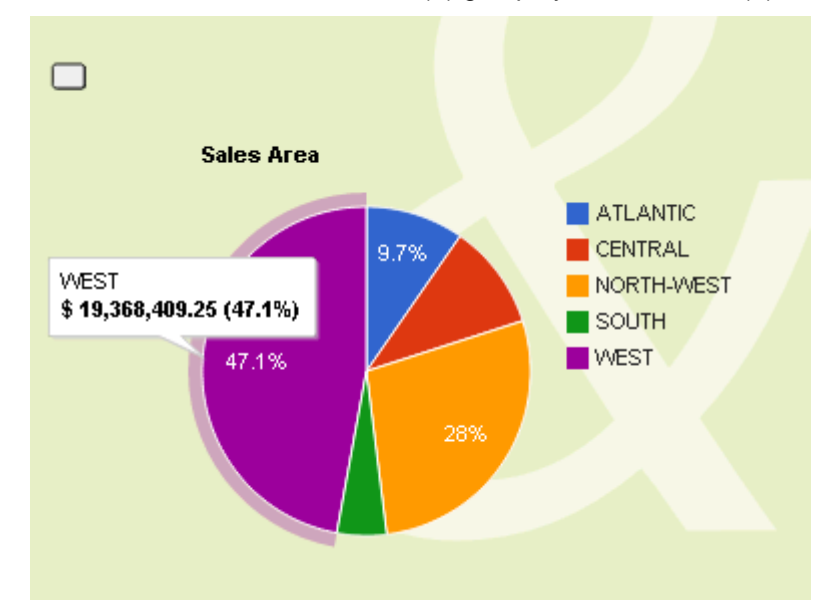

Note that the column format can be the one of the column in the Query, Google Data Table or the Google Document if you do not use the Source Query box. When using an SQL command in the Source Query box, the format cannot be automatic and should be defined if needed.

But up to now, any action on the Pie Chart has no effect. Next paragraph explains how to update a Parameter when clicking on the Pie Chart.

### 6.2.2. Define the Parameter to be updated

This action is the same for Real-time, Google Data Table and Google Doc methods Open again the PieChart1 Properties and click the **Update Parameters Setting** icon:

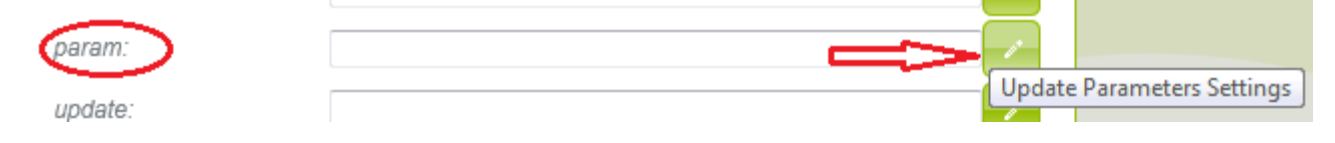

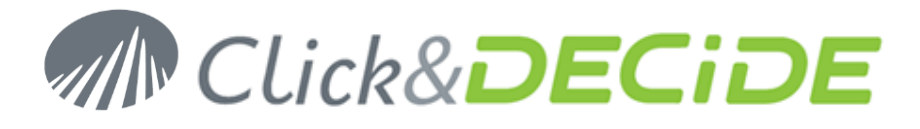

| PieChart1 Para | meters                              |
|----------------|-------------------------------------|
| AREA_PARAM     | [string] = {"selection":{"col":-1}} |
|                |                                     |
|                |                                     |
|                |                                     |
|                |                                     |
| name:          | AREA_PARAM [string]                 |
| type:          | string 💌                            |
|                | Initialisation                      |
| type:          | Selection                           |
| value:         |                                     |
|                | New Apply Remove                    |

In the above screen:

- Click the **Name** combo box to get the available parameter(s) list and select the AREA\_PARAM parameter. If no parameter appears, click **New...** to add a parameter.
- Check the proposed **Type** combo box, and modify it if needed. Here "String" is convenient for this parameter on AREA.
- Define in the **Initialisation Type** combo box the appropriate method. Here "Selection" will mean that the Pie Sector selected with the mouse, when running the Dashboard, will give the Area value to the Parameter.
- Click Apply to validate then OK and run the Dashboard.

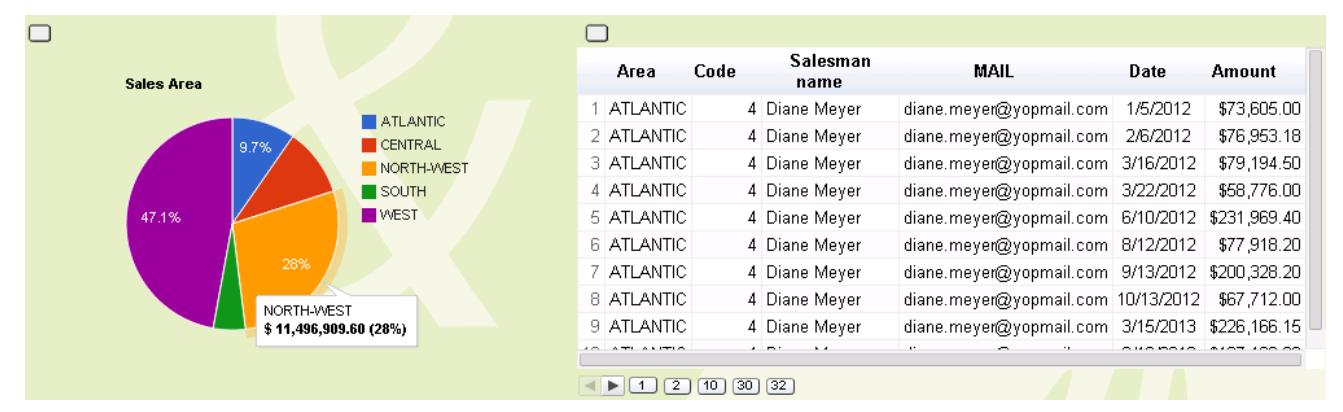

Click any sector of the Pie Chart, for example NORTH-WEST. You can check that this value has been given to the AREA\_PARAM parameter by making the following action on the Dashboard background: **Ctrl + Double Click**: will display the value(s) of all current parameters:

Before clicking on the Pie Chart, the AREA\_PARAM should have the value IGNORE

After clicking on NORTH-WEST, the AREA\_PARAM should have the value NORTH-WEST

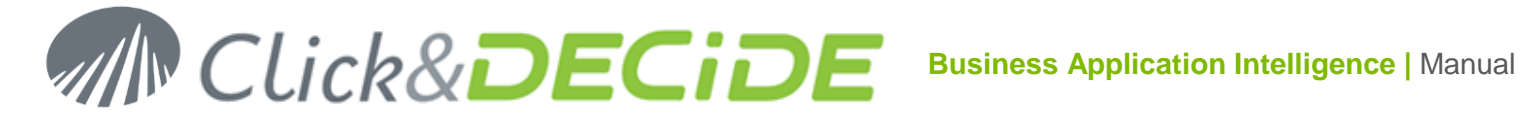

| The page at localhost says: ×                  | The page at localhost says: ×                      |
|------------------------------------------------|----------------------------------------------------|
| Parameters:<br>PARAM_AREA= PARAM_AREA : IGNORE | Parameters:<br>PARAM_AREA= PARAM_AREA : NORTH-WEST |
| ОК                                             | ОК                                                 |

This could help sometimes to check the values given from one action to another objects in a Dashboard application.

But up to now, any action on the Pie Chart has no action on the Table object, and only updates the chosen Parameter. Next paragraph explains how to update other objects.

### 6.2.3. Define the Object to be Update

Open again the PieChart1 Properties and click the Select Controls to Update icon:

| update: |                         |               | Select Controls to update |
|---------|-------------------------|---------------|---------------------------|
|         | PieChart1 Controls      | to Update 🛛 🗙 |                           |
|         | IIA II                  | Ordering:     |                           |
|         | ☑ Table1<br>□ PieChart1 | Table1        |                           |
|         |                         | Ok Cancel     |                           |

Select the Table1 object that will be updated when clicking on a Pie Sector for the concerned AREA.

Warning: according to the Access Method that is used, this modification is sufficient for the Real-time Access Method but not sufficient for the Google Data Table nor the Google Doc Access Method.

### 6.2.3.1. Real-time Access Method:

As the URL feeding the Table object contains already the AREA\_PARAM parameter, the modification previously explained is sufficient:

The new value for the AREA\_PARAM parameter will be replace in the URL:

The URL in the Source Box is:

/dvweb/Menus/Query.ashx?\_\_ma=BAI+Demonstration&\_mi=2274&AREA\_PARAM=&\_\_f=Google+Data+Table

This URL will be change dynamically at the run time to this URL if Area WEST is selected::

/dvweb/Menus/Query.ashx?\_\_ma=BAI+Demonstration&\_\_mi=2274&AREA\_PARAM=WEST&\_\_f=Google+Data+Table

Click **OK** to validate, **Run** and **Save** the Dashboard, then select the **WEST** Area in the Pie:

## Click&DECiDE

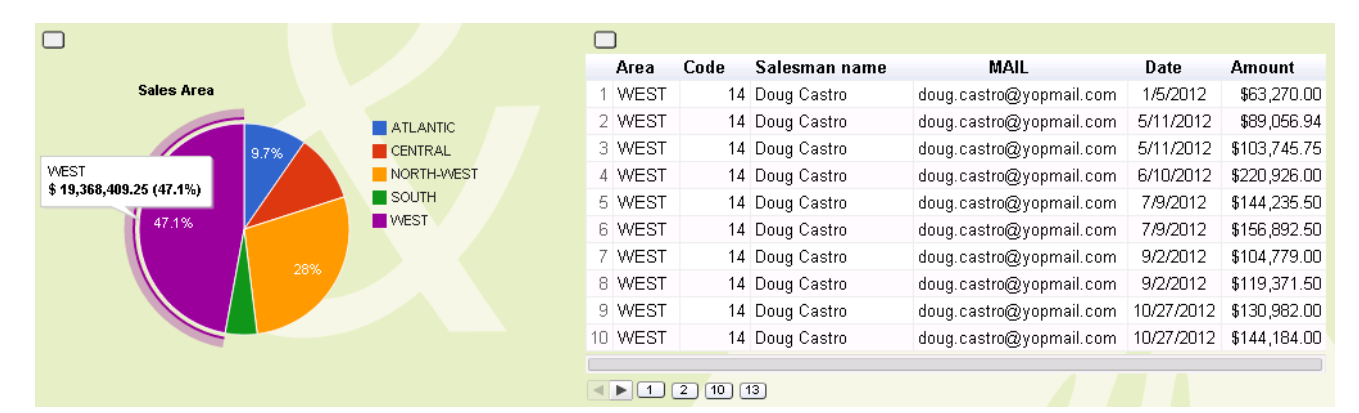

The Amount column format and the Date column format are coming from the query used in this URL.

<u>Note</u>: an alternative could be to use also the Source Query Box and enter an easy SQL if you wish to select only some fields from the query define in the Source box. (See this method describe below for the Google Data Table Access Method or the Google Doc Access Method).

### 6.2.3.2. Google Data Table Access Method:

As the URL feeding the Table object does not contain the AREA\_PARAM parameter, the modification previously explained is not sufficient. You will need to add an **SQL command** in the **Source Query** box to specify the criteria according to this parameter:

### select A, B, C, D, E, F where A=[AREA\_PARAM] format F '\$#,##0.00', E 'MM-dd-yyyy'

As we use an SQL command, it is recommended to give a format to the numeric and date fields.

Click OK to validate, Run and Save the Dashboard, then select the CENTRAL Area in the Pie:

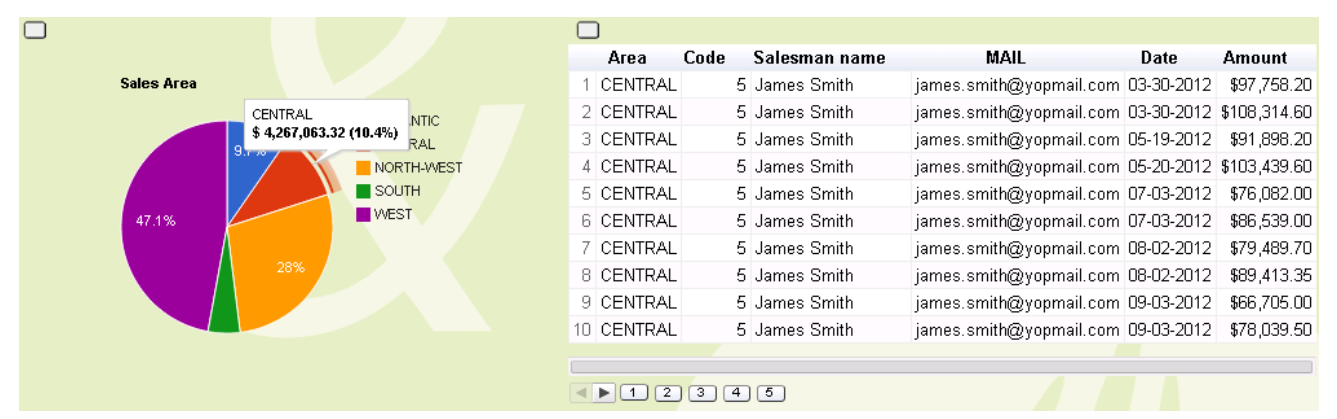

Note that you can click the **Help** button near the Source Query box to have some help about the SQL syntax, the format syntax etc. <u>Warning</u>: the syntax is mostly case sensitive!

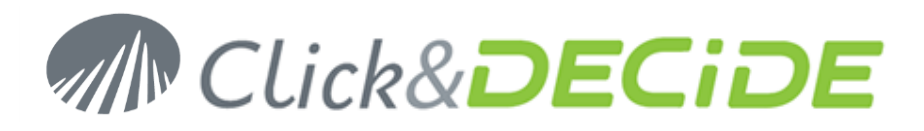

| Table1 Properties | ×                                                                                  |
|-------------------|------------------------------------------------------------------------------------|
| name:             | Table1                                                                             |
| source:           | ery.ashx?ma=BAI+Demonstration&mi=2558&rp=Datamart%2fDemo_Multicriteria.gcd         |
| source query:     | select A, B, C, D, E, F where A=[AREA_PARAM] format F '\$#,##0.00', E 'MM-dd-yyyy' |
| param:            |                                                                                    |
| update:           | Click here to get some Help about the SQL commands                                 |
| execute url:      | and the format syntax etc.                                                         |
| execute url mode: | Execute in new window                                                              |
|                   | Advanced                                                                           |
|                   | Ok Cancel                                                                          |

### 6.2.3.3. Google Doc Access Method:

As the URL feeding the Table object does not contain the AREA\_PARAM parameter, the modification previously explained is not sufficient. You will need to add an **SQL command** in the **Source Query** box to specify the criteria according to this parameter:

### select A, B, C, D, E, F where A=[AREA\_PARAM] format F '\$#,##0.00', E 'MM-dd-yyyy'

As we use an SQL command, it is recommended to give a format to the numeric and date fields.

Click OK to validate, Run and Save the Dashboard, then select the SOUTH Area in the Pie:

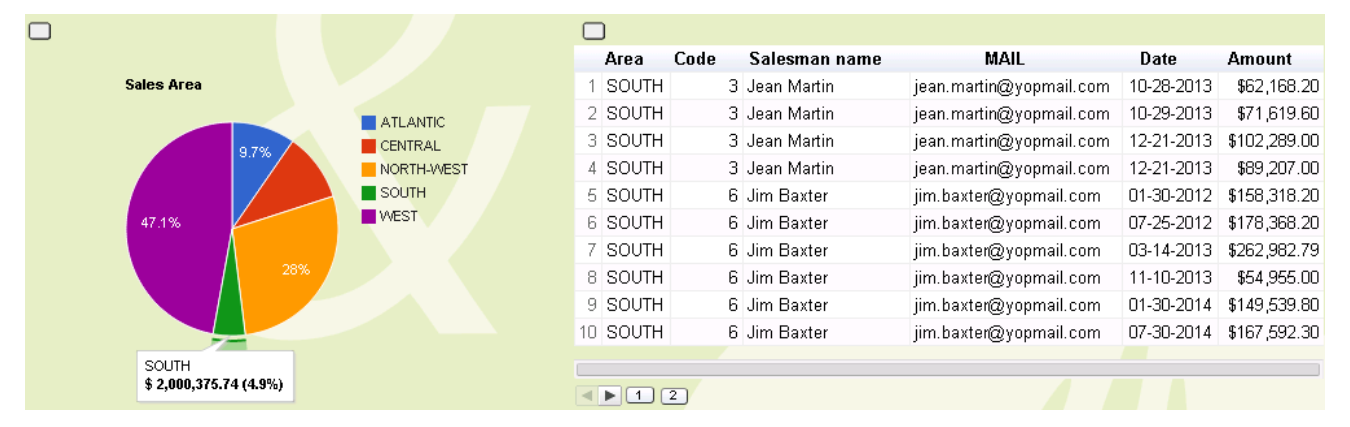

### 6.2.4. Define the URL to be Run

You also can define, if needed to **execute an URL** when clicking on an object. For example in the Table object, you can decide that a click on any row will run a Report using some parameters as the Area, the Salesman Name or the Date or the Year of the Date etc.

### 6.2.4.1. Selecting the Report and copying the URL

Go back to the **BAI Demonstration Menu** in the Web Portal and select the **Dynamic Reports** branch, then the report **Demo Multi Criteria**. Click the 3 parameters without entering any value and click **Share** to see the Web link:

## MIN CLick&DECIDE Business Application Intelligence | Manual

http://localhost/dvweb/Menus/ShowParameters.aspx?\_\_ma=BAI+Demonstration&\_\_mi=2316

| ń | )        | Browse      | BAI Demonstrat        | tion Dynam   | ic Reports       | Demo Multi Criteria      | [ <u>Adr</u>                    | ninistrator] |
|---|----------|-------------|-----------------------|--------------|------------------|--------------------------|---------------------------------|--------------|
|   | _        |             |                       |              |                  |                          |                                 |              |
|   | <b>V</b> | Area?       |                       |              |                  |                          |                                 |              |
|   | <b>V</b> | Salesma     | an Name:              |              |                  |                          |                                 |              |
|   | <b>V</b> | Date? (U    | lse key words or a ca | endar date)  |                  |                          |                                 |              |
|   |          | Output Form | at: 💿 PDF 💿 HTML      | Other: Excel |                  |                          |                                 |              |
| - | Sh       | are         |                       |              |                  |                          |                                 |              |
|   | 6        | Q. Web      | Link                  |              | http://localhost | (dwwah/Manus/ShowParamat | are senv? ms-B&I+Demonstration& | mi-2316      |

Copy the Web link and remove <u>http://localhost</u> and keep only this part:

/dvweb/Menus/ShowParameters.aspx? ma=BAI+Demonstration& mi=2316&AREA PARAM=&SALNAME PARAM=& P\_DATE=& f=PDF& e=0

As you can see the 3 parameters are included in this URL without any value, which means the default value is IGNORE.

As we need to use this URL in a Google Dashboard and in a Google Table object, we do not want to display the parameters at the run time. So, we need to replace ShowParameters.aspx with Display.aspx. Using this syntax we do not need anymore the parameter \_\_\_e=1 that could replace the \_\_\_e=0 (means to be run immediately), as Display.aspx will have the same effect.

The new URL should be this one: (with Display.aspx)

2

/dvweb/Menus/Display.aspx?\_\_ma=BAI+Demonstration&\_\_mi=2316&AREA\_PARAM=&SALNAME\_PARAM=&P\_DATE =&\_\_f=PDF

Or this one, if you do not want to see the Navigation Bar: (with Display.ashx)

/dvweb/Menus/Display.ashx?\_\_ma=BAI+Demonstration&\_\_mi=2316&AREA\_PARAM=&SALNAME\_PARAM=&P\_DATE =&\_\_f=PDF

### 6.2.4.2. Pasting the URL and defining the Parameters

Go back to the Dashboard Editor and open the Dashboard you have created for the Real-time Access Method "MyFirstGoogleChartRealTime.xgc" for example.

Click the **Table Properties** icon and **paste** one of the two previous URLs into the "**Execute URL**" box:

| Table1 Properties |                                                                               | × |
|-------------------|-------------------------------------------------------------------------------|---|
| name:             | Table1                                                                        | ^ |
| source:           | /dweb/Menus/Query.ashx?ma=BAI+Demonstration&mi=2274&AREA_PARAM=&f=Google+Dat  |   |
| source query:     |                                                                               |   |
| param:            |                                                                               | = |
| update:           |                                                                               | _ |
| execute url:      | /dweb/Menus/Display.ashx?ma=BAI+Demonstration&mi=2316&AREA_PARAM=&SALNAME_PAF |   |
| execute url mode: | Execute in new window                                                         |   |
|                   | Advanced                                                                      | + |
|                   | Ok Cancel                                                                     |   |

Change the execute URL Mode to "Execute in new window".

If you click OK, save and run the Dashboard, the Report "Demo Multi Criteria" will be launch in PDF format in a new window each time you will click on any row of the table grid. But no parameter being defined, you will

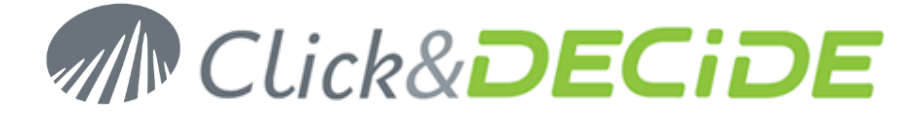

get the report for all records. It is thus necessary at this step to add the Parameters to be updated when making a click on a table row. Click the <u>Parameter</u> icon:

| $\frown$ |   |        |                     |
|----------|---|--------|---------------------|
| param:   |   |        |                     |
| undate:  | ( | Update | Parameters Settings |

Then we need to feed the 3 parameters used by the Demo Multi Criteria Report.

In the Table Parameter screen, select the AREA\_PARAM parameter in the list:

| Table1 Parame | eters                              | ×  |
|---------------|------------------------------------|----|
| AREA_PARAM    | [string] = {"selection":{"col":1}} | ~  |
|               |                                    | -  |
| name:         | AREA_PARAM [string]                | •  |
| type:         | string                             | -  |
|               | Initialisation                     |    |
| type:         | Column selection                   | •  |
| value:        | 1                                  |    |
|               | New Apply Remo                     | /е |

Check the **Parameter Type** (String), and define the **Initialization Type** among Selection, Column selection, Script, Value or URL. In this example we need to use the **Column selection** type and enter the **column value**. The Area value being on the first column, enter the number 1 in the value box. Click **Apply** to validate.

Now, we need to add another parameter that will take the value of the Salesman Name:

As this parameter already exists in the Dashboard, select the SALNAME\_PARAM parameter using the name combo box:

| Table1 Parameters  | د                                   | : |
|--------------------|-------------------------------------|---|
| AREA_PARAM [string | ] = {"selection":{"col":1}}         | 1 |
|                    | -                                   |   |
| name:              | AREA_PARAM [string]                 | ĺ |
| tvpe:              | AREA_PARAM [string]                 |   |
| 57                 | SALNAME_PARAM [string]              |   |
| type:              | P_DATE [string]<br>Column selection |   |
| value:             | 1                                   |   |
|                    | New Apply Remove                    |   |

Then check the **Parameter Type** (String) and define the **Initialization Type** as **Column selection** but with the value 3, as the Salesman name appears in the third column in the Table grid. Click Apply to add this parameter in the list:

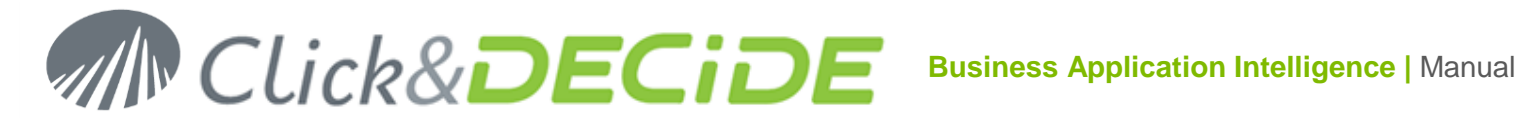

| Table1 Parame                                                                                     | ters                   | × |  |  |
|---------------------------------------------------------------------------------------------------|------------------------|---|--|--|
| AREA_PARAM [string] = {"selection":{"col":1}}<br>SALNAME_PARAM [string] = {"selection":{"col":3}} |                        |   |  |  |
| name:                                                                                             | SALNAME_PARAM [string] | - |  |  |
| type:                                                                                             | string                 | - |  |  |
|                                                                                                   | Initialisation         |   |  |  |
| type:                                                                                             | Column selection       | - |  |  |
| value:                                                                                            | 3                      |   |  |  |
|                                                                                                   | New Apply Remov        | e |  |  |

Note that the New button can be used to add a parameter not being already in this Dashboard but used by the external Report called by the URL.

If you click OK, save and run the Dashboard, the Report "Demo Multi Criteria" will be launch in PDF format in a new window each time you will click on any row of the table grid, taking care about the Area and Salesman selected.

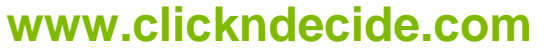
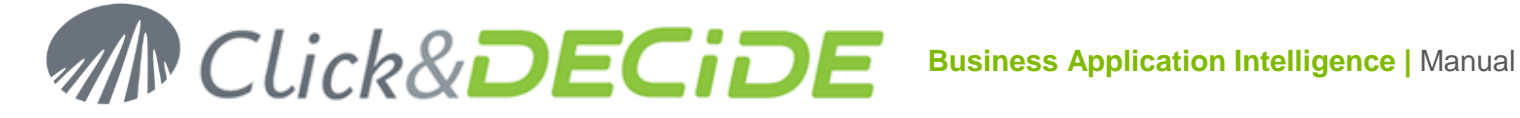

## 7. Main Menu Commands

#### 7.1. File Command

#### 7.1.1. File >New

Use this command to create a new empty Dashboard. The default presentation can be defined using the command Edit Page Properties.

#### 7.1.2. File > Open

Use this command to **open** an existing Dashboard, with extension ".xgc". If the current Dashboard is not save, you will be prompt to save it.

#### 7.1.3. File > Save

Use this command to save the current Dashboard. If this one has never been saved before, the Save As dialog box will be proposed.

#### 7.1.4. File > Save As

Use this command to save a new Dashboard or an existing Dashboard under a new name. The extension ".xgc" will be added automatically if not specified.

#### 7.1.5. File > Delete

Use this command to **delete** the current Dashboard having extension ".xgc".

#### 7.1.6. File > Run

Use this command to run the current Dashboard. If this one has not been saved since the last modification, you will be prompt to save it, then it will be run immediately.

#### 7.1.7. File > Convert xqc V12

Note that this menu only appears with Google Chrome or Mozilla Firefox. This command allows the user to convert existing Dashboard files (with extension .xgc) coming Click&DECiDE version 12.x.

Open the file to be converted.

Warning: before saving the file, note that any function such as GetParameterValue("ParamName") or tableBarFormat (6,{width:120}) will be replaced with env.getParameterValue("ParamName") or env.tableBarFormat (6,{width:120}).

Function names are case sensitive: env.getParameterValue should contain a small "g".

Save the file to convert it.

#### 7.2. Edit Command

#### 7.2.1. Edit > Cut

Use this command to cut an object in the current Dashboard. The object will remain in memory so that you can paste it in another Dashboard, opened in another browser window.

#### 7.2.2. Edit > Copy

Use this command to copy an object in the current Dashboard. The object will remain in memory so that you can paste it in the same Dashboard or another Dashboard, opened in another browser window.

#### 7.2.3. Edit > Paste

Use this command to paste an object (previously copied or cut from the current Dashboard or from another Dashboard) in the current Dashboard.

#### 7.2.4. Edit > Delete

Use this command to **delete** an object in the current Dashboard. This object will not be kept in memory.

#### 7.2.5. Edit > Copy Style

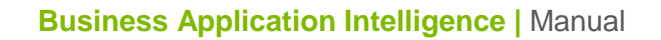

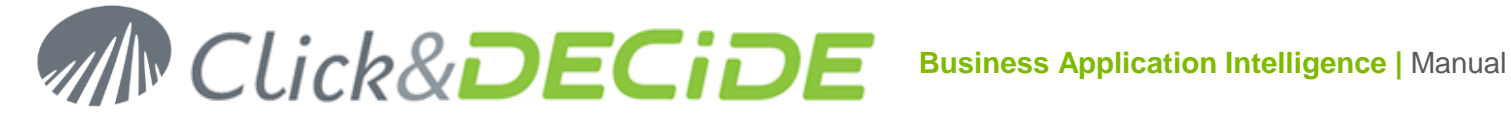

Use this command to copy the style from an object in the current Dashboard. Some attributes will remain in memory so that you can later paste the style to another object, in the same Dashboard or another Dashboard, and thus apply the same attributes.

#### 7.2.6. Edit > Paste Style

Use this command to **paste the style** previously copied from an object in the current Dashboard or another Dashboard. The attributes, kept in memory, will be applied to the selected object when using this command Paste Style.

#### 7.2.7. Edit > Select All

Use this command to **select all** objects in the current Dashboard, then use another command such as Copy, Delete etc.

#### 7.2.8. Edit > URLs...

Use this command when you wish to edit all the **URLs** used inside a Dashboard and make a search and replace, avoiding to modify each one separately and being sure to not forget any URL. The proposed dialog box will display all the URLs found on this Dashboard:

| URLs                                                        | ×                                                                                    |
|-------------------------------------------------------------|--------------------------------------------------------------------------------------|
| /dvweb/Menus/Query.ashx?ma:<br>/dvweb/menus/ShowParameters. | =BAI+Demonstration&mi=2558&rp=Datamart%2f_<br>aspx?ma=BAI+Demonstration&mi=2558&rp=D |
|                                                             |                                                                                      |
|                                                             |                                                                                      |
| Find what:                                                  | Replace All                                                                          |
| Replace with:                                               | -                                                                                    |
|                                                             | Close                                                                                |

Enter the string to be replaced, then the string to be used as replacement, and then click Replace All. Click Close when finish.

#### 7.2.9. Edit > Parameters

Use this command if you wish to see, add, remove or modify any Parameters used when running the Dash board, at the start time (Global Parameter). This represent the default values to be use at the Dashboard run time. Later any value can change according to the action of the user and the rules defined in the application.

The top window shows all the existing parameters with their default values.

You can click any row and change:

- The parameter type (String, Number, Date, Time, Date time)
- The initialization type (value, script, URL) ٠
- The value (Enter IGNORE if you want the value to be IGNORE. An empty value is not equal to IGNORE)

Note in the example given below can you can use a parameter to feed the Source box for any object. In this example the parameter named Source\_GCD will use an URL calling a local file.gcd on the Server and use the Google Data Table Access Method. If later we want to use the Google Doc Access Method, we just have to change the value by the one save in the Source GDoc parameter.

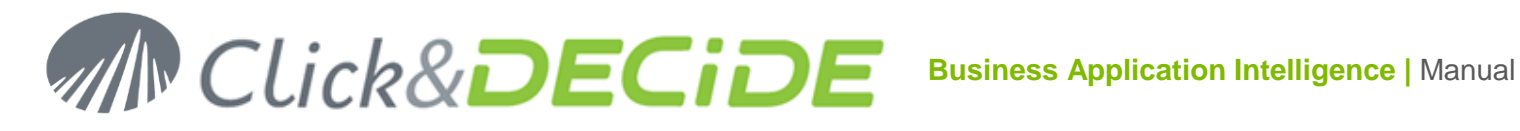

| Parameters                                                                                                    | Parameters X                                         |  |  |  |  |  |
|----------------------------------------------------------------------------------------------------|------------------------------------------------------|--|--|--|--|--|
| P_Year [number] = {"script":"(function(){var d=new Date(); return d.getFullYear<br>P_Month [string] = {"value":"IGNORE"}<br>P_Amount [number] = {"value":"IGNORE"}<br>P_NetRevenue [number] = {"value":"IGNORE"}<br>Source_GCD [string] = {"value":"/dvweb/menus/query.ashx?ma=BAI+Demo<br>Source_GDoc [string] = {"value":"https://docs.google.com/spreadsheet/tq?key |                                                      |  |  |  |  |  |
| name:                                                                                                    | P_Year [number]                                      |  |  |  |  |  |
| type:                                                                                                    | number 🔹                                             |  |  |  |  |  |
|                                                                                                    | Initialisation                                       |  |  |  |  |  |
| type:                                                                                                    | Script 🔹                                             |  |  |  |  |  |
| value:                                                                                                    | (function){var d=new Date(); return d.getFullYear()- |  |  |  |  |  |
|                                                                                                    | New Apply Remove                                     |  |  |  |  |  |

Tip: note in the above example that instead of entering 2013 for the last year, you can use a Java Script language to calculate the result to be used dynamically: for the last year, the formula will be:

```
(function() {var d=new Date(); return d.getFullYear()-1;})()
```

In the above screen; click **New** to add a new global parameter and enter the parameter Name:

| localhost needs some information           | ×            |
|--------------------------------------------|--------------|
| Script Prompt:<br>Enter new parameter name | OK<br>Cancel |
| P_CUSTOMER                                 |              |

Click OK and define the Parameter Type, the Initialization type and the default value.

When modifying an existing Parameter, click **Apply**.

Click **Remove** to delete any parameter from this list.

Click OK to validate when done.

#### 7.2.10. Edit > Timer

Use this command if you wish to refresh some objects in your Dashboard Application periodically:

www.clickndecide.com

# Click&DECiDE

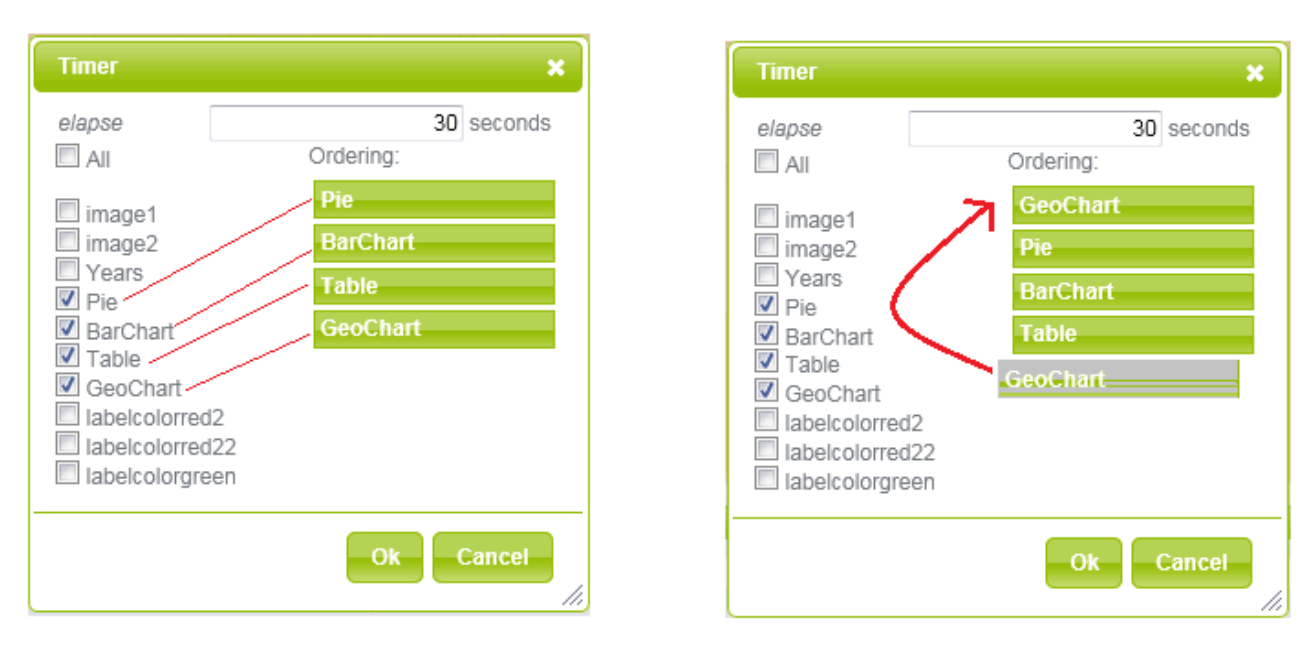

In the above screen enter a number of seconds (interval between each refresh), then select the objects to be updated, they will appear in the Ordering column.

Note that you can drag and drop any object in the Ordering column to change the order according to your needs. Click **All** only if all objects have to be updated. Validate with **OK**.

### 7.2.11. Edit > Order

Use this command if you want to define the order in which objects must be updated, when running the Dashboard. Drag and drop each item to a new location until you get the required order.

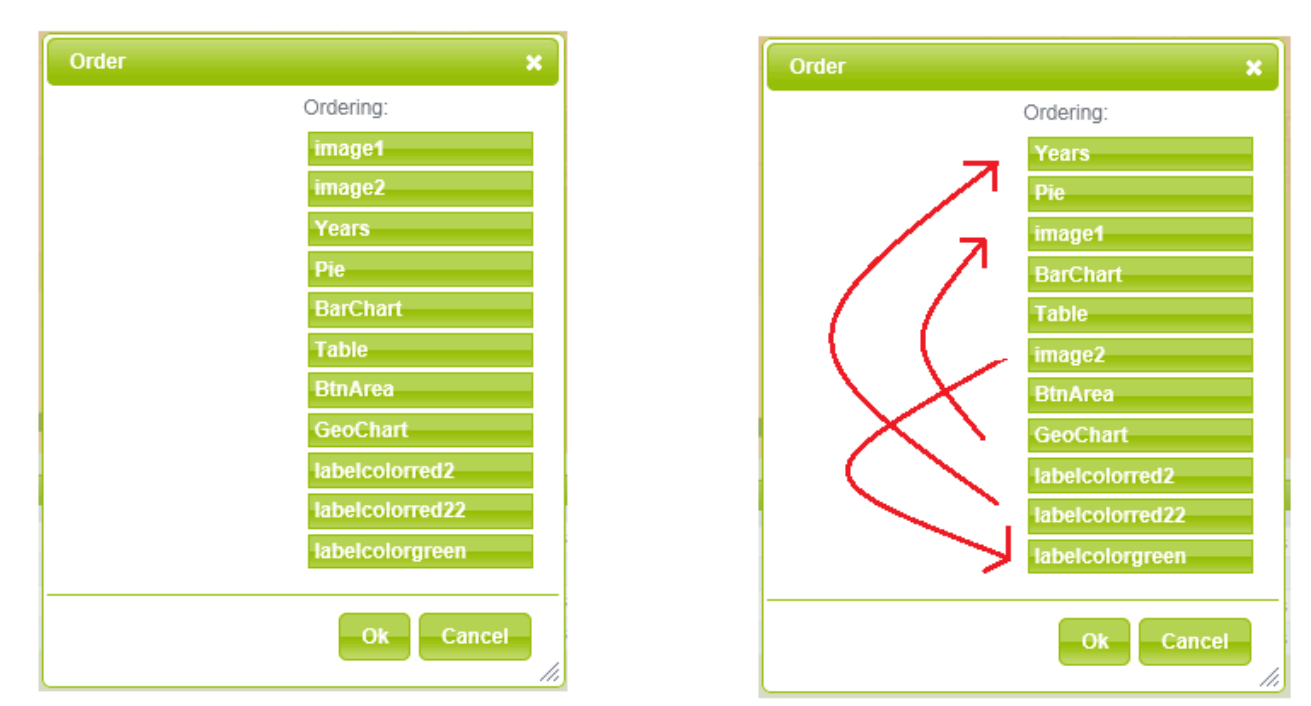

### 7.2.12. Edit > Page Properties

Use this command if you want to modify the Page Properties. This command has already been described in the beginning of this Manual (See Paragraph <u>2.2.1 Editing the Page Properties</u>)

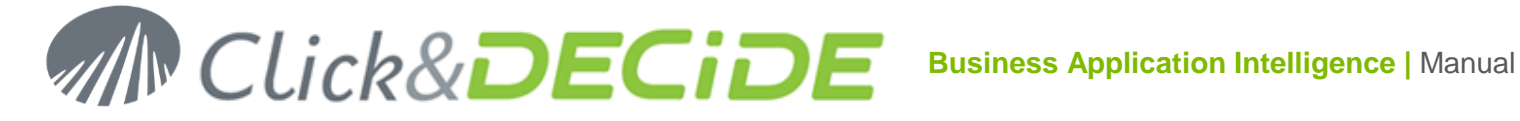

#### 7.3. Format Command

In the following commands remember that you can select two or more objects using two methods:

- a) Press and keep pressed the Ctrl key and make a mouse click on all required objects
- b) Use the mouse alone by keeping the left button pressed and moving the mouse over the required objects.

#### 7.3.1. Format > Align

Use this command if you want to Align two or several objects in a Dashboard.xgc.

Then click Format > Align > Left to align all object with the most left border.

Or click Format > Align > Center to align all object with the center position of the previous position.

Or click Format > Align > **Right** to align all object with the most right border.

Or click Format > Align > **Top** to align all object with the most top border.

Or click Format > Align > Middle to align all object with the middle position of the previous position.

Or click Format > Align > Bottom to align all object with the most bottom border.

#### 7.3.2. Format > Size

Use this command if you want to modify the Size of two or several objects in a Dashboard.xgc.

Then click Format > Size > fit to Tallest to adjust the size to the tallest object (vertically).

Or click Format > Size > fit to Shortest to adjust the size to the shortest object (vertically).

Or click Format > Size > fit to Widest to adjust the size to the widest object (horizontally).

Or click Format > Size > fit to Narrowest to adjust the size to the narrowest object (horizontally).

#### 7.3.3. Format > Center

Use this command if you want to move one or several objects to the center position in a Dashboard.xgc.

Then click Format > Center > Horizontal to move the object(s) to the horizontal center position of the current Dashboard page.

Or click Format > Center > Vertical to move the object(s) to the vertical center position of the current Dashboard page.

Remember that the Page size can be modified using the Edit > Page Properties command.

### 7.4. Insert Command

#### 7.4.1. Insert > Google Chart

You can see, run and edit several Samples if you select this branch in the BAI Demonstration Menu in the Web Portal: Dashboards > Other Dashboard Samples > Dashboard Samples:

BAI Demonstration Dashboards Other Dashboard Samples 金 Dashboard Samples

#### 7.4.1.1. Insert > Google Chart > Annotation

New since version 13.0.4: Use this command if you want to insert a Google Chart Annotation object in a Dashboard.xgc.

See example Annotation Chart Sample.xgc.

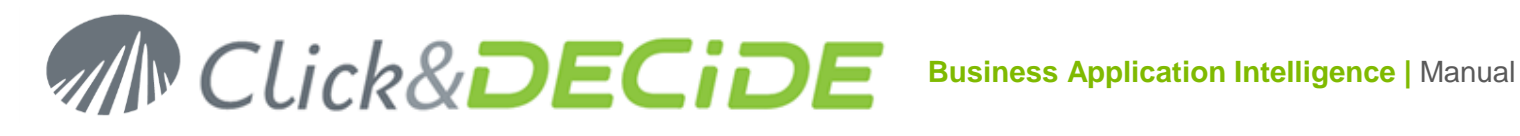

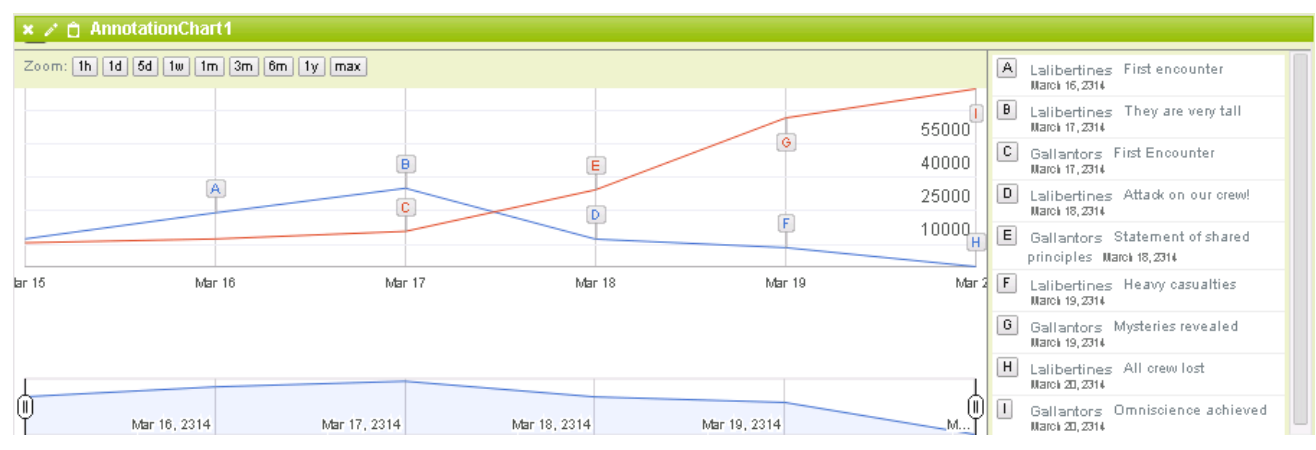

#### 7.4.1.2. Insert > Google Chart > Area

Use this command if you want to insert a Google Chart Area object in a Dashboard.xgc.

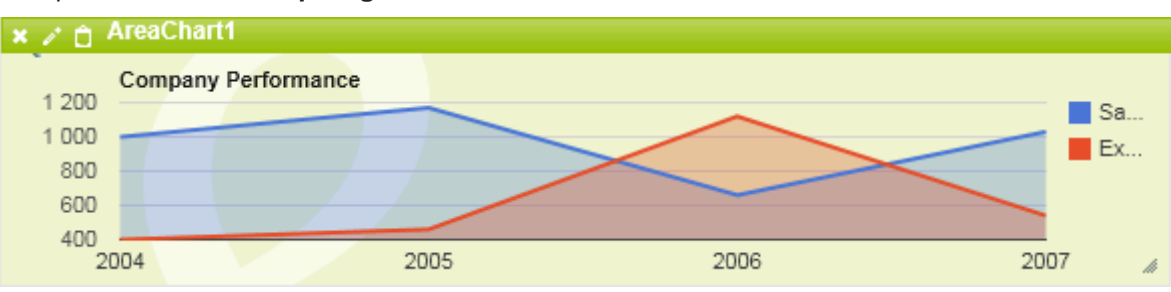

### See example Area Chart Sample.xgc.

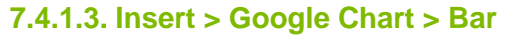

Use this command if you want to insert a Google Chart Bar object in a Dashboard.xgc.

See example Bar Chart Sample.xgc.

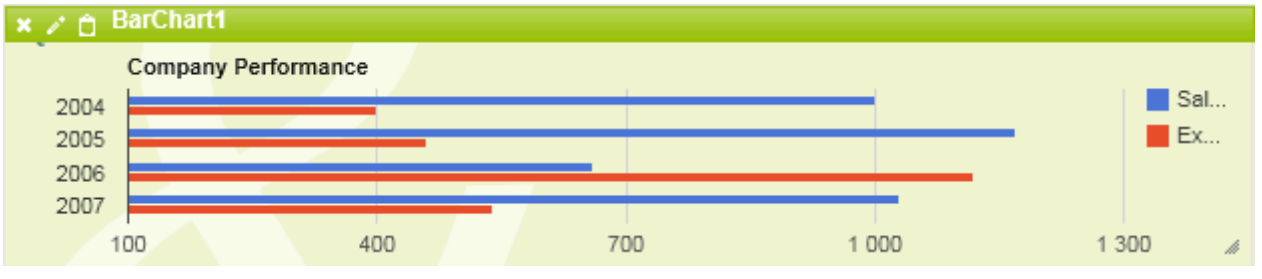

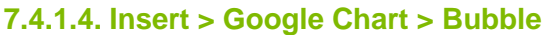

Use this command if you want to insert a Google Chart Bubble object in a Dashboard.xgc.

See example Bubble Chart Sample.xgc.

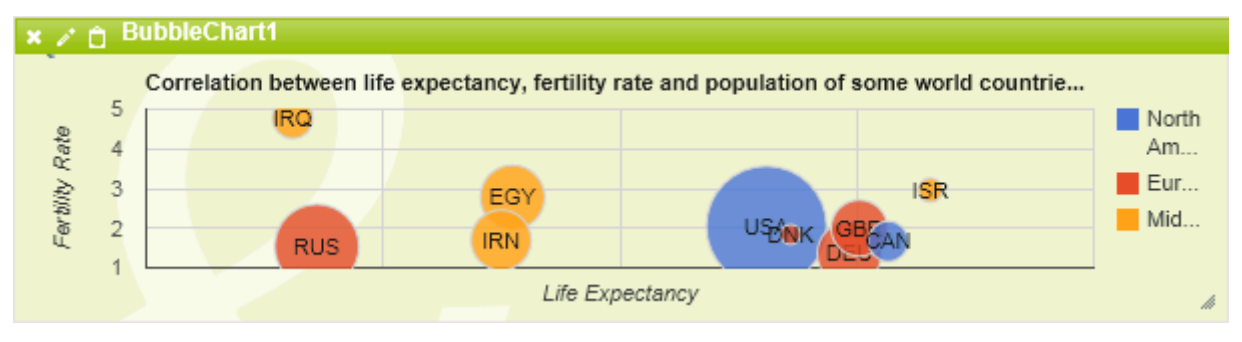

Contact us: E-mail: support@clickndecide.com Tel: +33 (0)4 67 84 48 00 Headquarters: Click&DECiDE 130, rue du Baptistou - 34980 St Gély du Fesc, France. To contact your nearest Click&DECiDE partner, click here.

## www.clickndecide.com

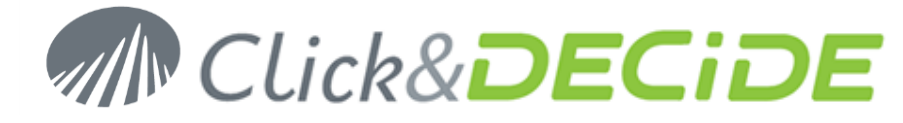

#### 7.4.1.5. Insert > Google Chart > Calendar

New since version 13.0.4: Use this command if you want to insert a Google Chart Calendar object in a Dashboard.xgc. See example Calendar Chart Sample.xgc.

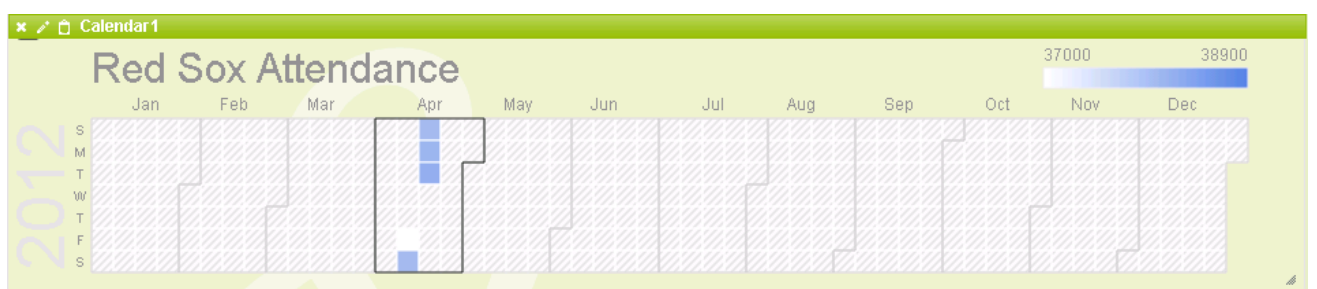

#### 7.4.1.6. Insert > Goolge Chart > Candlestick

Use this command if you want to insert a Google Chart Candlestick object in a Dashboard.xgc.

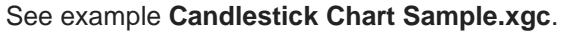

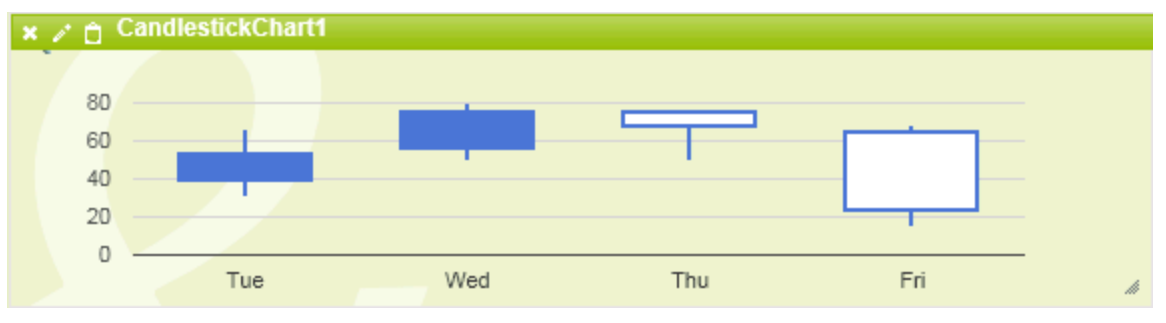

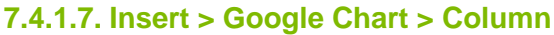

Use this command if you want to insert a Google Chart Column object in a Dashboard.xgc.

See example Column Chart Sample.xgc.

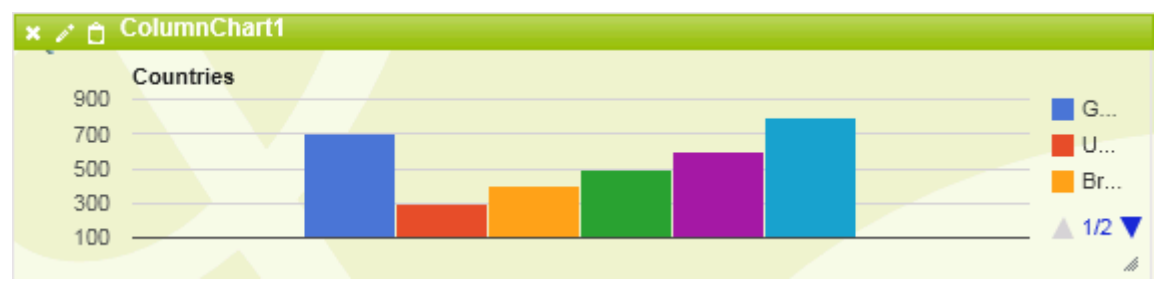

#### 7.4.1.8. Insert > Google Chart > Combo

Use this command if you want to insert a Combo Chart in a Dashboard.xgc.

See example Combo Chart Sample.xgc.

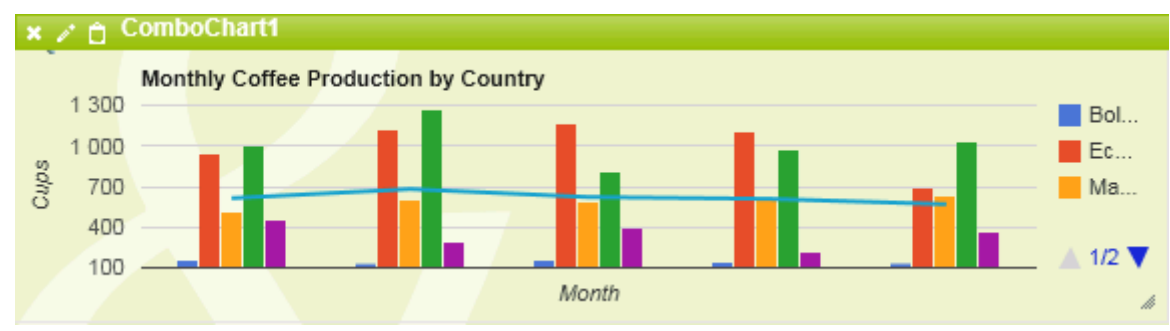

Contact us: E-mail: support@clickndecide.com Tel: +33 (0)4 67 84 48 00 Headquarters: Click&DECiDE 130, rue du Baptistou - 34980 St Gély du Fesc, France. To contact your nearest Click&DECiDE partner, click here.

www.clickndecide.com

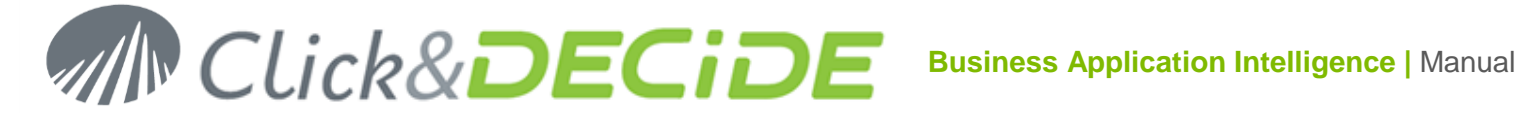

#### 7.4.1.9. Insert > Google Chart > Donut

New since version 13.0.4: Use this command if you want to insert a Donut Chart in a Dashboard.xgc. See example Donut Chart Sample.xgc.

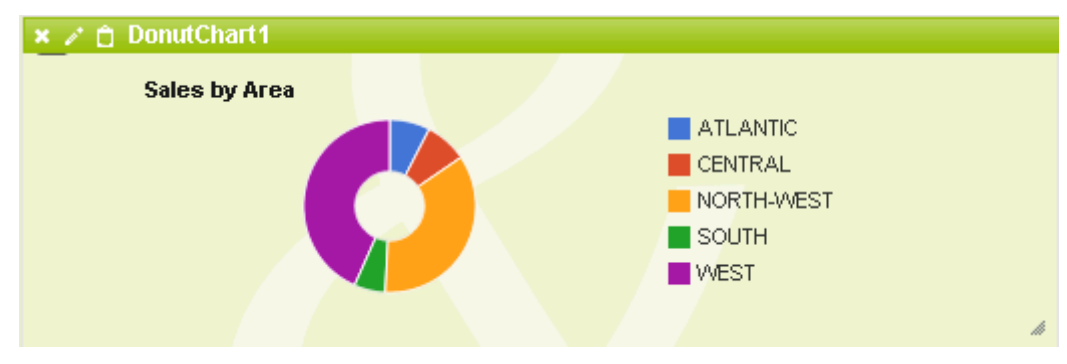

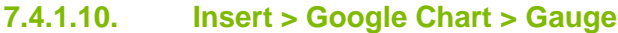

Use this command if you want to insert a Gauge Chart in a Dashboard.xgc. See example Gauge Chart Sample.xgc.

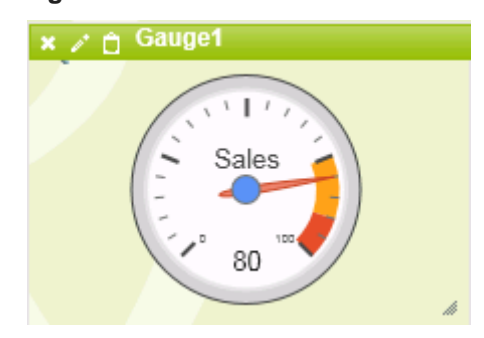

#### 7.4.1.11. Insert > Google Chart > Geo

Use this command if you want to insert a Geo Chart in a Dashboard.xgc.

See example Geo Chart Sample.xgc.

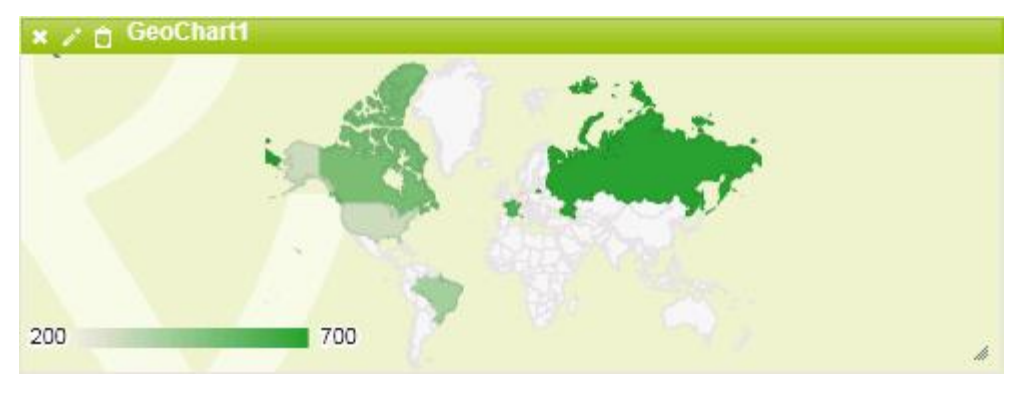

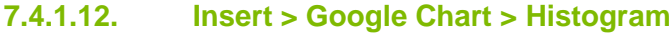

New since version 13.0.4: Use this command if you want to insert a Histogram Chart in a Dashboard.xgc. See example Histogram Chart Sample.xgc.

www.clickndecide.com Page 44

## MIN CLick&DECIDE Business Application Intelligence | Manual

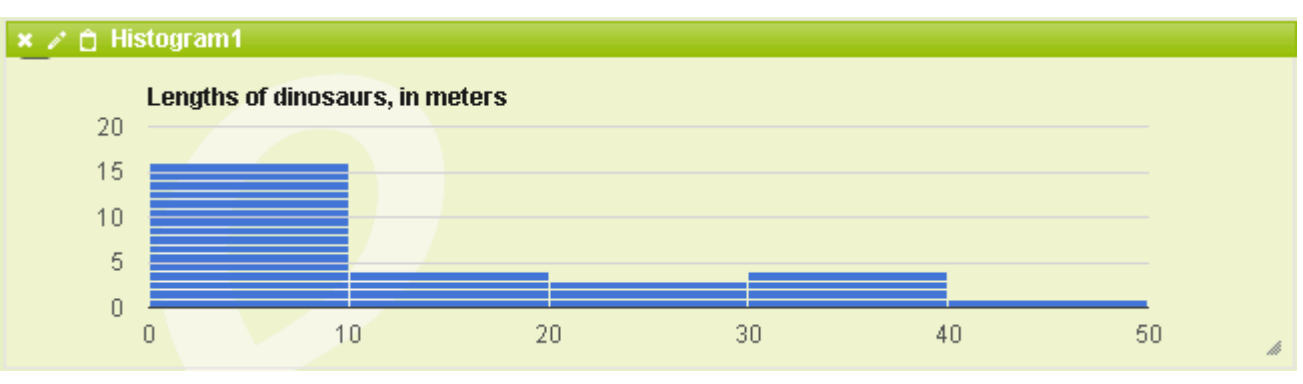

#### 7.4.1.13. Insert > Google Chart > Line

Use this command if you want to insert a Line Chart in a Dashboard.xgc.

See example Line Chart Sample.xgc.

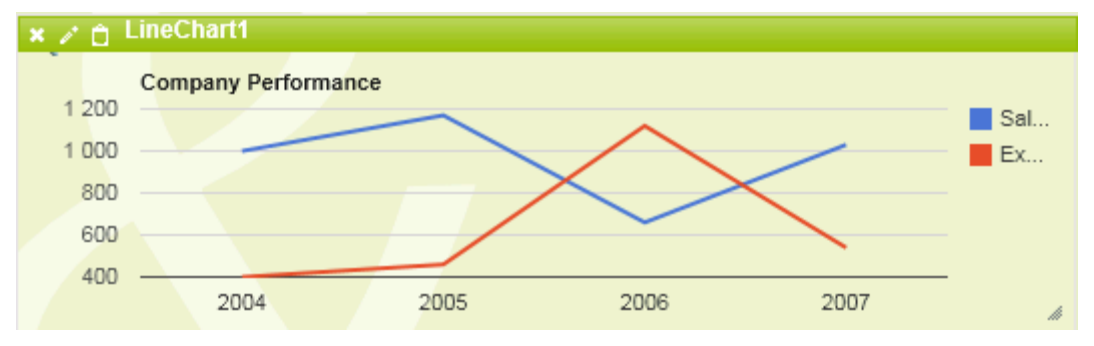

#### 7.4.1.14. Insert > Google Chart > Map

Use this command if you want to insert a Map Chart in a Dashboard.xgc.

See example Map Chart AddressCityStateCountry.xgc

See also example Map Chart Latitude Longitude Sample.xgc.

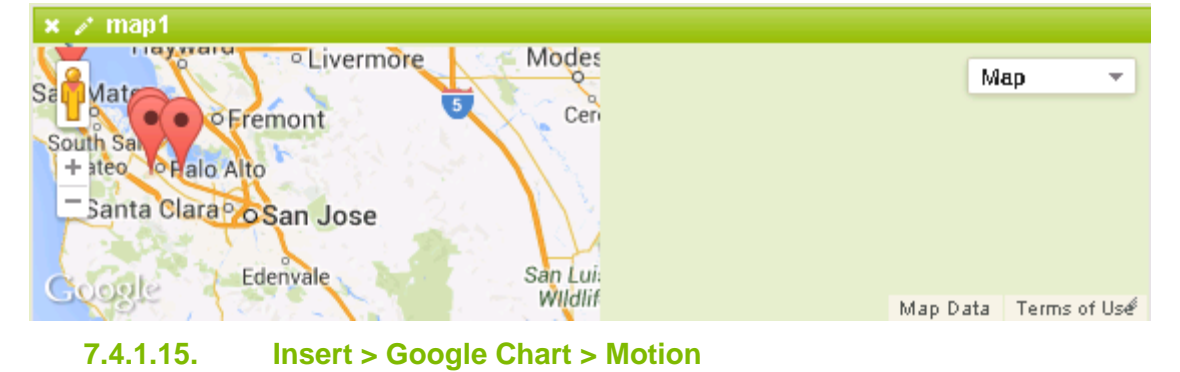

Use this command if you want to insert a Motion Chart in a Dashboard.xgc.

See example Motion Chart Sample.xgc. (Warning: this object requires Adobe Flash Player)

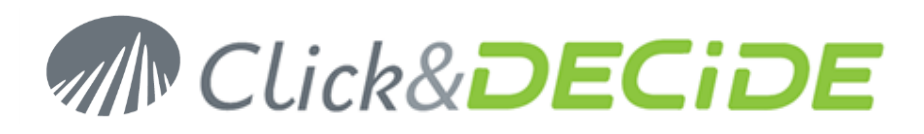

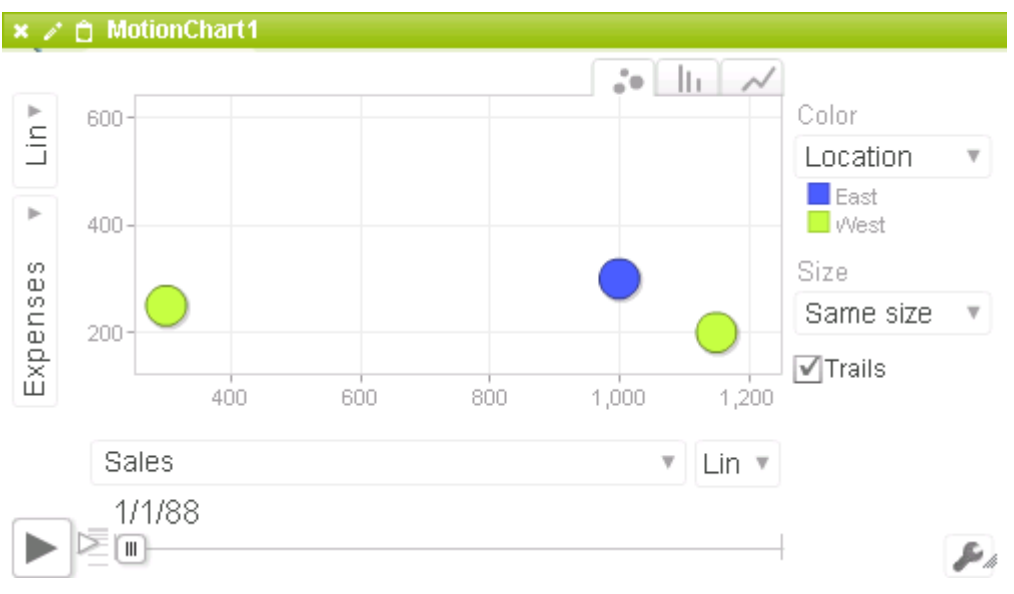

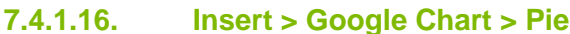

Use this command if you want to insert a Pie Chart in a Dashboard.xgc.

See example Pie Chart Sample.xgc.

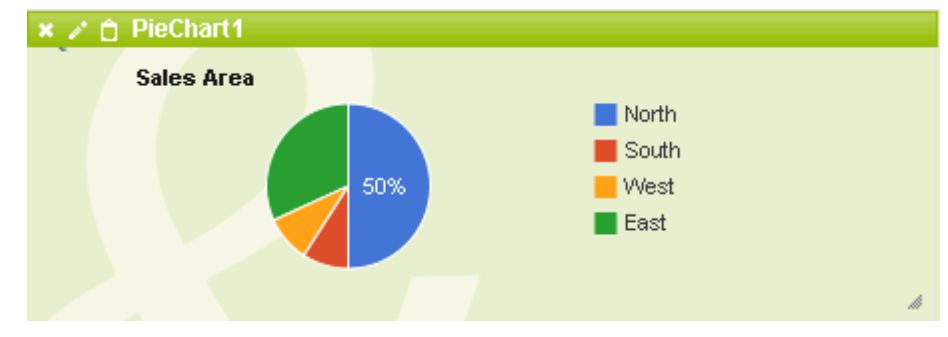

#### 7.4.1.17. Insert > Google Chart > Sankey

**New since version 13.0.4**: Use this command if you want to insert a **Sankey Chart** in a Dashboard.xgc. See example **Sankey Chart Sample.xgc**.

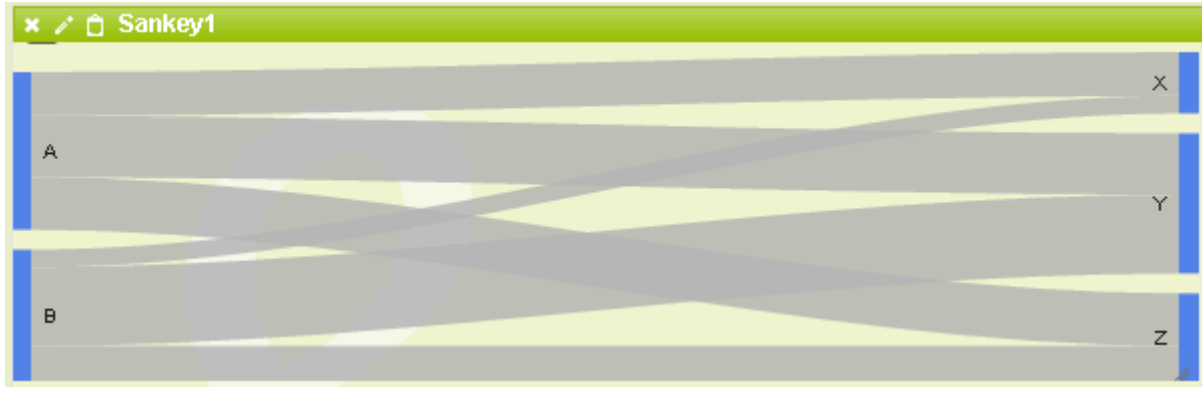

### 7.4.1.18. Insert > Google Chart > Scatter

Use this command if you want to insert a Scatter Chart in a Dashboard.xgc.

See example Scatter Chart Sample.xgc.

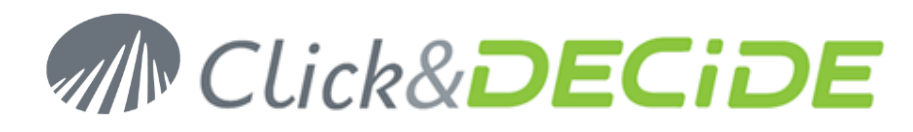

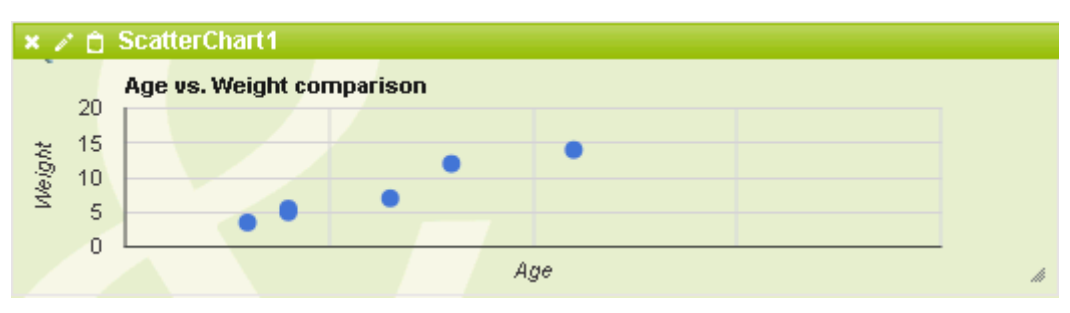

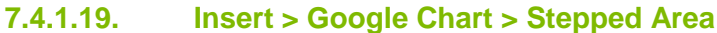

Use this command if you want to insert a Stepped Chart in a Dashboard.xgc.

See example Stepped Area Chart Sample.xgc.

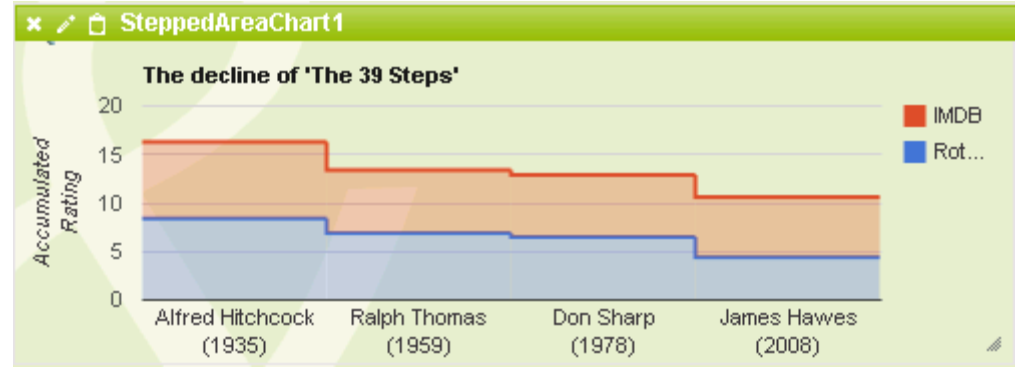

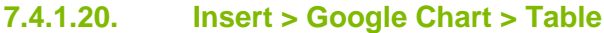

Use this command if you want to insert a **Table** in a Dashboard.xgc.

See example Table Sample.xgc.

| ×Z | 🕆 Table1 |          |           |
|----|----------|----------|-----------|
|    | Name     | Salary   | Full Time |
| 1  | Mike     | \$10,000 | Yes       |
| 2  | Jim      | \$8,000  | No        |
| 3  | Alice    | \$12,500 | Yes       |
| 4  | Bob      | \$7,000  | Yes       |
|    |          |          |           |

**Warning**: if not already existing or added, you must add, through the Advanced Button and using the New button, a new Property Name called **allowHtml = true** if you want to see any <u>script</u> effect in a Table object:

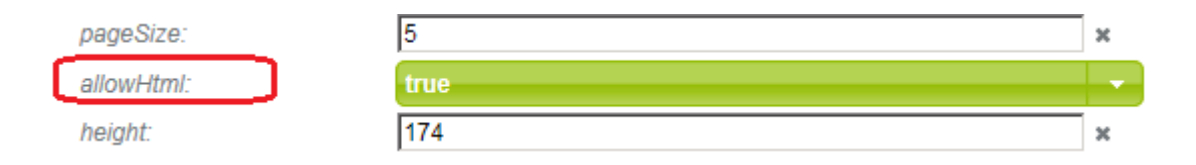

See in the <u>Script</u> paragraph how to add an horizontal bar in each table row for a numeric value, how to add some text and background colors depending on one or several conditions etc. such as the following example:

# Manual Click&DECIDE Business Application Intelligence | Manual

| Area                                  | State   | Name          | Date            | Amount                                        |
|---------------------------------------|---------|---------------|-----------------|-----------------------------------------------|
| 1 NORTH-WES                           | T ID    | Sandra Davis  | 08/01/2012      | 67,523.20                                     |
| 2 NORTH-WES                           | T ID    | Sandra Davis  | 09/01/2012      | 77,115.60                                     |
| 3 CENTRAL                             | ND      | John Brown    | 10/01/2012      | 223,332.79                                    |
| 4 CENTRAL                             | ND      | Wanda Sanders | 10/01/2012      | 208,749.15                                    |
| 5 WEST                                | NV      | Georges Dunel | 24/01/2012      | 245,321.79                                    |
| 6 NORTH-WES                           | T WA    | Joe Kramer    | 24/01/2012      | 320,677.29                                    |
| 7 WEST                                | CO      | Ric Smith     | 24/01/2012      | 37,275.00                                     |
| 8 WEST                                | CO      | Ric Smith     | 25/01/2012      | 47,499.50                                     |
| < < 1 2                               | 3 4 5 6 | 7 8 9 10 11   |                 |                                               |
|                                       |         |               | Amount in red i | f lower than 100000                           |
|                                       |         |               | Amount in blac  | k if bigger than 100000 and lower than 200000 |
| Amount in green if bigger than 200000 |         |               |                 |                                               |
|                                       |         |               |                 |                                               |

#### 7.4.1.21. Insert > Google Chart > Timeline

New since version 13.0.4: Use this command if you want to insert a Timeline in a Dashboard.xgc.

#### See example Timeline Sample.xgc.

| 🗙 🖉 📋 Timelir | ie2  |      |  |
|---------------|------|------|--|
| Washington    |      |      |  |
| Adams         |      |      |  |
| Jefferson     |      |      |  |
|               | 1790 | 1800 |  |
|               |      |      |  |

#### 7.4.1.22. Insert > Google Chart > Tree Map

Use this command if you want to insert a Tree Map in a Dashboard.xgc.

See example Tree Map Sample.xgc.

| 🗙 🖉 📋 TreeMap1 |        |         |        |   |
|----------------|--------|---------|--------|---|
|                |        |         |        |   |
|                | Global |         |        |   |
| Asia           | Europe | America | Africa | ł |

To feed this kind of object, you need to make several UNION with several queries.

See the example TreeMap Chart using real time query on the Database.xgc:

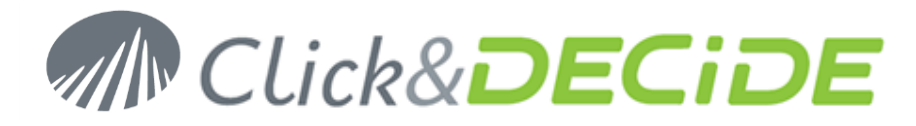

| â | ) ] | BAI Demonstration                    | Dashboards             | Other Dashboard Samples | Multiple Access Methods |
|---|-----|--------------------------------------|------------------------|-------------------------|-------------------------|
|   |     |                                      | N                      | ame                     | Size                    |
|   | An  | <u>ea Chart using a real time qu</u> | ery on the Database.»  | ac                      | 26,515 9                |
|   | An  | ea Chart using a scheduled (         | GCD file on the server | xac                     | 27,246                  |
|   | An  | ea Chart using data on googl         | e Drive.xqc            |                         | 29,322 9                |
|   |     | eeMap Chart using real time          | query on the Databas   |                         | 34,618 9                |
|   |     |                                      |                        |                         |                         |

This TreeMap Chart is fed by a query named "**TreeMap Chart MAIN**" located into the Click&DECiDE Builder project file name "\_**Real Time Access.wfv**" that you can see in the Datamart branch in the Web Portal:

| Â | BAI Demonstration Dashboards Other Dashb | ooard Samples 🔵 Datamart |       |
|---|------------------------------------------|--------------------------|-------|
|   | Name                                     | Size                     |       |
|   | Part Access                              | 193,024 9/9/201          | 3 8:3 |
|   | Area Chart.gcd                           | 5,815 9/9/201            | 3 8:3 |
|   | OBubble Chart.gcd                        | 8,472 9/9/201            | 3 8:3 |

### 7.4.2. Insert Google Chart Dashboard

**New since version 13.0.4**: This feature allows you to insert a Dashboard object inside you main Dashboard. A Dashboard object is made of 3 items:

- A **Parent Dashboard Frame** that will contain the Source URL retrieving the data, from a dynamic query, or a Google Data Table (file.gcd) or a Google Doc.
- At least one **Children Google Chart- Object** (Table by default but can be changed to a Chart): this object will be fed by the data from the Main Dashboard Frame through the column selection defined. As data are already in memory, no additional query or URL is required, and it is thus much faster. You can add more Children Google Chart Objects later.
- At least one automatic **Children Filter** to be used to search data and change the result inside the Google Chart- Object(s), without the need to define yourself this additional filter object: the data displayed in some of these filters will also come from the existing data in memory (no additional query or URL is required). You can add more filter later.

When you click **Insert > Google Chart > Dashboard**, the list of the **Filters** appears:

| Table     |               |                   |
|-----------|---------------|-------------------|
| Timeline  |               |                   |
| Tree Map  |               |                   |
| Dashboard | $\rightarrow$ | CategoryFilter    |
|           |               | ChartRangeFilter  |
|           |               | NumberRangeFilter |
|           |               | StringFilter      |

#### 7.4.2.1. Inserting a Dashboard with Category Filter

#### Select **Dashboard > Category Filter**:

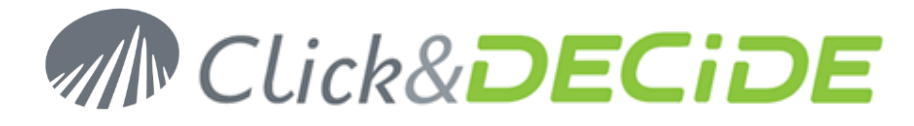

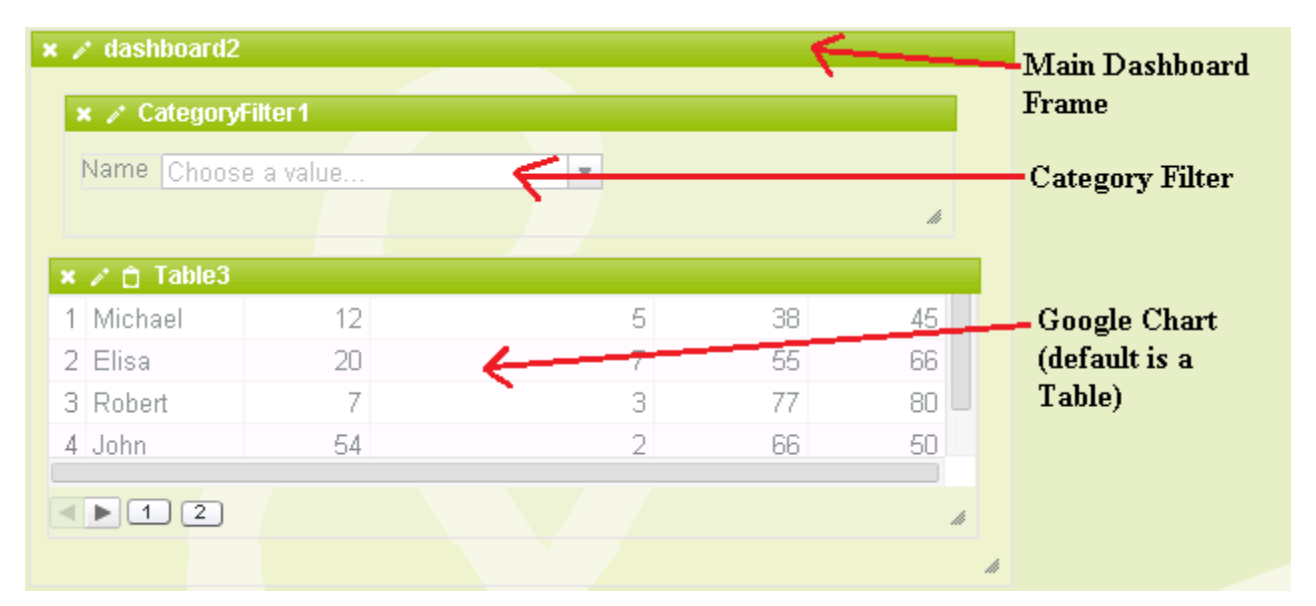

Now feed the Main Dashboard Frame with the required URL, example the URL taking data in the sales.gcd file: /dvweb/menus/query.ashx?\_\_ma=BAI+Demonstration&\_\_mi=2558&\_\_rp=Datamart%2fSales.gcd

| dashboard2 Properties | ×                                                      |
|-----------------------|--------------------------------------------------------|
| name:                 | dashboard2                                             |
| source:               | x?ma=BAI+Demonstration&mi=2558&rp=Datamart%2fSales.gcd |
| source query:         |                                                        |

Validate, the preview is displayed in the Table object:

| 🧪 dashboard2        |            |               |          |            |          |
|---------------------|------------|---------------|----------|------------|----------|
| Area Choose a value | l          | T             |          |            |          |
|                     |            |               |          |            |          |
|                     |            |               |          | #          |          |
| Area                | STATE      | Vendor        | Date     | Total      | Quantity |
| 1 NORTH-WEST        | Washington | Bill Raley    | 1/1/2012 | 83,468.20  | 73       |
| 2 NORTH-WEST        | Washington | Bill Raley    | 1/4/2012 | 94,029.60  | 83       |
| 3 ATLANTIC          | New York   | Diane Meyer   | 1/5/2012 | 73,605.00  | 56       |
| 4 WEST              | California | Doug Castro   | 1/5/2012 | 63,270.00  | 49       |
| 5 WEST              | Nevada     | Georges Dunel | 1/6/2012 | 144,839.50 | 67       |
|                     |            |               |          |            |          |
| < <i>1 2 10</i>     | 40 46      |               |          |            | 11       |
|                     |            |               |          |            |          |

By default the Category Filter value is 0 in the "Filter Column" box, meaning the first column, base 0.

You can see that the title of this filter is Area, being the first column.

The "bind to" box links this Filter to the specified object(s), here "Table3".

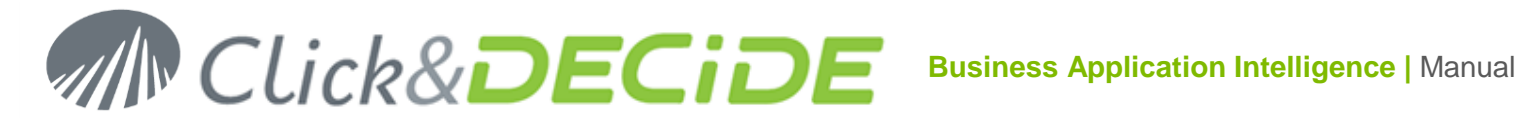

| CategoryFilter1 Prop | erties          | × |
|----------------------|-----------------|---|
| name:                | CategoryFilter1 |   |
| bind to:             | Table3          |   |
| filterColumn:        | 0               |   |

#### Run and save this Dashboard:

| Are | a Choose a value |            | •             |          |            |          |
|-----|------------------|------------|---------------|----------|------------|----------|
|     | Area             | STATE      | Vendor        | Date     | Total      | Quantity |
| 1   | NORTH-WEST       | Washington | Bill Raley    | 1/1/2012 | 83,468.20  | 73       |
| 2   | NORTH-WEST       | Washington | Bill Raley    | 1/4/2012 | 94,029.60  | 83       |
| 3   | ATLANTIC         | New York   | Diane Meyer   | 1/5/2012 | 73,605.00  | 56       |
| 4   | WEST             | California | Doug Castro   | 1/5/2012 | 63,270.00  | 49       |
| 5   | WEST             | Nevada     | Georges Dunel | 1/6/2012 | 144,839.50 | 67       |
|     |                  |            |               |          |            |          |
| ٩   | ▶ 1 2 10 (       | 40 46      |               |          |            |          |

Click the List Combo Box to display existing value from the Area column:

| Area | Choose a value 💌 |         |
|------|------------------|---------|
|      | ATLANTIC         |         |
|      | CENTRAL          |         |
|      | NORTH-WEST       | /endoi  |
| 1 N  | SOUTH            | Raley   |
| 2 N  | WEST             | Raley   |
| 3 A  |                  | le Meye |

Select any value (single selection only), for example CENTRAL:

| Area Choose a | value        | ▼ x CENTRA    | AL        |            |          |
|---------------|--------------|---------------|-----------|------------|----------|
|               |              |               |           |            |          |
|               |              |               |           |            |          |
| Area          | STATE        | Vendor        | Date      | Total      | Quantity |
| 1 CENTRAL     | Wisconsin    | James Smith   | 3/30/2012 | 206,072.80 | 182      |
| 2 CENTRAL     | North Dakota | Wanda Sanders | 4/1/2012  | 119,873.80 | 114      |
| 3 CENTRAL     | Wisconsin    | James Smith   | 5/19/2012 | 91,898.20  | 70       |
| 4 CENTRAL     | Wisconsin    | James Smith   | 5/20/2012 | 103,439.60 | 80       |
| 5 CENTRAL     | North Dakota | Wanda Sanders | 6/17/2012 | 106,249.50 | 82       |
|               |              |               |           |            |          |
| < ▶ 1 2       | 3456         | )             |           |            |          |

The CENTRAL filter appears on the right side of the filter box, select another value:

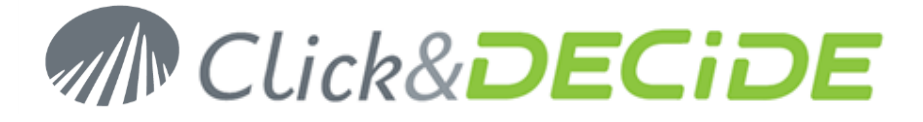

CENTRAL appears in grey as already selected:

| Area | Choose a value | 💌 🗴 CENTRAL |      |
|------|----------------|-------------|------|
|      | ATLANTIC       |             |      |
|      | CENTRAL        |             |      |
|      | NORTH-WEST     | ndor        | Da   |
| 1 C  | SOUTH          | βmith       | 3/3  |
| 2 C  | WEST           | Sanders     | - 4/ |
| 3 C  | **LOT          | 5mith       | 5/1  |

Select SOUTH: now the two selected values appear as filtered.

| Area Choose a value |                   |              | ▼ × CENTRA    | L x SOUTH |            |          |  |  |  |  |
|---------------------|-------------------|--------------|---------------|-----------|------------|----------|--|--|--|--|
|                     |                   |              |               |           |            |          |  |  |  |  |
|                     | Area              | STATE        | Vendor        | Date      | Total      | Quantity |  |  |  |  |
| 1                   | SOUTH             | Florida      | Jim Baxter    | 1/30/2012 | 158,318.20 | 88       |  |  |  |  |
| 2                   | SOUTH             | Louisiana    | Kim Johnson   | 3/25/2012 | 42,375.00  | 31       |  |  |  |  |
| 3                   | CENTRAL           | Wisconsin    | James Smith   | 3/30/2012 | 206,072.80 | 182      |  |  |  |  |
| 4                   | CENTRAL           | North Dakota | Wanda Sanders | 4/1/2012  | 119,873.80 | 114      |  |  |  |  |
| 5                   | CENTRAL           | Wisconsin    | James Smith   | 5/19/2012 | 91,898.20  | 70       |  |  |  |  |
|                     |                   |              |               |           |            |          |  |  |  |  |
| •                   | 1 2 3 4 5 6 7 8 9 |              |               |           |            |          |  |  |  |  |

Remove any filtered value by just clicking the blue cross on the left side of the value.

#### 7.4.2.2. Inserting a Dashboard with 2 or more Category Filters

It is possible to add more than one Category Filter and Bind a filter with another one, but the rules are the following: a category filter added can be bind to another one (works in "cascade" mode) but not in reverse mode.

Example: in the previous example, the existing filter was on the AREA column. To add a new Category filter, select first the Table object inside this Dashboard, then use the command **Insert > Google Chart Filters > Category Filter**:

| File | Edit                | Fo | ormat | Insert   | Help         |                   |    |                   |           |          |   |
|------|---------------------|----|-------|----------|--------------|-------------------|----|-------------------|-----------|----------|---|
|      |                     |    |       | Google ( | Chart        |                   |    |                   |           |          |   |
|      |                     |    |       | GoogleC  | hart Filters | >                 | Ca | ategory Filter    |           |          |   |
|      | Other Controls      |    |       |          | CI           | nart Range Filter |    |                   |           |          |   |
|      | Area Choose a value |    |       |          |              | <b>v</b>          | N  | umber Range Filte | er        |          |   |
|      |                     |    |       |          |              |                   | St | ring Filter       |           |          |   |
|      |                     |    |       |          |              | 11                |    |                   |           |          |   |
|      |                     |    | Are   | ea       | STATE        | Vendor            |    | Date              | Total     | Quantity |   |
|      |                     | 1  | NORTH | I-WEST   | Washington   | Bill Raley        |    | Jan 1, 2012       | 83,468.20 | 73       | 3 |
|      |                     | 2  | NORTH | I-WEST   | Washington   | Bill Raley        |    | Jan 4, 2012       | 94,029.60 | 83       | 3 |

Contact us: E-mail: <u>support@clickndecide.com</u> Tel: +33 (0)4 67 84 48 00 Headquarters: Click&DECiDE 130, rue du Baptistou - 34980 St Gély du Fesc, France. To contact your nearest Click&DECiDE partner, <u>click here</u>.

## www.clickndecide.com

Page 52

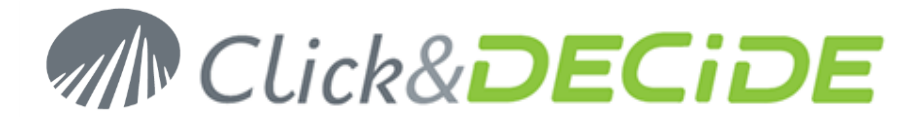

Check that the first filter is depending on the column zero (first column being AREA) in the Table and that the new filter is depending on the column 2 (third column being Vendor) in the Table:

| × | 🧪 dashboard2 💦     |            |            |                       |            |          |  |  |
|---|--------------------|------------|------------|-----------------------|------------|----------|--|--|
| ŀ | Area Choose a valu | ie         | Ve         | Vendor Choose a value |            |          |  |  |
|   |                    |            |            |                       |            |          |  |  |
|   |                    |            | 11         |                       |            | li       |  |  |
|   | Area               | STATE      | Vendor     | Date                  | Total      | Quantity |  |  |
|   | 1 NORTH-WEST       | Washington | Bill Raley | Jan 1, 2012           | 83,468.20  | 73       |  |  |
|   | 2 NORTH-WEST       | Washington | Bill Raley | Jan 4, 2012           | 94,029.60  | 83       |  |  |
|   | 3 NORTH-WEST       | Washington | Bill Raley | Apr 6, 2012           | 169,914.50 | 145      |  |  |
|   | 4 NORTH-WEST       | Washington | Bill Raley | May 13, 2012          | 115,874.50 | 81       |  |  |
| 1 | 5 NORTH-WEST       | Washington | Bill Raley | Oct 21, 2012          | 123,615.00 | 93       |  |  |
|   |                    |            |            |                       |            |          |  |  |
|   |                    |            |            |                       |            |          |  |  |
|   |                    | 40 40      |            |                       |            | li h     |  |  |

If you run this dashboard both filters are working but are independent: you can select for example 3 areas and 3 vendors but the most restrictive criteria will apply: in the example below, if you select ATLANTIC, CENTRAL and SOUTH areas, all vendors from these 3 areas are displayed in the Table result.

Then, if you select with the other filter some Vendors, all vendors appear in the list because no link exists between the 2 filters:

| Area                                                                                                    |                                                                                                    |                                                                    | Vendor                                                                                                    | Choose a value                                                                                                    | T                                                      |
|----------------------------------------------------------------------------------------------------|----------------------------------------------------------------------------------------------------|--------------------------------------------------------------------|----------------------------------------------------------------------------------------------------|----------------------------------------------------------------------------------------------------|--------------------------------------------------------|
| Choose a valu                                                                                                    | x CENTRAL                                                                                                    | ▼<br>x SOUTH                                                       |                                                                                                    | Bill Raley<br>Diana Mayor                                                                                                    |                                                        |
| ATLANTIC<br>Area<br>61 SOUTH<br>62 SOUTH<br>63 SOUTH<br>63 SOUTH<br>64 ATLANTIC<br>65 ATLANTIC<br>66 ATLANTIC<br>66 ATLANTIC<br>67 CENTRAL<br>69 CENTRAL<br>70 CENTRAL | KONTRAL     STATE     Louisiana     Louisiana     Louisiana     Louisiana     Massachuse     Massachuse     Minnesota     Minnesota     Minnesota     Minnesota     Minnesota | Kim<br>Kim<br>Kim<br>Kim<br>Kim<br>Kim<br>Kim<br>Kim<br>Kim<br>Kim | rendor<br>Johnson<br>Johnson<br>Rosenberg<br>Rosenberg<br>da Sanders<br>da Sanders<br>da Sanders<br>da Sanders | Diane Meyer<br>Doug Castro<br>Georges Dunel<br>James Smith<br>Jean Martin<br>Jim Baxter<br>Joe Kramer<br>John Brown<br>Karen Walker<br>Kim Johnson | 173<br>26<br>57<br>56<br>52<br>204<br>92<br>101<br>194 |
| < < 1 2                                                                                                    | 345                                                                                                    | 67                                                                 | Ric Smith<br>Robert Salta<br>Sandra Davis<br>Tim Rosenberg<br>Wanda Sanders                                    |                                                                                                    |                                                        |

But you can "bind" a filter with the other filter as follow:

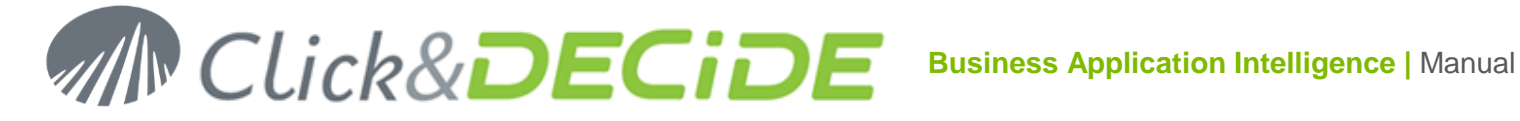

#### Click the Properties icon on the Area Filter:

| CategoryFilterArea Properties |                    |  |  |  |  |  |
|-------------------------------|--------------------|--|--|--|--|--|
| name:                         | CategoryFilterArea |  |  |  |  |  |
| bind to:                      | Table3             |  |  |  |  |  |
| filter column:                | 0                  |  |  |  |  |  |

Click the Edit icon on the right edge of the "bind to" box and enable the "CategoryFilterVendor":

| CategoryFilterArea Bind T       | 0         | × |
|---------------------------------|-----------|---|
| 🗆 All                           |           |   |
| ✓ Table3 ✓ CategoryFilterVendor |           |   |
|                                 | Ok Cancel |   |

Validate, save and run: now if you select one or several Areas with the Area Filter, then using the Vendor Filter will only display the vendors existing in the chosen area(s):

| Area       | a             |           | Ve          | endor | Choose a va | ilue       |     |
|------------|---------------|-----------|-------------|-------|-------------|------------|-----|
| Ch         | oose a value. |           | <b>T</b>    |       |             | Our ith    |     |
| <b>x</b> ( | CENTRAL       |           |             |       | James       | Smith      |     |
|            |               |           |             |       | John Bi     | rown       |     |
|            | Area          | STATE     | Vendor      |       | Wanda       | Sanders    |     |
| 1          | CENTRAL       | Wisconsin | James Smith | Ma    | ar Jo, zorz | 200,072.00 | 182 |
| 2          | CENTRAL       | Wisconsin | James Smith | Ma    | iy 19, 2012 | 91,898.20  | 70  |
| 3          | CENTRAL       | Wisconsin | James Smith | Ma    | iy 20, 2012 | 103,439.60 | 80  |
| 4          | CENTRAL       | Wisconsin | James Smith | J     | ul 3, 2012  | 162,621.00 | 132 |

You can decide to do the opposite, depending on your needs:

- Remove the bind between Area Filter with Vendor Filter. •
- Add in the Vendor Filter a bind to the Area Filter.

| CategoryFilterArea Bind To 🛛 🗙 | CategoryFilterVendor Bind To 🛛 🗙                           |
|--------------------------------|------------------------------------------------------------|
| 🗖 All                          | I All                                                      |
| ✓ Table3 CategoryFilterVendor  | <ul> <li>✓ Table3</li> <li>✓ CategoryFilterArea</li> </ul> |
| Ok Cancel                      | Ok Cancel                                                  |

The result will be that the Area(s) displayed will depend on the previously selected Vendor(s):

If you select for example a vendor from NORTH-WEST area (Bill Raley) and another vendor from SOUTH area (Jean Martin) then only NORTH-WEST and SOUTH areas will be displayed by the Area Filter:

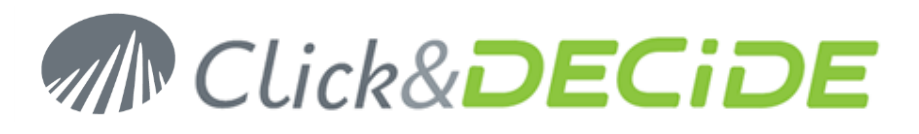

| Are | a Choose a value |            | T         | Vendor   |       |          |           |          |
|-----|------------------|------------|-----------|----------|-------|----------|-----------|----------|
|     | NORTH-WEST       |            | Choos     | e a val  | ue    |          | T         |          |
|     |                  | 201        |           | x Bill I | Raley | 🗴 Jean N | lartin    |          |
|     | SUUIH            |            |           |          |       |          | <b>-</b>  | <b>0</b> |
|     | Агеа             | STATE      | venac     | 70       | Da    | te       | Total     | Quantity |
| 11  | NORTH-WEST       | Washington | Bill Rale | ey       | Dec 2 | 2,2013   | 175,755.0 | D 138    |
| 12  | NORTH-WEST       | Washington | Bill Rale | ey       | Jan 8 | 8, 2014  | 76,629.8  | D 67     |
| 13  | NORTH-WEST       | Washington | Bill Rale | ey       | Jan 9 | 9, 2014  | 87,191.2  | D 77     |
| 14  | NORTH-WEST       | Washington | Bill Rale | ey       | Apr 1 | 1,2014   | 158,695.5 | D 137    |
| 15  | NORTH-WEST       | Washington | Bill Rale | ey       | May 1 | 8,2014   | 104,655.5 | D 73     |
| 16  | NORTH-WEST       | Washington | Bill Rale | ey       | Oct 2 | 6,2014   | 112,175.0 | D 85     |
| 17  | SOUTH            | Texas      | Jean M    | artin    | Oct 2 | 8,2013   | 62,168.2  | 0 53     |
| 18  | SOUTH            | Texas      | Jean M    | artin    | Oct 2 | 9,2013   | 71,619.6  | ) 62     |
| 19  | SOUTH            | Texas      | Jean M    | artin    | Dec 2 | 1,2013   | 191,496.0 | D 154    |
|     |                  |            |           |          |       |          |           |          |
|     |                  |            |           |          |       |          |           |          |
|     | 1 2              |            |           |          |       |          |           |          |
|     |                  |            |           |          |       |          |           |          |

<u>Warning</u>: you cannot bind Area Filter to Vendor Filter and bind Vendor Filter to Area Filter at the same time!

#### 7.4.2.3. Inserting a Dashboard with Chart Range Filter

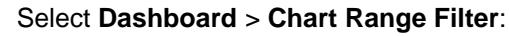

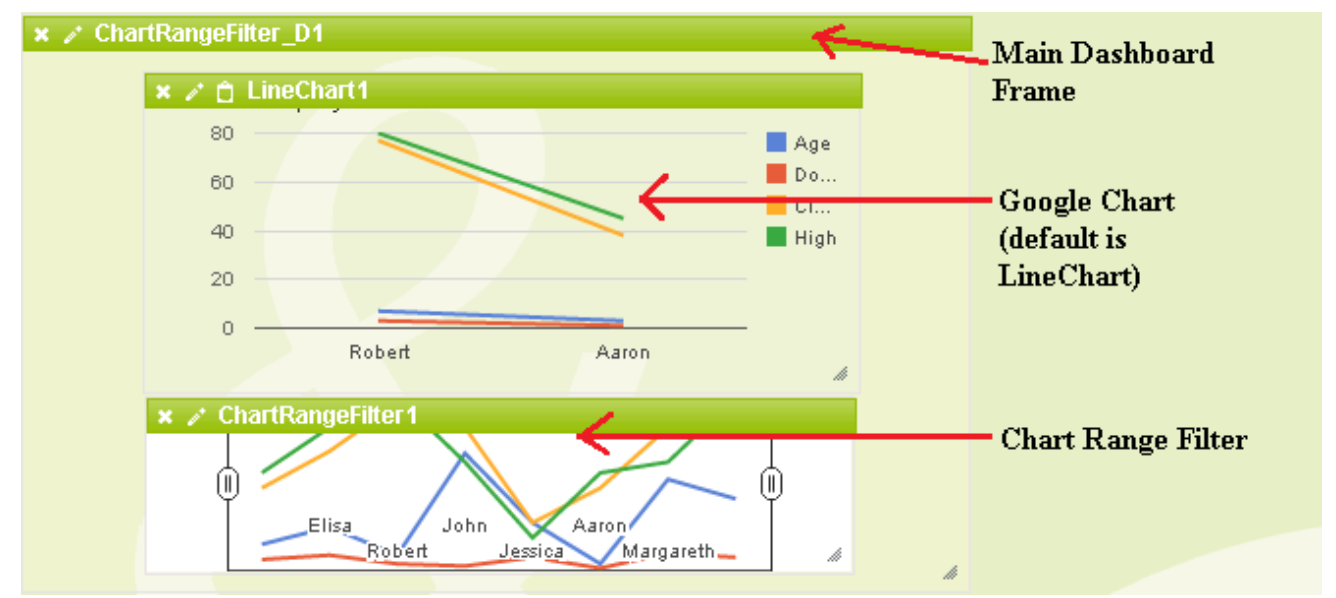

Now feed the Main Dashboard Frame (named here ChartRangeFilter\_D1) with the required URL, example the URL taking data in the sales.gcd file:

/dvweb/menus/query.ashx?\_\_ma=BAI+Demonstration&\_\_mi=2558&\_\_rp=Datamart%2fSales.gcd

Add in the Source Query box the required command to get the correct data for the chart type you will choose:  $select D, sum(E) where year(D)=[P_Year] group by D$ 

The first column must be a date field, the second column a numeric field.

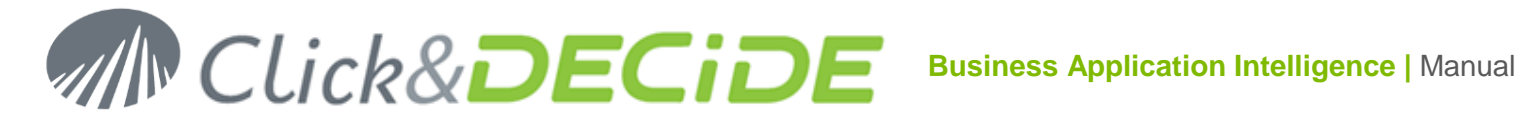

| ChartRangeFilter_D1 Properties | ĸ                                                                           | : |
|--------------------------------|-----------------------------------------------------------------------------|---|
| name:                          | ChartRangeFilter_D1                                                         |   |
| source:                        | /dweb/menus/query.ashx?ma=BAI+Demonstration&mi=2558&rp=Datamart%2fSales.gcd |   |
| source query:                  | select D, sum(E) where year(D)=[P_Year] group by D                          |   |

The Chart object is fed by the view column box (if this box is empty all column are taken in the Source Query box of the ChartRangeFilter\_D1 object). The number columns are based zero (first column is 0):

| LineChart1 Properties | ×          |
|-----------------------|------------|
| name:                 | LineChart1 |
| view columns:         | 0,1        |
| param:                |            |

Then the ChartRange Filter specifies the filter column to be used for the Time axis. The number columns are based zero (first column is 0):

| ChartRangeFilter1 Properties | ×                 |
|------------------------------|-------------------|
| name:                        | ChartRangeFilter1 |
| bind to:                     | LineChart1        |
| filter column:               | 0                 |

Validate, save and run the Dashboard:

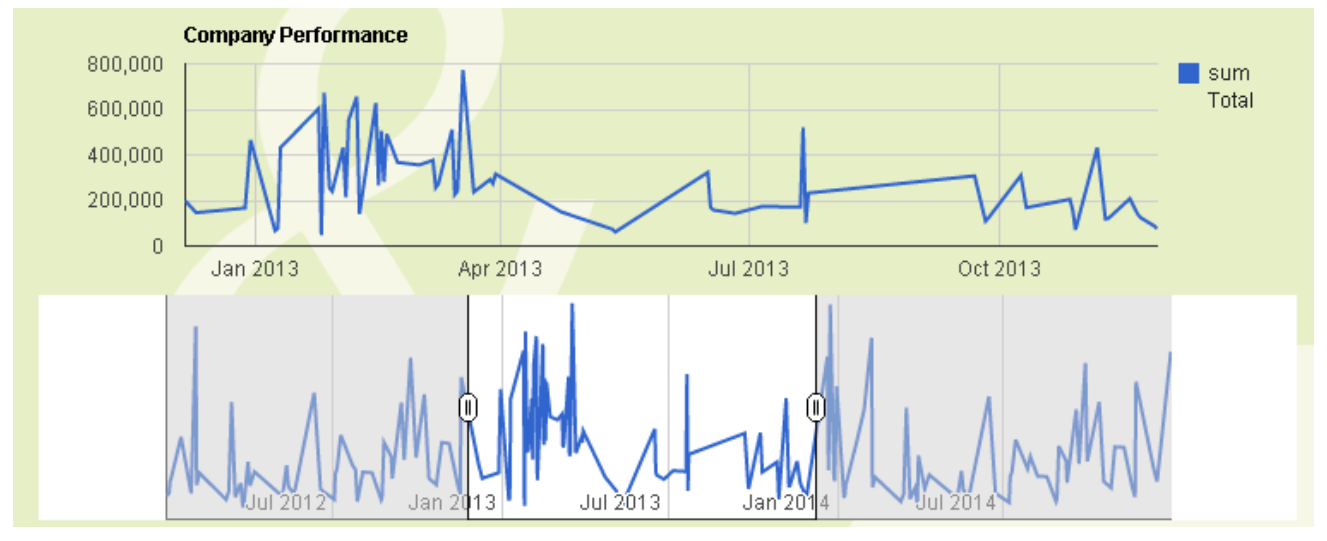

You can now play with the Chart Range Filter to see a detailed period on the Chart. You also can change the Chart Type to another Chart (Bar Chart, Area Chart etc.)

#### 7.4.2.4. Inserting a Dashboard with Number Range Filter

Select Dashboard > Number RangeFilter:

www.clickndecide.com

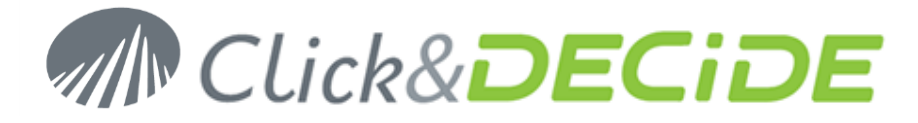

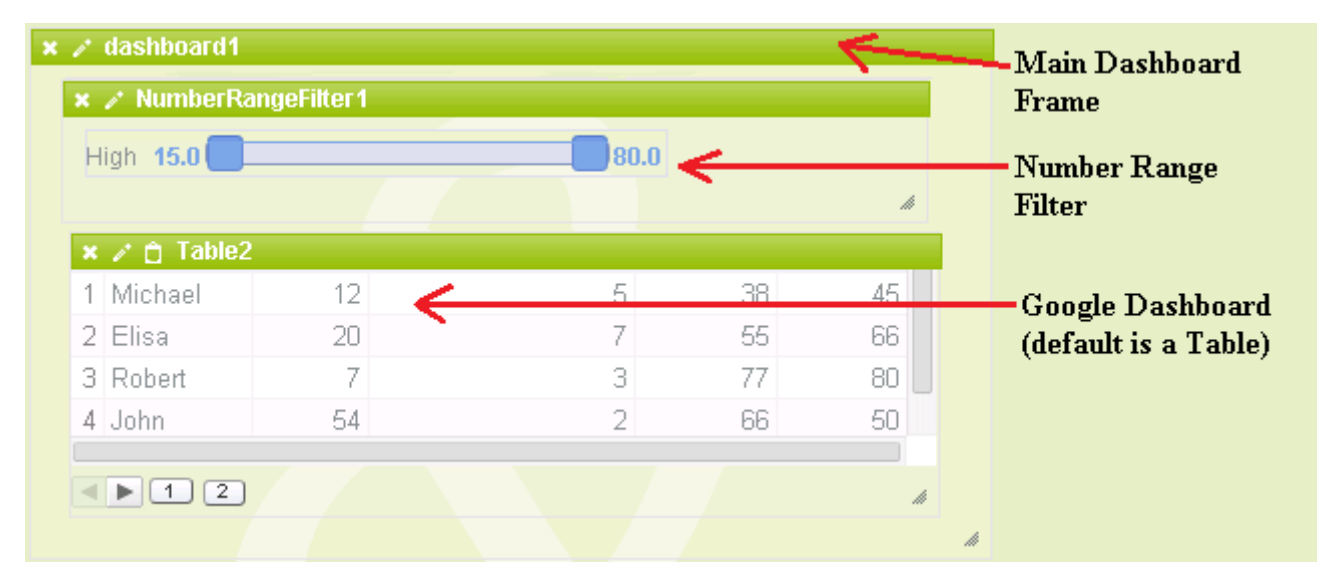

Now feed the Main Dashboard Frame with the required URL, example the URL taking data in the sales.gcd file: /dvweb/menus/query.ashx?\_\_ma=BAI+Demonstration&\_\_mi=2558&\_\_rp=Datamart%2fSales.gcd

| dashboard1 Properties | ×                                                                 |
|-----------------------|-------------------------------------------------------------------|
| name:                 | dashboard1                                                        |
| source:               | s/query.ashx?ma=BAI+Demonstration&mi=2558&rp=Datamart%2fSales.gcd |
| source query:         |                                                                   |

Validate, the preview is displayed in the Table object:

| otal <b>35,610.0</b> |            | 773,04        | 5.0      |            |          |
|----------------------|------------|---------------|----------|------------|----------|
|                      |            |               |          | lli -      |          |
| Area                 | STATE      | Vendor        | Date     | Total      | Quantity |
| 1 NORTH-WEST         | Washington | Bill Raley    | 1/1/2012 | 83,468.20  | 73       |
| 2 NORTH-WEST         | Washington | Bill Raley    | 1/4/2012 | 94,029.60  | 83       |
| B ATLANTIC           | New York   | Diane Meyer   | 1/5/2012 | 73,605.00  | 56       |
| 4 WEST               | California | Doug Castro   | 1/5/2012 | 63,270.00  | 49       |
| 5 WEST               | Nevada     | Georges Dunel | 1/6/2012 | 144,839.50 | 67       |

As you can see the Total column is in position 5, so the View Column in the Number Filter Rnage object should be 4:

| NumberRangeFilter1 Prop | perties            | × |
|-------------------------|--------------------|---|
| name:                   | NumberRangeFilter1 |   |
| bind to:                | Table2             |   |
| filterColumn:           | 4                  |   |

Run and save this Dashboard:

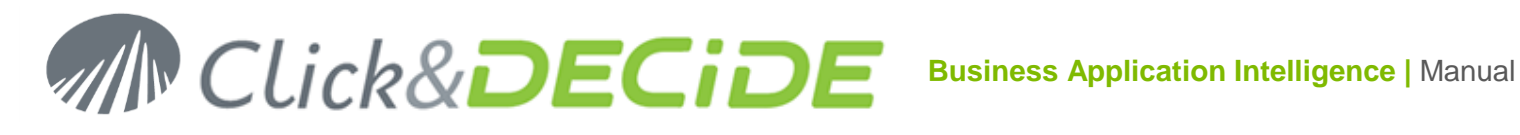

| Total 35,610.0 |            |               |          |            |          |  |  |
|----------------|------------|---------------|----------|------------|----------|--|--|
| Area           | STATE      | Vendor        | Date     | Total      | Quantity |  |  |
| 1 NORTH-WEST   | Washington | Bill Raley    | 1/1/2012 | 83,468.20  | 73       |  |  |
| 2 NORTH-WEST   | Washington | Bill Raley    | 1/4/2012 | 94,029.60  | 83       |  |  |
| 3 ATLANTIC     | New York   | Diane Meyer   | 1/5/2012 | 73,605.00  | 56       |  |  |
| 4 WEST         | California | Doug Castro   | 1/5/2012 | 63,270.00  | 49       |  |  |
| 5 WEST         | Nevada     | Georges Dunel | 1/6/2012 | 144,839.50 | 67       |  |  |
|                |            |               |          |            |          |  |  |
|                | 40 46      |               |          |            |          |  |  |

Now, you can play with the Number Filter Range to display only the rows whose Total will be between the range thus modified:

In the next example, the number range filter has been set to display Total between 303031 and 400276:

| Total 303,031.0 400,276.0 |            |             |           |            |          |  |
|---------------------------|------------|-------------|-----------|------------|----------|--|
| Area                      | STATE      | Vendor      | Date      | Total      | Quantity |  |
| 1 NORTH-WEST              | Washington | Joe Kramer  | 1/24/2013 | 320,677.29 | 202      |  |
| 2 WEST                    | California | Ric Smith   | 2/22/2013 | 367,189.75 | 193      |  |
| 3 WEST                    | California | Doug Castro | 3/2/2013  | 355,868.15 | 178      |  |
| 4 WEST                    | California | Doug Castro | 3/7/2013  | 376,532.29 | 190      |  |
| 5 WEST                    | California | Ric Smith   | 3/30/2013 | 315,939.72 | 167      |  |
|                           |            |             |           |            |          |  |
| 5 WEST                    | California | Ric Smith   | 3/30/2013 | 315,939.72 |          |  |

Here also, you can replace the Table object with a Google Chart object if you previously modify the source query for the Main Dashboard Frame and the View Columns number for the chosen chart. You also can add another Number Range Filter in the same above example, for the Quantity column:

| NumberRangeFilter2 Properti | es                 | × |
|-----------------------------|--------------------|---|
| name:                       | NumberRangeFilter2 |   |
| bind to:                    | Table2             |   |
| filterColumn:               | 5                  |   |

Validate:

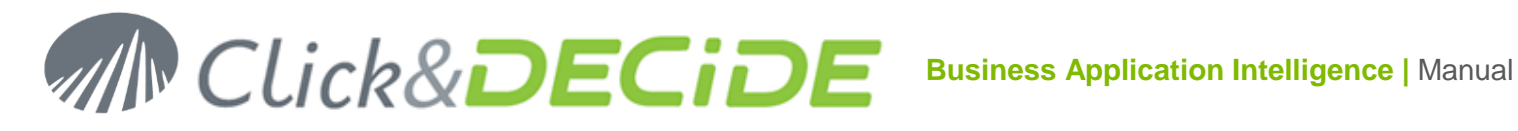

| ×   | 🗙 🖌 dashboard1 |            |               |          |            |          |  |
|-----|----------------|------------|---------------|----------|------------|----------|--|
| To: |                |            | 772 045 0     | Quantity |            | 420.0    |  |
| 33  | ,010.0         |            | /// 3,045.0   | 20.0     |            | 430.0    |  |
|     | 0              | CTATE      | Mandan        | Dete     | Tetel      | Owentite |  |
|     | Area           | STATE      | Vendor        | Date     | Total      | Quantity |  |
| 1   | NORTH-WEST     | Washington | Bill Raley    | 1/1/2012 | 83,468.20  | 73       |  |
| 2   | NORTH-WEST     | Washington | Bill Raley    | 1/4/2012 | 94,029.60  | 83       |  |
| 3   | ATLANTIC       | New York   | Diane Meyer   | 1/5/2012 | 73,605.00  | 56       |  |
| 4   | WEST           | California | Doug Castro   | 1/5/2012 | 63,270.00  | 49       |  |
| 5   | WEST           | Nevada     | Georges Dunel | 1/6/2012 | 144,839.50 | 67       |  |
|     |                |            |               |          |            |          |  |
|     |                | 40 46      |               |          |            | A        |  |
|     |                |            |               |          |            |          |  |

Save and Run:

### 7.4.2.5. Inserting a Dashboard with String Filter

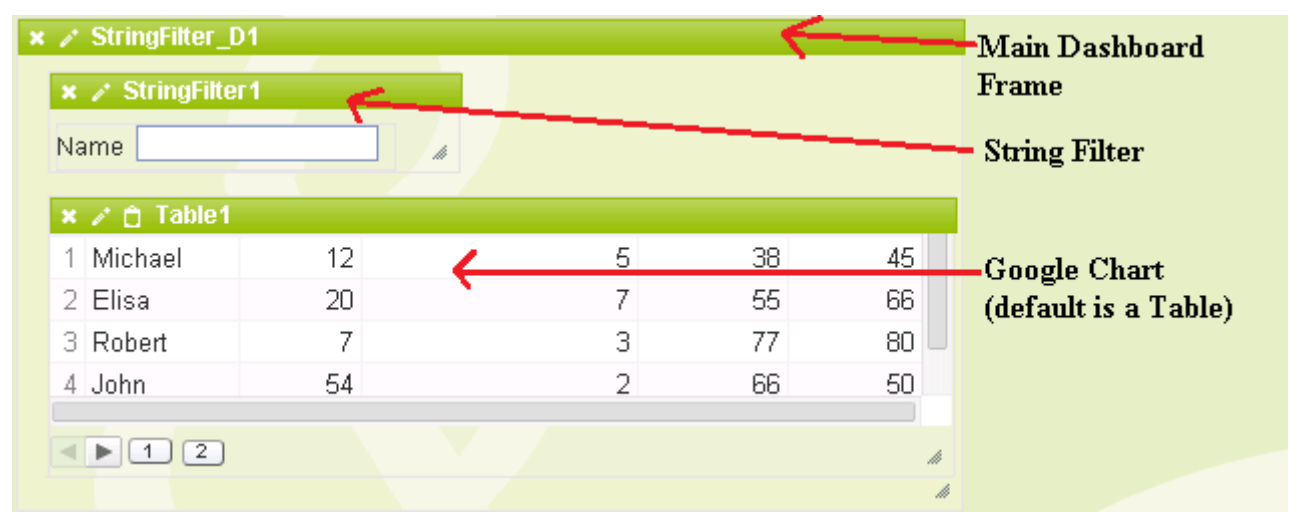

Select Dashboard > String Filter:

Now feed the Main Dashboard Frame with the required URL, example the URL taking data in the sales.gcd file: /dvweb/menus/query.ashx?\_\_ma=BAI+Demonstration&\_\_mi=2558&\_\_rp=Datamart%2fSales.gcd

| StringFilter_D1 Prop | erties 🗙                                          |
|----------------------|---------------------------------------------------|
| name:                | StringFilter_D1                                   |
| source:              | BAI+Demonstration&mi=2558&rp=Datamart%2fSales.gcd |
| source query:        |                                                   |

And Validate. Automatically the preview is displayed in the Table object using all columns:

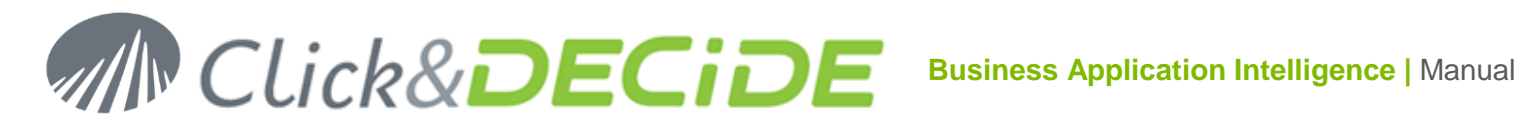

|   | Area           | STATE      | Vendor D         | ate T    | otal Q    | uantity |
|---|----------------|------------|------------------|----------|-----------|---------|
|   | NORTH-<br>WEST | Washington | Bill Raley       | 1/1/2012 | 83,468.20 | -       |
| 2 | NORTH-<br>WEST | Washington | Bill Raley       | 1/4/2012 | 94,029.60 |         |
| } | ATLANTIC       | New York   | Diane<br>Meyer   | 1/5/2012 | 73,605.00 |         |
| ŀ | WEST           | California | Doug Castro<br>- | 1/5/2012 | 63,270.00 |         |

But you can change the selected only the required columns in the Table Properties using the View Columns box where a Tooltip displays the syntax if you just move the mouse cursor in this box (without selecting the box):

| Table1 Properties | ×                                     |
|-------------------|---------------------------------------|
| name:             | Table1                                |
| view columns:     |                                       |
| param:            | Set columns range (based 0) ex: 0,3,4 |
| update:           |                                       |
| execute url:      |                                       |
| execute url mode: | Execute in same window                |
|                   | Advanced                              |

Enter for example 0 for first column (Area), 2 for third column (Vendor), 3 and 4 for columns 4 and 5 (Total and Quantity):

| Table1 Properties |         | × |
|-------------------|---------|---|
| name:             | Table1  |   |
| view columns:     | 0,2,3,4 |   |

Validate. Adjust the Table size and number of row per page (5), and then run (and save) the Dashboard to see the result:

In the top of the Dashboard the String Filter appears, ready to enter any value: not that the characters or string you can enter will be translated as "beginning with" the corresponding argument:

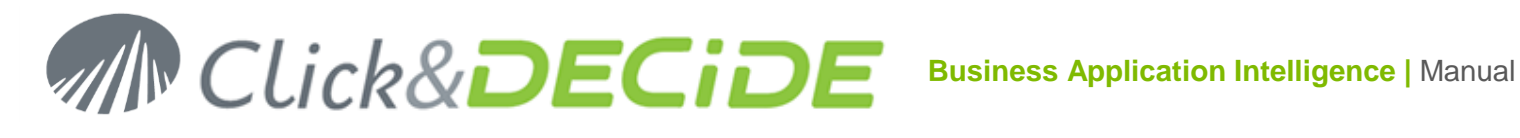

| Area         |              |               |          |            |          |
|--------------|--------------|---------------|----------|------------|----------|
| Area         | STATE        | Vendor        | Date     | Total      | Quantity |
| 1 NORTH-WEST | - Washington | Bill Raley    | 1/1/2012 | 83,468.20  | 73       |
| 2 NORTH-WEST | - Washington | Bill Raley    | 1/4/2012 | 94,029.60  | 83       |
| 3 ATLANTIC   | New York     | Diane Meyer   | 1/5/2012 | 73,605.00  | 56       |
| 4 WEST       | California   | Doug Castro   | 1/5/2012 | 63,270.00  | 49       |
| 5 WEST       | Nevada       | Georges Dunel | 1/6/2012 | 144,839.50 | 67       |
|              |              |               |          |            |          |
| < < 1 2 1    | 0 40 46      |               |          |            |          |

Enter in the String Filter a "C" and you will get only the Areas beginning with "C": (not case sensitive)

| Are | a C     |              |               |           |            |          |
|-----|---------|--------------|---------------|-----------|------------|----------|
|     | Area    | STATE        | Vendor        | Date      | Total      | Quantity |
| 1   | CENTRAL | Wisconsin    | James Smith   | 3/30/2012 | 206,072.80 | 182      |
| 2   | CENTRAL | North Dakota | Wanda Sanders | 4/1/2012  | 119,873.80 | 114      |
| 3   | CENTRAL | Wisconsin    | James Smith   | 5/19/2012 | 91,898.20  | 70       |
| 4   | CENTRAL | Wisconsin    | James Smith   | 5/20/2012 | 103,439.60 | 80       |
| 5   | CENTRAL | North Dakota | Wanda Sanders | 6/17/2012 | 106,249.50 | 82       |
|     |         |              |               |           |            |          |
|     | ▶ 1 2   | 345          | 6             |           |            |          |

You can change the Google Chart Table to another type of Chart: the i Chart Editor icon. But most of the time you probably need previously to change the URL in the Main Google Frame and/or in the View Columns box of the Google Chart object because the chart you will select needs probably other columns than the one already selected.

If we modify the Main Google Frame URL adding this Source Query to get only the sum of the total by State name: select A, B, year(D), sum(E) where year(D)=[P\_Year] group by A, B, year(D) format sum(E) '#,###.00'

| StringFilter_D1 Properties | ×                                                                    |
|----------------------------|----------------------------------------------------------------------|
| name:                      | StringFilter_D1                                                      |
| source:                    | /dweb/menus/query.ashx?ma=BAI+Demonstration&mi=2558&rp=Datamart%2    |
| source query:              | select A, B, year(D), sum(E) where year(D)=[P_Year] group by A, B, y |

and if we modify the View Columns in the Table Object with 1, 3 we can then switch the Table object to a Bar Chart without getting errors because the expected fields do not match the Bar Chart structure.

| Table1 Properties | ×                                     |
|-------------------|---------------------------------------|
| name:             | Table1                                |
| view columns:     | 1,3                                   |
| param:            | Set columns range (based 0) ex: 0,3,4 |

Contact us: E-mail: support@clickndecide.com Tel: +33 (0)4 67 84 48 00 Headquarters: Click&DECiDE 130, rue du Baptistou - 34980 St Gély du Fesc, France. To contact your nearest Click&DECiDE partner, click here.

## www.clickndecide.com Page 61

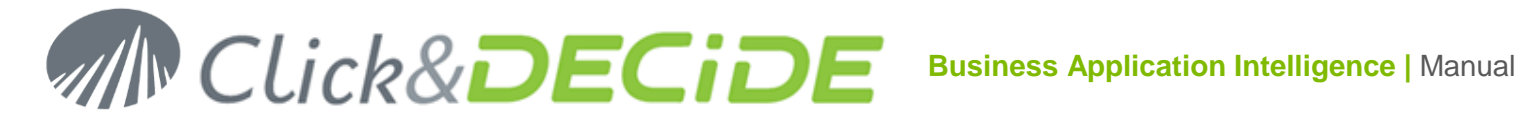

Chart Editor

|   | St  | art | Cł   | arts     | Customize     | CI | hart name  |            |               |          |
|---|-----|-----|------|----------|---------------|----|------------|------------|---------------|----------|
|   |     |     |      |          |               |    | Area       | STATE      | Vendor        | Date     |
| к | eco | mme | ende | ed ch    | arts - More » | 1  | NORTH-WEST | Washington | Bill Raley    | 1/1/2012 |
|   | А   | В   | С    | D        | D             | 2  | NORTH-WEST | Washington | Bill Raley    | 1/4/2012 |
|   | 14  | 25  | 36   | 47       |               | 3  | ATLANTIC   | New York   | Diane Meyer   | 1/5/2012 |
| ŀ | 25  | 30  | 47   | 58<br>69 |               | 4  | WEST       | California | Doug Castro   | 1/5/2012 |
| 1 | 00  |     | 00   | 55       |               | 5  | WEST       | Nevada     | Georges Dunel | 1/6/2012 |

Then select the Charts Tab and chose another kind of Chart such as Bar Chart:

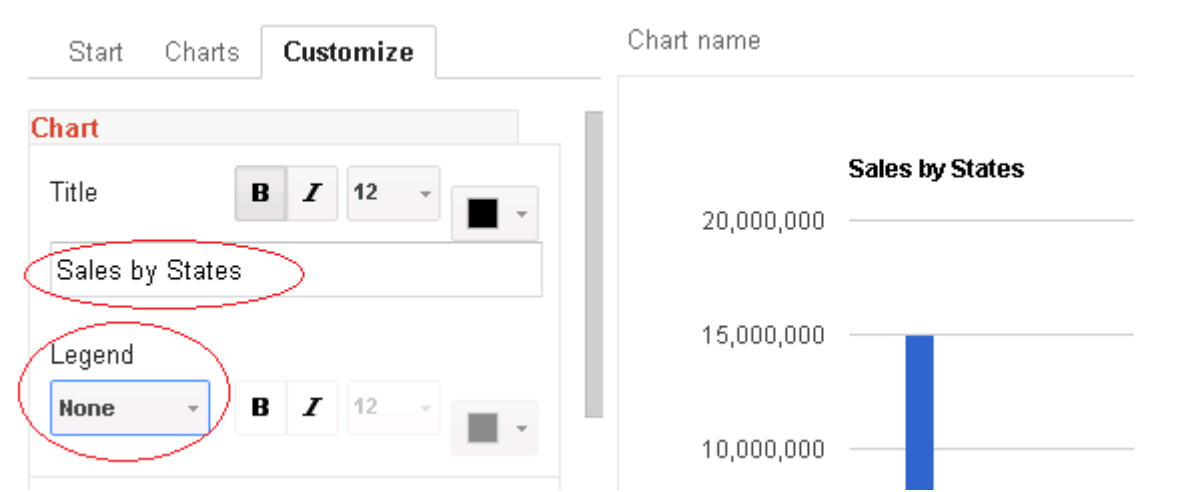

Then validate and run the Dashboard:

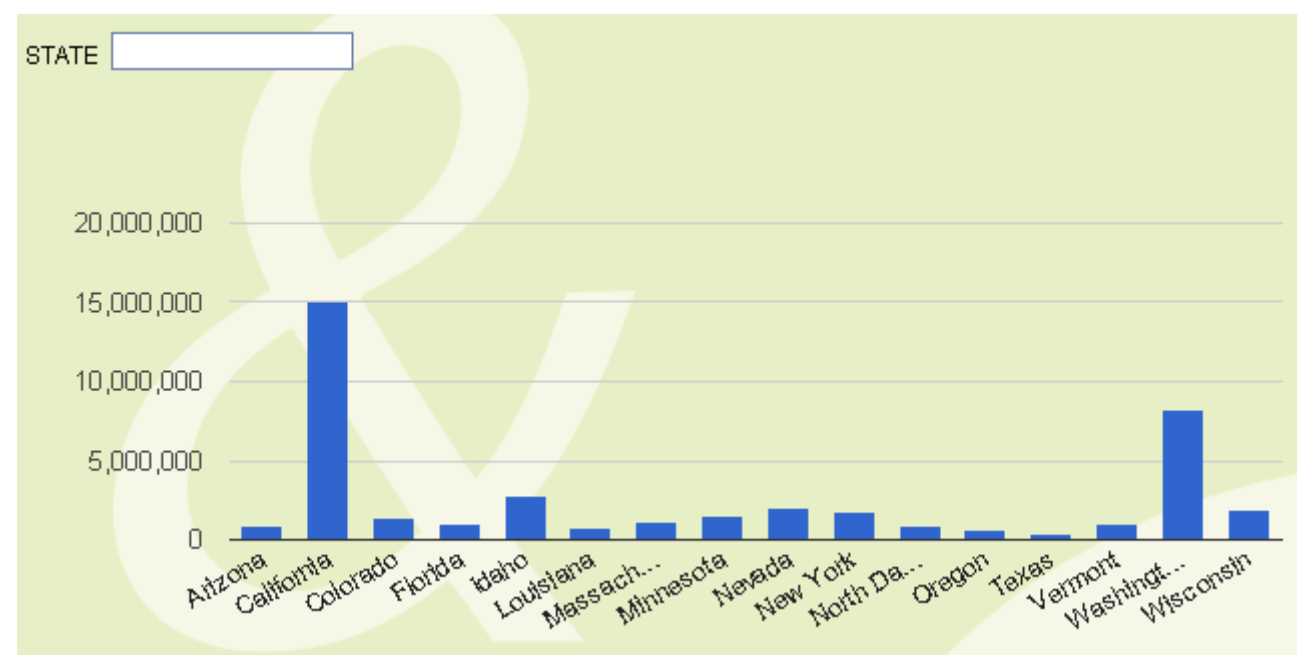

Now you can use the String Filter to see only some States beginning with t=he required string or character: Enter the "N" character: only the States beginning with "N" appear:

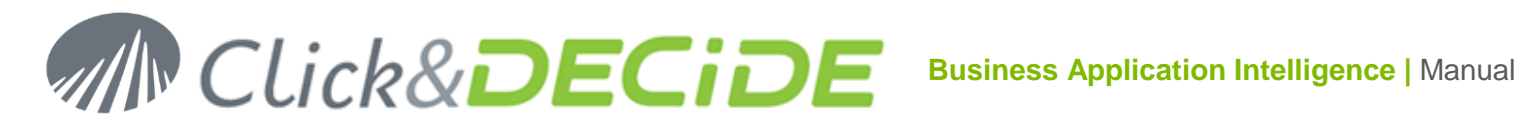

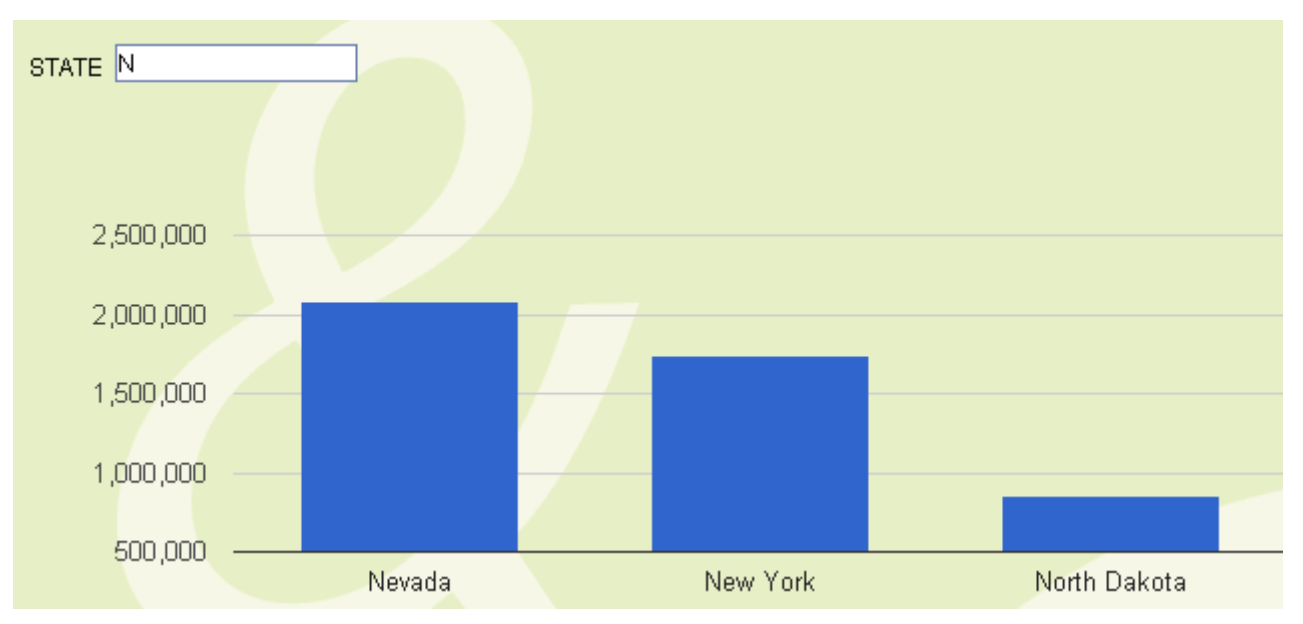

Enter "NE", now only States beginning with "NE" appear:

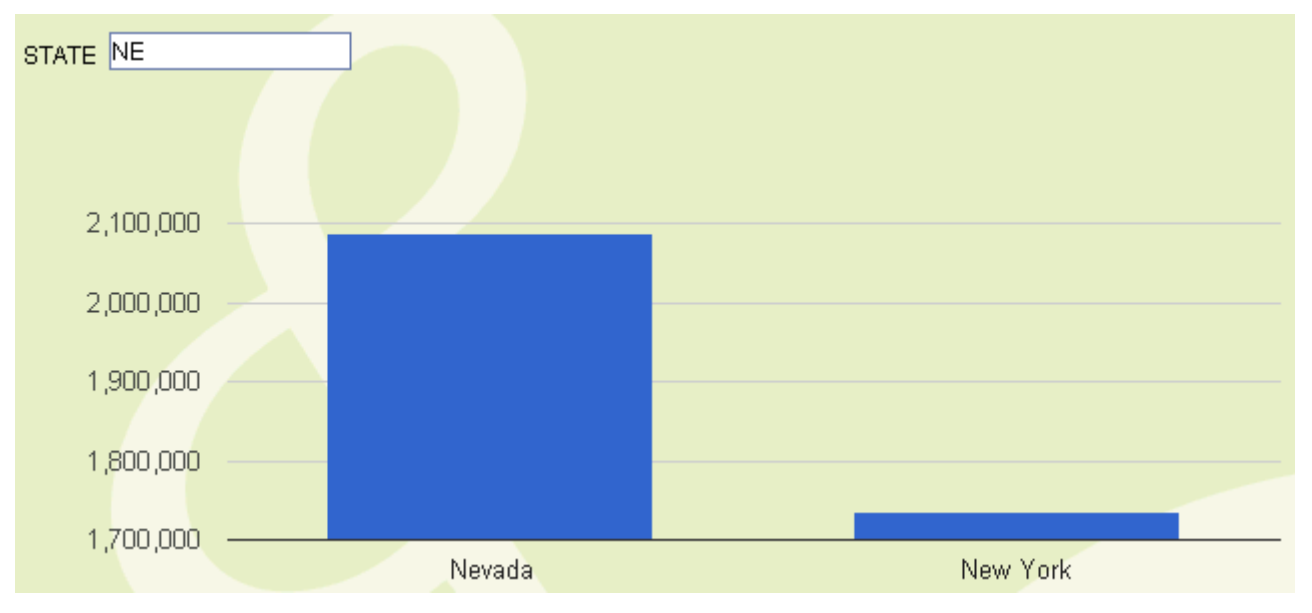

### 7.4.3. Insert Google Chart Filter

#### New since version 13.0.4:

As describe in the previous paragraph about the Insert > Google Chart > Dashboard command, you can insert a Dashboard including a specific Filter, among 4 filter types proposed, but is it also possible to add one or more filter(s) inside an existing Dashboard, each filter must just be linked to an object (Table, Chart etc.).

The command Insert > Google Chart Filter is greyed when not available. You need first to select the Google Chart Object in a Dashboard to which you want to assign a new or additional filter before running the command Insert > Google Chart Filter.

#### 7.4.3.1. Inserting a Category Filter

First select first the Google Chart Object to which you want to apply a Category Filter then click the command Insert > Google Chart Filter > Category Filter.

Example: open the Bar Chart Sample.xgc file located in the //BAI Demonstration/Dashboards/Other Dashboard Samples/Dashboard Samples directory

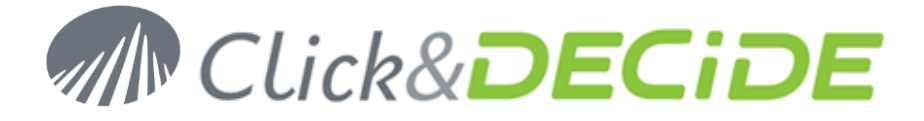

#### Make a copy of this example saving it as Bar Chart Sample with category filter.xgc

Note that the Bar Chart is fed by the following URL and Source Query and that the click on a Bar will update the Table object using the P\_Vendor parameter:

| BarChart1 Properti | es 🗙                                                       |
|--------------------|------------------------------------------------------------|
| name:              | BarChart1                                                  |
| source:            | /dvweb/menus/query.ashx?ma=BAI+Demonstration&mi=2558       |
| source query:      | Select C, sum(E) where year(D)=[P_Year] group by C label ? |
| param:             | {P_Vendor={"selection":{"col":-1}}}                        |
| update:            | Table                                                      |
| execute url:       |                                                            |

If you add a Category Filter to this Bar Chart, you will get automatically 3 objects: A Background Dashboard object that will include the Bar Chart and the Category Filter:

- First select the Bar Chart Object
- Click now the command Insert > Google Chart Filters > Category Filter

| Fil | e Edit | Format   | Insert   | Help               |                     |
|-----|--------|----------|----------|--------------------|---------------------|
|     |        |          | Google ( | Chart              |                     |
|     | Year:  | =env.get | GoogleC  | hart Filters >     | Category Filter     |
|     |        |          | Other Co | ontrols            | Chart Range Filter  |
|     |        |          |          |                    | Number Range Filter |
|     |        |          |          |                    | String Filter       |
|     |        |          |          | Defense            |                     |
|     |        |          | C        | ompany Performance |                     |
|     |        | Bill R   | aley 🗖   |                    |                     |
|     |        | Diane M  | eyer 🗖   |                    |                     |

The Dashboard will appear modified as follow:

Page 64

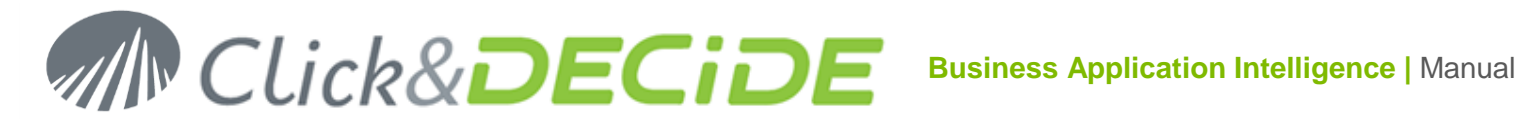

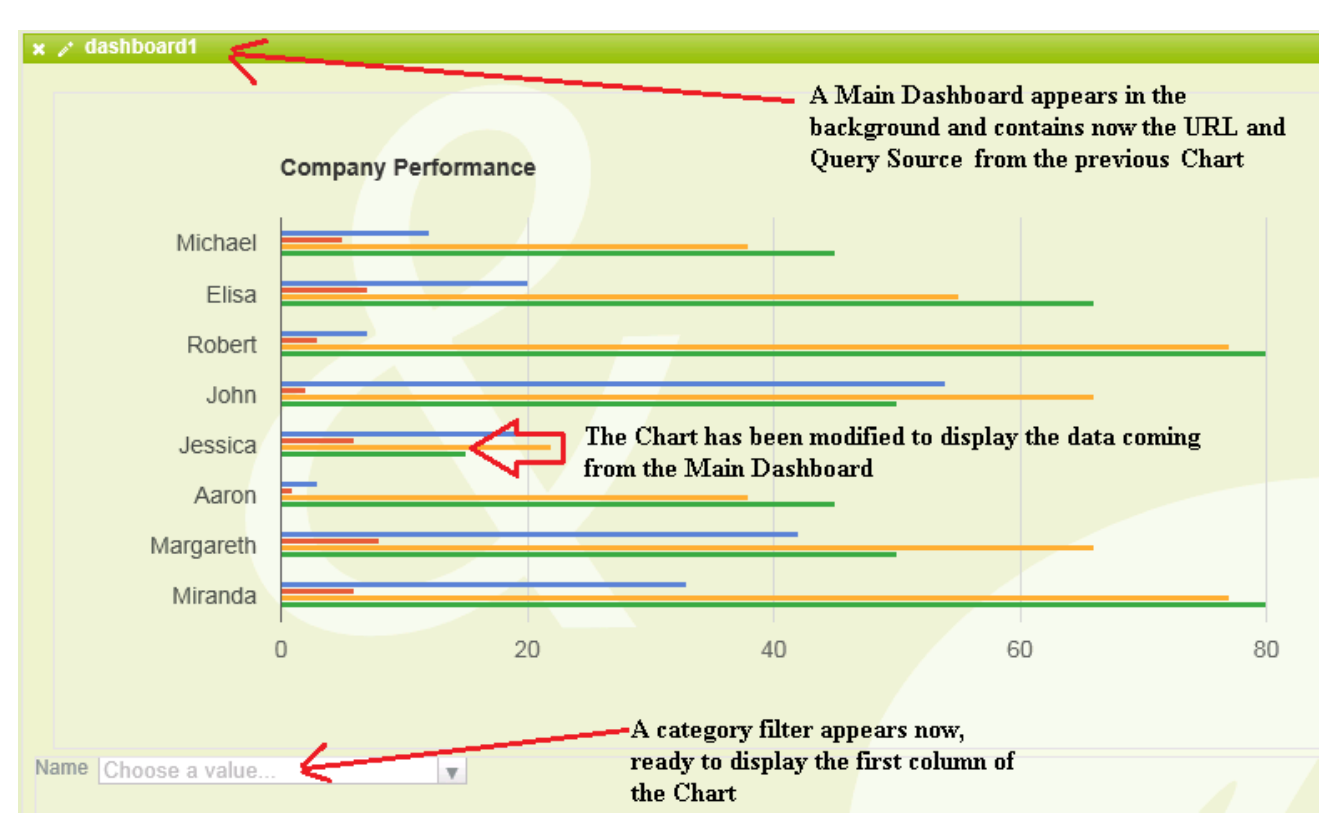

#### Click the **Dashboard1** Properties icon to see the URL and Source Query:

| dashboard1 Properties |                                                                   | × |
|-----------------------|-------------------------------------------------------------------|---|
| name:                 | dashboard1                                                        | ~ |
| source:               | /dvweb/menus/query.ashx?ma=BAI+Demonstration&mi=2558&rp=Datamart% |   |
| source query:         | Select C, sum(E) where year(D)=[P_Year] group by C label C "Vend  |   |

#### Click the Bar Chart Properties icon to see the modifications:

| BarChart1 Properties | ×                                   |
|----------------------|-------------------------------------|
| name:                | BarChart1                           |
| view columns:        |                                     |
| param:               | {P_Vendor={"selection":{"col":-1}}} |
| update:              | Table                               |
| execute url:         |                                     |
| execute url mode:    | Execute in same window              |

In the Bar Chart the Source URL and Source Query have been replace with the view columns box. The data are now coming from the Dashboard1 object. If no column is specified all data are taken from the source query box from the Dashboard1 object.

Click the Category Filter Properties icon to see how it is defined: this filter is bind to the BarChart1 object, through the first column (base 0).

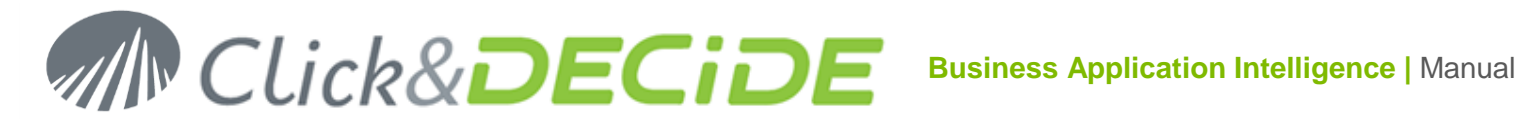

| CategoryFilter1 Properties |                 |   | × |
|----------------------------|-----------------|---|---|
| name:                      | CategoryFilter1 | × | ~ |
| bind to:                   | BarChart1       |   |   |
| filterColumn:              | 0               |   |   |

Save and Run the Dashboard: the new filter appears and allows you to select one or more vendor(s) in the list: the selected vendor names appear near the category filter and you can remove any value by clicking the blue cross on the left side of the name:

|                               | Company Performa | nce                |                  |        |             |         |
|-------------------------------|------------------|--------------------|------------------|--------|-------------|---------|
| Bill Raley                    |                  |                    |                  |        |             |         |
| James Smith                   |                  |                    |                  |        |             |         |
| Kim Johnson                   |                  |                    |                  |        |             |         |
| 200,0                         | 00.00 400        | D,000.00           | 600,000.00       | 800,00 | 00.00 1,000 | ,000.00 |
| Vendor                        |                  | x Bill Raley x Jan | es Smith x Kim J | ohnson |             |         |
|                               | Ve               | endor              |                  |        | Amount      |         |
| 1 Bill Rale                   | еу               |                    |                  |        |             |         |
| <ul> <li>1 2 10 16</li> </ul> |                  |                    |                  |        |             |         |

Note that the Table object under the Bar Chart is not updated by the Category Filter. It is possible to change this status by adding the "bind" in the Category Filter to the Table object: click the Category Filter Properties icon and add the Table object in the "Bind to" box:

| CategoryFilter1 Bind To                          | ×         |
|--------------------------------------------------|-----------|
| All                                              |           |
| <ul> <li>✓ BarChart1</li> <li>✓ Table</li> </ul> |           |
|                                                  | Ok Cancel |

Warning 1: it could be that in the above picture the "Table" object does not appear: the reason is that this object is not included in the "Dashboard1" frame containing the Category Filter. You can select the Table object, then click Edit > Cut, the select the "Dashboard1" object and click Edit > Paste. You should then see the Table object in the Bind to above dialog box.

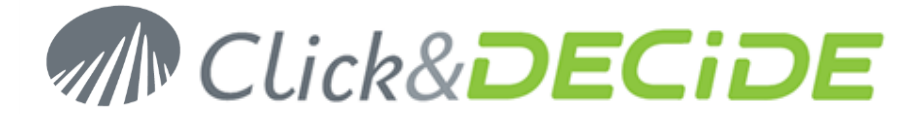

<u>Warning 2</u>: in this example the Year Radio button have been defined to update automatically the Table object and the Bar Chart. But now these Table and Bar Chart objects are inside the Dashboard1 object. You need to define again the Update List in the Year Properties box to add the Dashboard1 object:

| RadYear1 Controls to Update                                                                                            | ×   |
|----------------------------------------------------------------------------------------------------|-----|
| . 🗆 All                                                                                                    |     |
| <ul> <li>☐ TitleYear</li> <li>☐ LabelYear</li> <li>☑ SelectedYear</li> <li>☐ RadYear1</li> <li>☑ dashboard1</li> </ul> |     |
| Ok Can                                                                                                    | cel |

#### Save and Run again the Dashboard:

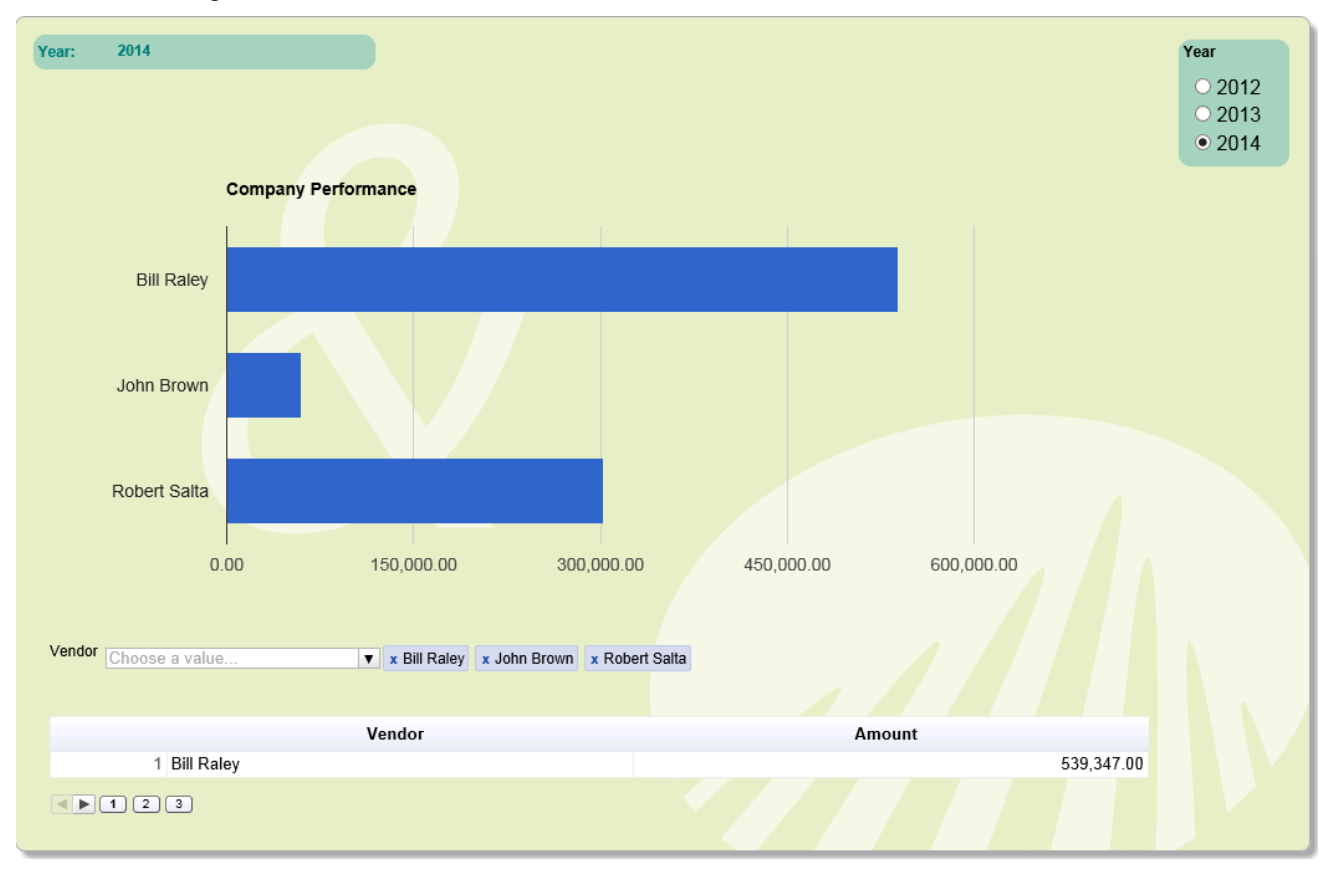

You can use the Category Filter to display only some vendors to compare their sales on the selected year.

#### 7.4.3.2. Inserting a Chart Range Filter

First select first the Google Chart Object to which you want to apply a Chart Range Filter then click the command Insert > Google Chart Filter > Chart Range Filter.

#### 7.4.3.3. Inserting a Number Range Filter

First select first the Google Chart Object to which you want to apply a Number Range Filter then click the command Insert > Google Chart Filter > Number Range Filter.

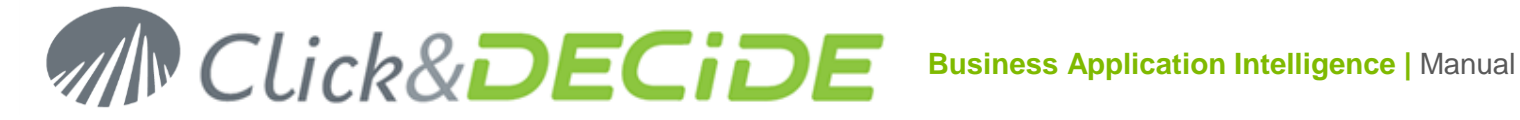

#### Example: open the Table Sample.xgc file located in the //BAI Demonstration/Dashboards/Other Dashboard Samples/Dashboard Samples directory

Make a copy of this example saving it as **Table Sample with Number Range filter.xgc** 

Note that the Table1 Object is fed by the following URL and Source Query and that the click on a City will update the Table2 object using the P\_City parameter:

| Table1 Properties |                                                                                  | × |
|-------------------|----------------------------------------------------------------------------------|---|
| name:             | Table1                                                                           |   |
| source:           | /dvweb/menus/query.ashx?ma=BAI+Demonstration&mi=2558&rp=Datamart%2               | f |
| source query:     | SELECT A, B, C, D, sum(G) where A =[P_Year] group by A, B, C, D format sum(      |   |
| param:            | {P_AREA={"selection":{"col":2}}}, {P_STATE={"selection":{"col":3}}}, {P_CITY={"s |   |
| update:           | SelectedCity,Table2                                                              |   |

#### Note that the Table2 object is fed by the following URL and Source Query:

| Table2 Properties | ×                                                                   |   |
|-------------------|---------------------------------------------------------------------|---|
| name:             | Table2 ×                                                            | ~ |
| source:           | /dvweb/menus/query.ashx?ma=BAI+Demonstration&mi=2558&rp=Datamart%2f |   |
| source query:     | select * where D=[P_CITY] and A =[P_Year] format G "#,##0.00"       |   |

#### Select the Table1 object and click the command Insert > Google Chart Filters > Number Range Filter:

| File |      | Edit  | Format         | Insert Help |                                     |         |               |            |      |
|------|------|-------|----------------|-------------|-------------------------------------|---------|---------------|------------|------|
| (    |      |       |                | Google C    | Google Chart                        |         |               |            |      |
|      | Y    | /ear: | =env.get       | GoogleC     | GoogleChart Filters > Category Filt |         |               | ſ          | TY") |
|      | Voar |       | Other Controls |             | Chart Range Filter                  |         |               |            |      |
|      |      |       | rear           |             | ou                                  | 010     | Number Deng   | o Fillor   |      |
|      |      | 1     | 2013           | ATLANTI     | ATLANTIC Massachuse                 |         | Number Rang   | e riitei   |      |
|      |      | 2     | 2013           | ATI ANTI    | TLANTIC New York                    |         | String Filter |            |      |
|      |      | ~     | 2015           | ALLANT      |                                     |         |               | ,          |      |
|      |      | 3     | 2013           | ATLANTI     | C                                   | Vermont |               | Burlington |      |

#### The Dashboard will appear modified as follow:

| × / | dashbo | oard1    |                   |             | ←                    |            |                 |             |      |       | ٦         |
|-----|--------|----------|-------------------|-------------|----------------------|------------|-----------------|-------------|------|-------|-----------|
| Age | 3.0    | •        | 5                 | 4.0         |                      | Main Dash  | iboard Frame (G | reen Frame) |      |       |           |
|     |        |          |                   | Number      | r Range Filter       |            |                 |             |      | А     | <i>li</i> |
|     | •      | Name     | Ag                | e           | Donuts ea            | iten       | C               | lose        | High | /     |           |
|     | 1 Micl | hael     |                   | 12          | 11-12-24-42-D-       |            | 5               | 38          |      | 45    |           |
|     | 2 Elis | a        |                   | 20 Ia       | blei inside this Day | snboard    | 7               | 55          |      | 66    |           |
|     | 3 Rob  | ert      |                   | 7           | ane                  |            | 3               | 77          |      | 80    | ~         |
|     |        | 2        |                   |             |                      |            | -               |             |      |       | ,         |
|     |        |          |                   |             |                      |            |                 |             |      |       | //        |
|     | Year   | Area     | State             | City        | Vendor               |            | Product         |             | Amo  | unt   |           |
| 1   | 2013   | ATLANTIC | Massachusetts     | Boston      | Karen Walker         | 2009 RED 2 | ZONE            |             |      | 19,14 | 40.0      |
| 2   | 2013   | ATLANTIC | Massachusetts     | Boston      | Karen Walker         | DELTA HO   | RSE DUAL        |             |      | 10,93 | 39.5      |
| 3   | 2013   | ATLANTIC | Massachusetts     | Boston      | Karen Walker         | GMC DENI   | LI ROAD BIKE    |             |      | 30,20 | )0.5      |
|     |        | 🔪 Table  | e2 out of the Das | hboard Fram | e                    |            |                 |             |      |       |           |

Contact us: E-mail: support@clickndecide.com Tel: +33 (0)4 67 84 48 00 Headquarters: Click&DECiDE 130, rue du Baptistou - 34980 St Gély du Fesc, France. To contact your nearest Click&DECiDE partner, click here.

## www.clickndecide.com

Page 68

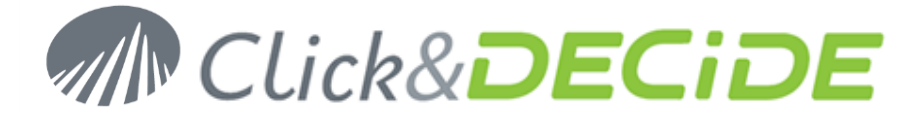

Note that the **Table2** is still out of the Dasboard1 Frame, so not link to the Number Range Filter. The new object **Dashboard1** contains now the URL and Source Query previously defined for the **Table1**:

| dashboard1 Properties | ×                                                                   |
|-----------------------|---------------------------------------------------------------------|
| name:                 | bashboard1 ×                                                        |
| source:               | /dvweb/menus/query.ashx?ma=BAI+Demonstration&mi=2558&rp=Datamart%2f |
| source query:         | SELECT A, B, C, D, sum(G) where A =[P_Year] group by A, B, C, D f(  |

The new **Number Range Filter** is bind to the **Table1** object and the Filter Column is defined by default to 1 but should applies to a numeric value, which is column Sum(G) in the Source query box. This column is in position 5, so you have to modify the Filter Column to 4 (Column 5 base 0 = 4):

| NumberRangeFilter1 Propertie |                    | × |
|------------------------------|--------------------|---|
| name:                        | NumberRangeFilter1 |   |
| bind to:                     | Table1             |   |
| filterColumn:                | 4                  | ] |

The Table1 object has been modified to:

| Table1 Properties | ×                                                                                   |
|-------------------|-------------------------------------------------------------------------------------|
| name:             | Table1 ×                                                                            |
| view columns:     |                                                                                     |
| param:            | {P_AREA={"selection":{"col":2}}}, {P_STATE={"selection":{"col":3}}}, {P_CITY={"sele |
| update:           | SelectedCity,Table2                                                                 |

As you can see, the Source URL and Source Query have been replaced with a **view columns** box. (If empty, all data from the dashboard1 object are taken).

**Warning**: the Year box was updating previously Table1 and Table2. Now you must specify that the Dashboard1 object should be updated in place of Table1:

| RadYear Controls to Update 🛛 🗙                                                                                                    |
|----------------------------------------------------------------------------------------------------|
| All                                                                                                    |
| <ul> <li>☐ TitleYear</li> <li>☐ LabelYear</li> <li>✓ SelectedYear</li> <li>✓ Table2</li> <li>☐ LabelCity</li> <li>☐ SelectedCity</li> <li>☐ RadYear</li> <li>✓ dashboard1</li> </ul> |
| Ok Cancel                                                                                                    |

Validate, save and run the Dashboard: the result appear with the new Number Filter Range displaying by default the min and max values found in the Sum Amount column:

# MIN Click&DECIDE Business Application Intelligence | Manual

| Year:<br>sum Ar | 2013<br>nount 211,772.0 |               | City: IGNO<br>3,702,0 | <b>RE</b><br>37.0 |                       |              | Year<br>○ 2012<br>● 2013 |
|-----------------|-------------------------|---------------|-----------------------|-------------------|-----------------------|--------------|--------------------------|
|                 | Year                    | Area          | State                 |                   | City                  | sum Amount   | 0 2014                   |
| 1               | 6 2013                  | WEST          | Arizona               | Phoenix           |                       | 344,774.10   |                          |
| 1               | 7 2013                  | WEST          | California            | Los Angeles       |                       | 1,118,291.75 |                          |
| 1               | 8 2013                  | WEST          | California            | San Diego         |                       | 3,702,036.66 |                          |
| 1               | 9 2013                  | WEST          | California            | San Francise      | 00                    | 1,758,942.09 |                          |
| 2               | 0 2013                  | WEST          | Colorado              | Colorado Sp       | rings                 | 211,772.75   |                          |
| • •             | 12345                   | Ī             |                       |                   |                       |              |                          |
| ١               | 'ear Area               | State         | City                  | Vendor            | Product               | Amount       |                          |
| 1               | 2013 ATLANTIC           | Massachusetts | Boston                | Karen Walker      | 2009 RED ZONE         | 19,          | 140.00                   |
| 2               | 2013 ATLANTIC           | Massachusetts | Boston                | Karen Walker      | DELTA HORSE DUAL      | 10,          | 939.50                   |
| 3               | 2013 ATLANTIC           | Massachusetts | Boston                | Karen Walker      | GMC DENILI ROAD BIKE  | 30,          | 200.50                   |
| 4               | 2013 ATLANTIC           | Massachusetts | Boston                | Karen Walker      | NIVRE SPECIAL EDITION | 5,5          | 80.00                    |
| 5               | 2013 ATLANTIC           | Massachusetts | Boston                | Tim Rosenberg     | 2009 RED ZONE         | 27,          | 274.50                   |

You can move the min and max cursors from the Number Range Filter to reduce the result to a shorter number of records: example between 1,500,000 and 2,000,000:

| Year:    | 2013            | City: IGNOR | RE            |      |              | Year |
|----------|-----------------|-------------|---------------|------|--------------|------|
|          |                 |             |               |      |              | 0 20 |
| sum Amou | unt 1,496,650.0 | 2,014,      | 436.0         |      |              | • 20 |
|          |                 |             |               |      |              | 0 20 |
|          | Year Are        | a           | State         | City | sum Amount   |      |
| 1        | 2013 NORTH-WEST | Idaho       | Boise (       | City | 1,762,139.11 |      |
| 2        | 2013 NORTH-WEST | Washi       | ngton Redmo   | nd   | 1,601,381.54 |      |
| 3        | 2013 NORTH-WEST | Washi       | ngton Richlar | d    | 1,993,657.76 |      |
|          | DO4D INFOT      | 0.17        |               |      | 4 750 040 00 |      |

Note that this filter has no effect in the Table2 being out of the Dashboard1 object.

But if you select now any city in Table1, the Table2 is updated:

### 7.4.3.4. Inserting a String Filter

First select first the Google Chart Object to which you want to apply a String Filter then click the command Insert > Google Chart Filter > String Filter.

Example: open the Timeline Chart Sample.xgc file located in the //BAI Demonstration/Dashboards/Other Dashboard Samples/Dashboard Samples directory

Make a copy of this example saving it as **Timeline Chart Sample with String filter.xgc** 

Note that the Timeline1 Object is fed by the following URL and Source Query:

| Timeline1 Properties |                                                                     | × |
|----------------------|---------------------------------------------------------------------|---|
| name:                | Timeline1                                                           | ~ |
| source:              | /dvweb/menus/query.ashx?ma=BAI+Demonstration&mi=2558&rp=Datamart%2f |   |
| source query:        | SELECT A, B, C, D where year(C)=[P_Year]                            |   |

Select the Timeline1 object and click the command Insert > Google Chart Filters > String Filter:

# MIN CLick&DECIDE Business Application Intelligence | Manual

| Fil | Edit      | Format   | Insert   | Help           |   |                     |  |
|-----|-----------|----------|----------|----------------|---|---------------------|--|
|     |           |          | Google C | Chart          |   |                     |  |
|     | Year:     | =env.get | GoogleC  | hart Filters   | > | Category Filter     |  |
|     |           |          | Other Co | ontrols        |   | Chart Range Filter  |  |
|     |           |          |          |                |   | Number Range Filter |  |
|     |           | ARI      | ZONA SUI | N DEVILS RACER |   | String Filter       |  |
|     | All Terra | ain BM   | IX URBAN | LEAGUE         |   |                     |  |

#### The Dashboard will appear modified as follow:

| x / dashboard1 🧲 |                          |                |  |  |  |  |  |  |  |
|------------------|--------------------------|----------------|--|--|--|--|--|--|--|
| PRODUCT          | T Main Dashboard Frame   |                |  |  |  |  |  |  |  |
|                  | String Filter            |                |  |  |  |  |  |  |  |
| <                | ARIZONA SUN DEVILS RACER |                |  |  |  |  |  |  |  |
| All Terrain      | BMX URBAN LEAGUE         | Timeline Chart |  |  |  |  |  |  |  |
|                  | ULTRA RA                 | CING           |  |  |  |  |  |  |  |

Note that the String Filter is bind to the Timeline chart and has been defined to column 1 instead of default value 0 because the need was to make a filter on the Product Name (column 2) and not on the Category Name (Column 1):

| StringFilter1 Properties |               | e e e e e e e e e e e e e e e e e e e | • |
|--------------------------|---------------|---------------------------------------|---|
| name:                    | StringFilter1 | ×                                     | ~ |
| bind to:                 | Timeline1     |                                       |   |
| filterColumn:            | 1             |                                       |   |

Note that the main Dashboard1 object is now fed by the Source URL and Source Query previously defined tp the Timeline chart:

| dashboard1 Properties |                                                        | ×               |
|-----------------------|--------------------------------------------------------|-----------------|
| name:                 | þashboard1                                             | ×               |
| source:               | /dvweb/menus/query.ashx?ma=BAI+Demonstration&mi=2558&_ | _rp=Datamart%2f |
| source query:         | SELECT A, B, C, D where year(C)=[P_Year]               |                 |

Note that the Timeline chart has been modified automatically to get the view column box instead of Source URL and Source Query:

| Timeline1 Properties | ×         |
|----------------------|-----------|
| name:                | Timeline1 |
| view columns:        |           |

If no column is specified, all data from the Dashboard1 object are taken. If columns are specified, the syntax must be 0,1,2 etc. (Base  $0 \rightarrow$  First column =0)

Move the Product String Filter on the right top of the Dashboard1 object, then save and run the Dashboard:

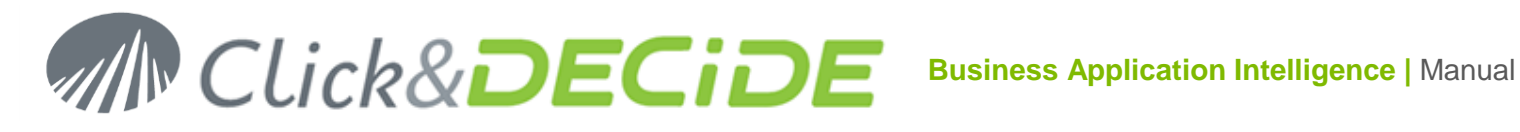

| Year: 2013  |                          | Year                                |
|-------------|--------------------------|-------------------------------------|
|             | PRODUCT                  | <ul><li>2012</li><li>2013</li></ul> |
|             | ARIZONA SUN DEVILS RACER | 0 2014                              |
| All Terrain | BMX URBAN LEAGUE         |                                     |
|             | ULTRA RACING             |                                     |
|             | NIVRE SPECIAL EDITION    |                                     |
| City        | BMX ADULT RACER          |                                     |
|             | PRO WING ELITE           |                                     |

You can now enter one or several characters to see only some products to be compared, example enter a "B":

| Year: 201   | 3 PRODUCT B                                         | ⁄ear<br>○ 2012<br>● 2013 |
|-------------|-----------------------------------------------------|--------------------------|
| All Terrain | BMX URBAN LEAGUE                                    | 0 2014                   |
| City        | BMX ADULT RACER                                     |                          |
| Mountain    | BELL SOLAR RACER                                    |                          |
|             | Feb Mar Apr May Jun Jul Aug Sep Oct Nov Dec<br>2013 |                          |

Warning: the Year object needs to be modified to update the Dashboard1 object instead of Table1 and Timeline1 objects:

| RadYear Controls to Upd                                                                                               | ate     | × |
|----------------------------------------------------------------------------------------------------|---------|---|
| All                                                                                                    |         |   |
| <ul> <li>□ LabelYear</li> <li>✓ SelectedYear</li> <li>□ TitleYear</li> <li>□ RadYear</li> <li>✓ dashboard1</li> </ul> |         |   |
|                                                                                                    | OkCance |   |

Now the year will affect also the result, with the same filter: example switch to 2014:

| Year: 201   | 4                |           |     | PROD | UCT B |     |     |     |     |     |     | Year<br>2012<br>2013 |
|-------------|------------------|-----------|-----|------|-------|-----|-----|-----|-----|-----|-----|----------------------|
| All Terrain | BMX URE          | BAN LEAGU | E   |      |       |     |     |     |     |     |     | • 2014               |
| City        | BMX ADU          | JLT RACER |     |      |       |     |     |     |     |     |     |                      |
| Mountain    | BELL SOLAR RACER |           |     |      |       |     |     |     |     |     |     |                      |
|             | Feb<br>2014      | Mar       | Apr | May  | Jun   | Jul | Aug | Sep | Oct | Nov | Dec |                      |

#### 7.4.3.5. Filter Advanced Properties

In each Filter Type, you can see an Advanced button giving access to more properties. Click the Help button for more information from the Google Developers Site.
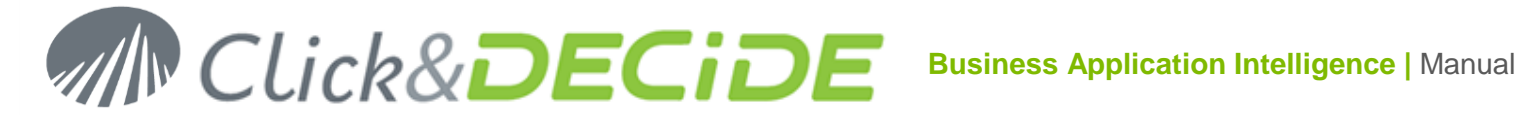

# Example for the Category Filter:

| CategoryFilter1 advanced | ×              |
|--------------------------|----------------|
| values:                  | 0              |
| useFormattedValue:       | false 🔹        |
| ui.caption:              | Choose a value |
| ui.sortValues:           | true 💌         |
| ui.selectedValuesLayout: | aside 🔹        |
| ui.allowNone:            | true           |
| ui.allowMultiple:        | true           |
| ui.allowTyping:          | true           |
| ui.label:                |                |
| ui.labelSeparator:       |                |
| ui.labelStacking:        | horizontal 🔹   |

Click the Help button for more information from the Google Developers Site.

# Example for the Chart Range Filter:

| ChartRangeFilter1 advar | nced 🗙                                                                  |
|-------------------------|-------------------------------------------------------------------------|
| ui.chartType:           | ComboChart                                                              |
| ui.chartOptions:        | {"enableInteractivity":false,"chartArea":{"height":"100%"},"legend":{"p |
| ui.chartView:           |                                                                         |
| ui.minRangeSize:        | 1                                                                       |
| ui.snapToData:          | false                                                                   |

Click the Help button for more information from the Google Developers Site.

# Example for the Number Range Filter:

| NumberRangeFilter1 adva | nced 🗙     |
|-------------------------|------------|
| minValue:               |            |
| maxValue:               |            |
| ui.ticks:               | auto       |
| ui.unit/ncrement:       | 1          |
| ui.blockIncrement:      | 10         |
| ui.showRangeValues:     | true 🔹     |
| ui.orientation:         | horizontal |
| ui.label:               |            |
| ui.labelSeparator:      |            |
| ui.labelStacking:       | horizontal |

Contact us: E-mail: support@clickndecide.com Tel: +33 (0)4 67 84 48 00 Headquarters: Click&DECiDE 130, rue du Baptistou - 34980 St Gély du Fesc, France. To contact your nearest Click&DECiDE partner, click here.

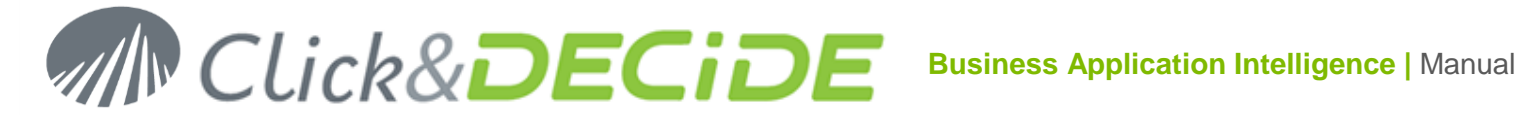

# Example for the String Filter:

| StringFilter1 advanced |            | ×         |
|------------------------|------------|-----------|
| matchType:             | prefix     | · · · · · |
| caseSensitive:         | false      |           |
| useFormattedValue:     | false      |           |
| ui.realtimeTrigger:    | true       | · · · ·   |
| ui.label:              |            |           |
| ui.labelSeparator:     |            |           |
| ui.labelStacking:      | horizontal |           |

Click the Help button for more information from the Google Developers Site.

# 7.4.4. Insert > Other Controls

Note that all other controls (that means "objects") that you can insert in a Google Dashboard Application are not object coming from Google but objects developed by Click&DECiDE.

# 7.4.4.1. Insert > Other Controls > Label

Use this command if you want to insert a **Label** in a Dashboard.xgc.

| 🗙 🧪 label1 |    |
|------------|----|
|            |    |
|            |    |
|            |    |
|            | h. |

Click the **Properties** Icon to change the Static Text or Title to be displayed.

| label1 Properties | ×                       |
|-------------------|-------------------------|
| name:             | label1                  |
| text:             | My Static Text or Title |

# 7.4.4.2. Insert > Other Controls > Input

Use this command if you want to insert an Input box in a Dashboard.xgc.

www.clickndecide.com

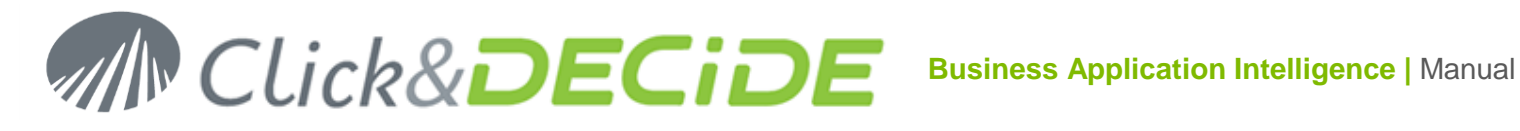

| Insert Help         |                       |          |
|---------------------|-----------------------|----------|
| Google Chart        |                       |          |
| GoogleChart Filters |                       |          |
| Other Controls >    | Label                 |          |
|                     | Input >               | Text     |
|                     | Button                | Checkbox |
|                     | List                  | Radio    |
|                     | Document              | Date     |
|                     | Image                 | Datetime |
|                     | Pivot                 | Time     |
|                     | List Sorted Selection | Pivot    |
|                     |                       | Month    |
|                     |                       | Week     |

Select the Input Type among: Text (Input box where you can enter a dynamic value when running the Dashboard), Checkbox, Radio buttons, Date field, Date Time field, Time field, Month field and Week field.

| input1 Properties |           | ×     |
|-------------------|-----------|-------|
| name:             | input1    |       |
| type:             | Text      | · · · |
| param:            | Text      |       |
|                   | Checkbox  |       |
|                   | Radio     |       |
|                   | Date      |       |
|                   | Datetime  |       |
| _                 | Time      |       |
|                   | Month     |       |
|                   | Week/Year |       |

Select the Input Type in the Type Combo box list.

Define, if needed, the Parameter(s) to be update (see paragraph "6.2.2 Define the Parameter to be updated")

See the example Other Controls Sample.xgc in the BAI Demonstration Menu in the Web Portal: Dashboards > Other Dashboard Samples > Dashboard Samples:

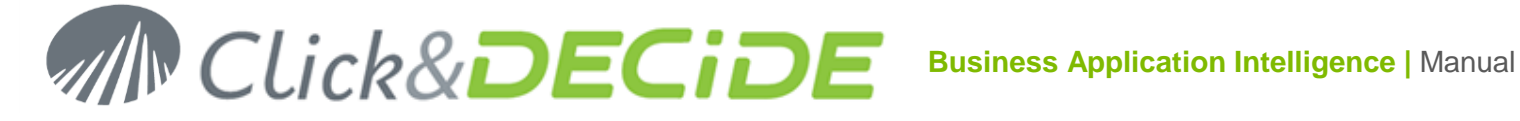

| Various                       | Input Object Examples                           |                                                     |                   |                               |                                |                                             |
|-------------------------------|-------------------------------------------------|-----------------------------------------------------|-------------------|-------------------------------|--------------------------------|---------------------------------------------|
| Radio But<br>Year:            | 2014                                            |                                                     |                   |                               |                                | Year<br>2012<br>2013<br>2014                |
| Input Box<br><sup>Area:</sup> | ATLANTIC;WEST                                   |                                                     |                   | Update<br>Selected<br>Area(s) | Enter an Area<br>ATLANTIC;WEST |                                             |
| Check Bo:<br>Family:          | ¢<br>Adult;Children                             |                                                     |                   |                               | All Families                   | Family                                      |
| List Box (r<br>Category:      | nultiple selection)<br>City;Mountain            |                                                     |                   |                               | All Categories                 | Category<br>All Terrain<br>City<br>Mountain |
| Date, Time                    | , Datetime, Month and Week                      |                                                     |                   |                               |                                | Sport                                       |
| Date:<br>Date&Time:<br>Month: | 2014-02-10<br>2014-02-10 11:24:22<br>2014-02-10 | 02/10/2014<br>02/10/2014 11:24 AM<br>February, 2014 | ×÷▼<br>×÷▼<br>×÷▼ | Update Date                   |                                |                                             |
| Time:<br>Week:                | 11:24:22<br>2014-02-10                          | 11:24 AM<br>Week 07, 2014                           | ×                 | and Time<br>Parameters        |                                | Current Date                                |

# 7.4.4.3. Insert > Other Controls > Button

Use this command if you want to insert a Button in a Dashboard.xgc.

| 🗙 🧪 button1 |    |
|-------------|----|
| Click Here  |    |
|             | li |

# Click the **Properties** Icon to change the **Text** to be displayed in the Button.

| button1 Properties |                        | ×        |
|--------------------|------------------------|----------|
| name:              | button1                |          |
| text:              | Click Here             |          |
| param:             |                        |          |
| update:            |                        |          |
| execute url:       |                        |          |
| execute url mode:  | Execute in same window |          |
|                    |                        | Advanced |

Define, if needed, the Parameter(s) to be update (see paragraph "6.2.2 Define the Parameter to be updated") Define, if needed, the objects that must be Updated (see paragraph "6.2.3 Define the Object to be Updated") Define, if needed, the URL to be run and the URL Mode Execution. (see paragraph "6.2.4 Define the URL to be Run")

# www.clickndecide.com

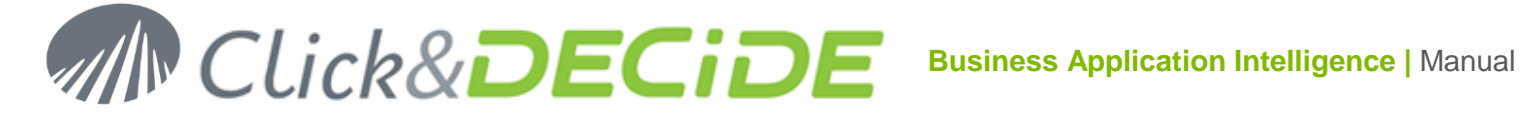

# 7.4.4.4. Insert > Other Controls > List

Use this command if you want to insert a List box in a Dashboard.xgc.

| 🗙 🖉 list1 |    |
|-----------|----|
| ltem2     |    |
| Item3     |    |
|           | 78 |

Click the **Properties** Icon to change the **Source** that will feed this List:

| list1 Properties  | ×                       |
|-------------------|-------------------------|
| name:             | list1                   |
| type:             | Multiple                |
| source:           | 1 item1;2 item2;3 item3 |
| source query:     |                         |
| param:            |                         |
| update:           |                         |
| execute url:      |                         |
| execute url mode: | Execute in same window  |
|                   | Advanced                |

Select the **Selection Type** among the proposed list: **Multiple** or **Single**.

Define the Source box. It could be a query URL as describe for the Real-time Access Method, or a GCD file URL as describe for the Google Data Table Access Method, or a Google Doc URL as describe for the Google Doc Access Method. You also have an easier way to feed the Source box when the number of values for this list is small, with 2 alternatives:

You can enter directly the values to be used separated with a semicolon, if the values to be displayed are the same. For example if you want to display a list of Years and if the year can be used directly as criteria, you can enter for example: 2010;2011;2012;2013;2014 in the Source Box.

You also can enter the value using 2 arguments: the first one is the value to be used in the criteria (through a parameter), the second one is the value to be displayed in the List object in the Dashboard Application.

## Example: 1|Item1;2|Item2;3|Item3

The list box will display vertically the values Item1, Item2 and Item3

The parameter updated by the selected value in the list box will received 1 if Item1 is selected, 2 if Item2 is selected etc. and will received 1;3 if Item1 and Item3 are selected (if Multiple value enabled).

Define the Source Query box, if needed and only if Source is fed by an URL. (See Source Query Real-time or Source Query Google Data Table or Source Query Google Doc).

Define, if needed, the Parameter(s) to be update (see paragraph "6.2.2 Define the Parameter to be updated") Define, if needed, the objects that must be Updated (see paragraph "6.2.3 Define the Object to be Updated") Define, if needed, the URL to be run and the URL Mode Execution. (see paragraph "6.2.4 Define the URL to be Run").

# 7.4.4.5. Insert > Other Controls > Document

Use this command if you want to insert a **Document object** in a Dashboard.xgc.

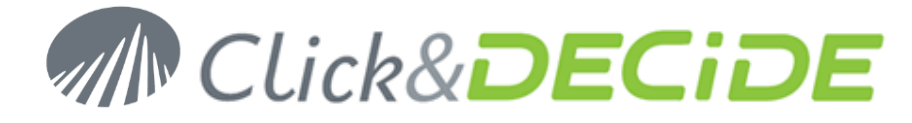

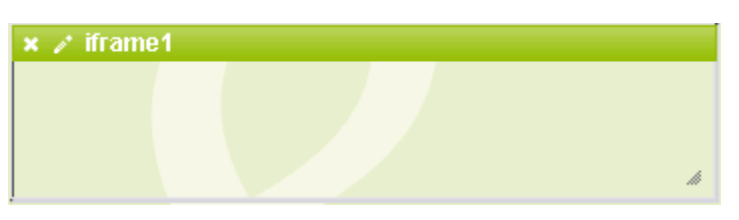

This object has been developed to be able to insert a **PDF Report** or a **Cube** inside a Google Dashboard Application. Note, for a Cube, that the dynamic HTML format only can be run under Internet Explorer but not under Chrome neither Firefox, which will provide a static image of the Cube.

Click the **Properties** Icon to change the **Source** that will feed this document:

| document_PDF Pr | roperties 🗙 🗙                                      |
|-----------------|----------------------------------------------------|
| name:           | document_PDF                                       |
| source:         | /dvweb/Menus/Display.ashx?ma=BAI+Demonstration&mi= |
|                 | Advanced                                           |

In the above example the Source is the URL calling the Demo Multi Criteria Report as a PDF output format.

It is also possible to call a Cube, but with HTML result only under the Internet Explorer browser.

See the following example in the **Dashboard Application**: select a Vendor in the top right table and click the "Call **Document** and Graph Screen" button to see the child dashboard displaying a PDF Report:

| Browse BAI Demonstration Dashboards      |      |
|------------------------------------------|------|
|                                          | Name |
| Acces to Click&DECiDE SAAS Demonstration |      |
| Ceo Chart Application                    |      |
| Dashboard Application                    |      |
| Cther Dashboard Samples                  |      |

# 7.4.4.6. Insert > Other Controls > Image

Use this command if you want to insert a **Picture** in a Dashboard.xgc.

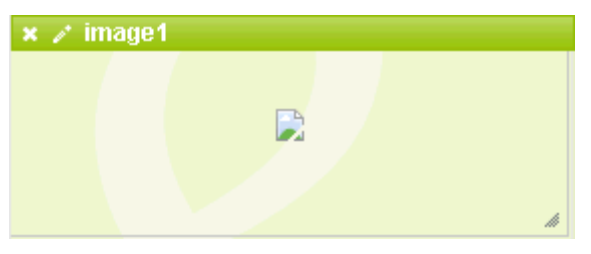

Click the **Properties** Icon to change the **Source** that will feed this picture:

www.clickndecide.com

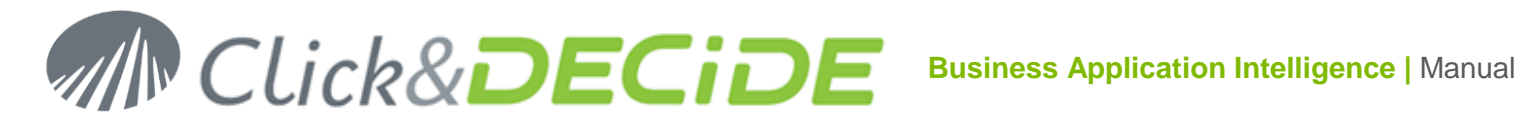

| image1 Properties |                        | × |
|-------------------|------------------------|---|
| name:             | image1                 |   |
| source:           | logo.png               |   |
| param:            |                        |   |
| update:           |                        |   |
| execute url:      |                        |   |
| execute url mode: | Execute in same window |   |
|                   | Advanced               |   |

The logo.png, for example, is located into the default directory:

C:\inetpub\wwwroot\dvweb\Scripts\cnd.ebis\img

You can enter another path if you need to use a picture from another location.

Define, if needed, the Parameter(s) to be update (see paragraph "6.2.2 Define the Parameter to be updated") Define, if needed, the objects that must be Updated (see paragraph "6.2.3 Define the Object to be Updated") Define, if needed, the URL to be run and the URL Mode Execution. (see paragraph "6.2.4 Define the URL to be Run").

# 7.4.4.7. Insert > Other Controls > List Sorted Selection

Use this command if you want to Insert an List Sorted Selection object in a Dashboard.xgc.

This object is quite similar to a List Box but offers more possibilities:

The list can be **Expandable**: a button appears:

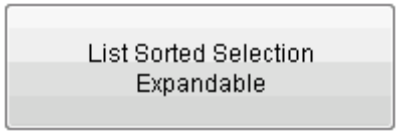

and shows the list when you click the button:

| List Sorted Sele<br>Expandable | ection<br>e |         |
|--------------------------------|-------------|---------|
| Option3                        |             | Option2 |
| Option5                        |             | Option4 |
|                                | ►>          | Option1 |
|                                | -           | Option6 |
|                                | -           |         |
|                                |             |         |
|                                |             |         |
| -                              |             |         |
|                                |             | Ok      |

The user can change the order of the proposed items in the List at the run time.

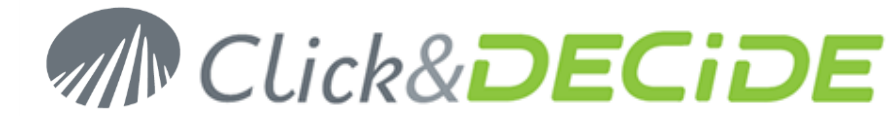

- The list can be **No Expandable** and appears directly as a List, not as a Button:

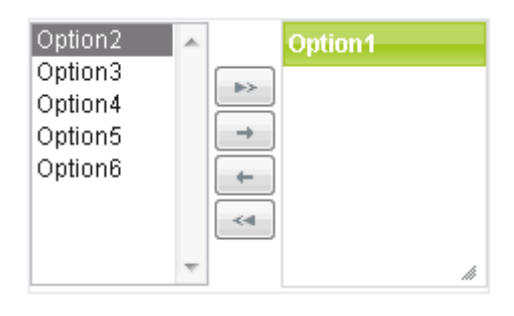

- The user can change the **order** of the proposed items in the List at the run time:

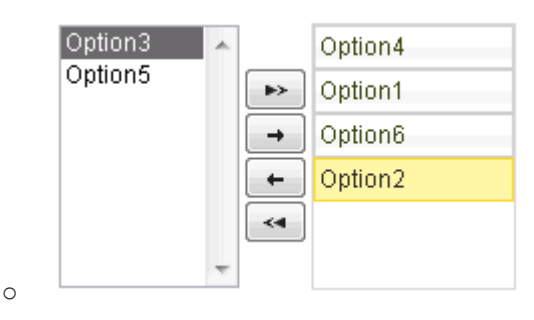

See example List Sorted Selection Sample.xgc, inside of which, using one, two or three objects, plus a Table objects, you can create and customize your own Cross-Table.

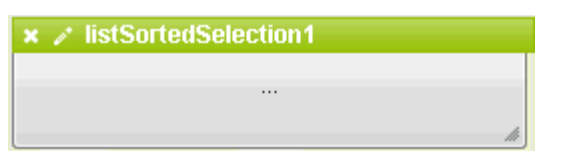

Click the **Properties** Icon to change the **Source** that will feed this List Sorted Selection object:

| listSortSelCol Propert | ties 🗙                                                       |
|------------------------|--------------------------------------------------------------|
| name:                  | listSortSelCol                                               |
| type:                  | Expandable                                                   |
| source:                | tity;E Customer;B Salesman;L Family;K CategoryName;J Product |
| source query:          |                                                              |
| param:                 | {P_Column={"selection":{"col":-1}}}                          |
| update:                | SelectedColumn                                               |
| execute url:           |                                                              |
| execute url mode:      | Execute in same window                                       |
|                        | Advanced                                                     |

Enter a Name for this object.

Define the **Type** among Expandable or Not Expandable.

Define the **Source**: in the example **List Sorted Selection Sample.xgc**, we have built a cross-table with 3 List Sorted Selection objects: one for the Rows, one for the Columns and one for the Measure. The Source box is fed by a list of column with first argument being hidden and second argument being the visible column name.

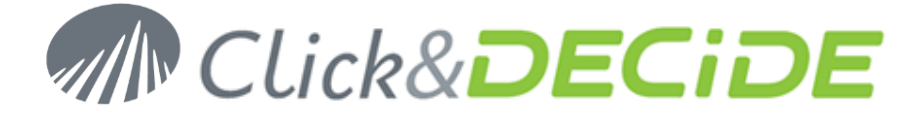

The content is as follow for the Rows(s) object:

C|Area;G|State;H|StateName;F|City;E|Customer;B|Salesman;L|Family;K|CategoryName;J|Product

If you add in the row list the visible columns **Area** and **City**, then the SQL feeding the Table object will replace Area and City with **SELECT C**, **F**, using parameters (one parameter for the columns being in rows, one parameter for the columns being in column and one parameter for the column being in the measure area.

The content is as follow for the Column(s) object:

C|Area;G|State;H|StateName;F|City;E|Customer;B|Salesman;L|Family;K|CategoryName;J|Product

The content is as follow for the Measure(s) object:

Sum(P)|Sum Amount;sum(M)|Sum Quantity;Avg(P)|Avg Amount;Avg(M)|Avg Quantity;Min(P)|Min Amount;Min(M)|Min Quantity;Max(Amount)|Max Amount;Max(Quantity)|Max Quantity

The **Source** box for the Table object contains the following URL: (Google Data Table Access Method):

/dvweb/menus/query.ashx?\_\_ma=BAI+Demonstration&\_\_mi=2558&\_\_rp=Datamart%2fList+Sorted+Sample.gcd

And the Source Query box contains this SQL:

SELECT {CnD:"P\_Column"}, {CnD:"P\_Measure"} Where year(D)=[P\_Year] Group by {CnD:"P\_Column"} Pivot {CnD:"P\_Pivot"} Format {CnD:"P\_Measure", sep:" '#,##0', "} '#,##0'

The parameters P\_Column, P\_Measure and P\_Pivot will replace the selected column names with their respective letters, such as this example:

If the Row(s) object contains the fields Area and Salesman:

| Row(s)   |   | Measu    | re(s)   | Up |
|----------|---|----------|---------|----|
| State    | * | ]        | Area    |    |
| City     |   |          | Salesma | n  |
| Customer |   | ►        |         |    |
| Family   |   | <b>→</b> |         |    |

And if the Column(s) object contains the field Family:

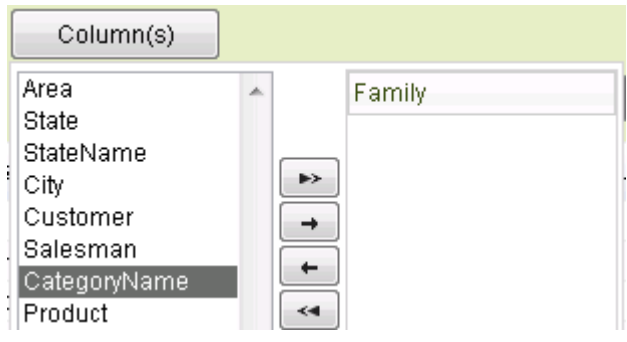

And if the Measure(s) object contains the fields Sum(Amount) and Sum(Quantity):

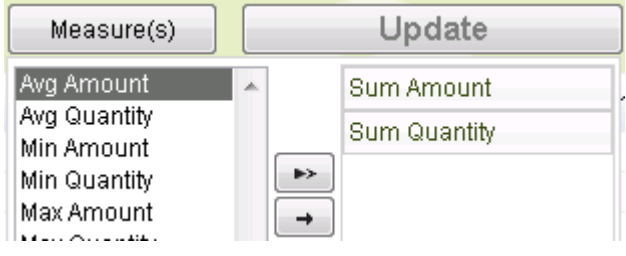

Then the SQL feeding the Table result will be translated to:

SELECT **C,B,SUM(P),SUM(M)** Where year(D)=[P\_Year] Group by **C,B** Pivot **L** Format {**SUM(P),SUM(M)**, sep:" '#,##0', "} '#,##0'

Contact us: E-mail: <u>support@clickndecide.com</u> Tel: +33 (0)4 67 84 48 00 Headquarters: Click&DECiDE 130, rue du Baptistou - 34980 St Gély du Fesc, France. To contact your nearest Click&DECiDE partner, <u>click here</u>.

www.clickndecide.com

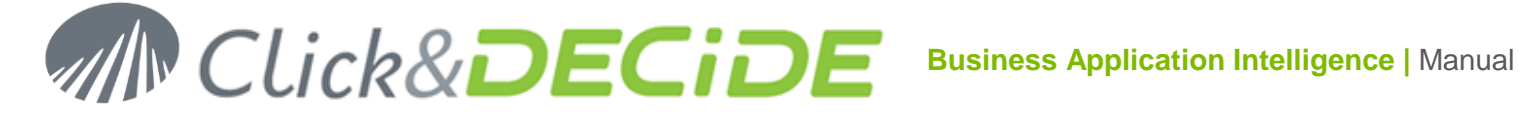

You can check the Parameter Values using the Ctrl + double Click on the background of the Dashboard when running:

| The page at localhost says:                                                                                       | ×  |
|----------------------------------------------------------------------------------------------------|----|
| Parameters:                                                                                                    |    |
| P_Column= P_Column : C;B<br>P_Pivot= P_Pivot : L<br>P_Measure= P_Measure : Sum(P);sum(M)<br>P_Year= P_Year : 2012 |    |
|                                                                                                    | ОК |

Then, click the **Update** button which will update the Table object:

| BtnUpdTable Proper | lies        | × |
|--------------------|-------------|---|
| name:              | BtnUpdTable |   |
| text:              | Update      |   |
| param:             |             |   |
| update:            | Table       |   |

And see the result:

|      |            | Column(s)     |                  |                     |                    |                       |
|------|------------|---------------|------------------|---------------------|--------------------|-----------------------|
| F    | Row(s)     | Measure(s)    | Update           |                     |                    |                       |
|      | Area       | Salesman      | Adult sum Amount | Children sum Amount | Adult sum Quantity | Children sum Quantity |
| 1 A  | TLANTIC    | Diane Meyer   | 412,067          | 705,329             | 330                | 341                   |
| 2 A  | TLANTIC    | Karen Walker  | 54,920           | 10,940              | 35                 | 11                    |
| 3 A  | TLANTIC    | Tim Rosenberg | 113,092          | 127,499             | 92                 | 64                    |
| 4 C  | ENTRAL     | James Smith   | 260,714          |                     | 214                |                       |
| 5 C  | ENTRAL     | John Brown    | 282,004          | 384,115             | 215                | 195                   |
| 6 C  | ENTRAL     | Wanda Sanders | 247,778          | 309,642             | 199                | 123                   |
| -7 N | IORTH-WEST | Bill Raley    | 668,982          | 311,635             | 538                | 133                   |
| 8 N  | IORTH-WEST | Joe Kramer    | 974,266          | 1,494,300           | 786                | 741                   |
| 9 N  | IORTH-WEST | Robert Salta  | 594,896          | 1,006,486           | 500                | 464                   |
| 10 N | IORTH-WEST | Sandra Davis  | 863,252          | 719,265             | 754                | 388                   |
| 11 S | OUTH       | Jean Martin   | 291,192          | 34,092              | 252                | 17                    |
| 12 S | OUTH       | Jim Baxter    | 102,404          | 215,534             | 85                 | 105                   |

# 7.4.5. Insert > Other Controls > Pivot

New since version 13.0.4: Use this command if you want to insert a Pivot object in a Dashboard.xgc. This new object will replace the existing Cubes based on the Microsoft Cubes Web Components 2003 that is limited to the Internet Browser and limited to the compatibility with Windows 64-bit versions and also soon not supported anymore by Microsoft. A Pivot can also be used under Google Chrome or Mozilla Firefox browsers.

# 7.4.5.1. Add a Pivot Object

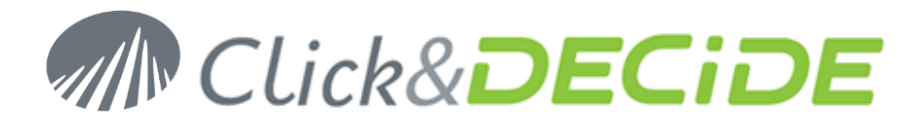

| × / 0 | Pivot1   |             |            |        |
|-------|----------|-------------|------------|--------|
| Агеа  | Salesman | Diane Meyer | John Brown | Totals |
| East  |          | 7.00        | 4.00       | 11.00  |
| North |          | 11.00       | 7.00       | 18.00  |
| South |          | 5.00        | 2.00       | 7.00   |
| West  |          | 8.00        | 3.00       | 11.00  |
|       | Totals   | 31.00       | 16.00      | 47.00  |

Click first the **Properties icon** and paste the URL you need to be used in the Source box, for example the URL using the Sales.gcd data:

/dvweb/menus/query.ashx?\_\_ma=BAI+Demonstration&\_\_mi=2558&\_\_rp=Datamart%2fSales.gcd

| Pivot1 Properties | ×                                                   |
|-------------------|-----------------------------------------------------|
| name:             | Pivot1                                              |
| source:           | /dvweb/menus/query.ashx?ma=BAI+Demonstration&mi=254 |
| source query:     |                                                     |

# Validate with OK

# Click now the **Chart Editor icon**:

| Pivot Editor  | ×                                            |                                        |
|---------------|----------------------------------------------|----------------------------------------|
| Editable      |                                              | Editable On/Off<br>Pivet Type          |
| Table 🔹       | State Vendor Date Total Date Year Date Month | Inot Type                              |
| sum           |                                              | — Drop here the column<br>Dimension(s) |
| Area          | Area Totals                                  |                                        |
|               | ATLANTIC                                     |                                        |
|               | CENTRAL                                      |                                        |
|               | NORTH-WEST                                   |                                        |
|               | SOUTH                                        | Drop here the                          |
|               | WEST                                         | Measure(s)                             |
|               | Totals                                       | Preview Area                           |
| Drop here the | Row Dimension(s)                             |                                        |
| Measure Type  |                                              | ]                                      |

For example, the data coming from the sales.gcd link in the Datamart directory we can display the following pivot: Area as rows, Vendor as Columns and Total as measure.

<u>Warning</u>: only one measure can be added in this version. If you add a second measure, only the first one is displayed, but you can use the **SumOverSum** function to get the result of Sum(Measure1) / Sum(Measure2).

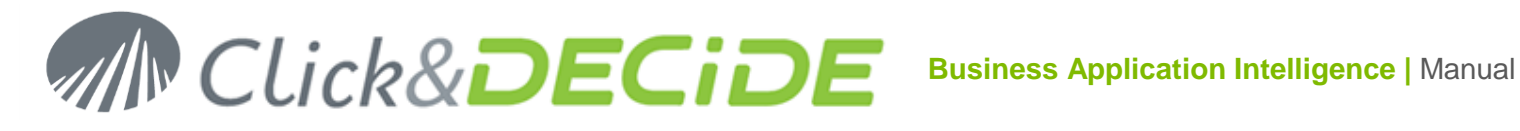

| Pivot Editor                                |                |              |                |                |                  |                | •              |  |  |  |
|---------------------------------------------|----------------|--------------|----------------|----------------|------------------|----------------|----------------|--|--|--|
| <ul> <li>Editable</li> <li>Table</li> </ul> | State Date     | Date Year    | Date Monti     | 1              |                  |                |                |  |  |  |
| Sum  Total                                  | Vendor         | Vendor       |                |                |                  |                |                |  |  |  |
| Area                                        | Vendor<br>Area | Bill Raley   | Diane<br>Meyer | Doug<br>Castro | Georges<br>Dunel | James<br>Smith | Jean<br>Martin |  |  |  |
|                                             | ATLANTIC       |              | 2,792,881.15   |                |                  |                |                |  |  |  |
|                                             | CENTRAL        |              |                |                |                  | 1,947,845.90   |                |  |  |  |
|                                             | NORTH-WEST     | 2,106,866.20 |                |                |                  |                |                |  |  |  |
|                                             | SOUTH          |              |                |                |                  |                | 325,283.80     |  |  |  |
|                                             | WEST           |              |                | 7,706,376.01   | 3,019,050.40     |                |                |  |  |  |
|                                             | Totals         | 2,106,866.20 | 2,792,881.15   | 7,706,376.01   | 3,019,050.40     | 1,947,845.90   | 325,283.80     |  |  |  |
|                                             |                |              |                |                |                  |                |                |  |  |  |
|                                             |                |              |                |                |                  | ок             | Cancel         |  |  |  |
|                                             |                |              |                |                |                  |                |                |  |  |  |

Enlarge the Pivot to see maximum of columns horizontally.

Click OK to validate your configuration.

# 7.4.5.2. Run a Pivot Object:

Click File> Run (and Save this Pivot) to see the result as an end-user:

|      | 3      |              |              |              |              |              |            |            |              |            |            |            |              |              |
|------|--------|--------------|--------------|--------------|--------------|--------------|------------|------------|--------------|------------|------------|------------|--------------|--------------|
|      | Vendor | Rill Dalow   | Diane        | Doug         | Georges      | James        | Jean       | Jim        | Joe          | John       | Karen      | Kim        | Die Emith    | Robert       |
| Area |        | Meyer        | Meyer        | Castro       | astro Dunel  | Smith        | Martin     | Baxter     | Kramer       | Brown      | Walker     | Johnson    | Nic Smith    | Salta        |
| ATLA | NTIC   |              | 2,792,881.15 |              |              |              |            |            |              |            | 791,636.21 |            |              |              |
| CENT | RAL    |              |              |              |              | 1,947,845.90 |            |            |              | 796,902.47 |            |            |              |              |
| NORT | H-WEST | 2,106,866.20 |              |              |              |              |            |            | 4,696,769.64 |            |            |            |              | 2,234,361.54 |
| SOUT | н      |              |              |              |              |              | 325,283.80 | 971,756.29 |              |            |            | 703,335.65 |              |              |
| WEST |        |              |              | 7,706,376.01 | 3,019,050.40 |              |            |            |              |            |            |            | 8,646,072.84 |              |
|      | Totals | 2,106,866.20 | 2,792,881.15 | 7,706,376.01 | 3,019,050.40 | 1,947,845.90 | 325,283.80 | 971,756.29 | 4,696,769.64 | 796,902.47 | 791,636.21 | 703,335.65 | 8,646,072.84 | 2,234,361.54 |
|      |        |              |              |              |              |              |            |            |              |            |            |            |              |              |

Use the Horizontal Scroll bar to see the Totals Column on the right side.

Use the Toolbar 🔲 icon if you wish to get a full screen overview. In the full screen mode you can use the Magnifying Glass icon and the Pivot Tools 🧐 icon.

# 7.4.5.3. Modify the Pivot Dimensions and Measures

Use the Pivot Tools 🧐 icon if you wish to modify dynamically the Pivot presentation:

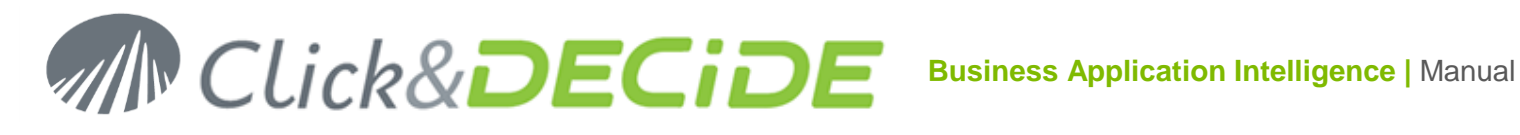

| <b>□</b> ∅ |            |                  |           |            |              |            |              |  |  |  |  |  |
|------------|------------|------------------|-----------|------------|--------------|------------|--------------|--|--|--|--|--|
| Table 🔻    | State Date | State Date Month |           |            |              |            |              |  |  |  |  |  |
| Sum Total  | Date Year  | Date Year        |           |            |              |            |              |  |  |  |  |  |
| Area       |            |                  | Date Year | 2012       | 2042         | 2014       | Totale       |  |  |  |  |  |
| Vendor     | Area       | Vendor           |           |            | 2013         | 2014       | Totala       |  |  |  |  |  |
| 101001     |            | Diane Meyer      |           | 866,456.47 | 1,117,395.96 | 809,028.71 | 2,792,881.15 |  |  |  |  |  |
|            | ATLANTIC   | Karen Walker     |           | 376,172.84 | 65,860.00    | 349,603.38 | 791,636.21   |  |  |  |  |  |
|            |            | Tim Rosenber     | rg        | 78,634.00  | 240,590.29   | 73,173.00  | 392,397.29   |  |  |  |  |  |
|            |            | James Smith      |           | 877,679.15 | 260,713.50   | 809,453.25 | 1,947,845.90 |  |  |  |  |  |
|            | CENTRAL    | John Brown       |           | 70,754.50  | 666,119.22   | 60,028.75  | 796,902.47   |  |  |  |  |  |
|            |            | Wanda Sander     | rs        | 501,604.30 | 557,420.15   | 463,290.50 | 1,522,314.95 |  |  |  |  |  |

In the above example we have moved the Vendor dimension under the Area dimension in the Row Dimension box, and added the "Date Year" dimension in the Column Dimension box.

# 7.4.5.4. Modify the Pivot Presentation

Select in the Pivot Type list box the required presentation according to the proposed list:

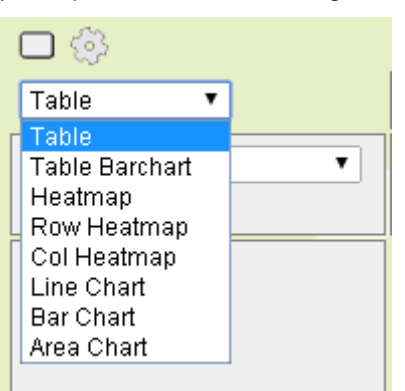

# **Table Barchat:**

This Pivot Type will add Histogram Bar inside each numeric cell (except Totals) according to the displayed values:

| Table Barchart 🔻 | State Date Da | State Date Month    |     |            |              |            |              |  |  |  |  |
|------------------|---------------|---------------------|-----|------------|--------------|------------|--------------|--|--|--|--|
| Sum Total        | Date Year     | Date Year           |     |            |              |            |              |  |  |  |  |
| Area             |               | Date Year<br>Vendor |     | 2012       | 204.2        | 2014       | Totale       |  |  |  |  |
| Vendor           | Area          |                     |     | 2012       | 2013         | 2014       | Totals       |  |  |  |  |
|                  |               | Diane Mever         |     | 866,456.47 | 1,117,395.96 | 809,028.71 | 2,792,881.15 |  |  |  |  |
|                  |               | Diane Meyer         |     |            |              |            |              |  |  |  |  |
|                  |               |                     |     | 376,172.84 | 65,860.00    | 349,603.38 | 791,636.21   |  |  |  |  |
|                  | ATLANTIC      | Karen Walke         | r   |            |              |            |              |  |  |  |  |
|                  |               |                     |     | 78,634.00  | 240,590.29   | 73,173.00  | 392,397.29   |  |  |  |  |
|                  |               | TIM Rosenbe         | erg |            |              |            |              |  |  |  |  |

## Heatmap

This Pivot Type will add a background range color inside each numeric cells of the current measure according to the displayed values. Another distinct range color is applied to the Total Row and Total Column that are displayed in bold.

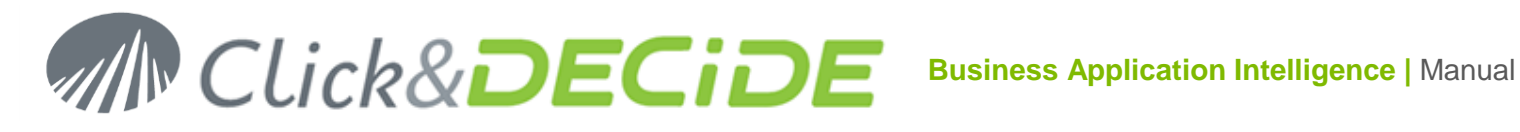

| Heatmap • | State Date | State Date Month |           |              |              |              |              |  |  |  |  |  |
|-----------|------------|------------------|-----------|--------------|--------------|--------------|--------------|--|--|--|--|--|
| Total     | Date Year  | Date Year        |           |              |              |              |              |  |  |  |  |  |
| Area      |            |                  | Date Year | 204.2        | 0040         | 204.4        | Totala       |  |  |  |  |  |
| Vendor    | Агеа       | Vendor           |           | 2012         | 2013         | 2014         | Totals       |  |  |  |  |  |
| Vendor    |            | Diane Meyer      |           | 866,456.47   | 1,117,395.96 | 809,028.71   | 2,792,881.15 |  |  |  |  |  |
|           | ATLANTIC   | Karen Walke      | r         | 376,172.84   | 65,860.00    | 349,603.38   | 791,636.21   |  |  |  |  |  |
|           |            | Tim Rosenbo      | erg       | 78,634.00    | 240,590.29   | 73,173.00    | 392,397.29   |  |  |  |  |  |
|           |            | James Smith      | ı         | 877,679.15   | 260,713.50   | 809,453.25   | 1,947,845.90 |  |  |  |  |  |
|           | CENTRAL    | John Brown       |           | 70,754.50    | 666,119.22   | 60,028.75    | 796,902.47   |  |  |  |  |  |
|           |            | Wanda Sande      | ers       | 501,604.30   | 557,420.15   | 463,290.50   | 1,522,314.95 |  |  |  |  |  |
|           |            | Bill Raley       |           | 586,901.80   | 980,617.40   | 539,347.00   | 2,106,866.20 |  |  |  |  |  |
|           |            | Joe Kramer       |           | 1,145,743.10 | 2,468,565.04 | 1,082,461.50 | 4,696,769.64 |  |  |  |  |  |

#### • **Row Heatmap**

This Pivot Type will add a background range color inside each numeric row cell of the current measure according to the horizontal displayed values. Another distinct range color is applied to the Total Row and Total Column that are displayed in bold.

| Row Heatmap 🔻 | State Date Month |              |           |              |              |              |  |  |  |  |  |
|---------------|------------------|--------------|-----------|--------------|--------------|--------------|--|--|--|--|--|
| Sum Total     | Date Year        |              |           |              |              |              |  |  |  |  |  |
| Area          |                  |              | Date Year | 2012         | 204.2        | 2014         |  |  |  |  |  |
| Vendor        | Агеа             | Vendor       |           | 2012         | 2013         | 2014         |  |  |  |  |  |
| *01001        |                  | Diane Meyer  |           | 866,456.47   | 1,117,395.96 | 809,028.71   |  |  |  |  |  |
|               | ATLANTIC         | Karen Walker |           | 376,172.84   | 65,860.00    | 349,603.38   |  |  |  |  |  |
|               |                  | Tim Rosenbe  | rg        | 78,634.00    | 240,590.29   | 73,173.00    |  |  |  |  |  |
|               |                  | James Smith  | 1         | 877,679.15   | 260,713.50   | 809,453.25   |  |  |  |  |  |
|               | CENTRAL          | John Brown   |           | 70,754.50    | 666,119.22   | 60,028.75    |  |  |  |  |  |
|               |                  | Wanda Sande  | ers       | 501,604.30   | 557,420.15   | 463,290.50   |  |  |  |  |  |
|               |                  | Bill Raley   |           | 586,901.80   | 980,617.40   | 539,347.00   |  |  |  |  |  |
|               | NODTH WEST       | Joe Kramer   |           | 1,145,743.10 | 2,468,565.04 | 1,082,461.50 |  |  |  |  |  |
|               | NUK1 N-14E3 I    | Robert Salta |           | 330,074.50   | 1,601,381.54 | 302,905.50   |  |  |  |  |  |

## **Col Heatmat**

This Pivot Type will add a background range color inside each numeric column cell of the current measure according to the vertical displayed values. Another distinct range color is applied to the Total Row and Total Column that are displayed in bold.

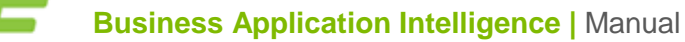

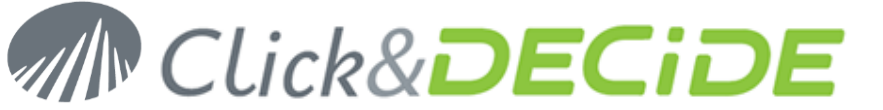

| Col Heatmap 🔻 | State Date Da | te Month      |    |              |              |  |  |  |  |  |  |  |
|---------------|---------------|---------------|----|--------------|--------------|--|--|--|--|--|--|--|
| Sum Total     | Date Year     | Date Year     |    |              |              |  |  |  |  |  |  |  |
| Area          |               | Date Ye       | ar |              |              |  |  |  |  |  |  |  |
| Vendor        | Area          | Vendor        |    | 2012         | 2013         |  |  |  |  |  |  |  |
|               |               | Diane Meyer   |    | 866,456.47   | 1,117,395.96 |  |  |  |  |  |  |  |
|               | ATLANTIC      | Karen Walker  |    | 376,172.84   | 65,860.00    |  |  |  |  |  |  |  |
|               |               | Tim Rosenberg |    | 78,634.00    | 240,590.29   |  |  |  |  |  |  |  |
|               |               | James Smith   |    | 877,679.15   | 260,713.50   |  |  |  |  |  |  |  |
|               | CENTRAL       | John Brown    |    | 70,754.50    | 666,119.22   |  |  |  |  |  |  |  |
|               |               | Wanda Sanders |    | 501,604.30   | 557,420.15   |  |  |  |  |  |  |  |
|               |               | Bill Raley    |    | 586,901.80   | 980,617.40   |  |  |  |  |  |  |  |
|               |               | Joe Kramer    |    | 1,145,743.10 | 2,468,565.04 |  |  |  |  |  |  |  |
|               | NORTH-WEST    | Robert Salta  |    | 330,074.50   | 1,601,381.54 |  |  |  |  |  |  |  |
|               |               | Sandra Davis  |    | 454,850.26   | 1,582,517.27 |  |  |  |  |  |  |  |
|               |               | Jean Martin   |    |              | 325,283.80   |  |  |  |  |  |  |  |
|               | SOUTH         | Jim Baxter    |    | 336,686.40   | 317,937.79   |  |  |  |  |  |  |  |
|               |               | Kim Johnson   |    | 132,729.50   | 455,860.15   |  |  |  |  |  |  |  |
|               |               | Doug Castro   |    | 2,057,604.94 | 3,702,036.66 |  |  |  |  |  |  |  |
|               | WEST          | Georges Dunel |    | 1,058,487.55 | 974,480.00   |  |  |  |  |  |  |  |
|               |               | Ric Smith     |    | 2,670,371.44 | 3,460,295.59 |  |  |  |  |  |  |  |

# • Line Chart

This Pivot Type will change the Pivot Cube View to a Pivot Chart View using a Line Chart.

<u>Note</u>: this chart (and the 2 next one described later) cannot be modified if you are running this option as an end-user but can be modified if you are the Author of this Pivot. In that case just double-click the Chart preview to get the Chart Editor:

| Start Charts Customize      | Chart name                          |      |
|-----------------------------|-------------------------------------|------|
| Use 1st column as labels    |                                     |      |
| Recommended charts - More » | Sum of Total vs Area-Vendor by Date | Year |
|                             | 4,000,000                           | 2012 |
|                             |                                     | 2013 |

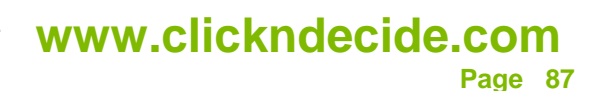

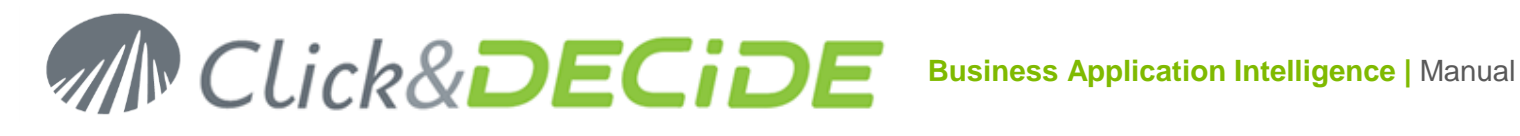

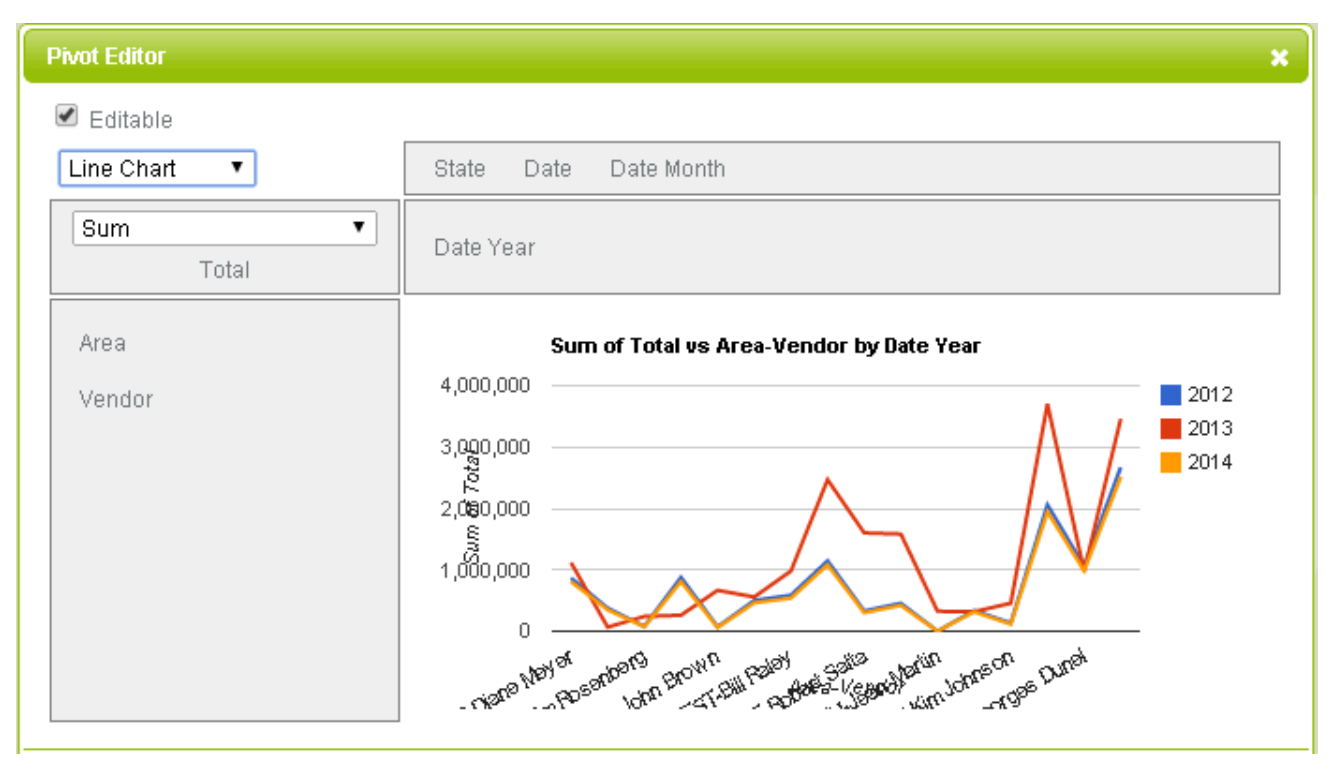

# **Bar Chart**

This Pivot Type will change the Pivot Cube View to a Pivot Chart View using a Bar Chart:

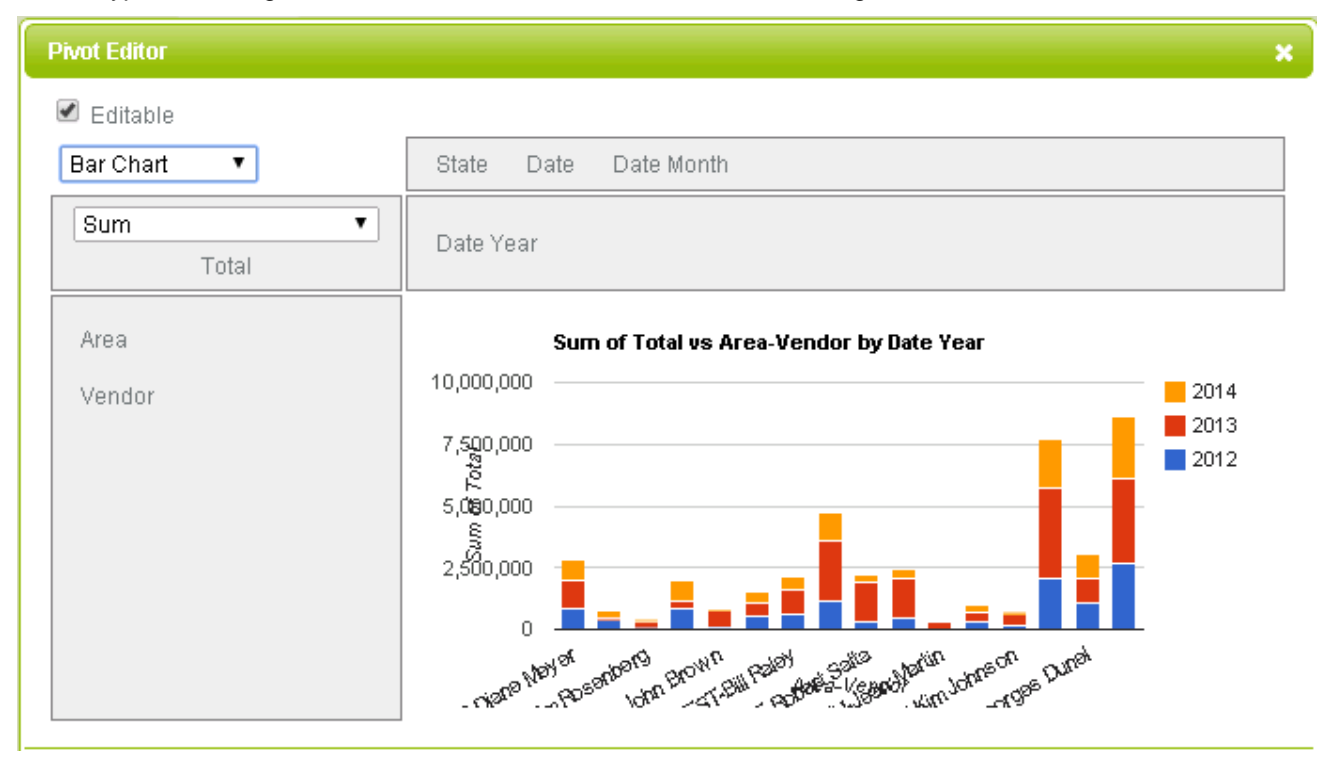

# **Area Chart**

This Pivot Type will change the Pivot Cube View to a Pivot Chart View using an Area Chart:

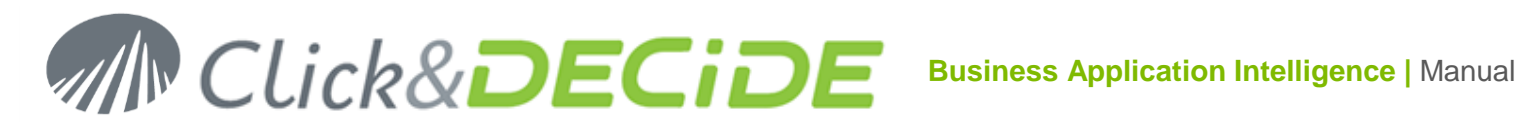

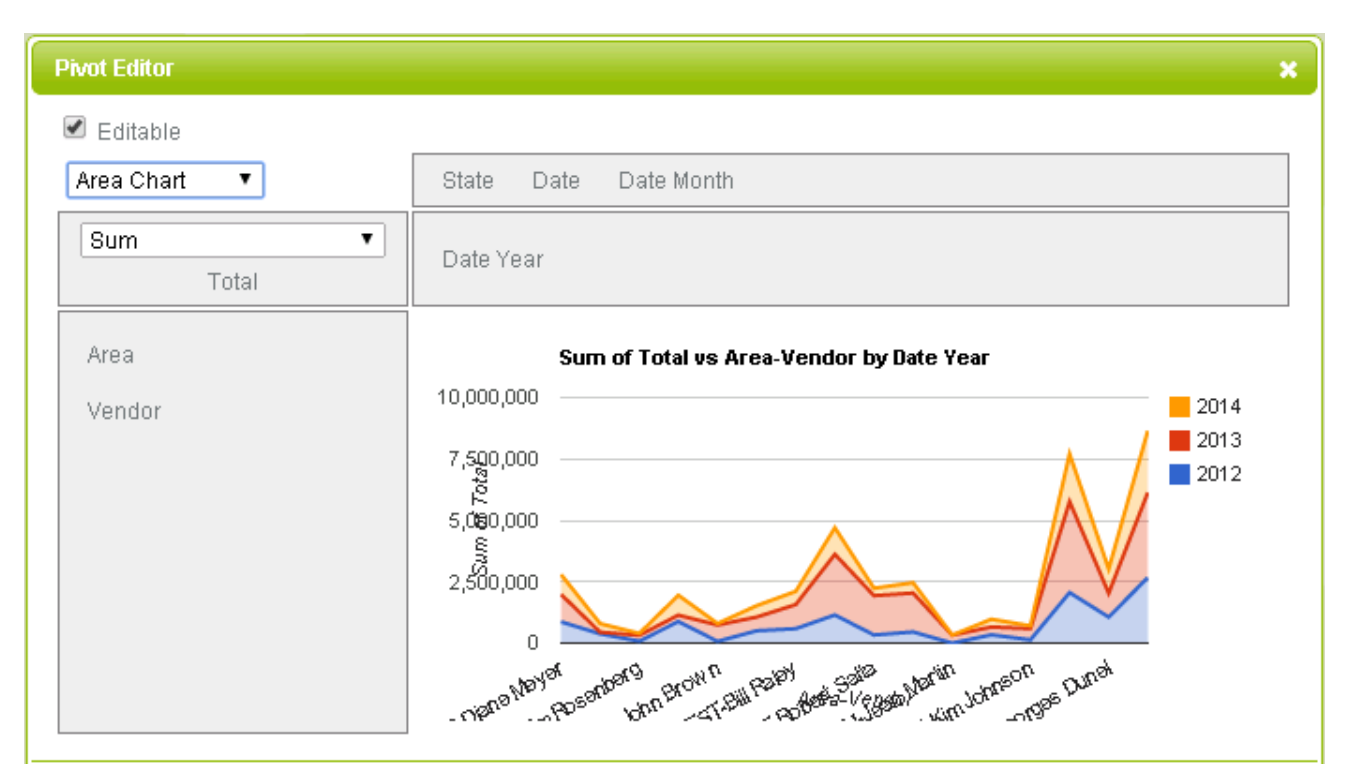

# 7.4.5.5. Modify the Pivot Measure Presentation

Select in the Pivot Measure Type list box the required presentation according to the proposed list:

| Integer Sum 🔹             | ] |
|---------------------------|---|
| Sum                       |   |
| Integer Sum               |   |
| Count                     |   |
| Count Unique              |   |
| List Unique               |   |
| Average                   |   |
| Sum over Sum              |   |
| Sum as Percent of Total   |   |
| Sum as Percent of Row     |   |
| Sum as Percent of Col     |   |
| Count as Percent of Total |   |
| Count as Percent of Row   |   |
| Count as Percent of Col   |   |

Sum (default measure type): will display the value with 2 decimals, decimal and thousand separators. •

| Sum  Total | Date Year | Date Year |              |            |              |            |             |  |  |  |
|------------|-----------|-----------|--------------|------------|--------------|------------|-------------|--|--|--|
| Area       | Da<br>Ye  |           | Date<br>Year | 2012       | 2013         | 2014       | Total       |  |  |  |
| Vendor     | Area      | Vendor    |              |            |              |            |             |  |  |  |
|            | Diane M   |           | eyer         | 866,456.47 | 1,117,395.96 | 809,028.71 | 2,792,881.1 |  |  |  |
|            | ATLANTIC  | Karen W   | alker        | 376,172.84 | 65,860.00    | 349,603.38 | 791,636.2   |  |  |  |
|            |           | Tim       |              | 78,634.00  | 240,590.29   | 73,173.00  | 392,397.2   |  |  |  |

# www.clickndecide.com

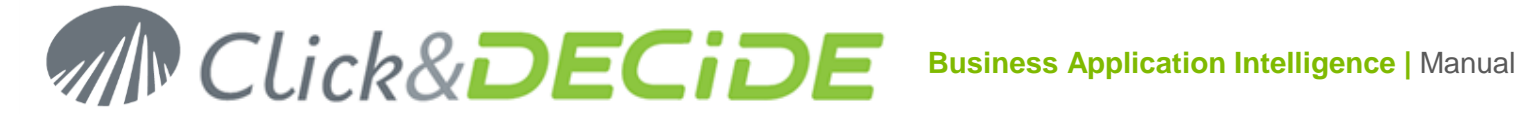

## Integer Sum: will display the value with zero decimals and thousand separators.

| Integer Sum  Total | Date Year |              |              |         |           |         |           |  |  |  |
|--------------------|-----------|--------------|--------------|---------|-----------|---------|-----------|--|--|--|
| Area               |           |              | Date<br>Year | 2012    | 2013      | 2014    | Totals    |  |  |  |
| Vendor             | Area      | Vendor       |              |         |           |         |           |  |  |  |
|                    |           | Diane Meyer  |              | 866,456 | 1,117,396 | 809,029 | 2,792,881 |  |  |  |
|                    | ATLANTIC  | Karen Walker |              | 376,173 | 65,860    | 349,603 | 791,636   |  |  |  |
|                    |           | Tim Ros      | enberg       | 78,634  | 240,590   | 73,173  | 392,397   |  |  |  |

Count: will display the number of occurrences of the values in the cell.

| Count  Total | Date Year |              |           |      |      |      |        |
|--------------|-----------|--------------|-----------|------|------|------|--------|
| Area         | Агеа      | Vendor       | Date Year | 2012 | 2013 | 2014 | Totals |
| Vendor       |           | Diane Meyer  |           | 8    | 7    | 8    | 23     |
|              | ATLANTIC  | Karen Walker |           | 3    | 1    | 3    | 7      |
|              |           | Tim Rose     | 1         | 1    | 1    | 3    |        |

Count Unique: will display the distinct number of occurrences of the values in the cell. If we replace ٠ the Total Field in the measures with the State field, we get the number of distinct State where each Vendor has sold something for each year.

| Count Unique   State | Date Year |                          |      |      |      |      |        |
|----------------------|-----------|--------------------------|------|------|------|------|--------|
| Area                 | Area      | Date Year<br>Area Vendor |      | 2012 | 2013 | 2014 | Totals |
| Vendor               |           | Diane Meyer              |      | 2    | 2    | 2    | 2      |
|                      | ATLANTIC  | Karen Walker             |      | 1    | 1    | 1    | 1      |
|                      |           | Tim Rosen                | berg | 1    | 1    | 1    | 1      |

List Unique: will display the distinct occurrences of the values in the cell. The same previous example will display the Distinct State Codes instead of the number of distinct values found:

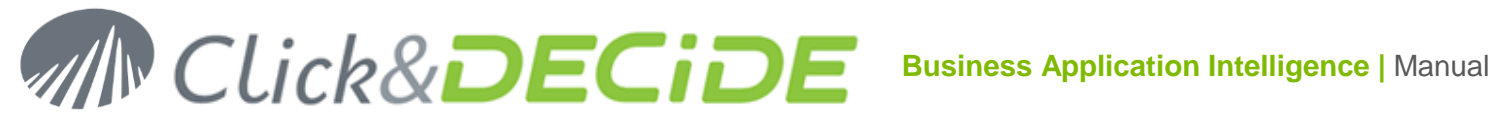

| List Unique   State | Date Year |                   |              |        |        |        |        |
|---------------------|-----------|-------------------|--------------|--------|--------|--------|--------|
| Area                |           |                   | Date<br>Year | 2012   | 2013   | 2014   | Totals |
| Vendor              | Area      | Vendor            |              |        |        |        |        |
|                     | Diane Me  |                   | еуег         | NY, VT | VT, NY | NY, VT | NY, VT |
|                     | ATLANTIC  | ATLANTIC Karen Wa |              | MA     | MA     | MA     | МА     |
|                     |           | Tim<br>Rosenbe    | erg          | MA     | MA     | MA     | MA     |
|                     |           | James S           | mith         | W      | W      | W      | w      |
|                     | CENTRAL   | John Bro          | nwo          | MN     | ND, MN | MN     | MN, ND |
|                     |           | Wanda             |              | ND, MN | ND, MN | ND, MN | ND, MN |

Average: will display the average of the values in each cell. In the previous example, using again the • Total field as measure:

| Average  Total | Date Year |         |              |            |            |            |            |  |
|----------------|-----------|---------|--------------|------------|------------|------------|------------|--|
| Area           |           |         | Date<br>Year | 2012       | 2013       | 2014       | Totals     |  |
| vendor         | Area      | Vendor  |              |            |            |            |            |  |
|                |           | Diane M | eyer         | 108,307.06 | 159,627.99 | 101,128.59 | 121,429.62 |  |
|                | ATLANTIC  | Karen W | alker        | 125,390.95 | 65,860.00  | 116,534.46 | 113,090.89 |  |
|                |           | Tim Ros | enberg       | 78,634.00  | 240,590.29 | 73,173.00  | 130,799.10 |  |

SumOverSum: this function requires 2 fields in the Measure Box Area. The result will be a division • between the Sum of the first field (Total) and the Sum of the second field (Quantity):

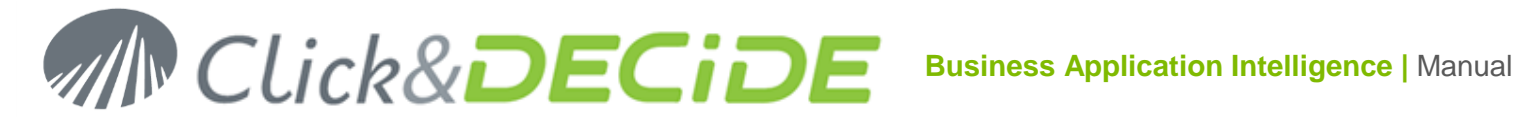

| Sum over Sum 🔹 | Data Vaar         |               |               |          |          |          |          |
|----------------|-------------------|---------------|---------------|----------|----------|----------|----------|
| Total Quantity | Date rear         |               |               |          |          |          |          |
| Area           |                   |               | Date Year     | 2042     | 2042     | 204.4    | Totala   |
| Vendor         | Area              | Vendor        |               | 2012     | 2013     | 2014     | TUtals   |
| Venuor         |                   | Diane Mey     |               | 1,368.81 | 1,665.27 | 1,371.24 | 1,474.59 |
|                | ATLANTIC Karen Wa |               | alker         | 1,580.56 | 1,431.74 | 1,589.11 | 1,570.71 |
|                |                   | Tim Rosenberg |               | 1,404.18 | 1,542.25 | 1,407.17 | 1,486.35 |
|                |                   | James S       | James Smith   |          | 1,218.29 | 1,232.04 | 1,231.26 |
|                | CENTRAL           | John Bro      | wn            | 1,768.86 | 1,624.68 | 1,715.11 | 1,643.10 |
|                |                   | Wanda Sa      | Wanda Sanders |          | 1,731.12 | 1,252.14 | 1,394.06 |
|                |                   |               | Totals        | 1,333.64 | 1,598.74 | 1,332.94 | 1,416.25 |

Sum as Percent of Total: will display Percent value in each cell compared to the Main Total Sum • cell (including all rows and all columns):

| Sum as Percent of Total  Total | Date Year |                       |             |        |        |        |         |
|--------------------------------|-----------|-----------------------|-------------|--------|--------|--------|---------|
| Area                           |           |                       | Date Year   | 2042   | 204.2  | 204.4  | Totalo  |
| Vendor                         | Агеа      | Vendor                |             | 2012   | 2013   | 2014   | TUtals  |
| Vendor                         |           | Diane Meyer           |             | 10.51% | 13.55% | 9.81%  | 33.88%  |
|                                | ATLANTIC  | ATLANTIC Karen Walker |             | 4.56%  | 0.80%  | 4.24%  | 9.60%   |
|                                |           | Tim Rosenberg         |             | 0.95%  | 2.92%  | 0.89%  | 4.76%   |
|                                |           | James Sr              | James Smith |        | 3.16%  | 9.82%  | 23.63%  |
|                                | CENTRAL   | John Bro              | wn          | 0.86%  | 8.08%  | 0.73%  | 9.67%   |
|                                |           | Wanda Sanders         |             | 6.08%  | 6.76%  | 5.62%  | 18.47%  |
|                                |           |                       | Totals      | 33.62% | 35.28% | 31.11% | 100.00% |

Sum as Percent of Row: will display a Percent value in each cell compared to the Main Row Total Sum cell (including all rows):

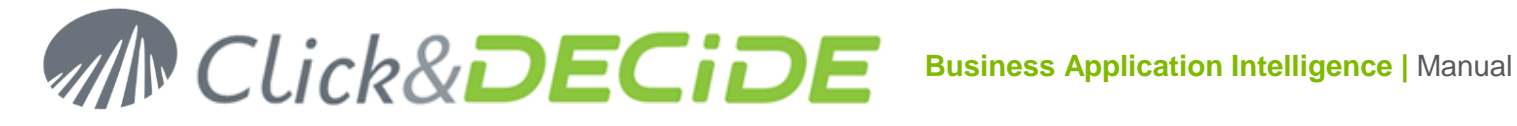

| Sum as Percent of Row   Total | Date Year |                       |        |        |        |        |         |
|-------------------------------|-----------|-----------------------|--------|--------|--------|--------|---------|
| Area                          |           | Date Year             | 2042   | 2042   | 204.4  | Totala |         |
| Vendor                        | Агеа      | Vendor                |        | 2012   | 2013   | 2014   | Tutais  |
| Vendor                        |           | Diane Meyer           |        | 31.02% | 40.01% | 28.97% | 100.00% |
|                               | ATLANTIC  | ATLANTIC Karen Walker |        | 47.52% | 8.32%  | 44.16% | 100.00% |
|                               |           | Tim Rosenberg         |        | 20.04% | 61.31% | 18.65% | 100.00% |
|                               |           | James Sr              | nith   | 45.06% | 13.38% | 41.56% | 100.00% |
|                               | CENTRAL   | John Bro              | wn     | 8.88%  | 83.59% | 7.53%  | 100.00% |
|                               |           | Wanda Sanders         |        | 32.95% | 36.62% | 30.43% | 100.00% |
|                               |           |                       | Totals | 33.62% | 35.28% | 31.11% | 100.00% |

Sum as Percent of Column: will display a Percent value in each cell compared to the Main Column • Total Sum cell (including all columns):

| Sum as Percent of Col 🔹<br>Total | Date Year |                    |             |         |         |         |         |
|----------------------------------|-----------|--------------------|-------------|---------|---------|---------|---------|
| Area                             |           |                    | Date Year   | 2042    | 204.2   | 204.4   | Totala  |
| Vendor                           | Area      | Area Vendor        |             | 2012    | 2015    | 2014    | Totals  |
| Vendor                           |           | Diane Meye         |             | 31.27%  | 38.42%  | 31.55%  | 33.88%  |
|                                  | ATLANTIC  | ATLANTIC Karen Wal |             | 13.57%  | 2.26%   | 13.63%  | 9.60%   |
|                                  |           | Tim Rosenberg      |             | 2.84%   | 8.27%   | 2.85%   | 4.76%   |
|                                  |           | James S            | James Smith |         | 8.97%   | 31.56%  | 23.63%  |
|                                  | CENTRAL   | John Bro           | nwn         | 2.55%   | 22.91%  | 2.34%   | 9.67%   |
|                                  |           | Wanda Sanders      |             | 18.10%  | 19.17%  | 18.06%  | 18.47%  |
|                                  |           |                    | Totals      | 100.00% | 100.00% | 100.00% | 100.00% |

Count as Percent of Total: will display a Percent value in each cell compared to the Main Total • Count (number of values) (including all rows and all columns):

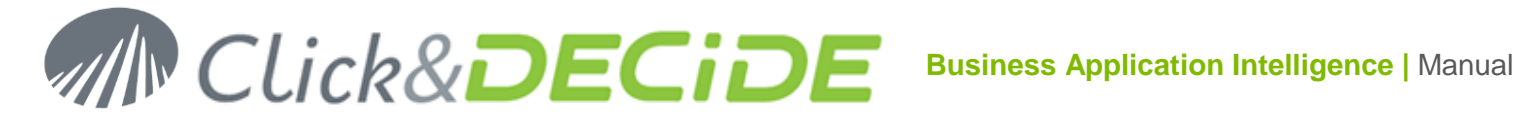

| Count as Percent of Total 🔻<br>Total | Date Year | Date Year       |             |        |        |        |         |
|--------------------------------------|-----------|-----------------|-------------|--------|--------|--------|---------|
| Area                                 |           |                 | Date Year   | 2042   | 2042   | 204.4  | Totala  |
| Vendor                               | Агеа      | Vendor          |             | 2012   | 2013   | 2014   | Tutais  |
| Vendor                               |           | Diane Me        | yer         | 13.33% | 11.67% | 13.33% | 38.33%  |
|                                      | ATLANTIC  | IC Karen Walker |             | 5.00%  | 1.67%  | 5.00%  | 11.67%  |
|                                      |           | Tim Rosenberg   |             | 1.67%  | 1.67%  | 1.67%  | 5.00%   |
|                                      |           | James Sr        | James Smith |        | 3.33%  | 10.00% | 23.33%  |
|                                      | CENTRAL   | John Bro        | wn          | 1.67%  | 3.33%  | 1.67%  | 6.67%   |
|                                      |           | Wanda Sanders   |             | 5.00%  | 5.00%  | 5.00%  | 15.00%  |
|                                      |           |                 | Totals      | 36.67% | 26.67% | 36.67% | 100.00% |

Count as Percent of Row: will display a Percent value in each cell compared to the Main Row • **Count** (number of values) (including all rows):

| Count as Percent of Row  Total | Date Year |                       |             |        |        |        |         |
|--------------------------------|-----------|-----------------------|-------------|--------|--------|--------|---------|
| Area                           | D         |                       | Date Year   | 2042   | 2042   | 204.4  | Totala  |
| Vendor                         | Агеа      | Vendor                |             | 2012   | 2013   | 2014   | TUtais  |
| Vendor                         |           | Diane Meyer           |             | 34.78% | 30.43% | 34.78% | 100.00% |
|                                | ATLANTIC  | ATLANTIC Karen Walker |             | 42.86% | 14.29% | 42.86% | 100.00% |
|                                |           | Tim Rosenberg         |             | 33.33% | 33.33% | 33.33% | 100.00% |
|                                |           | James Sr              | James Smith |        | 14.29% | 42.86% | 100.00% |
|                                | CENTRAL   | John Bro              | wn          | 25.00% | 50.00% | 25.00% | 100.00% |
|                                |           | Wanda Sanders         |             | 33.33% | 33.33% | 33.33% | 100.00% |
|                                |           |                       | Totals      | 36.67% | 26.67% | 36.67% | 100.00% |

Count as Percent of Column: will display a Percent value in each cell compared to the Main • Column Count (number of values) (including all columns):

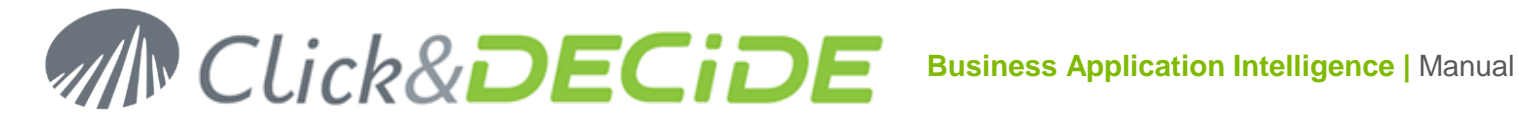

| Count as Percent of Col 🔻<br>Total | Date Year |                |           |         |         |         |         |
|------------------------------------|-----------|----------------|-----------|---------|---------|---------|---------|
| Area                               |           |                | Date Year | 2042    | 2042    | 204.4   | Totale  |
| Vendor                             | Агеа      | Vendor         |           | 2012    | 2015    | 2014    | TOtals  |
| Vendor                             |           | Diane Me       | yer       | 36.36%  | 43.75%  | 36.36%  | 38.33%  |
|                                    | ATLANTIC  | C Karen Walker |           | 13.64%  | 6.25%   | 13.64%  | 11.67%  |
|                                    |           | Tim Rosenberg  |           | 4.55%   | 6.25%   | 4.55%   | 5.00%   |
|                                    |           | James Smith    |           | 27.27%  | 12.50%  | 27.27%  | 23.33%  |
|                                    | CENTRAL   | John Bro       | wn        | 4.55%   | 12.50%  | 4.55%   | 6.67%   |
|                                    |           | Wanda Sanders  |           | 13.64%  | 18.75%  | 13.64%  | 15.00%  |
|                                    |           |                | Totals    | 100.00% | 100.00% | 100.00% | 100.00% |

# 7.4.5.6. Working with Parameters in a Pivot

You can define some parameters whose values will be updated when making a single click anywhere on the Pivot result. To do so, first add the required parameters in the Edit > Parameter command:

For example, in this pivot feed with the sales.gcd data file, we add 3 parameters, the one used by the report "Demo Multicriteria" in the Click and DECiDE Web Demonstration.wfv project file:

AREA\_PARAM for the Area dimension

SALNAME PARAM for the Vendor dimension

P DATE for the Date Year dimension

| Parameters                              | ×                                                                                                   |
|-----------------------------------------|----------------------------------------------------------------------------------------------------|
| AREA_PARAM<br>SALNAME_PA<br>P_DATE [num | 1 [string] = {"value":"IGNORE"}<br>\RAM [string] = {"value":"IGNORE"}<br>\ber] = {"value":"IGNORE"} |
|                                         |                                                                                                    |
| name:                                   | P_DATE [number]                                                                                     |
| type:                                   | number 🔻                                                                                            |
|                                         | Initialisation                                                                                      |
| type:                                   | Value 🔹                                                                                             |
| value:                                  |                                                                                                    |
|                                         | New Apply Remove                                                                                    |

Then, click the **Properties icon** of the Pivot object:

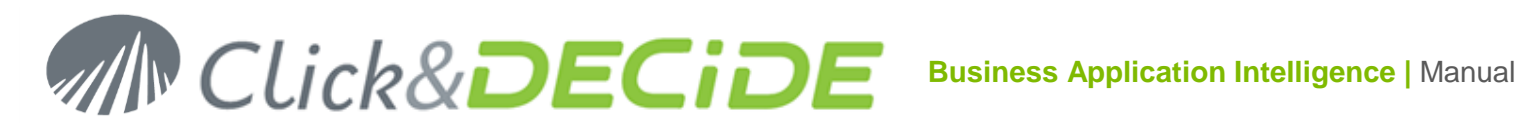

| Pivot1 Properties | ×                                                   |
|-------------------|-----------------------------------------------------|
| name:             | Pivot1                                              |
| source:           | /dvweb/menus/query.ashx?ma=BAI+Demonstration&mi=25( |
| source query:     |                                                     |
| param:            |                                                     |
| update:           |                                                     |
| execute url:      |                                                     |
| execute url mode: | Execute in same window                              |
|                   | Advanced                                            |
|                   | Ok Cancel                                           |

icon on the right of the Param box and add the first AREA\_PARAM parameter: Click now the Click the List Box of the Name field and select the AREA\_PARAM parameter.

Check the Type (String by default)

Click the Initialisation Type and select the **Dimension Selection** (New since version 13.0.4):

|                     | ×                                                                                                    |
|---------------------|----------------------------------------------------------------------------------------------------|
|                     |                                                                                                    |
|                     |                                                                                                    |
|                     |                                                                                                    |
|                     |                                                                                                    |
|                     |                                                                                                    |
| AREA PARAM [string] | •                                                                                                    |
| string              | •                                                                                                    |
| Initialisation      |                                                                                                    |
|                     | •                                                                                                    |
| Selection           |                                                                                                    |
| Column selection    |                                                                                                    |
| Dimension selection |                                                                                                    |
| Value               |                                                                                                    |
| Url                 |                                                                                                    |
|                     | AREA_PARAM [string]<br>string<br>Initialisation<br>Selection<br>Column selection<br>Dimension selection<br>Script<br>Value<br>Url |

Validate by clicking "Apply" and also add the 2 other parameters SALNAME\_PARAM and P\_DATE:

# MIN CLick&DECIDE Business Application Intelligence | Manual

| Pivot1 Parameters 🗙                       |                                                                                                    |  |  |  |  |
|-------------------------------------------|----------------------------------------------------------------------------------------------------|--|--|--|--|
| AREA_PARAM<br>SALNAME_PAI<br>P_DATE [num] | [string] = {"selection":{"dim":"Area"}}<br>RAM [string] = {"selection":{"dim":"Vendor"}}<br>ber] = {"selection":{"dim":"Date Year"}} |  |  |  |  |
| name:                                     | SALNAME_PARAM [string]                                                                                                    |  |  |  |  |
| type:                                     | string 🔹                                                                                                    |  |  |  |  |
|                                           | Initialisation                                                                                                    |  |  |  |  |
| type:                                     | Dimension selection                                                                                                    |  |  |  |  |
| value:                                    | Vendor                                                                                                    |  |  |  |  |
|                                           | New Apply Remove                                                                                                    |  |  |  |  |

Note that the Dimension Name in the value box is linked to each parameter (case sensitive).

Run now the Pivot and check the values given to these 3 parameters according to the mouse click.

To avoid too many data in the following examples, apply a filter to get only Atlantic and Central areas:

| □ ②           |                   |               |            |          |          |          |          |
|---------------|-------------------|---------------|------------|----------|----------|----------|----------|
| Table 🔻       | State Date        | e Total I     | Date Month |          |          |          |          |
| Sum  Quantity | Date Year         | Date Year     |            |          |          |          |          |
| Area          |                   |               | Date Year  | 2042     | 204.2    | 204.4    | Totalo   |
| Vendor        | Area              | Vendor        |            | 2012     | 2015     | 2014     | TUCAIS   |
| Vendor        |                   | Diane Meye    | er         | 633.00   | 671.00   | 590.00   | 1,894.00 |
|               | ATLANTIC          | Karen Walk    | ег         | 238.00   | 46.00    | 220.00   | 504.00   |
|               |                   | Tim Rosenberg |            | 56.00    | 156.00   | 52.00    | 264.00   |
|               |                   | James Smi     | ith        | 711.00   | 214.00   | 657.00   | 1,582.00 |
|               | CENTRAL John Brow |               | n          | 40.00    | 410.00   | 35.00    | 485.00   |
|               |                   | Wanda San     | ders       | 400.00   | 322.00   | 370.00   | 1,092.00 |
|               |                   |               | Totals     | 2,078.00 | 1,819.00 | 1,924.00 | 5,821.00 |

In the above screen, if you select nothing, all parameters should be defined to IGNORE. Press Ctrl+Double click to see the parameter values:

Parameters:

AREA PARAM= AREA PARAM : IGNORE SALNAME\_PARAM= SALNAME\_PARAM : IGNORE P\_DATE= P\_DATE : IGNORE

Now; click the Central cell in the above pivot result. All data in the red frame will apply to the parameters:

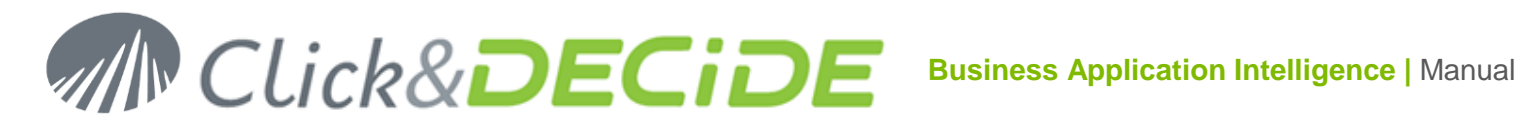

|                    |                       | Date Year | 2042     | 204.2    | 204.4    | Totalo   |
|--------------------|-----------------------|-----------|----------|----------|----------|----------|
| Агеа               | Vendor                |           | 2012     | 2013     | 2014     | TUCAIS   |
|                    | Diane Meye            | :r        | 633.00   | 671.00   | 590.00   | 1,894.00 |
| ATLANTIC           | ATLANTIC Karen Walker |           | 238.00   | 46.00    | 220.00   | 504.00   |
| Tim Rosen          |                       | berg      | 56.00    | 156.00   | 52.00    | 264.00   |
|                    | James Smi             | th        | 711.00   | 214.00   | 657.00   | 1,582.00 |
| CENTRAL John Brown |                       | n         | 40.00    | 410.00   | 35.00    | 485.00   |
|                    | Wanda Sano            | ders      | 400.00   | 322.00   | 370.00   | 1,092.00 |
|                    |                       | Totals    | 2,078.00 | 1,819.00 | 1,924.00 | 5,821.00 |

Check again the parameter values: The AREA\_PARAM is CENTRAL, the 3 vendors are in the SALNAME\_PARAM but the P\_DATE is ignored because all years are concerned.

Parameters:

AREA\_PARAM= AREA\_PARAM : CENTRAL;CENTRAL;CENTRAL SALNAME\_PARAM= SALNAME\_PARAM : James Smith; John Brown;Wanda Sanders P\_DATE= P\_DATE : IGNORE

Now; click the Karen Walker cell in the above pivot result. All data in the red frame will apply to the parameters:

|          |             | Date Year | Date Year 2012 |          | 204.4    | Totala   |
|----------|-------------|-----------|----------------|----------|----------|----------|
| Агеа     | Vendor      |           | 2012           | 2013     | 2014     | TUtais   |
|          | Diane Meyer | r         | 633.00         | 671.00   | 590.00   | 1,894.00 |
| ATLANTIC | Karen Walke | <u>با</u> | 238.00         | 46.00    | 220.00   | 504.00   |
|          | Tim Rosenb  | erg       | 56.00          | 156.00   | 52.00    | 264.00   |
|          | James Smit  | h         | 711.00         | 214.00   | 657.00   | 1,582.00 |
| CENTRAL  | John Brown  | I         | 40.00          | 410.00   | 35.00    | 485.00   |
|          | Wanda Sand  | ers       | 400.00         | 322.00   | 370.00   | 1,092.00 |
|          |             | Totals    | 2,078.00       | 1,819.00 | 1,924.00 | 5,821.00 |

Check again the parameter values: The AREA\_PARAM is ATLANTIC, the SALNAME\_PARAM is only Karen Walker but the P\_DATE is ignored because all years are concerned.

Now; click the cell containing the value "156" in the above pivot result. All data in the red frames will apply to the parameters:

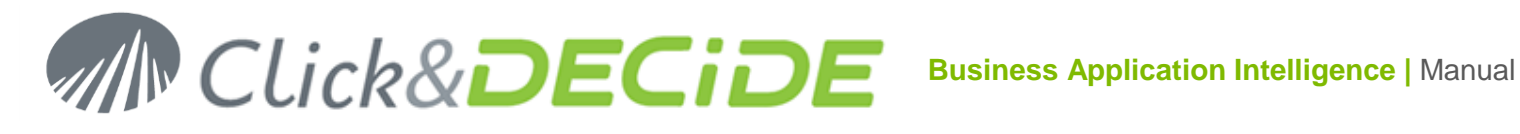

|          | Date Year  |        | 2042     | 204.2    | 204.4    | Tatala   |
|----------|------------|--------|----------|----------|----------|----------|
| Агеа     | Vendor     |        | 2012     | 2013     | 2014     | TUCAIS   |
|          | Diane Meye | r      | 633.00   | 671.00   | 590.00   | 1,894.00 |
| ATLANTIC | Karen Walk | er     | 238.00   | 46.00    | 220.00   | 504.00   |
|          | Tim Rosent | perg   | 56.00    | 156.00   | 52.00    | 264.00   |
|          | James Smi  | th     | 711.00   | 214.00   | 657.00   | 1,582.00 |
| CENTRAL  | John Brown | ı      | 40.00    | 410.00   | 35.00    | 485.00   |
|          | Wanda Sano | lers   | 400.00   | 322.00   | 370.00   | 1,092.00 |
|          |            | Totals | 2,078.00 | 1,819.00 | 1,924.00 | 5,821.00 |

Check again the parameter values: The AREA\_PARAM is ATLANTIC, the SALNAME\_PARAM is only Tim Rosenberg and the P\_DATE gets the value of the year 2013:

Parameters:

AREA\_PARAM= AREA\_PARAM : ATLANTIC SALNAME\_PARAM= SALNAME\_PARAM : Tim Rosenberg P\_DATE= P\_DATE: 2013

Now; click the cell containing the value "485" in the vertical Totals Column in the above pivot result. All data in the red frames will apply to the parameters:

|          |            | Date Year | 2042     | 204.2    | 204.4    | Totala   |
|----------|------------|-----------|----------|----------|----------|----------|
| Агеа     | Vendor     |           | 2012     | 2013     | 2014     | TUCAIS   |
|          | Diane Meye | ۲         | 633.00   | 671.00   | 590.00   | 1,894.00 |
| ATLANTIC | Karen Walk | ег        | 238.00   | 46.00    | 220.00   | 504.00   |
|          | Tim Rosent | berg      | 56.00    | 156.00   | 52.00    | 264.00   |
|          | James Smi  | th        | 711.00   | 214.00   | 657.00   | 1,582.00 |
| CENTRAL  | John Brown | n         | 40.00    | 410.00   | 35.00    | 485.00   |
|          | Wanda Sano | ders      | 400.00   | 322.00   | 370.00   | 1,092.00 |
|          |            | Totals    | 2,078.00 | 1,819.00 | 1,924.00 | 5,821.00 |

Check again the parameter values: The AREA\_PARAM is CENTRAL, the SALNAME\_PARAM is only John Brown but the P\_DATE is ignored because all years are concerned:

Parameters:

AREA\_PARAM= AREA\_PARAM : CENTRAL SALNAME\_PARAM= SALNAME\_PARAM : John Brown P\_DATE= P\_DATE : IGNORE

# Calling Dynamically a Report from a Pivot:

Now, we can add an URL in that Pivot that will call the "Demo Multi Criteria" Report. In the Web Portal the Share button will build the following URL if you select the 3 parameters Area, Salesman and Date for this report:

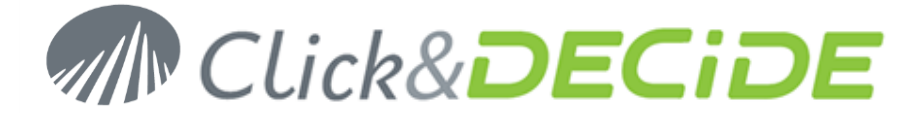

/dvweb/Menus/ShowParameters.aspx?\_\_ma=BAI+Demonstration&\_\_mi=2316&AREA\_PARAM=&SALNAME \_PARAM=&P\_DATE=&\_\_f=PDF&\_\_e=0

We can modify this URL as follow to not show the parameters but to run directly the report from a click in the Pivot:

/dvweb/Display.aspx?\_\_ma=BAI+Demonstration&\_\_mi=2316&AREA\_PARAM=&SALNAME\_PARAM=&P\_DA TE=&\_\_f=PDF&\_\_e=1&\_\_nav=0&\_\_content=1

Click the **Properties icon** of the Pivot object and paste this URL in the "execute url" box:

| Pivot1 Properties | ×                                                      |
|-------------------|--------------------------------------------------------|
| name:             | Pivot1                                                 |
| source:           | /dvweb/menus/query.ashx?ma=BAI+Demonstration&mi=25{    |
| source query:     |                                                        |
| param:            | {AREA_PARAM={"selection":{"dim":"Area"}}}, {SALNAME_P/ |
| update:           |                                                        |
| execute url:      | E_PARAM=&P_DATE=&f=PDF&e=1&nav=0&content=1             |
| execute url mode: | Execute in new window                                  |
|                   | Advanced                                               |

Define the "execute url mode" as in new window. Validate and run the Pivot:

|          |             | Date Year | 204.2      | 2042         | 204.4      | Totala       |
|----------|-------------|-----------|------------|--------------|------------|--------------|
| Агеа     | Vendor      |           | 2012       | 2013         | 2014       | Totais       |
|          | Diane Meye  | r         | 866,456.47 | 1,117,395.96 | 809,028.71 | 2,792,881.15 |
| ATLANTIC | Karen Walke | er        | 376,172.84 | 65,860.00    | 349,603.38 | 791,636.21   |
|          | Tim Rosenb  | erg       | 78,634.00  | 240,590.29   | 73,173.00  | 392,397.29   |
|          | James Smith |           | 877,679.15 | 260,713.50   | 809,453.25 | 1,947,845.90 |
| CENTRAL  | John Brown  | 1         | 70,754.50  | 666,119.22   | 60,028.75  | 796,902.47   |
|          |             |           |            |              |            |              |

If you click for example the value **1,117,395.96** for **Diane Meyer** (Area **ATLANTIC** and Year **2013**) the "Demo Multi Criteria" report is immediately run and will display the corresponding result for the following parameter values:

Parameters:

AREA\_PARAM= AREA\_PARAM : ATLANTIC SALNAME\_PARAM= SALNAME\_PARAM : Diane Meyer P\_DATE= P\_DATE : 2013

The report will be:

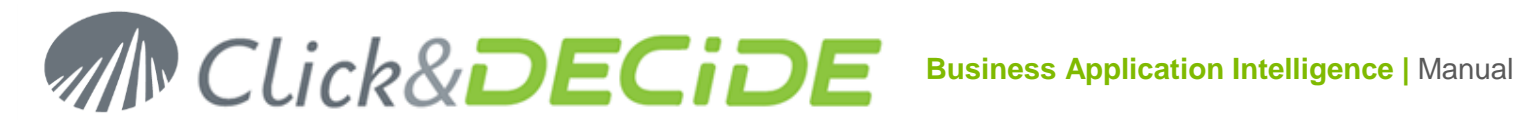

|                | Report Demo Multi Crit | 11/1       |                |
|----------------|------------------------|------------|----------------|
| Area 💵         | Code Salesman name 💵   | Date II    | Amount         |
| ATLANTIC       |                        |            |                |
| ATLANTIC       | 4 Diane Mever          |            |                |
|                |                        | 3/15/2013  | \$226,166.15   |
|                |                        | 6/16/2013  | \$167,186.29   |
|                |                        | 6/18/2013  | \$158,318.20   |
|                |                        | 10/27/2013 | \$56,262.50    |
|                |                        | 11/6/2013  | \$224,130.25   |
|                |                        | 11/27/2013 | \$87,451.07    |
|                |                        | 12/24/2013 | \$197,881.50   |
|                |                        | 2013       | \$1,117,395.96 |
|                | Diane Meyer            |            | \$1,117,395.96 |
| ATLANTIC       |                        |            | \$1,117,395.96 |
| General total: |                        |            | \$1,117,395.96 |

Alternative: instead of entering the dimension name in the value box, you can write in lowercase characters the words "row" or "col". In that case the value given to the parameter will be the string concatenation of the dimensions displayed in the row or the column.

The "row" will return the string concatenation of the row dimensions, each dimension being separated with a dash.

The "col" will return the string concatenation of the column dimensions, each dimension being separated with a dash.

Of course this can be useful only if you have at least 2 row dimension or 2 column dimensions.

This alternative allows you to get the full value of all dimensions being in row or column instead of the unique value of the selected cell in a Pivot.

Example: replace "Area" with "row" and "Vendor" with row in this window:

| Pivot1 Parameters                                                     |                                                                                                    |  |  |  |  |
|-----------------------------------------------------------------------|----------------------------------------------------------------------------------------------------|--|--|--|--|
| AREA_PARAM [string] =<br>SALNAME_PARAM [stri<br>P_DATE [number] = {"s | = {"selection":{"dim":"row"}}<br>ing] = {"selection":{"dim":"row"}}<br>selection":{"dim":"Date Year"}} |  |  |  |  |
| name:                                                                 | AREA_PARAM [string]                                                                                    |  |  |  |  |
| type:                                                                 | string 🔻                                                                                               |  |  |  |  |
|                                                                       | Initialisation                                                                                         |  |  |  |  |
| type:                                                                 | Dimension selection 🔹                                                                                  |  |  |  |  |
| value:                                                                | row                                                                                                    |  |  |  |  |
|                                                                       | New Apply Remove                                                                                       |  |  |  |  |

Validate and remove the "execute url" as the new values given by the "row" parameter cannot be used to run the previous report "Demo Multi Criteria".

Run again the Pivot and check the values given to each parameter according the location of your click:

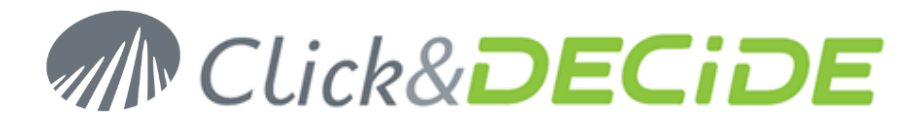

|          |          | Date Year | 204.2        | 2043         | 204.4        | Totale       |
|----------|----------|-----------|--------------|--------------|--------------|--------------|
| Агеа     | Vendor   |           | 2012         | 2013         | 2014         | TO(dis       |
|          | Diane Me | yer       | 866,456.47   | 1,117,395.96 | 809,028.71   | 2,792,881.15 |
| ATLANTIC | Karen Wa | lker      | 376,172.84   | 65,860.00    | 349,603.38   | 791,636.21   |
|          | Tim Rose | enberg    | 78,634.00    | 240,590.29   | 73,173.00    | 392,397.29   |
|          | James Sr | nith      | 877,679.15   | 260,713.50   | 809,453.25   | 1,947,845.90 |
| CENTRAL  | John Bro | wn        | 70,754.50    | 666,119.22   | 60,028.75    | 796,902.47   |
|          | Wanda Sa | inders    | 501,604.30   | 557,420.15   | 463,290.50   | 1,522,314.95 |
|          |          | Totals    | 2,771,301.26 | 2,908,099.13 | 2,564,577.59 | 8,243,977.97 |

# Selecting a total in a cell:

In the above example, if you click the value "240,590.29" and then check the parameter values, you will get "ATLANTIC-Tim Rosenberg" for the AREA\_PARAM, "ATLANTIC-Tim Rosenberg" for the SALNAME\_PARAMETER, and "2013" for the P\_DATE.

Parameters:

AREA\_PARAM= AREA\_PARAM : ATLANTIC-Tim Rosenberg SALNAME\_PARAM= SALNAME\_PARAM : ATLANTIC-Tim Rosenberg P\_DATE= P\_DATE : 2013

# Selecting a Vendor in a cell:

|          |          | Date Year |              |              |              |              |
|----------|----------|-----------|--------------|--------------|--------------|--------------|
|          |          | Date real | 2012         | 2013         | 2014         | Totals       |
| Агеа     | Vendor   |           |              |              |              |              |
|          | Diane Me | yer       | 866,456.47   | 1,117,395.96 | 809,028.71   | 2,792,881.15 |
| ATLANTIC | Karen Wa | lker      | 376,172.84   | 65,860.00    | 349,603.38   | 791,636.21   |
|          | Tim Rose | enberg    | 78,634.00    | 240,590.29   | 73,173.00    | 392,397.29   |
|          | James Si | nith      | 877,679.15   | 260,713.50   | 809,453.25   | 1,947,845.90 |
| CENTRAL  | John Bro | wn        | 70,754.50    | 666,119.22   | 60,028.75    | 796,902.47   |
| Wa       | Wanda Sa | Inders    | 501,604.30   | 557,420.15   | 463,290.50   | 1,522,314.95 |
|          |          | Totals    | 2,771,301.26 | 2,908,099.13 | 2,564,577.59 | 8,243,977.97 |

In the above example, if you click the value "**Tim Rosenberg**" and then check the parameter values, you will get "**ATLANTIC-Tim Rosenberg**" for the AREA\_PARAM, "**ATLANTIC-Tim Rosenberg**" for the SALNAME\_PARAMETER, and "**IGNORE**" for the P\_DATE.

Parameters:

AREA\_PARAM= AREA\_PARAM : ATLANTIC-Tim Rosenberg SALNAME\_PARAM= SALNAME\_PARAM : ATLANTIC-Tim Rosenberg P\_DATE= P\_DATE : IGNORE

www.clickndecide.com Page 102

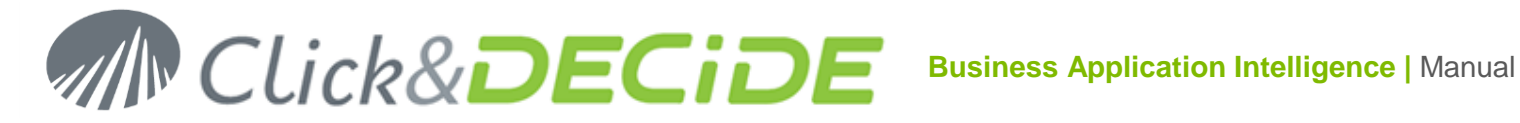

# Selecting an Area in a cell:

|          |          | Date Year | 2042         | 2043         | 204.4        | Totale       |
|----------|----------|-----------|--------------|--------------|--------------|--------------|
| Агеа     | Vendor   |           | 2012         | 2013         | 2014         | TOCAIS       |
|          | Diane Me | уег       | 866,456.47   | 1,117,395.96 | 809,028.71   | 2,792,881.15 |
| ATLANTIC | Karen Wa | lker      | 376,172.84   | 65,860.00    | 349,603.38   | 791,636.21   |
|          | Tim Rose | enberg    | 78,634.00    | 240,590.29   | 73,173.00    | 392,397.29   |
|          | James Si | mith      | 877,679.15   | 260,713.50   | 809,453.25   | 1,947,845.90 |
| CENTRAL  | John Bro | wn        | 70,754.50    | 666,119.22   | 60,028.75    | 796,902.47   |
|          | Wanda Sa | anders    | 501,604.30   | 557,420.15   | 463,290.50   | 1,522,314.95 |
|          |          | Totals    | 2,771,301.26 | 2,908,099.13 | 2,564,577.59 | 8,243,977.97 |

In the above example, if you click the value "ATLANTIC" and then check the parameter values, you will get "ATLANTIC-Diane Meyer; ATLANTIC-Karen Walker; ATLANTIC-Tim Rosenberg" for the AREA PARAM, each value being separated by a semicolon. You will get "ATLANTIC-Diane Meyer; ATLANTIC-Karen Walker; ATLANTIC-Tim Rosenberg" for the SALNAME PARAMETER, and "IGNORE" for the P DATE.

Parameters:

AREA\_PARAM= AREA\_PARAM : ATLANTIC-Diane Meyer;ATLANTIC-Karen Walker;ATLANTIC-Tim Rosenberg SALNAME\_PARAM= SALNAME\_PARAM : ATLANTIC-Diane Meyer;ATLANTIC-Karen Walker;ATLANTIC-Tim Rosenberg P\_DATE= P\_DATE : IGNORE

# 7.4.5.7. Filtering data in a Pivot

When running a Pivot, you can apply some filter to not see all data. To do so, just click the Pivot Tools icon, and then double-click the required Dimension Field. A window will appear with all values of that dimension.

You can then unselect some of them, clear all values, or select all values.

To validate, just leave this window by clicking again in the Pivot background.

Example:

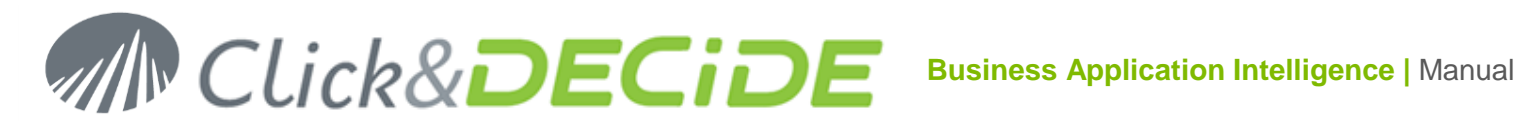

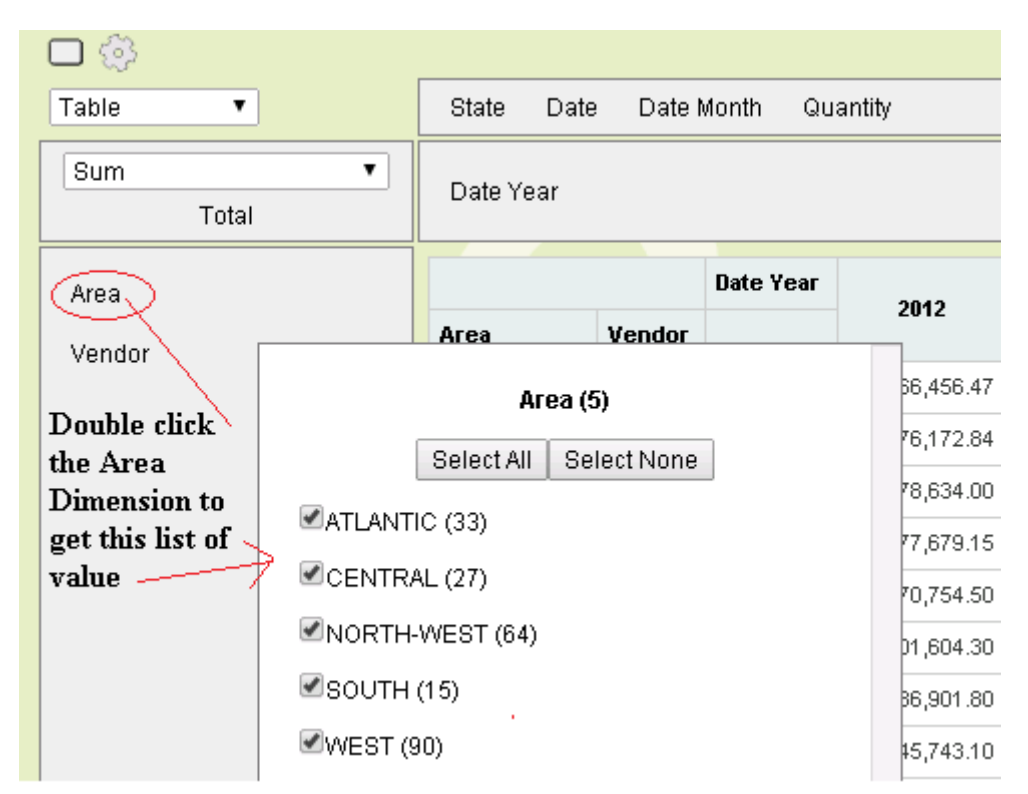

Unselect the required value(s) or Select None or Select All...

Just click the Pivot windows again to apply the filter modifications:

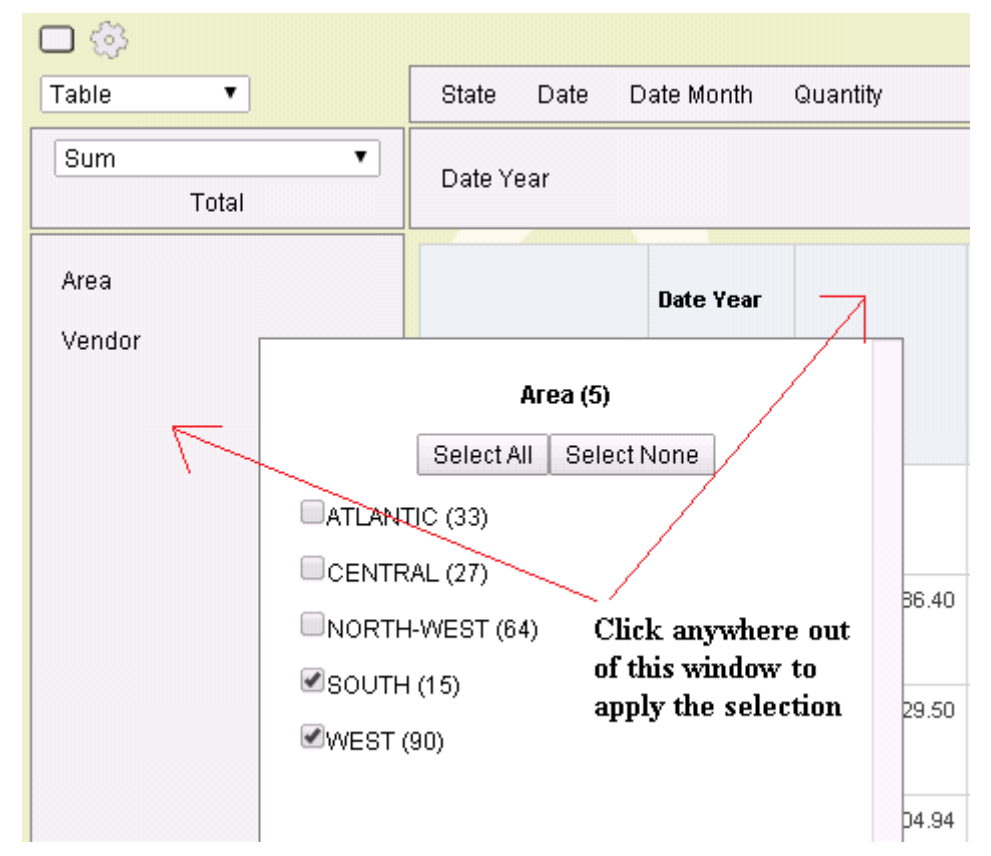

Note that the filter selection is not saved when you leave the Pivot. It is only a temporary way to search for data when consulting the result.

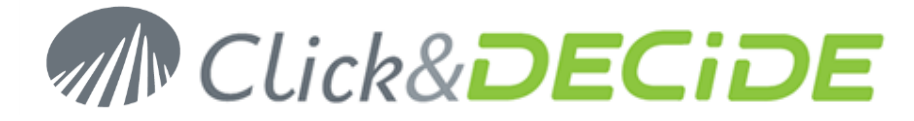

# 7.5. Help Command

This command is calling and opening the online current User Manual. The last Edition Date is displayed on first page, as it could be updated periodically.

| â    | Create | Dash   | board Google | [Administrator] Logout |
|------|--------|--------|--------------|------------------------|
| File | Edit   | Format | insert Help  | Untitled               |

The file name is ClicknDECiDE\_BAI\_Google\_Chart\_User\_Guide\_V2013.pdf

http://www.clickndecide.com/sites/default/files/assets/files/resources/clickndecide\_bai\_google\_chart\_user\_gui de\_v2013.pdf

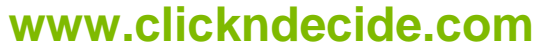

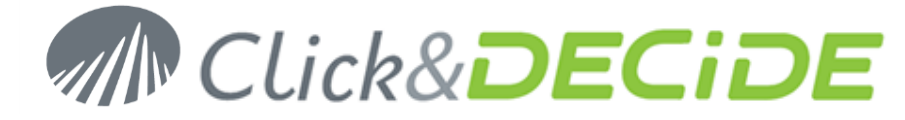

# 8. Advanced Properties

Most of the Objects that can be inserted in a Dashboard Google Application propose an Advanced button that will be describe here only one time for the common parts:

# 8.1. Basic and Common Advanced Properties

Most of the objects you can insert will display the following common Advanced Properties:

Click any **Object Properties** *icon of a Button for example:* 

| button1 Properties |                        | ×                                                                                                    |
|--------------------|------------------------|----------------------------------------------------------------------------------------------------|
| name:              | button1                |                                                                                                    |
| text:              | Click Here             |                                                                                                    |
| param:             |                        | <ul> <li>Image: A set of the set of the</li></ul> |
| update:            |                        |                                                                                                    |
| execute url:       |                        |                                                                                                    |
| execute url mode:  | Execute in same window |                                                                                                    |
|                    | Advance                | d                                                                                                    |

## Click the Advanced button:

| button1 advanced |             | × |
|------------------|-------------|---|
| text color:      | 0           |   |
| back color:      |             |   |
| font:            | → undefined |   |
| border:          | → undefined |   |
| boxshadow:       | → undefined |   |
| visible:         | true        |   |

Or for a standard Google Chart, the common Advanced box can display:

| BarChart1 advanced |                     | × |
|--------------------|---------------------|---|
| title:             | Company Performance | × |
| height:            | 129                 | × |
| width:             | 150                 | × |

Most of the **Advanced** buttons display standard options as the one displayed in the above example, but sometimes the proposed list of options can contains more options.

# 8.1.1. Title

This is the **Title** for any object which can be a free text.

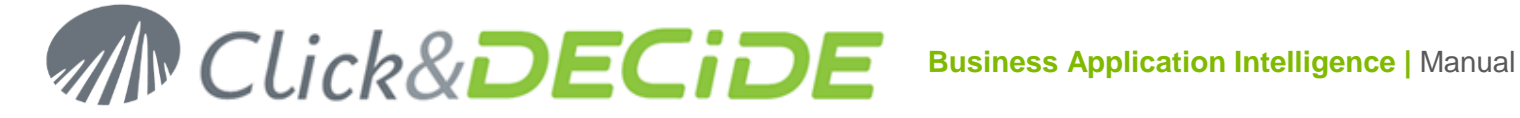

# 8.1.2. Height

This is the **height size** in pixels (Automatically updated if you modify the height with the mouse).

# 8.1.3. Width

This is the width size in pixels (Automatically updated if you modify the width with the mouse).

# 8.1.4. Text Color

This is the Text color that you can customize. Click the right icon to access the color Editor. The chosen color and color code will appear in the text color box. Remove this code to delete the color.

| text color: | 8eb4db |     |  |
|-------------|--------|-----|--|
|             | r      | · • |  |

# 8.1.5. Back Color

This is the Background color that you can customize. Click the right icon to access the color Editor. The chosen color and color code will appear in the back color box. Remove this code to delete the color.

| back color: | d4ffaa |  |
|-------------|--------|--|
|             |        |  |

# 8.1.6. Color Editor

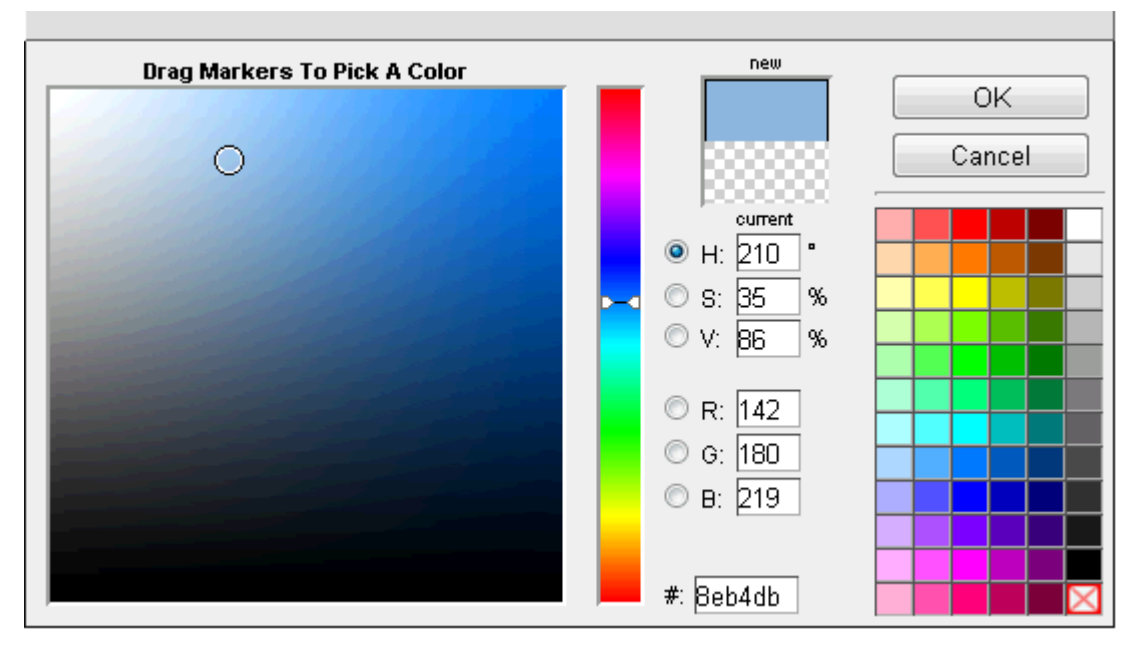

Select the required color with the mouse and validate with OK. You can return to a transparent mode (No color) using the most right bottom Red Cross.

# 8.1.7. Font

Use this Font option to change some font attributes such as:

|       | 🝷 undefined |                                       |
|-------|-------------|---------------------------------------|
|       | family:     |                                       |
| font: | size:       | · · · · · · · · · · · · · · · · · · · |
|       | style:      |                                       |
|       | weight:     | · · · · · ·                           |
|       | -           |                                       |

Contact us: E-mail: support@clickndecide.com Tel: +33 (0)4 67 84 48 00 Headquarters: Click&DECiDE 130, rue du Baptistou - 34980 St Gély du Fesc, France. To contact your nearest Click&DECiDE partner, click here.

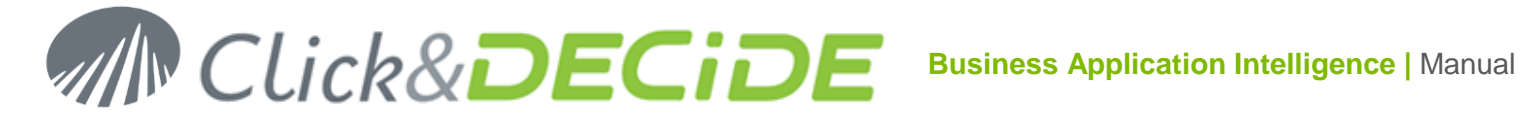

# 8.1.7.1. Family

Select a font family in the proposed list, or enter manually a Family that does not appear in this list:

| family:                       | Arial                    |
|-------------------------------|--------------------------|
| size:                         | Aharoni                  |
| style:                        | EucrosiaUPC              |
| weight:                       | Fixed Miriam Transparent |
| noight.                       | Franklin Gothic Medium   |
|                               | FrankRuehl               |
| v unuenneu                    | FreesiaUPC               |
| <ul> <li>undefined</li> </ul> | Garamond                 |
|                               | Gautami                  |
|                               | Georgia                  |

# 8.1.7.2. Size

Select a font size in the proposed list or enter a value that does not appear in this list:

| family:   | Arial   |
|-----------|---------|
| size:     | 12pt    |
| style:    | default |
| weight:   | 8pt     |
|           | 9pt     |
| undefined | 10pt    |
|           | 11pt    |
| undefined | 12pt    |
|           | 14pt    |
|           | 16pt    |

8.1.7.3. Style

Select a font style in the proposed list:

| family:                       | Arial   |
|-------------------------------|---------|
| size:                         | 12pt 👻  |
| style:                        | normal  |
| weight:                       | normal  |
|                               | italic  |
| <ul> <li>undefined</li> </ul> | oblique |

# 8.1.7.4. Weight

Select a font weight in the proposed list:
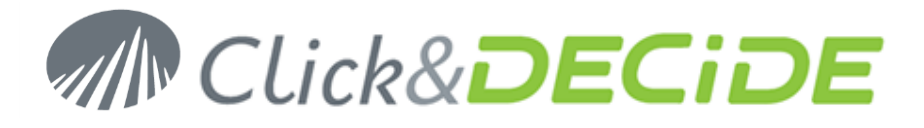

| family:   | Arial  |   |
|-----------|--------|---|
| size:     | 12pt   |   |
| style:    | normal | - |
| weight:   | bold   | - |
|           | normal |   |
| undefined | bold   |   |

### Click **OK** twice and check the result:

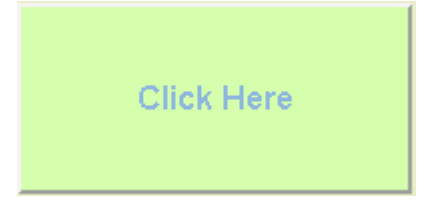

The summary of the Font attributes will appear as follow coming back to the Advanced button:

font:

Arial 12pt normal bold

### 8.1.8. Border

Use this **Border** option to change some border attributes such as:

| 👻 undefine | ed |
|------------|----|
| style:     |    |
| width:     |    |
| color:     | X  |
| radius:    |    |

### 8.1.8.1. Style

Select a **border style** in the proposed list:

| style:  | double | • |
|---------|--------|---|
| width:  | none   |   |
| color:  | hidden |   |
| radius: | dotted | - |
|         | dashed |   |

8.1.8.2. Width

Enter a **border width** as a number, optional  $\mathbf{px}$  (pixel) will be added automatically:

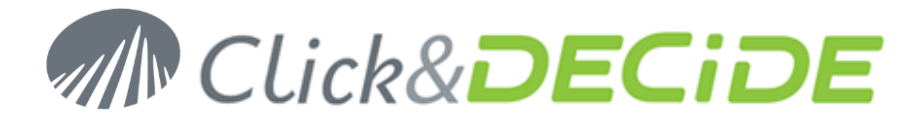

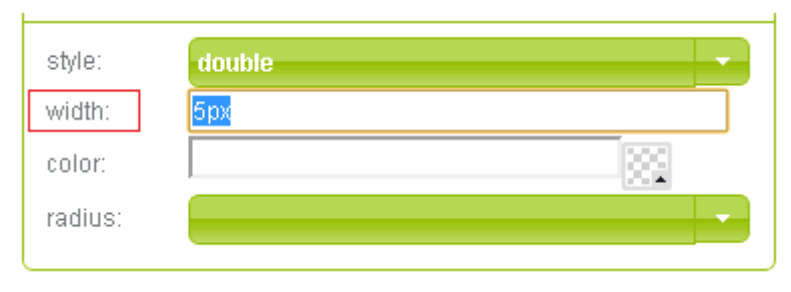

### 8.1.8.3. Color

Select a **border color** by clicking the right icon to access the <u>Color Editor</u>. The chosen color and color code will appear in the color box. Remove this code to delete the color.

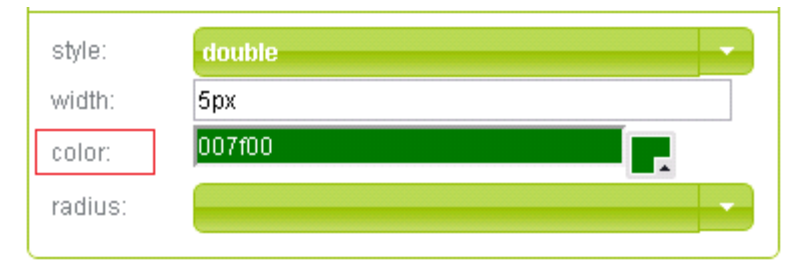

### 8.1.8.4. Radius

Select a radius value in the proposed list or enter a value that does not appear in this list.

This value can be an integer number (**px**) or a percent representation (%).

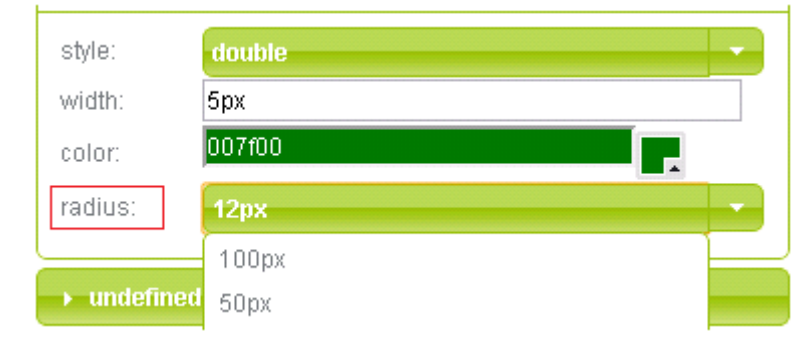

Click **OK** twice and check the result:

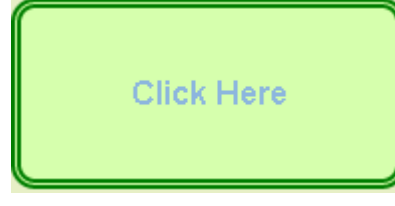

The summary of the Border attributes will appear as follow coming back to the Advanced button:

border:

5px double #007f00 radius:12px

### 8.1.9. BoxShadow

Use this **BoxShadow** option to change some Box Shadow attributes such as:

# MIN CLick&DECIDE Business Application Intelligence | Manual

|            | ▼ undefined                                      |
|------------|--------------------------------------------------|
| boxshadow: | h-shadow:   v-shadow:   blur:   spread:   color: |

### 8.1.9.1. h-Shadow

Use this h-shadow option to add a shadow effect horizontally. Enter a number of pixels for the shadow horizontal position. Negative values are allowed. Required to define a shadow.

| h-shadow: | 10px |
|-----------|------|
| v-shadow: |      |
| blur:     |      |
| spread:   |      |
| color:    |      |

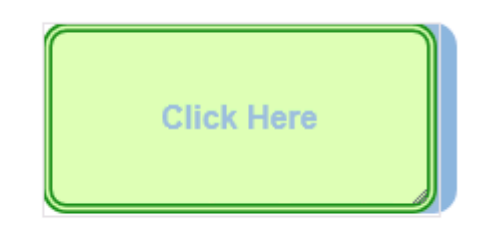

### 8.1.9.2. v-Shadow

Use this v-shadow option to add a shadow effect vertically. Enter a number of pixels for the shadow vertical position. Negative values are allowed. Required to define a shadow.

| h-shadow: | 10px |
|-----------|------|
| v-shadow: | 12px |
| blur:     |      |
| spread:   |      |
| color:    |      |

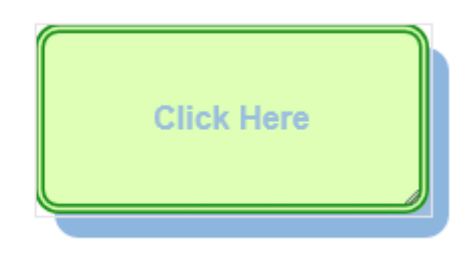

### 8.1.9.3. Blur

Use this **blur** option to modify the blur distance. Enter a number of pixels for this blur effect. Optional for a shadow.

| h-shadow: | 10px |
|-----------|------|
| v-shadow: | 12px |
| blur:     | брх  |
| spread:   |      |
| color:    |      |

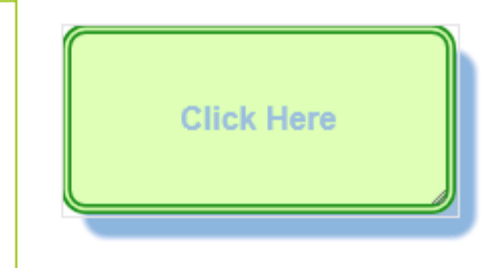

Contact us: E-mail: support@clickndecide.com Tel: +33 (0)4 67 84 48 00 Headquarters: Click&DECiDE 130, rue du Baptistou - 34980 St Gély du Fesc, France. To contact your nearest Click&DECiDE partner, click here.

www.clickndecide.com Page 111

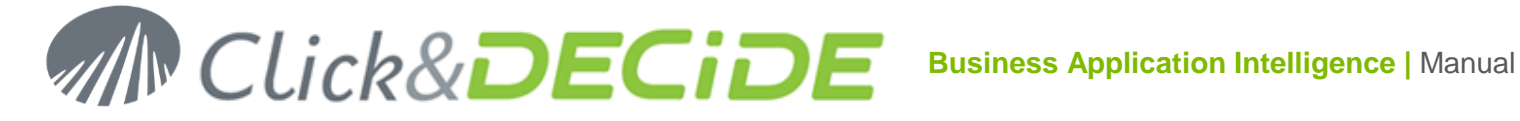

### 8.1.9.4. Spread

Use this **spread** option to modify the size of the shadow. Enter a number of pixels this size. Optional for a shadow.

| h-shadow: | 10px |   |
|-----------|------|---|
| v-shadow: | 12px |   |
| blur:     | брх  |   |
| spread:   | 2рх  |   |
| color:    |      | 1 |

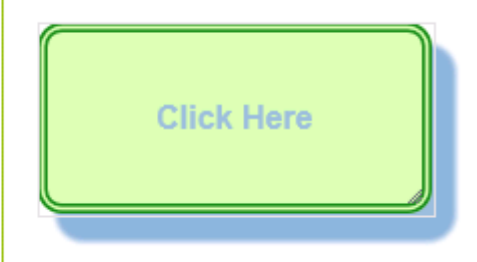

### 8.1.9.5. Color

Use this **color** option to modify the shadow color. See . Optional for a shadow.

| h-shadow: | 10px   |
|-----------|--------|
| v-shadow: | 12px   |
| blur:     | 5рх    |
| spread:   | 2px    |
| color:    | b6d398 |

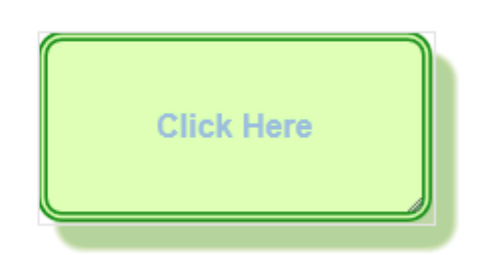

Click **OK** twice and check the result:

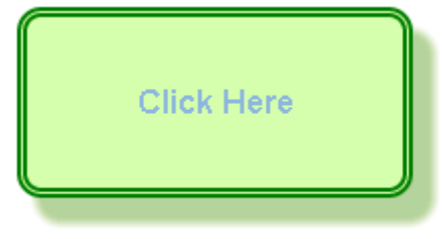

The summary of the **BoxShadow** attributes will appear as follow coming back to the Advanced button:

boxshadow:

10px 12px 5px 2px #b6d398

#### 8.1.10. **Visible**

Use this Visible option to hide or display any object in the Dashboard Application. The default value is true...

visible:

true...

Click the true... button to change the value. You can enter false to always hide this object.

Sometimes you would like to hide or show an object according to a condition. An example exists in the Dashboard GC sub.xgc file located in the following directory:

//BAI Demonstration/Dashboards/Other Dashboard Samples/Dashboard Samples

This example displays 2 charts in the same place, and 2 buttons allow to make them hidden or visible.

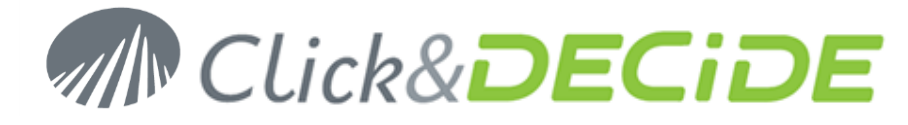

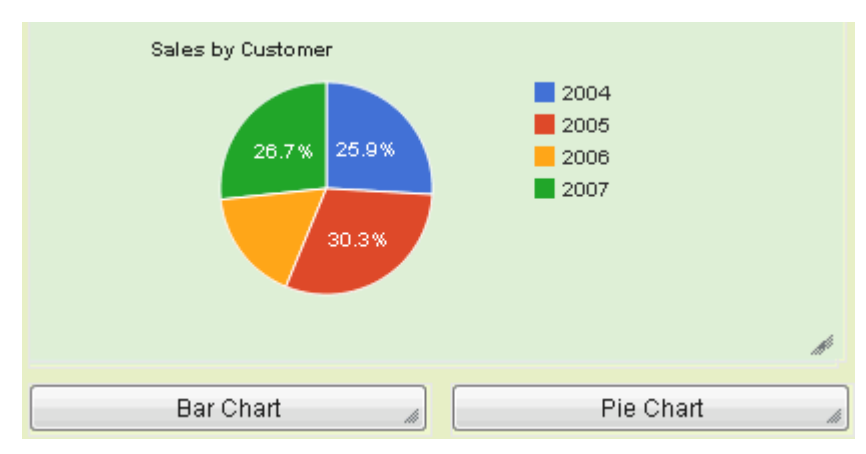

In the Bar Chart button, the parameter P\_Chart is updated as follow:

{P Chart={"value":"Bar"}}

The action will update the Chart named "customer\_bar\_chart".

In the **Pie Chart** button, the parameter P\_Chart is updated as follow:

{P Chart={"value":"Pie"}}

The action will update the Chart named "customer\_pie\_chart".

In the **customer\_pie\_chart** graph, the Visible option that you can see using the Advanced button contains this command:

env.getParameterValue("P Chart") == "Pie"

In the **customer\_bar\_chart** graph, the **Visible** option that you can see using the Advanced button contains this command:

env.getParameterValue("P Chart") == "Bar"

When running this Dashboard Application, the Parameter **P\_Chart** has the following default value defined in **Edit> Parameter**:

{P Chart={"value":"Bar"}}

So, the Bar Chart is displayed by default because the condition in the Visible attribute is set to

env.getParameterValue("P Chart") == "Bar"

When the user clicks the **Pie Chart button**, the parameter **P\_Chart** takes the value {P\_Chart={"value":"Pie"}} and the **Pie Chart** is updated.

So, the Pie Chart is now displayed because the condition in the Visible attribute is set to

env.getParameterValue("P\_Chart") == "Pie".

### 8.2. Object Receiving Data Advanced Options

All the objects that can receive data contain up to 5 special options not available in objects that are not updated with data: this concerns most of the Google Chart Objects but also some Other Objects such as Input, List that can receive data.

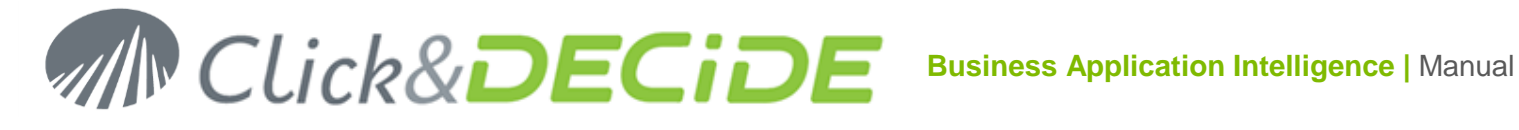

| toolbar:      | left 🔹         |
|---------------|----------------|
| Client Cache: | 20mn           |
| Script:       |                |
|               | New            |
|               | Ok Cancel Help |

### 8.2.1. Toolbar

This option allows you to display or hide the 🔲 Toolbar icon, by default visible on the left top corner of a Table Grid or any Google Chart. This icon allows the user to get a full screen mode. This icon can be set to Left, Right or None (Hidden).

### 8.2.2. Client Cache

This option allows to define a Cache Connection, the default value is 20 minutes, and make faster the response time when, running a Dashboard Application. If you select for example the Area WEST and the Year 2013 and get the result in 15 seconds the first time, then, later when selecting again the same values, the response time will be immediate. You can modify this value if needed, using zero when no cache connection is required.

### 8.2.3. Script

This option allows to define a specific script to improve your Google Dashboard Application. You will find below some most used scripts, nice to know:

| Script Syntax (case sensitive)                                                                                                    | Explanation                                                                                                    |  |  |
|----------------------------------------------------------------------------------------------------|----------------------------------------------------------------------------------------------------|--|--|
| Functions                                                                                                    |                                                                                                    |  |  |
| env.getParameterValue("ParamName")                                                                                                    | Returns the Parameter value                                                                                                    |  |  |
| Table with H-Bar in the rows (the table must have the <u>allowHtml</u> = true prop                                                                                                    | perty)                                                                                                    |  |  |
| <pre>env.tableBarFormat(x, {width:y})</pre>                                                                                                    | Displays a Horizontal Bar in all<br>rows of a Table for the column<br>whose position is x and size is<br>y (in pixels).                                                 |  |  |
| Table with solid color for values and background (the table must have the                                                                                                    | e <u>allowHtml</u> = true property)                                                                                                    |  |  |
| <pre>env.tableColorFormat(x, {range: {from:null, to:500000,<br/>color:"red", bgcolor:"#cee5ce"}});</pre>                                                                                      | Displays with solid colors the<br>result value and the<br>background in all rows of a<br>Table for a column whose<br>position is x, according to one<br>condition.      |  |  |
| <pre>env.tableColorFormat(x, {range:[{from:null, to:20000,<br/>color:"red", bgcolor:"cee5ce"}, {from:20000, to:40000,<br/>color:"#007f3f"} , {from:40000, to:null,<br/>color:"blue"}]);</pre> | Displays with solid colors the<br>result value and the<br>background in all rows of a<br>Table for a column whose<br>position is x, according to<br>several conditions. |  |  |
| Table with gradient color for values and background (the table must have the <u>allowHtml</u> = true property)                                                                                |                                                                                                    |  |  |
| <pre>env.tableColorFormat(x, {gradientrange:{from:800000,<br/>to:null, color:"blue", fromBgColor:"yellow",<br/>toBgColor:"green"}});</pre>                                                    | Displays with gradient solid<br>colors the result value and the<br>background in all rows of a                                                                          |  |  |

Contact us: E-mail: support@clickndecide.com Tel: +33 (0)4 67 84 48 00 Headquarters: Click&DECiDE 130, rue du Baptistou - 34980 St Gély du Fesc, France. To contact your nearest Click&DECiDE partner, click here.

# www.clickndecide.com

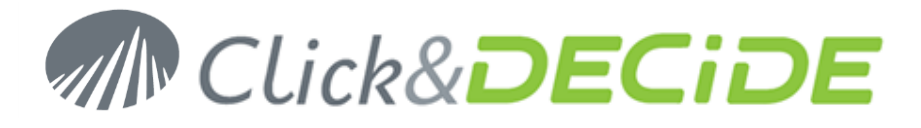

|                                                                                                    | Table for a column whose                                                                                                    |
|----------------------------------------------------------------------------------------------------|----------------------------------------------------------------------------------------------------|
|                                                                                                    | position is x, according to one                                                                                                    |
|                                                                                                    | condition.                                                                                                    |
| <pre>env.tableColorFormat(x, {gradientrange:[{from:800000,<br/>to:null, color:"red", fromBgColor:"yellow",<br/>toBgColor:"red"}, etc]});</pre> | Displays with gradient solid<br>colors the result value and the<br>background in all rows of a<br>Table for a column whose<br>position is x, according to<br>several conditions. |
| Visible/Hidden conditions                                                                                                    |                                                                                                    |
| <pre>env.getParameterValue("P_Chart") == "Pie"</pre>                                                                                           | The parameter value is equal to "Pie": if true, the object is visible.                                                                                                    |
| env.getParameterValue("P_Chart")!="Bar"                                                                                                    | The parameter value is not<br>equal to "Bar": if true, the object<br>is visible.                                                                                                 |
| Date and Time                                                                                                    |                                                                                                    |
| <pre>new Date().toISOString()</pre>                                                                                                    | Returns the current date time                                                                                                    |

### 8.2.4. New

This option allows you to add some specific options supported by this object. You also can remove some unnecessary options by clicking on the small black cross. The option list can be thus customizable, according to your need.

### Warning: remember that the case is sensitive!

See next paragraph about the <u>Help</u> button which will give you some information of the available functions you can use, depending on the current Google Chart object.

Example: you insert a Table under the Chrome browser and click the **Properties** icon, then the Advanced button: you get the default advanced functions as follow:

| Table1 advanced | ×              |
|-----------------|----------------|
| showRowNumber:  | true ×         |
| width:          | automatic ×    |
| height:         | 175 *          |
| backColor:      | transparent    |
| border:         | → undefined    |
| boxshadow:      | → undefined    |
| toolbar:        | left 🔹         |
| Client Cache:   | 20mn           |
| Script:         |                |
| visible:        | true           |
|                 | New            |
|                 | Ok Cancel Help |

Contact us: E-mail: <u>support@clickndecide.com</u> Tel: +33 (0)4 67 84 48 00 Headquarters: Click&DECiDE 130, rue du Baptistou - 34980 St Gély du Fesc, France. To contact your nearest Click&DECiDE partner, <u>click here</u>.

# www.clickndecide.com

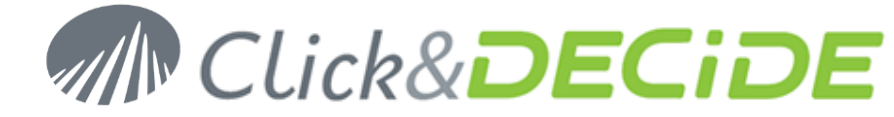

As you can see nothing appears about the number of rows per page for the Table Grid, but you can add a new function to manage the number of rows by page, manually or automatically.

### 8.2.4.1. Adding automatically a new Advanced Function:

Leave this above screen and click now the **Chart Editor** icon. For a Table you will get this screen if you click the **Customize Tab**:

| Start Charts <b>Customize</b> | Chart name |              |           |
|-------------------------------|------------|--------------|-----------|
|                               | Name       | Salary       | Full Time |
| Features                      | 1 Mike     | \$10,000 Yes |           |
| Alternate rows                | 2 Jim      | \$8,000 No   |           |
|                               | 3 Alice    | \$12,500 Yes |           |
|                               | 4 Bob      | \$7,000 Yes  |           |
| Sort by column                |            |              |           |
| none - 🗸 Ascending            |            |              |           |
|                               |            |              |           |
|                               |            |              |           |
| Paging                        |            |              |           |
| Paging 10 -                   |            |              |           |
|                               |            |              |           |
|                               |            |              |           |
|                               |            |              |           |
|                               |            |              |           |
|                               |            |              |           |
|                               |            |              |           |

Click now the **Paging** check box and select a value in the combo list, for example 10.

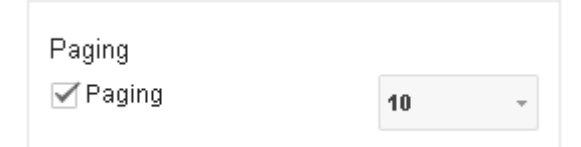

Note that other options are proposed and enabled by default.

Validate and go back to the **Advanced** button in the the **Zable Properties**:

| Table1 advanced |                                                           | × |
|-----------------|-----------------------------------------------------------|---|
| showRowNumber:  | true                                                      | × |
| width:          | automatic                                                 | ж |
| height:         | 151                                                       | ж |
| booleanRole:    | certainty                                                 | ж |
| hAxis:          | {"useFormatFromData":true,"viewWindow":{"max":null,"min"  | ж |
| VAxes: New      | [{"useFormatFromData":true,"viewWindow":{"max":null,"min" | × |
| page:           | enable                                                    | × |
| pageSize:       | 10                                                        | × |
| backColor:      | transparent                                               |   |

Contact us: E-mail: <u>support@clickndecide.com</u> Tel: +33 (0)4 67 84 48 00 Headquarters: Click&DECiDE 130, rue du Baptistou - 34980 St Gély du Fesc, France. To contact your nearest Click&DECiDE partner, <u>click here</u>.

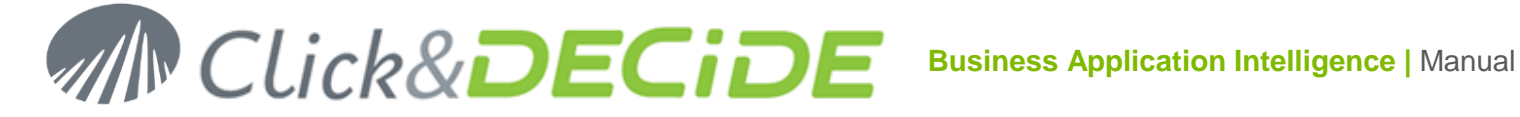

As you can see some new functions have been added automatically in the Advanced box.

You can now customize the pageSize with a number such as 5 or 12 that were not proposed in the combo list.

Any customizable function can be removed using the tight black cross \* .

### 8.2.4.2. Adding manually a new Advanced Function:

Taking the same previous example as the Google Table Object, if you click the Help button, you can see some more functions that you can add for a Table, such as for example the **alternatingRowStyle**.

| 🙆 https:/  | / <b>developers.google.com</b> /chart/interactive/docs/gallery/table?hl=un#Configuration_Options | \$ |
|------------|--------------------------------------------------------------------------------------------------|----|
| ortal Home | 🗅 New Tab                                                                                        |    |
|            | Configuration Options                                                                            |    |
|            |                                                                                                  |    |

| Name                | Туре                                     | Default                                                     | Description                                                                                                    |
|---------------------|------------------------------------------|-------------------------------------------------------------|----------------------------------------------------------------------------------------------------|
| allowHtml           | boolean                                  | false                                                       | If set to true, formatted values of cells that include HTML tags will be rendered as HTML. If set to false, most <u>custom formatters</u> will not work properly. |
| alternatingRowStyle | boolean                                  | true                                                        | Determines if alternating color style will be assigned to odd and even rows.                                                                                      |
|                     | Name<br>allowHtml<br>alternatingRowStyle | Name Type   allowHtml boolean   alternatingRowStyle boolean | Name     Type     Default       allowHtml     boolean     false       alternatingRowStyle     boolean     true                                                    |

To add manually this function, click the New button and enter the function name (case sensitive):

| The page at localhost sa | /s: ×            |
|--------------------------|------------------|
| Enter new property name  |                  |
| alternatingRowStyle      |                  |
|                          | <b>OK</b> Cancel |

Validate with OK. The new function is added in the Advanced box, enter the required value according to what is proposed in the Help: true is the default value:

| Script:              |          |      |           |
|----------------------|----------|------|-----------|
| visible:             |          | true |           |
| alternatingRowStyle: | true     |      | ж         |
| Added r              | nanually |      | New       |
|                      |          | Ok   | ncel Help |

Click **OK** and save and run the Dashboard:

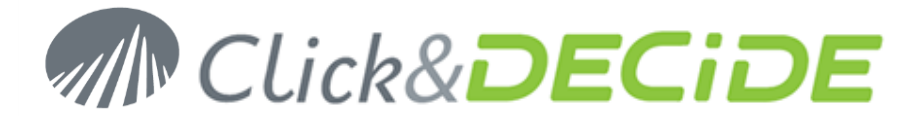

| Q  | With this option set to "true" |              |              |      |  |  |
|----|--------------------------------|--------------|--------------|------|--|--|
|    | MonthName                      | Amount       | NetPrice     | Year |  |  |
| 1  | January                        | 1 132 555,75 | 1 097 524,25 | 2011 |  |  |
| 2  | January                        | 2 588 203,00 | 2 394 602,18 | 2012 |  |  |
| 3  | January                        | 1 214 060,25 | 1 175 767,85 | 2013 |  |  |
| 4  | February                       | 952 792,75   | 914 262,45   | 2011 |  |  |
| 5  | February                       | 4 813 456,25 | 4 532 966,19 | 2012 |  |  |
| 6  | February                       | 1 019 137,25 | 977 456,35   | 2013 |  |  |
| 7  | March                          | 1 170 187,50 | 1 088 729,25 | 2011 |  |  |
| 8  | March                          | 4 441 389,75 | 4 131 702,76 | 2012 |  |  |
| 9  | March                          | 1 267 853,50 | 1 181 771,85 | 2013 |  |  |
| 10 | April                          | 285 836,25   | 267 376,50   | 2011 |  |  |
|    |                                |              |              |      |  |  |

| 2   | With this option | set to "false" |              |      |
|-----|------------------|----------------|--------------|------|
|     | MonthName        | Amount         | NetPrice     | Year |
| 1   | January          | 1 132 555,75   | 1 097 524,25 | 2011 |
| 2   | January          | 2 588 203,00   | 2 394 602,18 | 2012 |
| 3   | January          | 1 214 060,25   | 1 175 767,85 | 2013 |
| 4   | February         | 952 792,75     | 914 262,45   | 2011 |
| 5   | February         | 4 813 456,25   | 4 532 966,19 | 2012 |
| 6   | February         | 1 019 137,25   | 977 456,35   | 2013 |
| 7   | March            | 1 170 187,50   | 1 088 729,25 | 2011 |
| 8   | March            | 4 441 389,75   | 4 131 702,76 | 2012 |
| 9   | March            | 1 267 853,50   | 1 181 771,85 | 2013 |
| 10  | April            | 285 836,25     | 267 376,50   | 2011 |
| < 1 | 1234             |                |              |      |

### 8.2.5. Help

This option allows to call the Google Developers Help for each Google Chart referenced in their site. Here you can discover some features that you would like to add in your Google Chart Object. See the previous chapter about the <u>New</u> command to see how to add such a new function.

# 9. Calling a Child Dashboard from a Parent Dashboard

As you can see in the example "Dashboard Application" in the BAI Demonstration Menu, the first main Dashboard displays a button that can call another sub-dashboard, passing the required values to several parameters:

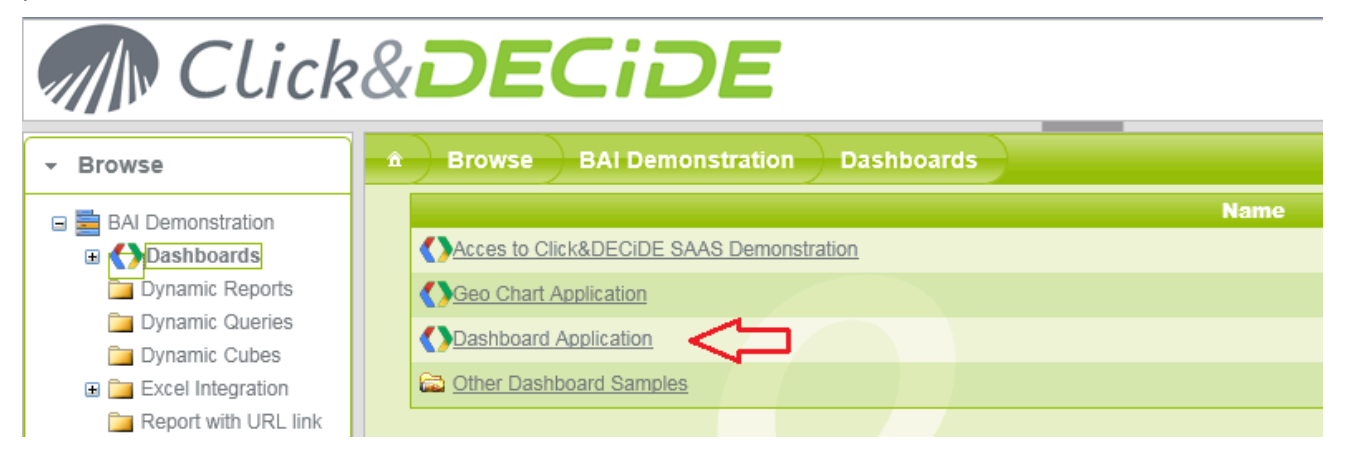

This Dashboard Application is corresponding to the "Dashboard GC Main.xgc" file located into the C:\Program Files\Click and DECiDE\BAI\DemoWeb\Dashboards\Dashboard Samples directory, and can be visible in the Web Portal in the following branch:

www.clickndecide.com

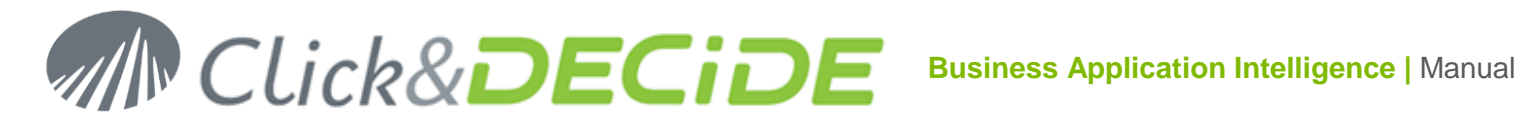

| Â | ))    | BAI Demonstration         | Dashboards | Other Dashboard Sam | ples   | Dashboard Samples    |
|---|-------|---------------------------|------------|---------------------|--------|----------------------|
|   |       |                           | Name       |                     | Size   | Modification         |
|   | Area  | a Chart Sample.xqc        |            |                     | 24,658 | 9/19/2013 9:47:04 AM |
|   | Bar   | Chart Sample.xqc          |            |                     | 23,792 | 9/9/2013 8:37:52 PM  |
|   | Bub   | ble Chart Sample.xgc      |            |                     | 25,720 | 9/9/2013 8:37:52 PM  |
|   | ()Can | dleStick Chart Sample.xqc |            |                     | 25,421 | 9/9/2013 8:37:52 PM  |
|   |       | &DECIDE SAAS Dashboard    |            |                     | 15,146 | 9/9/2013 8:37:52 PM  |
|   |       | imn Chart Sample.xgc      |            | Parent Dashboard    | 3,467  | 9/9/2013 8:37:52 PM  |
|   | Con   | nbo Chart Sample.xqc      |            |                     | 21,421 | 9/9/2013 8:37:52 PM  |
|   | Das   | hboard GC Main.xqc        |            | Child Dashboard     | 44,161 | 9/9/2013 8:37:52 PM  |
|   | Das   | hboard GC Sub.xgc         |            |                     | 38,470 | 9/9/2013 8:37:52 PM  |

The Parent Dashboard ("Dashboard GC Main.xgc" file) is calling the Child Dashboard ("Dashboard GC Sub.xgc" file, using a button "Call Document and Graph Screen":

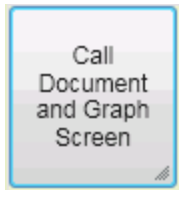

This button is running the URL calling the Child Dashboard when the user clicks it. To know what is the Child Dashboard, display the "Dashboard GC Sub.xgc" file in the Web Portal, then put the mouse on this file, make a right mouse click and select the Copy Shortcut command:

| Dashboard GC Main.xq     | <u>c</u>           |   |
|--------------------------|--------------------|---|
| Dashboard GC Sub.xqc     |                    | 1 |
| Gauge Chart Sample.x     | - Open             |   |
| Can Chart Cada Araa x    | Open in new tab    |   |
| Geo Chart Code Area.s    | Open in new window |   |
| Line Chart Sample.xqc    | Save target as     |   |
| List Sorted Selection Sa | Print target       |   |
| Map Chart AddressCity    | Cut                |   |
| Map Chart Latitude Lor   | Сору               |   |
| Mini Pie.xgc             | Copy shortcut      |   |
| Motion Chart Sample.x    | Paste              |   |

Then paste the shortcut in the "execute URL" box of the button:

http://servername/dvweb/Menus/Display.aspx?\_\_ma=BAI+Demonstration&\_\_mi=2558&\_\_rp=Dashboard+Sa mples%2fDashboard+GC+Sub.xgc

Then add the required parameter(s) as follow: **&ParameterName=** for each required parameter:

In the given example the "Call Document and Graph Screen" button executes this URL:

/dvweb/Menus/Display.ashx?\_ma=BAI+Demonstration&\_mi=2558&\_rp=Dashboard+Samples%2fDashboa rd+GC+Sub.xgc&PRODREF\_PARAM=&FAMILY\_PARAM=&YEAR\_PARAM=&SALNAME\_PARAM=&CUST\_ PARAM=&CUSTNAME\_PARAM=

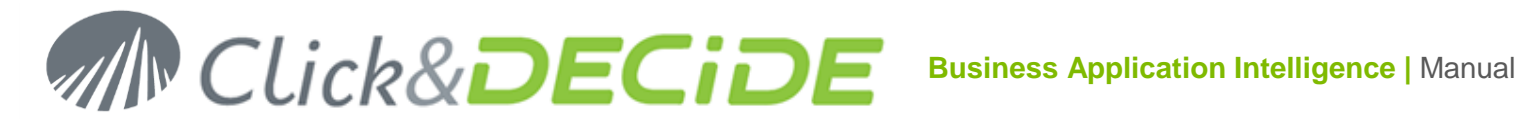

### Comments:

The Display.ashx is used to display the result without showing the parameters and without showing the Navigation Bar.

All the **parameters** used in the Child Dashboard are defined in this URL and will take the value according to the User action in the Parent Dashboard before clicking the "Call Document and Graph Screen" button.

When no value is written in the above URL, that means IGNORE by default.

If the user, for example, selects the year 2013 and the Vendor Joe Kramer, he can checks with the Ctrl + double click action that the values of all parameters will be:

| Message from webpage                                                                                                    | × |
|----------------------------------------------------------------------------------------------------|---|
| Parameters:<br>YEAR_PARAM= YEAR_PARAM : 2013<br>FAMILY_PARAM= FAMILY_PARAM : IGNORE<br>SALNAME_PARAM= SALNAME_PARAM : Joe Kramer<br>PRODREF_PARAM= PRODREF_PARAM : IGNORE<br>CUST_PARAM= CUST_PARAM : IGNORE<br>CUSTNAME_PARAM= CUSTNAME_PARAM : IGNORE |   |
| ОК                                                                                                    |   |

And when the User will click the "Call Document and Graph Screen" button, the URL will be updated as follow:

/dvweb/Menus/Display.ashx?\_\_ma=BAI+Demonstration&\_\_mi=2558&\_\_rp=Dashboard+Samples%2fDashboa rd+GC+Sub.xgc&PRODREF\_PARAM=IGNORE&FAMILY\_PARAM=IGNORE&YEAR\_PARAM=2013&SALNA ME\_PARAM=Joe%20Kramer&CUST\_PARAM=IGNORE&CUSTNAME\_PARAM=IGNORE

The Child Dashboard will be opened and displayed in the same window with the result for the Vendor Joe Kramer and for the year 2013:

| iooale Ch         | art Dashboar | d Application    |                        |                                                      |                                                                                                    |                                                                                                    |                                                                                   |
|-------------------|--------------|------------------|------------------------|------------------------------------------------------|----------------------------------------------------------------------------------------------------|----------------------------------------------------------------------------------------------------|-----------------------------------------------------------------------------------|
| Chosen Sa         | alesman:     | Joe Kramer       |                        |                                                      |                                                                                                    |                                                                                                    |                                                                                   |
| Chosen Ye         | ear:         | 2013             |                        |                                                      |                                                                                                    |                                                                                                    |                                                                                   |
| Chosen Fa         | amily:       | IGNORE           |                        |                                                      | Click& <b>DECiDE</b>                                                                                                    | SALES BY CUST                                                                                                    | OMER                                                                              |
| CL                | JST          | CUSTNAME         | Amount                 | Report<br>For all                                    | printed for the year 2013                                                                                                    |                                                                                                    |                                                                                   |
| 1                 | 1004 C       | on 2 Wheels      | 287,671.00             | By the                                               | salesman. Joe Kramer                                                                                                    |                                                                                                    |                                                                                   |
| 2                 | 1010 T       | he Polar Bicycle | 858,072.10             | FAMILY                                               | PRODUCTS                                                                                                    | TOTAL AMOUNT                                                                                                    | Ratio                                                                             |
| Q,                |              |                  | 7                      | Adult                                                | ARCONA SUN DEVILS RACER<br>BMX ADULT RACER<br>BMX ADULT RACER<br>BMX URBAN LEAGUE<br>GMC DENIL RACE BIKE<br>GMC RACER WOOMEN BLUE<br>NVRE SPECIAL EDITION<br>SCHWINN EXCURSION RACER<br>SHOREWOODS WOMENS CRUISER | \$35,090.00<br>\$110,250.00<br>\$78,008.00<br>\$72,000.00<br>\$25,080.00<br>\$27,918.00<br>\$38,115.00<br>\$32,570.00<br>\$32,570.00 | 7.03%<br>22.07%<br>15.62%<br>14.42%<br>5.02%<br>5.59%<br>19.65%<br>6.54%<br>4.07% |
| Sales by Customer |              |                  | Total Fami<br>Children | ly Aduit<br>DELTA HORSE DUAL<br>IRON MAVERICK MASTER | \$499,435.00<br>\$20,884.50<br>\$385,990.00                                                                                                    | 43.59%<br>3.23%<br>59.72%                                                                                                    |                                                                                   |

# 10. Coming Back to the Parent Dashboard

Most of the time, when you call a Child Dashboard from a Parent Dashboard, as describe in the previous chapter, you will need to come back to the Parent Dashboard, with the same parameter values and sometimes with new values for some parameters.

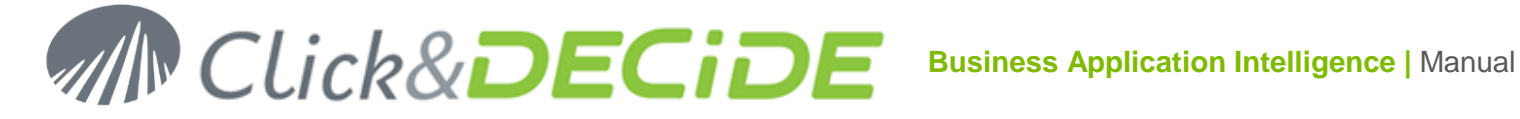

You have 2 ways to come back to the previous Parent Dashboard:

#### 10.1. Coming back automatically

You can use a button (or any other object that can execute an URL) and use the =document.referrer command, and add, if needed, the parameter name(s) that must come back with a value updated. In the given example, the Child Dashboard "Dashboard GC Sub.xgc" Dashboard contains this "Back" button:

| BtnBack Properties | ×                                                   |
|--------------------|-----------------------------------------------------|
| name:              | BtnBack                                             |
| text:              | Back                                                |
| param:             | · · · · · · · · · · · · · · · · · · ·               |
| update:            |                                                     |
| execute url:       | =document.referrer+"&PRODREF_PARAM=&FAMILY_PARAM=&) |
| execute url mode:  | Execute in same window -                            |
|                    | Advanced                                            |
|                    | Ok Cancel                                           |

The execute URL box contains the following URL:

=document.referrer+"&PRODREF\_PARAM=&FAMILY\_PARAM=&YEAR\_PARAM=&SALNAME\_PARAM=&C UST\_PARAM=&CUSTNAME\_PARAM="

But when the User comes back from the Child Dashboard to the Parent Dashboard, this URL will contain the most recent values for each parameter updated by the User actions.

Example: if the User has selected in the Parent Dashboard the Year 2013 and then the Vendor Joe Kramer, then has called the Child Dashboard and selected the customer "The Polar Bicycle", the parameter values will be:

| Message f | rom webpage                                                                                                    | × |
|-----------|----------------------------------------------------------------------------------------------------|---|
|           | Parameters:<br>YEAR_PARAM= YEAR_PARAM : 2013<br>FAMILY_PARAM= FAMILY_PARAM : IGNORE<br>SALNAME_PARAM= SALNAME_PARAM : Joe Kramer<br>PRODREF_PARAM= PRODREF_PARAM : IGNORE<br>CUST_PARAM= CUST_PARAM : 1010<br>CUSTNAME_PARAM= CUSTNAME_PARAM : The Polar Bicycle<br>P_Chart= P_Chart : Bar | 2 |
|           | ОК                                                                                                    |   |

And the Back URL will be:

Contact us: E-mail: support@clickndecide.com Tel: +33 (0)4 67 84 48 00 Headquarters: Click&DECiDE 130, rue du Baptistou - 34980 St Gély du Fesc, France. To contact your nearest Click&DECiDE partner, click here.

www.clickndecide.com Page 121

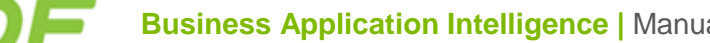

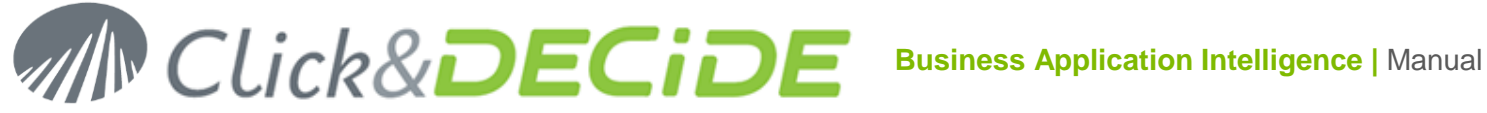

=document.referrer+"&PRODREF PARAM=&FAMILY PARAM=&YEAR PARAM=2013&SALNAME PARAM =Joe%20Kramer&CUST\_PARAM=1010&CUSTNAME\_PARAM=The%20Polar%20Bicycle"

When clicking the Back button in the Child Dashboard, the previous Parent Dashboard will be display.

#### 10.2. Coming back manually

Instead of using the =document.referrer command, you also can enter the required full URL whose shortcut has been copied and modified with the required parameter(s):

- Display the Parent Dashboard.xgc file in the Web Portal (in our example it will be the Dashboard GC Main.xgc file)
- Make a **right mouse click** on this Dashboard file and select the **Copy Shortcut** command. ٠
- Paste this shortcut in the "execute URL" box of the Back button and add, if needed, the required • parameters.

With our example, the URL should be as follow:

http://localhost/dvweb/Menus/Display.aspx?\_\_ma=BAI+Demonstration&\_\_mi=2558&\_rp=Dashboard+Sampl es%2fDashboard+GC+Main.xgc

and can be modified, adding the parameters, as follow:

/dvweb/Menus/Display.aspx?\_\_ma=BAI+Demonstration&\_\_mi=2558&\_\_rp=Dashboard+Samples%2fDashboa rd+GC+Main.xgc&PRODREF\_PARAM=&FAMILY\_PARAM=&YEAR\_PARAM=&SALNAME\_PARAM=&CUST \_PARAM=&CUSTNAME\_PARAM=

# 11. Technical Appendix

Here are some technical information about shortcuts, URLs functions etc.

#### 11.1. Shortcut Pages

Warning: all shortcuts have changed in version 2013

| Click&DECIDE Version 2013      |                                                                                          |  |  |
|--------------------------------|------------------------------------------------------------------------------------------|--|--|
| Shortcut Pages                 |                                                                                          |  |  |
| Old Shortcut Page Replace with |                                                                                          |  |  |
| /dvweb/Display.aspx            | /dvweb/ <b>Menus</b> /ShowParameters.aspx<br>/dvweb/ <b>Menus</b> /Display.as <b>p</b> x |  |  |
|                                | /dvweb/ <b>Menus</b> /Display.as <b>h</b> x                                              |  |  |
|                                | /dvweb/ <b>Menus</b> /Download.ashx                                                      |  |  |
| /dvweb/WebQuery.ashx           | /dvweb/ <b>Menus</b> /Query.ashx                                                         |  |  |

For compatibility reasons, old shortcuts are still supported but we recommend you to switch to the new syntax.

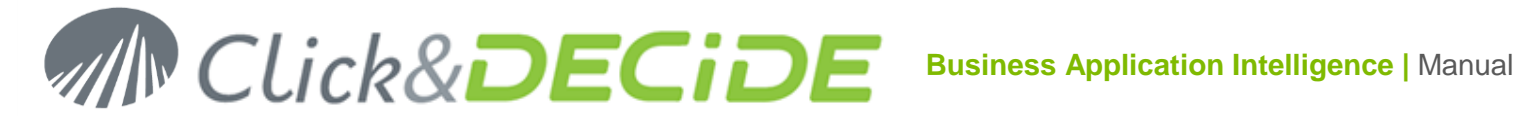

### **Common Parameters** 11.2.

| Click&DECIDE Version 2013 |                                                      |                |         |                                                                  |  |  |
|---------------------------|------------------------------------------------------|----------------|---------|------------------------------------------------------------------|--|--|
| Common Parameters         |                                                      |                |         |                                                                  |  |  |
| Shorcuts                  | orcuts Description Old Name Type Unit/Values/Example |                |         |                                                                  |  |  |
| ca=                       | Value for the<br>Cache (1)                           |                | Integer | Minutes                                                          |  |  |
| f=                        | Output format name                                   | format         | String  | PDF, HTML, Excel+XLS, ASCII,<br>Excel+XLSX,Google+Data+Table etc |  |  |
| ma=                       | Menu Alias                                           | mnu_alias=     | String  | ma=BAI+Demonstration                                             |  |  |
| mi=                       | Menu Iem ID                                          | mnu_itemid=    | Integer | mi=2316                                                          |  |  |
| rp=                       | Relative Path                                        | relative_path= | String  | rp=Area+Chart+Sample.xgc                                         |  |  |
| t=                        | Туре                                                 | type=          | String  | vision                                                           |  |  |
| it=                       | Item Type                                            | item_type=     | Integer | (1 : query; 2 : report; 3: pivot; 4 : cube)                      |  |  |
| in=                       | Item Name                                            | item_name=     | String  |                                                                  |  |  |

(1) Only concerns the Dashboard Applications (Query.ashx)

### 11.3. **ShowParameters**

| Show Parameters                                                 |                                                        |                             |                                             |                                                                                                    |
|-----------------------------------------------------------------|--------------------------------------------------------|-----------------------------|---------------------------------------------|----------------------------------------------------------------------------------------------------|
| Function                                                        | Description                                            | Supported<br>Parameters     | Action                                      | Remarks                                                                                                    |
| ShowParameters.aspx                                             |                                                        |                             |                                             |                                                                                                    |
|                                                                 |                                                        | sav=0                       | shows the file                              |                                                                                                    |
|                                                                 |                                                        | sav=1 downloads<br>the file |                                             |                                                                                                    |
| /dvwah/Manus/ShowParamatars asny?                               | Show the<br>parameter list<br>for the selected<br>item | e=0                         | displays<br>parameters<br>before<br>running | Old name: _exec=                                                                                                    |
| /uvweb/wenus/snowrarameters.aspx?                               |                                                        | e=1                         | runs without<br>showing<br>parameters       | Old name: _exec=<br>Note: ife=1 and if a result<br>already exists for the same<br>query string, the result will be<br>directly displayed. You need<br>to click again the Run or<br>Export button to reload the<br>report or query. |
| /dvweb/Menus/ShowParameters.aspx? ma=BAI+Demonstration& mi=2316 |                                                        |                             |                                             |                                                                                                    |

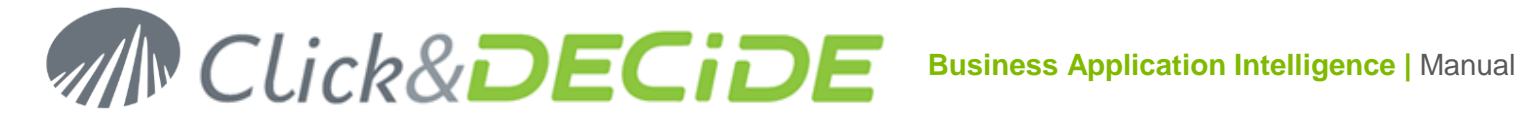

### 11.4. **Display**

| Display                                                                            |                                                                                                    |                                                                                                    |  |  |  |
|------------------------------------------------------------------------------------|----------------------------------------------------------------------------------------------------|----------------------------------------------------------------------------------------------------|--|--|--|
| Function                                                                           | Description                                                                                                    | Comment                                                                                                    |  |  |  |
| Display.as <mark>p</mark> x                                                        |                                                                                                    |                                                                                                    |  |  |  |
| /dvweb/Menus/ <b>Display.aspx</b> ?                                                | Displays a runnable Menu item<br>result with the navigation bar<br>(Under a tablet or smartphone, no<br>navigation bar is displayed).           | Note: in the case of a runnable item, if the result<br>already exists, it will be directly displayed, if not it<br>will be run without the possibility to cancel. To run<br>directly an item with the possibility to cancel, you<br>must use ShowParameters.aspx with the &e=1 |  |  |  |
| /dvweb/Menus/Display.aspx?                                                         | /dvweb/Menus/Display.aspx? ma=BAI+Demonstration& mi=2558& rp=Area+Chart+Sample.xgc                                                              |                                                                                                    |  |  |  |
| Display.ashx                                                                       |                                                                                                    |                                                                                                    |  |  |  |
| /dvweb/Menus/ <b>Display.ashx</b> ?                                                | Displays a runnable Menu item<br>result without the navigation bar,<br>useful for drill-down/drill-up<br>reports or Parent/Child<br>Dashboards. | Note: in the case of a runnable item, if the result<br>already exists, it will be directly displayed, if not it<br>will be run without the possibility to cancel.                                                                                                    |  |  |  |
| /dvweb/Menus/Display.ashx? ma=BAI+Demonstration& mi=2558& rp=Dashboard+GC+Main.xgc |                                                                                                    |                                                                                                    |  |  |  |

# 11.5. Download

| Download                                                                                |                                     |                                                                                                    |  |  |  |  |
|-----------------------------------------------------------------------------------------|-------------------------------------|----------------------------------------------------------------------------------------------------|--|--|--|--|
| Functionalities                                                                         | Description                         | Comment                                                                                                    |  |  |  |  |
| Download.as <mark>h</mark> x                                                            | Download.ashx                       |                                                                                                    |  |  |  |  |
| /dvweb/Menus/ <b>Download.ashx</b> ?                                                    | Downloads a Menu Item or it result. | Note: in the case of a runnable item, if<br>the result already exists, it will be<br>directly displayed, if not it will be run<br>without the possibility to cancel. To run<br>directly an item with the possibility to<br>cancel, you must use<br>ShowParameters.aspx with the<br>$\&_e=1\&_sav=1$ |  |  |  |  |
| /dvweb/Menus/Download.ashx?ma=BAI+Demonstration&mi=2538&YEAR_PARAM=&SALNAME_PARAM=&PROD |                                     |                                                                                                    |  |  |  |  |

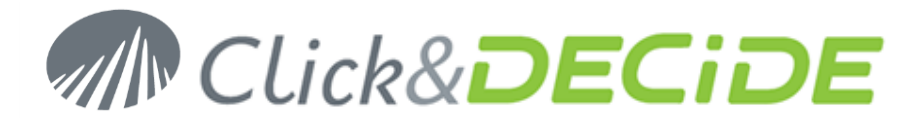

# 11.6. Query/WebQuery

| Query /WebQuery                                                                                                    |                        |                                    |  |  |  |
|----------------------------------------------------------------------------------------------------|------------------------|------------------------------------|--|--|--|
| Function                                                                                                    | Comment                | Comment                            |  |  |  |
| Query.as <mark>h</mark> x                                                                                                    |                        |                                    |  |  |  |
| /dvweb/Menus/Query.ashx? Returns the raw data from a Menu Item Result. Always run without the possibility to cancel. Use the &ca=NN (minutes) to enable the browser cache in order to improve the performances. |                        |                                    |  |  |  |
| /dvweb/Menus/Query.ashx?_                                                                                                    | ma=BAI+Demonstration&m | i=2528&P_Year=&f=Google+Data+Table |  |  |  |
| /dvweb/Menus/Query.ashx?ma=BAI+Demonstration&mi=2528&P_Year=["P_Year","P_Year"]&f=WebQuery                                                                                                    |                        |                                    |  |  |  |
| WebQuery.ashx                                                                                                    |                        |                                    |  |  |  |
| /dvweb/WebQuery.ashx? Returns the raw data from a Menu Item Result. Short version of Query.ashx used for WebQueries. Do not need the &f=WebQuery flag.                                                          |                        |                                    |  |  |  |
| /dvweb/WebQuery.ashx?ma=BAI+Demonstration&mi=2528&P_Year=["P_Year","P_Year"]                                                                                                    |                        |                                    |  |  |  |
| Note that for WebQuery URL longer than 255 characters, you can use the <b>TinyURL</b> describe in the Web Portal User Guide page 57.                                                                            |                        |                                    |  |  |  |

# 11.7. Share button shortcuts

| Copy Shortcut in the Share Button |         |                                                                                          |  |  |  |
|-----------------------------------|---------|------------------------------------------------------------------------------------------|--|--|--|
| Parameters                        |         |                                                                                          |  |  |  |
| Checked                           | Value   | Result                                                                                   |  |  |  |
| No                                | default | The URL will not contain this parameter and the default value will be used for the query |  |  |  |
|                                   | Empty   | The URL will contain & PARAM= or & PARAM=["PARAM","PARAM"] for WebQueries                |  |  |  |
| Yes                               | default | The URL will not contain this parameter and the default value will be used for the query |  |  |  |
|                                   | other   | The URL will contain & PARAM=VALUE                                                       |  |  |  |

© 2010 Click&DECiDE SAS. All rights reserved Click&DECiDE, Net Report. DataSet Report, DataSet Vision, and other DataSet products and services as well as their respective logos are trademarks or registered trademarks of Click&DECiDE SAS. All other company names, products and services used herein are trademarks or registered trademarks of their respective owners. The information published herein is subject to change without notice. This publication is for informational purposes only, without representation or warranty of any kind, and Click&DECiDE SAS shall not be liable for errors or omissions with respect to this publication. The only warranties for Click&DECiDE products and services are those that are set forth in the express warranty statements accompanying such products and services, if any. Nothing herein should be construed as constituting any additional warranty.